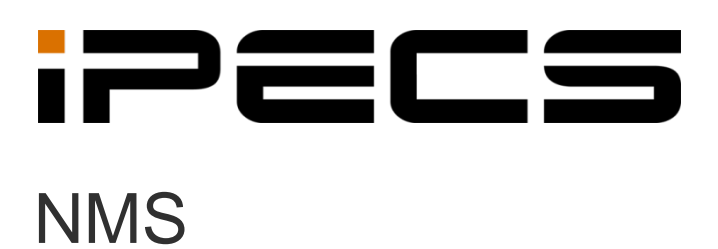

User Guide

iPECS is an Ericsson-LG Brand

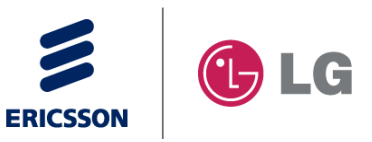

Please read this manual carefully before operation. Retain it for future reference.

# Copyright

Copyright © 2013 Ericsson-LG Enterprise Co., Ltd. All Rights Reserved

This material is copyrighted by Ericsson-LG Enterprise Co., Ltd. Any unauthorized reproductions, use or disclosure of this material, or any part thereof, is strictly prohibited and is a violation of Copyright Laws.

Ericsson-LG Enterprise reserves the right to make changes in specifications at any time without notice.

The information furnished by Ericsson-LG Enterprise in this material is believed to be accurate and reliable, but is not warranted to be true in all cases.

Ericsson-LG Enterprise and iPECS UCS are trademarks of Ericsson-LG Enterprise Co., Ltd.

# **Revision History**

| Issue | Date      | Description of Changes                                    |
|-------|-----------|-----------------------------------------------------------|
| 1.0a  | Aug. 2008 | Initial Release                                           |
| 1.0b  | Sep. 2008 | Access Control, System DB, Prompt Upload, System Greeting |
| 1.0c  | Nov. 2008 | MIFM1200 Support                                          |
| 1.0d  | Aug. 2009 | iPECS-MG100/300 System Support, iPECS-Micro Support       |
| 1.0e  | Jul. 2010 | Change LG-Ericsson CI                                     |
| 2.0a  | Feb. 2012 | iPECS ES Switch Support & Network Topology                |
| 2.0b  | Sep. 2012 | Change Ericsson-LG CI                                     |
| 2.1a  | May. 2014 | iPECS UCP Support                                         |
| 2.1b  | Sep, 2014 | iPECS eMG Support                                         |

# **Table of Contents**

| 1.                                             | Introduction                                                                                                    | 4                                                                |
|------------------------------------------------|----------------------------------------------------------------------------------------------------|------------------------------------------------------------------|
|                                                | 1.1 Overview                                                                                                    | 4                                                                |
|                                                | 1.2 Feature Summary                                                                                                    | 4                                                                |
| 2.                                             | Installation                                                                                                    | 6                                                                |
|                                                | 2.1 System Requirements                                                                                                    | 6                                                                |
|                                                | 2.2 Software Installation Procedure                                                                                                    | 7                                                                |
|                                                | 2.3 iPECS System Admin Configuration                                                                                                    | . 36                                                             |
| 3.                                             | Getting Started                                                                                                    | 39                                                               |
|                                                | 3.1 Checking Windows Service Status                                                                                                    | . 39                                                             |
|                                                | 3.2 Accessing iPECS-NMS Server using Web Browser                                                                                                    | .41                                                              |
| 4.                                             | NMS Management                                                                                                    | 43                                                               |
|                                                | 4.1 Modify Superuser Configuration                                                                                                    | .43                                                              |
|                                                | 4.2 NMS Server Management                                                                                                    | .43                                                              |
| _                                              |                                                                                                    |                                                                  |
| 5.                                             | Device Management                                                                                                    | 47                                                               |
| 5.                                             | Device Management         5.1 Device Configuration                                                                                                    | <b>47</b><br>. 47                                                |
| 5.                                             | Device Management                                                                                                    | <b>47</b><br>. 47<br>. 49                                        |
| 5.                                             | <ul> <li>Device Management</li></ul>                                                                                                    | <b>47</b><br>. 47<br>. 49<br>. 51                                |
| 5.<br>6.                                       | <ul> <li>Device Management</li> <li>5.1 Device Configuration</li> <li>5.2 Device Group Configuration</li> <li>5.3 Web Admin Configuration</li> <li>User Management</li> </ul>                                                                                                    | <b>47</b><br>. 47<br>. 49<br>. 51<br><b>53</b>                   |
| 5.<br>6.                                       | <ul> <li>Device Management</li> <li>5.1 Device Configuration</li> <li>5.2 Device Group Configuration</li> <li>5.3 Web Admin Configuration</li> <li>User Management</li> <li>6.1 User Configuration</li> </ul>                                                                                                    | 47<br>.49<br>.51<br>53                                           |
| 5.                                             | <ul> <li>Device Management</li> <li>5.1 Device Configuration</li> <li>5.2 Device Group Configuration</li> <li>5.3 Web Admin Configuration</li> <li>User Management</li> <li>6.1 User Configuration</li> <li>6.2 User Access Control</li> </ul>                                                                                                    | 47<br>.49<br>.51<br>53<br>.53<br>.57                             |
| <ol> <li>5.</li> <li>6.</li> <li>7.</li> </ol> | <ul> <li>Device Management</li> <li>5.1 Device Configuration</li> <li>5.2 Device Group Configuration</li> <li>5.3 Web Admin Configuration</li> <li>User Management</li> <li>6.1 User Configuration</li> <li>6.2 User Access Control</li> <li>Alarm/Fault Management</li> </ul>                                                                                                    | 47<br>.49<br>.51<br>53<br>.53<br>.57<br>59                       |
| 5.<br>6.<br>7.                                 | <ul> <li>Device Management</li> <li>5.1 Device Configuration</li> <li>5.2 Device Group Configuration</li> <li>5.3 Web Admin Configuration</li> <li>User Management</li> <li>6.1 User Configuration</li> <li>6.2 User Access Control</li> <li>Alarm/Fault Management</li> <li>7.1 Alarm/Fault Analysis</li> </ul>                                                                                                    | 47<br>.49<br>.51<br>53<br>.53<br>.57<br>59                       |
| 5.<br>6.<br>7.                                 | <ul> <li>Device Management</li></ul>                                                                                                    | 47<br>.49<br>.51<br>53<br>.53<br>.57<br>59<br>.61                |
| 5.<br>6.<br>7.                                 | <ul> <li>Device Management</li> <li>5.1 Device Configuration</li> <li>5.2 Device Group Configuration</li> <li>5.3 Web Admin Configuration</li> <li>User Management</li> <li>6.1 User Configuration</li> <li>6.2 User Access Control</li> <li>Alarm/Fault Management</li> <li>7.1 Alarm/Fault Analysis</li> <li>7.2 Alarm/Fault Configuration</li> <li>7.3 Types and Definitions of alarm/Fault Events</li> </ul>                            | 47<br>.49<br>.51<br>53<br>.53<br>.57<br>.59<br>.61<br>.63        |
| <ol> <li>6.</li> <li>7.</li> <li>8.</li> </ol> | <ul> <li>Device Management</li> <li>5.1 Device Configuration</li> <li>5.2 Device Group Configuration</li> <li>5.3 Web Admin Configuration</li> <li>User Management</li> <li>6.1 User Configuration</li> <li>6.2 User Access Control</li> <li>Alarm/Fault Management</li> <li>7.1 Alarm/Fault Analysis</li> <li>7.2 Alarm/Fault Configuration</li> <li>7.3 Types and Definitions of alarm/Fault Events</li> <li>Network Topology.</li> </ul> | 47<br>.47<br>.51<br>.53<br>.53<br>.57<br>.59<br>.61<br>.63<br>79 |

| 8.2 Basic Features of Topology Diagram      |     |
|---------------------------------------------|-----|
| 8.3 Additional Features of Topology Diagram |     |
| 9. Network Traffic Monitoring               | 84  |
| 9.1 Ping Test                               |     |
| 9.2 Traceroute Test                         |     |
| 9.3 Device Network Traffic                  |     |
| 10. Log & History Management                | 92  |
| 10.1 NMS Access Log                         |     |
| 10.2 NMS Operation Log                      |     |
| 11. System Information                      | 97  |
| 11.1 System Configuration Information       |     |
| 11.2 Device Inventory Information           |     |
| 12. System Configuration and Status         | 103 |
| 12.1 Device Based Status                    |     |
| 12.2 CO Channel Status                      |     |
| 12.3 Station Channel Status                 |     |
| 13. System Call Statistics                  | 113 |
| 13.1 Call Traffic Analysis                  |     |
| 13.2 Call Traffic Configuration             |     |
| 13.3 SMDR Analysis                          |     |
| 13.4 SMDR Statistics                        |     |
| 13.5 DECT Statistics                        |     |
| 14. System Device Traffic Monitoring        | 133 |
| 14.1 iPECS Device Ping Test                 |     |
| 14.2 iPECS Device Network Traffic           |     |
| 15. System Maintenance                      | 139 |
| 15.1 Firmware Upgrade                       |     |
| 15.2 System DB Management                   |     |
| 15.3 Prompt Upload                          |     |
| 15.4 System Greeting Management             |     |

| 16. | Switch Information                                 | .153 |
|-----|----------------------------------------------------|------|
|     | 16.1 Device Information                            | 153  |
|     | 16.2 CPU and Memory Usage Information              | 155  |
| 17. | Switch Interface Information                       | .158 |
|     | 17.1 Port Information                              | 158  |
|     | 17.2 Port Mirroring Information                    | 159  |
|     | 17.3 Port Statistics Information                   | 159  |
| 18. | Switch VLAN Information                            | .162 |
|     | 18.1 Telephony OUI Information                     | 162  |
|     | 18.2 Static VLAN Port Mode                         | 163  |
|     | 18.3 VoIP Port Information                         | 163  |
| 19. | Switch Spanning Tree Information                   | .165 |
|     | 19.1 Spanning Tree Information                     | 165  |
| 20. | Switch Traffic Control Information                 | .167 |
|     | 20.1 DiffServ Information                          | 167  |
|     | 20.2 Rate Limit Information                        | 171  |
|     | 20.3 Storm Control Information                     | 172  |
| 21. | Switch LLDP Information                            | .173 |
|     | 21.1 LLDP Device Information                       | 173  |
| 22. | NMS Local Database Backup & Restore                | .177 |
|     | 22.1 Backup & Restore Basic Configuration Database | 178  |
|     | 22.2 Backup & Restore Entire Database              | 183  |

# **1. Introduction**

# 1.1 Overview

iPECS NMS is a Web-based MS-Windows® application software that provides system monitoring and management features communicating with multiple iPECS systems and switches using standard Simple Network Management Protocol (SNMP) for communication across the network. The purpose of this software is to assist in operation of the iPECS systems and switches allowing for convenient and efficient management operation and problem status of the devices being monitored. The Web-based software architecture provides network managers the added benefit of remote accessibility to the NMS server using a Web browser interface for the NMS client.

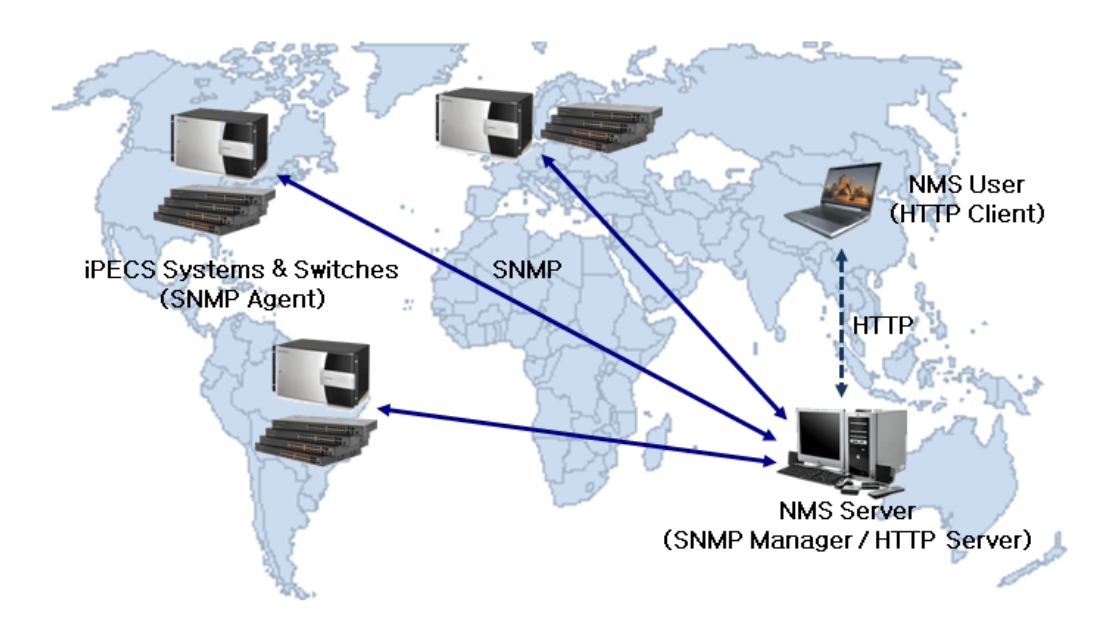

# **1.2 Feature Summary**

iPECS-NMS is comprised of Common, System and Swtich features, and brief overview of each feature is as follows.

- NMS Server Management and Common Features

NMS server configuration and user management features are provided together with device registration of systems and switches. NMS operational history can be checked using the NMS access log & operation log, and network topology shows device connections among switches and systems with diagram & table. Ping, Traceroute and traffic monitoring features can be used to check network connectivity and traffic information of network devices. Alarm/fault feature provides important or abnormal status information that happened in systems and switches. Event message management and searches can also be performed on those alarm/fault information.

#### - System Features

System features provide various services such as system information, device status information, iPECS device traffic and maintenance. System information can be used to check general system configuration, attendant & station/CO groups together with device inventory information. Device status information provides device-based and CO/station channel-based status information as well as detailed device information. Call Statistics operations present tables and graphs with traffic analysis data from iPECS systems. In regard to Station Message Detail Recording (SMDR) data, the System Management facet of the program additionally provides searching operations in table format for detailed analysis. iPECS device firmware can be upgraded using Firmware Upgrade operations for specified systems at a designated time, and system database, system greeting and prompt files can be uploaded or downloaded.

#### - Switch Features

Switch features include services to provide switch device information and information of interfaces, VLAN, spanning tree, traffic and LLDP. Switch device information provides general configuration information including device network configuration, and also CPU & memory utilization information. Interface information can be checked for port status, configuration and statistics information. VLAN information shows telephony OUI and VoIP port list as well as brief VLAN configuration information, and spanning tree information provides port-based spanning tree configuration and status information. Traffic information is comprised of DiffServ information, rate limit and storm control information. LLDP information provides local device information and detailed information of remote devices that are connected to each switch device.

# **2. Installation**

## 2.1 System Requirements

#### 2.1.1 NMS Server Minimum Requirements

- When 20 or less devices are to be registered
  - CPU : Intel dual core 2.33 GHz or higher
  - RAM : 4 GB or higher
  - HDD : At least 10 GB of free disk space
  - O/S : Microsoft Windows 7 Professional / Windows Server 2008 / Windows Server 2012

Display : 1280 \* 800 or higher

#### - When 200 or less devices are to be registered

- CPU : Intel dual core Xeon 2.4 GHz or higher
- RAM : 4 GB or higher
- HDD : At least 20 GB of free disk space
- O/S : Microsoft Windows 7 Professional / Windows Server 2008 / Windows Server 2012
- Display : 1280 \* 800 or higher

- When 500 or less systems are to be registered

- CPU : Intel Quad-Core Xeon 2.66 GHz or higher
- RAM : 4 GB or higher
- HDD : At least 50 GB of free disk space

O/S : Microsoft Windows 7 Professional / Windows Server 2008 / Windows Server 2012

Display : 1280 \* 800 or higher

#### 2.1.2 iPECS System & Device Requirements

- iPECS-LiK MFIM Firmware version 5.0 or higher
- iPECS-MG MPB Firmware version 1.0 or higher
- iPECS UCP Firmware version 1.0 or higher
- iPECS eMG Firmware version 1.0.3 or higher
- -Gateways and IP-phones developed before iPECS Phase 3 can be used for basic NMS features. However, in order to support all the additional features provided by NMS (e.g. iPECS device traffic monitoring), those developed after iPECS Phase 4 should be used, and firmware should be upgraded with latest versions that support NMS features.

- SNMP and LLDP-related settings should be properly configured for iPECS switches in order to use all the features provided by iPECS-NMS. Please refer to useer's manuals of the switches for details of corresponding configurations.

# 2.2 Software Installation Procedure

## 2.2.1 iPECS-NMS Software Components

Software components needed for iPECS-NMS are :

- PostgreSQL DBMS (PostgreSQL Global Development Group)
- Apache HTTP Server (The Apache Software Foundation)
- PHP Hypertext Preprocessor (The PHP Group) : required version 5.2.X
- Zend Optimizer (Zend Technologies Ltd.)
- Microsoft Message Queue (Microsoft Corporation)
- iPECS-NMS Installation Package (Ericsson-LG)

Software components listed above should be installed in the sequence described in this document. Since there are additional configurations during the installation procedure, the installer should read this section carefully before starting software installation.

## 2.2.2 Installing Software Components

#### < PostgreSQL Installation >

After decompressing the 'PostgreSQL' software into a temporary folder, double-click on 'postgresql-8.4.9-1-windows.exe' file to start the installation procedure (8.4.9 is the software version in this manual).

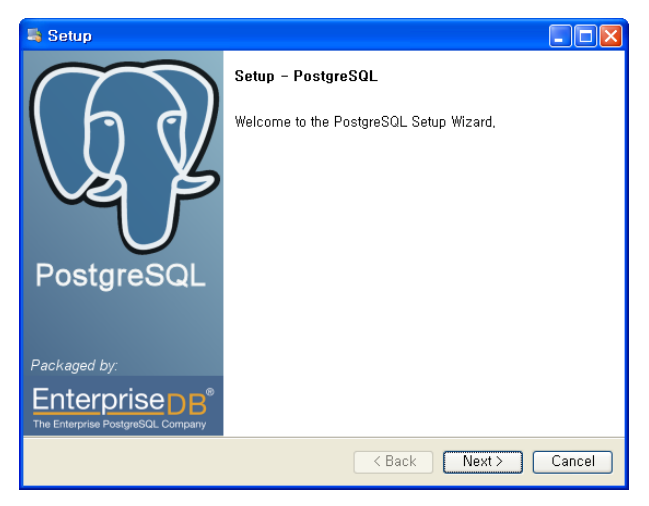

On the Setup - PostgreSQL window, click [Next] to proceed.

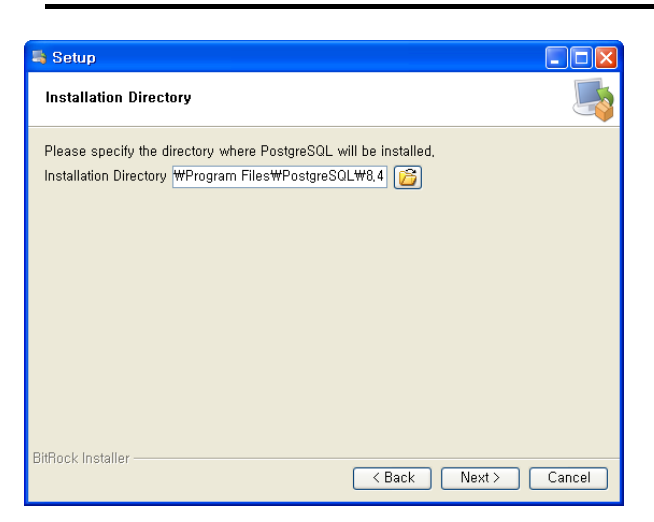

On the Installation Directory screen, note the default location for the PostgreSQL files, or click on the folder icon to select a directory where the files should be installed. Click [Next >] to continue.

| 💐 Setup                                                                                                    |          |
|----------------------------------------------------------------------------------------------------|----------|
| Data Directory                                                                                             | <b>S</b> |
| Please select a directory under which to store your data.<br>Data Directory fram Files\PostgreSOL\8.4\data |          |
| BitRock Installer Cack Next > (                                                                            | Cancel   |

On the Data Directory screen, note the default location for your data, or click on the folder icon to select a directory where your data should be stored. Click [Next >] to continue.

| 🖣 Setup                                                                                                    |
|----------------------------------------------------------------------------------------------------|
| Password 🍯                                                                                                    |
| Please provide a password for the database superuser (postgres) and service account<br>(postgres). If the service account already exists in Windows, you must enter the current<br>password for the account, If the account does not exist, it will be created when you click<br>Next. |
| Password ••••••                                                                                                    |
| Retype password                                                                                                    |
|                                                                                                    |
|                                                                                                    |
|                                                                                                    |
|                                                                                                    |
|                                                                                                    |
|                                                                                                    |
| BitRock Installer                                                                                                    |
| < Back Next > Cancel                                                                                                    |

'Password' field value should be noted because they will be used for 'iPECS-NMS Control' program when configuring 'Database User Information'.

| 🐴 Setup                                                 |                      |
|---------------------------------------------------------|----------------------|
| Port                                                    |                      |
| Please select the port number the server s<br>Port 5432 | hould listen on,     |
| BitRock Installer                                       | < Back Next > Cancel |

On the port screen, enter the port number the server should listened on, and click [Next].

| 🐴 Setup                                                                                                    |                 |
|----------------------------------------------------------------------------------------------------|-----------------|
| Advanced Options                                                                                                    | <u></u>         |
| Select the locale to be used by the new database cluster,<br>Locale [Default locale]<br>Kazakh, Kazakhstan<br>Korean, Korea<br>Kyrgyz, Kyrgyzstan<br>Latvian, Latvia<br>Luxembourgish, Luxembourg<br>Malay, Brunei Darussalam<br>Malay, Malaysia<br>Malaysia<br>Malaysia |                 |
| BitRock Installer                                                                                                    | < Next > Cancel |

On the Advanced Options, select the locale to be used and click [Next >].

| 💐 Setup                                                             |          |
|---------------------------------------------------------------------|----------|
| Ready to Install                                                    | <b>S</b> |
| Setup is now ready to begin installing PostgreSQL on your computer, |          |
| BitBock Installer                                                   | Cancel   |

When the ready to install screen appears, click [Next >] to begin the installation.

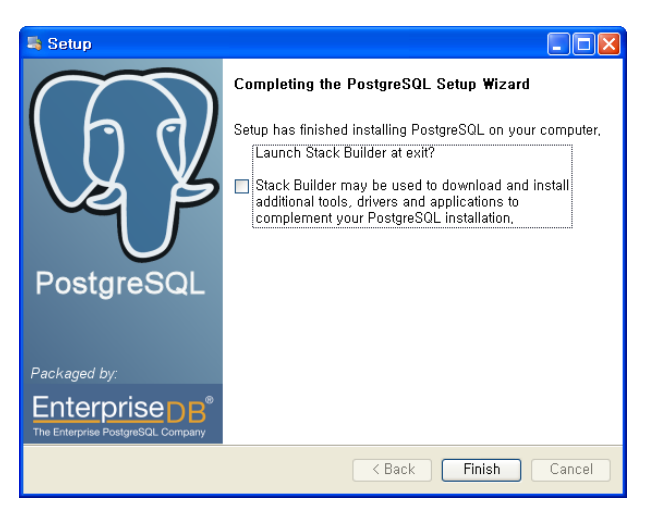

After the Setup is completed, the Setup Complete screen will be displayed; click [Finish]. (Because Stack Builder does not need to be executed, 'Launch Stack Builder at exit' check-box may be unchecked before finishing.)

In order for 3rd-party applications like iPECS NMS to use 'PostgreSQL', a path to the 'PostgreSQL' binary files folder must be set-up. 'PostgreSQL' does not configure the Path during the installation procedure, so this should be done manually.

To set-up the Path, perform the following steps :

| System Properties                                                        |  |  |
|--------------------------------------------------------------------------|--|--|
| System Restore Automatic Updates Remote                                  |  |  |
| General Computer Name Hardware Advanced                                  |  |  |
| You must be logged on as an Administrator to make most of these changes. |  |  |
| Visual effects, processor scheduling, memory usage, and virtual memory   |  |  |
| <u>S</u> ettings                                                         |  |  |
| User Profiles                                                            |  |  |
| Desktop settings related to your logon                                   |  |  |
| <u>Settings</u>                                                          |  |  |
| Startup and Recovery                                                     |  |  |
| System startup, system failure, and debugging information                |  |  |
| Settings                                                                 |  |  |
| Environment Variables Error Reporting                                    |  |  |
| OK Cancel Apply                                                          |  |  |

Access the 'Control Panel'  $\rightarrow$  'System Properties', and click on the 'Advanced' tab. Then, click on the [Environment Variables] button at the bottom of the screen.

| Environment V            | ariables 🔹 💽                          |
|--------------------------|---------------------------------------|
| - Ucor variables f       | or Administrator                      |
| <u>O</u> ser variables i | or Auministrator                      |
| Variable                 | Value                                 |
| TEMP                     | C:\Documents and Settings\Administrat |
| TMP                      | C:\Documents and Settings\Administrat |
|                          |                                       |
|                          |                                       |
|                          | New Edit Delete                       |
|                          |                                       |
| System variable          | 2                                     |
|                          |                                       |
| variable                 |                                       |
| NUMBER_OF_               | P 1<br>Windows NT                     |
| Path                     | C:\WINDOWS\system32:C:\WINDOWS:       |
| PATHEXT                  | COM: EXE: BAT: CMD: VBS: VBE: 15:     |
| PROCESSOR_               | A x86                                 |
|                          |                                       |
|                          | Ne <u>w</u> Edit Delete               |
|                          | OK Cancel                             |

In the System variables pane, select the Path variable item, and then click [Edit].

| Edit System Varia       | ble 🛛 🛛 🔀                        |
|-------------------------|----------------------------------|
| Variable <u>n</u> ame:  | Path                             |
| Variable <u>v</u> alue: | Program Files₩PostgreSQL₩8,4₩bin |
|                         | OK Cancel                        |

On the Edit System Variable screen, check if the 'bin' directory of PostgreSQL already exists in the Variable value field. If it does not exist, append the directory name of the 'bin' folder at the end of the path variable, and then click [OK].

NOTE - When entering the path to the PostgreSQL 'bin' folder, type a semicolon (;) at the end of the variable, and then the directory name of 'bin' folder. In this example, the ';C:\Program Files\PostgreSQL\8.4\Bin' string was appended at the end of the 'Path' variable.

The modified 'Path' variable is applied after restarting Windows. However, since the new 'Path' is not required until the iPECS NMS Control program is executed, continue the installation without restarting Windows at this time.

#### < Apache HTTP Server Installation >

Double-click on the 'apache\_2.2.21-win32-x86-no\_ssl.msi' or 'httpd-2.2.21-win32-x86-openssl-0.9.8r.msi' file (2.2.21 or 0.9.8 is the software version used in this manual).

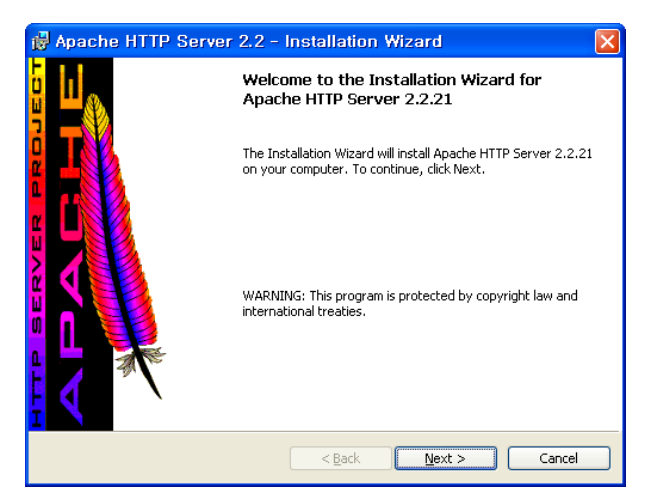

Click [Next >] button to proceed with the installation.

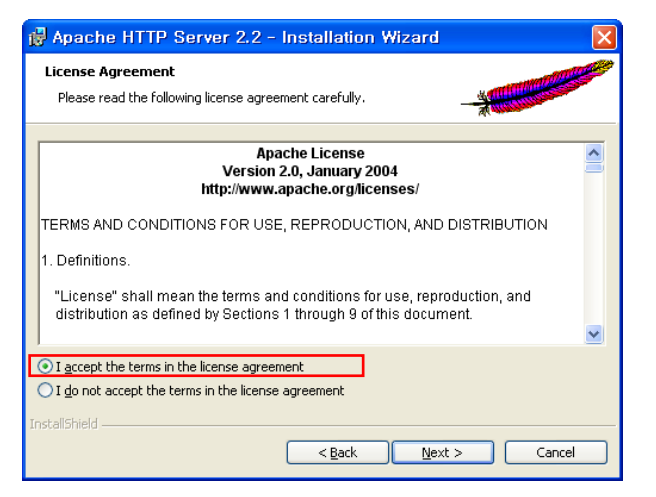

Read the 'Apache License' notes within the License Agreement screen; click [I accept the terms in the license agreement] to accept the terms and then click [Next >] button to proceed. A 'Read This First' screen will display. Once you have read the screen, click [Next >].

| 🖟 Apache HTTP Server 2.2 - Installation Wizard 🛛 🔀                                                                               |  |  |  |  |
|----------------------------------------------------------------------------------------------------|--|--|--|--|
| Server Information Please enter your server's information.                                                                       |  |  |  |  |
| Network <u>D</u> omain (e.g. somenet.com)<br>er i cssonlg, com                                                                   |  |  |  |  |
| Server Name (e.g. www.somenet.com):<br>nmsadmin.er i csson I g.com                                                               |  |  |  |  |
| Administrator's Email Address (e.g. webmaster@somenet.com):                                                                      |  |  |  |  |
| Install Apache HTTP Server 2.2 programs and shortcuts for:                                                                       |  |  |  |  |
| ● for <u>A</u> II Users, on Port 80, as a Service Recommended. O only for the Current User, on Port 8080, when started Manually. |  |  |  |  |
| InstallShield                                                                                                    |  |  |  |  |

In the Server Information screen, fill in the blanks for 'Network Domain', 'Server Name', and 'Administrator's Email Address' fields:

- Administrator's Email Address' field must be entered.
- If HTTP port 80 (the normal HTTP server port) is to be used, select [for All Users, on Port 80,

as a Service - Recommended].

When finished, click [Next >] to proceed.

| 🛃 Apache H                         | TTP Server 2.2 - Installation Wizard                                                                                  |
|------------------------------------|----------------------------------------------------------------------------------------------------|
| <b>Setup Type</b><br>Choose the se | tup type that best suits your needs.                                                                                  |
| Please select a                    | a setup type.                                                                                                    |
|                                    | Typical program features will be installed. (Headers and Libraries<br>for compiling modules will not be installed.)   |
| O <u>C</u> ustom                   | Choose which program features you want installed and where they<br>will be installed. Recommended for advanced users. |
| InstaliShield                      | < <u>B</u> ack Next > Cancel                                                                                          |

Select the type of installation; if customized installation is not needed, select [Typical] and click [Next >].

| 👹 Apache HTTP Server 2.2 - Installation Wizard                                                              | × |
|----------------------------------------------------------------------------------------------------|---|
| Destination Folder           Click Change to install to a different folder                                  |   |
| Install Apache HTTP Server 2.2 to the folder:<br>C:₩Program Files₩Apache Software Foundation₩Apache2.2₩<br> |   |
| InstallShield                                                                                               |   |

On the 'Destination Folder' screen, note the default location for the Apache HTTP Server files, or click on the Change button to select a folder where the files should be installed. Click [Next >] to continue.

Issue 2.2

# **iPECS NMS User Guide**

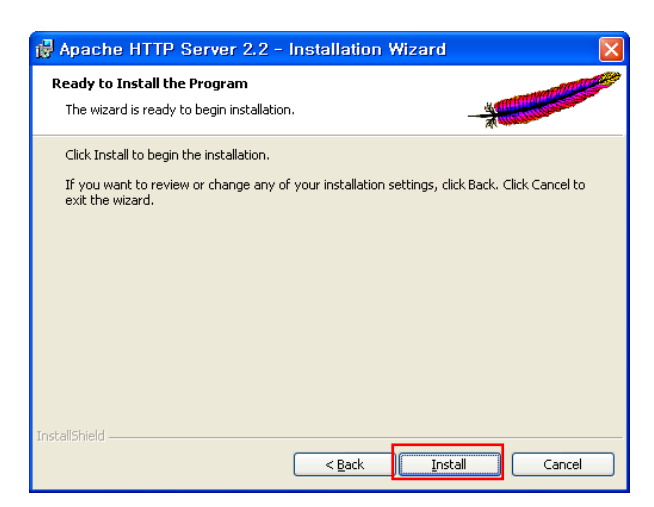

Click [Install] on the 'Ready to Install the Program' window to start installation.

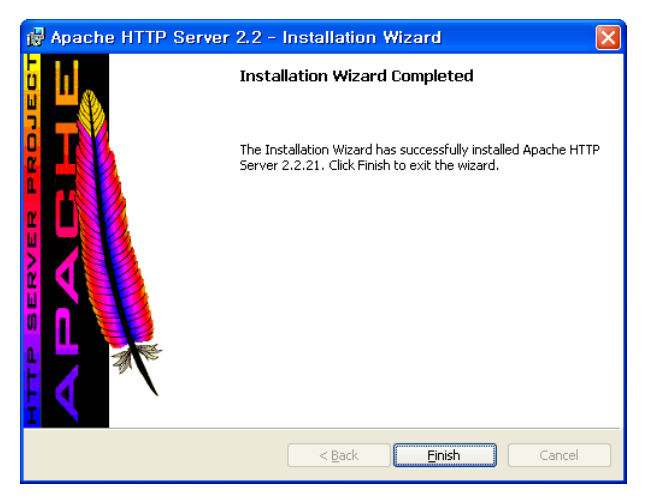

When done, the 'Installation Wizard Completed' screen will appear; click [Finish].

As the last Installation step, you may wish to modify the Server Side Includes (SSI) related configuration for better security of the Server and AcceptEx related configuration for more stable communication with 'Apache HTTP Server'. SSI exists in HTML files and makes it possible to provide dynamic Web pages. However, because it can be used to execute CGI scripts or shell commands in the Web server, the server may be vulnerable to security attacks. The use of AcceptEx may cause a communication slow-down problem in some cases, and so it is desirable to disable the use of AcceptEx in Apache HTTP Server. In order to remedy these situations, the Apache HTTP Server (httpd.conf) configuration file should be modified:

| m        | Microsoft Office       | ۲I |                             |   |   |                                               |
|----------|------------------------|----|-----------------------------|---|---|-----------------------------------------------|
|          | HiliSoft MIB Browser   | ۶I |                             |   |   |                                               |
| m        | PostgreSQL 8,4         | ۶l |                             |   |   |                                               |
| <b>G</b> | Apache HTTP Server 2,2 | ١  | 🚡 Configure Apache Server   | ÷ | E | Edit the Apache httpd.conf Configuration File |
|          | ×                      | (  | 🛅 Control Apache Server     | Þ | 1 | Test Configuration                            |
| _        |                        |    | 🛅 Review Server Log Files   | × | - |                                               |
|          |                        | [  | Apache Online Documentation |   |   |                                               |
|          |                        | [  | 🗃 Help, I'm Stuck!          |   |   |                                               |
|          |                        |    | o Monitor Apache Servers    |   |   |                                               |

From the Windows Start menu, select 'Apache HTTP Server 2.2' → 'Configure Apache Server' → 'Edit the Apache httpd.conf Configuration File'; Or, open 'Program FilesWApache Software FoundationWApache2.2WconfWhttpd.conf' using 'Notepad' or other text editor program.

```
#
# This should be changed to whatever you set DocumentRoot to.
<Directory "C:/Program Files/Apache Software Foundation/Apache2.2/htdocs">
    # Possible values for the Options directive are "None", "All",
    # or any combination of:
    # Indexes Includes FollowSymLinks SymLinksifOwnerMatch ExecCGI MultiViews
    # Note that "MultiViews" must be named *explicitly* --- "Options All"
    # doesn't give it to you.
    # The Options directive is both complicated and important. Please see
    # http://httpd.apache.org/docs/2.2/mod/core.html#options
    # for more information.
    # Options Indexes FollowSymLinks
   Options IncludesNoExec
    #
    # AllowOverride controls what directives may be placed in .htaccess files.
    # It can be "All", "None", or any combination of the keywords:
    Ħ
        Options FileInfo AuthConfig Limit
    AllowOverride None
    #
    # Controls who can get stuff from this server.
    Ħ
    Order allow,deny
    Allow from all
</Directory>
Win32DisableAcceptEx
# DirectoryIndex: sets the file that Apache will serve if a directory
# is requested.
```

Find the 'Options Indexes FollowSymLinks' option string in the opened configuration file (httpd.conf), and comment (disable) it by typing the pound sign (#) before the beginning of the string as shown in the screen capture (shown). Then, type 'Options IncludesNoExec' on the next line; Win32DisableAcceptEx can be inserted after the '</Directory>' line as in the example below, or appended at the end of the file.

<IfModule log\_config\_module> # The following directives define some format nicknames for use with # a CustomLog directive (see below). Ħ LogFormat "%h %l %u %t \"%r\" %>s %b \"%{Referer}i\" \"%{User-Agent}i\"'' combined LogFormat "%h %l %u %t \"%r\" %>s %b" common <IfModule logio\_module> # You need to enable mod\_logio.c to use %I and %O LogFormat "%h %l %u %t #"%r#" %>s %b #"%{Referer}i#" #"%{User-Agent}i#" %I %O" combinedio </IfModule> # The location and format of the access logfile (Common Logfile Format). # If you do not define any access logfiles within a <VirtualHost> # container, they will be logged here. Contrariwise, if you \*do\* # define per-{VirtualHost> access logfiles, transactions will be # logged therein and \*not\* in this file. # CustomLog "logs/access.log" common # If you prefer a logfile with access, agent, and referer information # (Combined Logfile Format) you can use the following directive. #CustomLog "logs/access.log" combined </IfModule>

Apache HTTP Server writes the access log into the 'access.log' file, and the size of the file grows relatively faster depending on the number of access lines to the server. Therefore, as an option, in order to prevent unwanted waste of HDD space by disabling writes to the access log, find CustomLog "logs/access.log" common string in the configuration file (shown) and disable it by typing pound sign ('#') before the beginning of the string. When finished, save the configuration file and then close the text editor program.

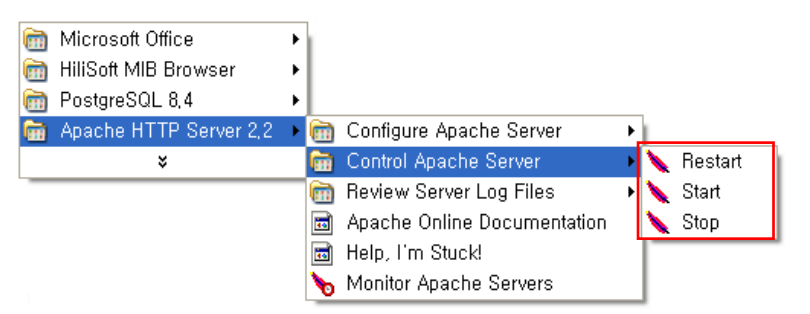

The modified configuration will be applied after restarting Windows or Apache HTTP Server 2.2. However, since the new configuration is not required until the iPECS NMS Control program is executed, continue the installation without restarting Windows at this time.

#### < PHP Hypertext Preprocessor Installation >

Double-click on the php-5.2.17-Win32-VC6-x86.msi file to start the PHP Hypertext Preprocessor installation procedure (5.2.17 is the software version used in this manual). The NMS require PHP 5.2.X version. Because 'Zend Optimizer' installed for iPECS-NMS supports PHP version upto 5.2, PHP version 5.2 should be installed even though higher version may be available.

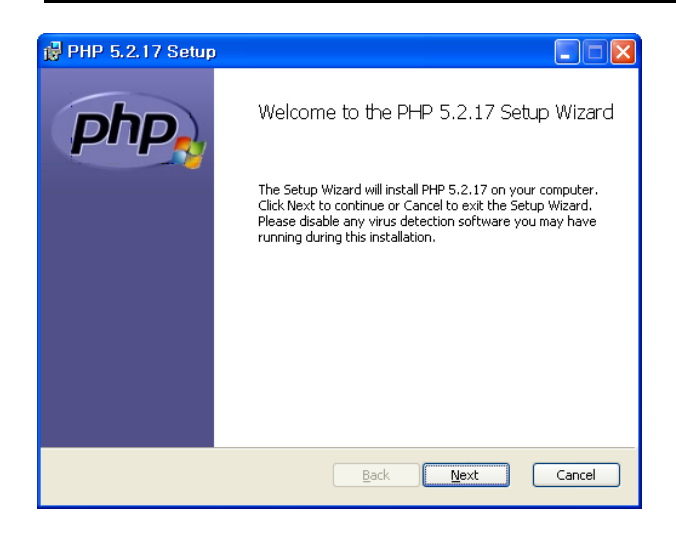

On the 'Welcome to the PHP Setup Wizard' screen, click [Next] to proceed.

| 뤻 PHP 5.2.17 Setup                                                                                                  |        |
|----------------------------------------------------------------------------------------------------|--------|
| End-User License Agreement<br>Please read the following license agreement carefully                                 | php    |
|                                                                                                    |        |
| The PHP License, version 3.01<br>Copyright (c) 1999 - 2010 The PHP Group. All rig<br>reserved.                      | ghts   |
|                                                                                                    |        |
| Redistribution and use in source and binary forr<br>with or without<br>modification, is permitted provided that the | ns,    |
| ✓ I accept the terms in the License Agreement                                                                       |        |
| Back Next                                                                                                    | Cancel |

First read the PHP License within the End-User License Agreement screen; click [I accept the terms in the License Agreement] to accept the terms and then click [Next >] to proceed.

| i∰ PHP 5.2.17 Setup                                                                                  |        |
|----------------------------------------------------------------------------------------------------|--------|
| Destination Folder<br>Click Next to install to the default folder or click Browse to choose another. | php    |
| Install PHP 5.2.17 to:                                                                               |        |
| C:₩Program Files₩PHP₩<br>Browse                                                                      |        |
|                                                                                                    |        |
|                                                                                                    |        |
|                                                                                                    |        |
| <u>B</u> ack <u>N</u> ext                                                                            | Cancel |

On the Destination Folder screen, note the default location for the PHP Hypertext Preprocessor, or click 'Browse' and enter the folder location where the files should be installed. Click [Next >] to continue.

| 🖶 PHP 5.2.17 Setup                                                                                                    |        |
|----------------------------------------------------------------------------------------------------|--------|
| <b>Web Server Setup</b><br>Select the Web Server you wish to setup.                                                                                                    | php    |
| Apache 1.3.x Module Apache 2.0.x Module Apache 2.2.x Module Apache CGI IIS FSAPI module IIS FastCGI IIS CGI NSAPI Xttani Sambar Server NetServe Web Server Other CGI Do not setup a web server |        |
| Back Next (                                                                                                    | Cancel |

On the Web Server Setup screen, select the web server that was installed (Apache version 2.2.21 was installed, so the 'Apache 2.2.x Module' is selected on the screen shot shown). Then click on the [Next] button to proceed.

| 📴 PHP 5.2.17 Setup                                                                                            |        |
|----------------------------------------------------------------------------------------------------|--------|
| Apache Configuration Directory<br>Browse to select the directory containing the Apache Configuration Files (c | php    |
| Apache Configuration Directory:                                                                               |        |
| C:\#Program Files\#Apache Software Foundation\#Apache2.2\#conf\#                                              |        |
| Browse                                                                                                    |        |
|                                                                                                    |        |
|                                                                                                    |        |
|                                                                                                    |        |
|                                                                                                    |        |
| <u>Back</u>                                                                                                   | Cancel |

Within the Apache Configuration Directory screen, select the configuration (conf) folder in the Apache HTTP Server installation directory, and then click [Next]. In this document, 'C:\Program Files\Apache Software Foundation\Apache2.2\Conf\' directory is selected.

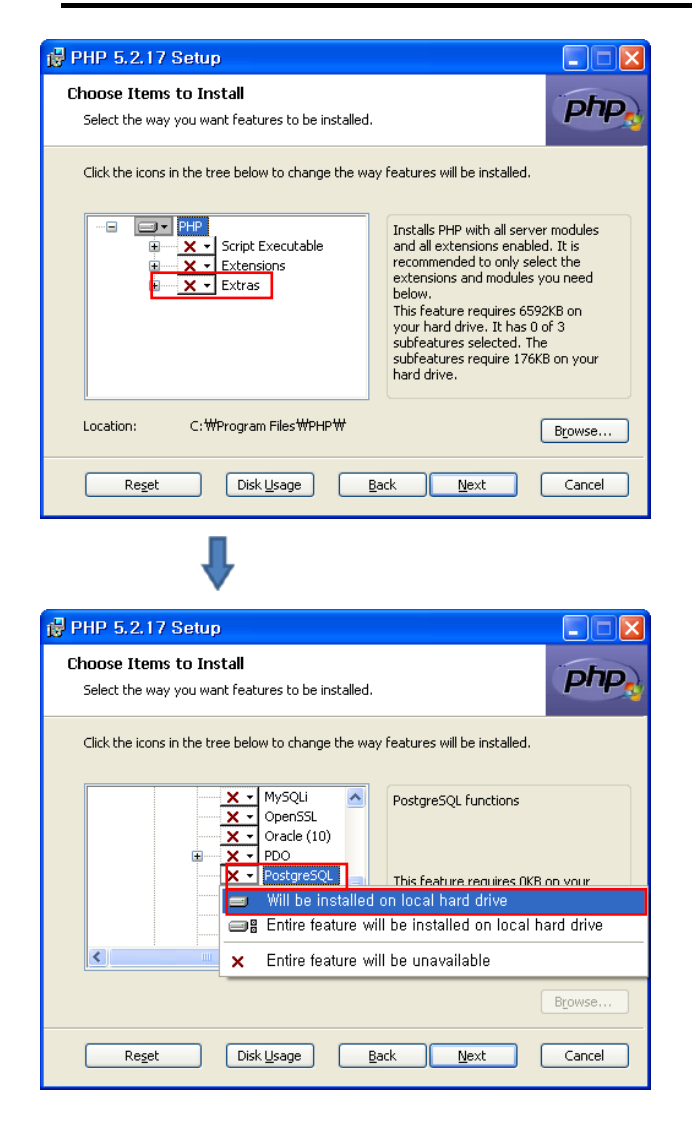

On the 'Choose Items to Install' screen, click on the expansion box to the left of the [Extensions] node to view the sub-tree.

Find the 'PostgreSQL' node on the sub-tree, and then click down arrow to show pop-up menu. Select 'Will be installed on local hard drive,' and then click [Next].

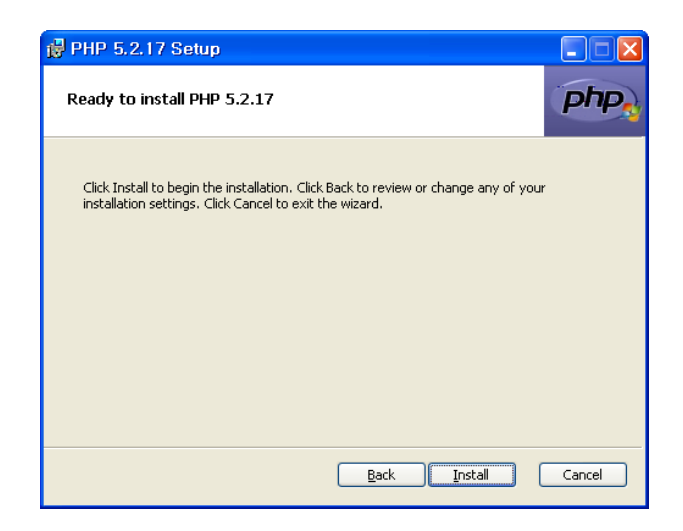

On the Ready to Install PHP screen, click [Install] to start installation.

| 🛃 PHP 5.2.17 Setup |                                                   |
|--------------------|---------------------------------------------------|
| php                | Completed the PHP 5.2.17 Setup Wizard             |
|                    | Click the Finish button to exit the Setup Wizard. |
|                    |                                                   |
|                    |                                                   |
|                    |                                                   |
|                    |                                                   |
|                    |                                                   |
|                    | Back Einish Cancel                                |

After the installation is completed, click [Finish] to complete installation process.

As the last step, in order to prevent possible file transfer failure cause by restrictive maximum file size and execution time limits from default PHP configuration, those settings in the PHP configuration file ('php.ini') should be modified.

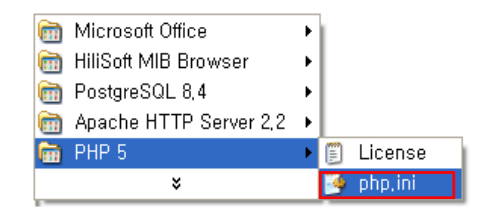

From the Windows Start menu, select 'PHP 5' → 'php,ini' to open the PHP configuration file, Or open 'Program Files\PHP\php.ini' using the Notepad or other text editor program.)

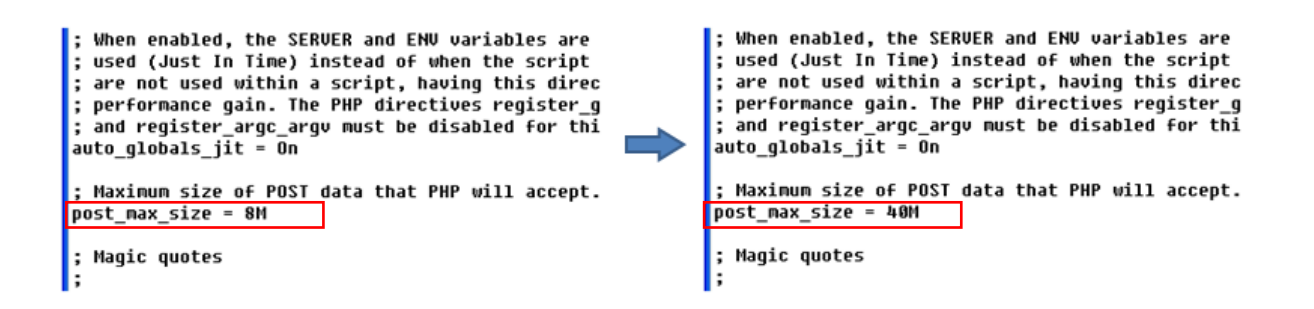

Find the 'post\_max\_size' configuration line, and change the configuration value from 8M to 40M.

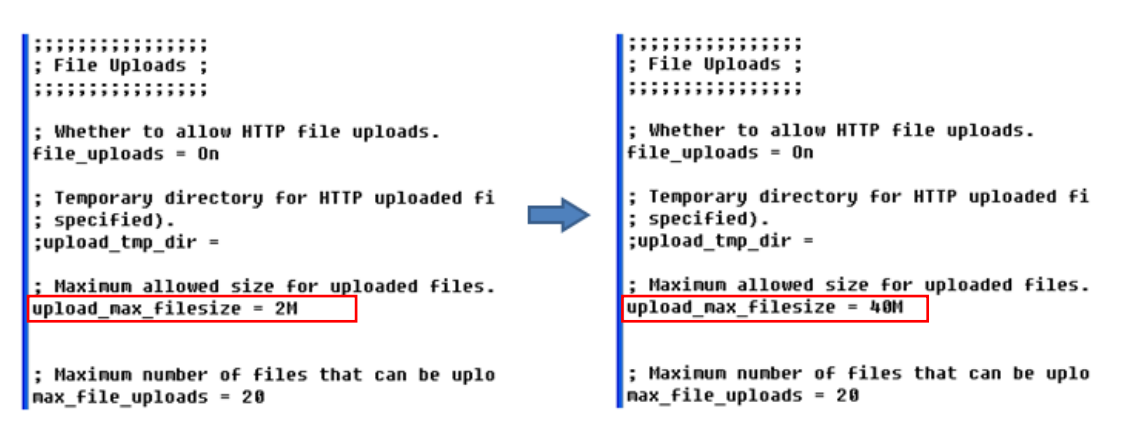

Find the 'upload\_max\_filesize' configuration line, and change its value from 2M to 40M.

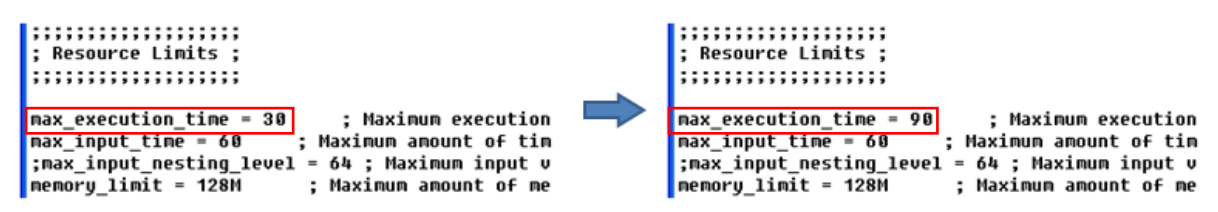

Find the configuration line of 'max\_execution\_time', and change its value from 30 to 90. After finishing the modification, save the configuration file and then close the text editor program.

PHP installation package modifies the configuration file of Apache HTTP Server to add its directory path during its installation process. However, because PHP may not add the correct path name, it is needed to check and correct the path if not correct.

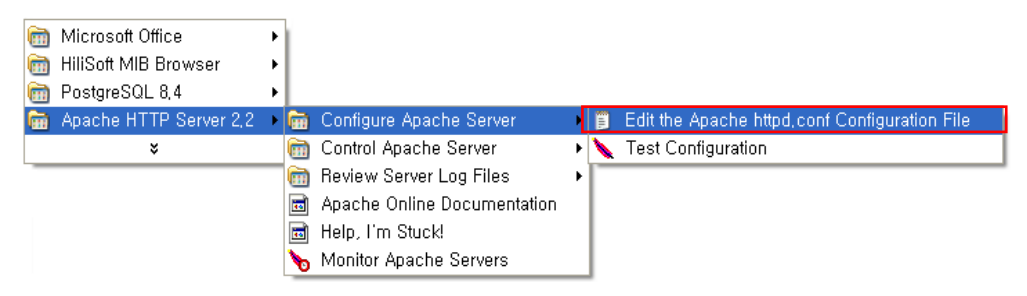

From the Windows Start menu, select 'Apache HTTP Server 2.2'  $\rightarrow$  'Configure Apache Server'  $\rightarrow$  'Edit the Apache httpd.conf Configuration File'; Or, open 'Program Files\#Apache Software Foundation\#Apache2.2\#conf\#httpd.conf' using 'Notepad' or other text editor program).

| #BEGIN PHP INSTALLER EDITS - REMOVE ONLY ON UNINSTALL           |  |  |  |  |
|-----------------------------------------------------------------|--|--|--|--|
| PHPIniDir ""                                                    |  |  |  |  |
| LoadModule php5_module "php5apache2_2.dll"                      |  |  |  |  |
| #END PHP INSTALLER EDITS - REMOVE ONLY ON UNINSTALL             |  |  |  |  |
|                                                                 |  |  |  |  |
| #BEGIN PHP INSTALLER EDITS - REMOVE ONLY ON UNINSTALL           |  |  |  |  |
| PHPIniDir "C:\Program Files\PHP"                                |  |  |  |  |
| LoadModule php5_module "C:\Program Files\PHP\php5apache2_2.dll" |  |  |  |  |
| #END PHP INSTALLER EDITS - REMOVE ONLY ON UNINSTALL             |  |  |  |  |

If the PHP installation paths for 'PHPInDir' and 'LoadModule' are not configured correctly in the Apache configuration file, modify the path values with correct ones and save the changes.

#### < Zend Optimizer Installation >

Double-click on 'ZendOptimizer-3.3.3-Windows-i386.exe' file (3.3.3 is the software version used in this document).

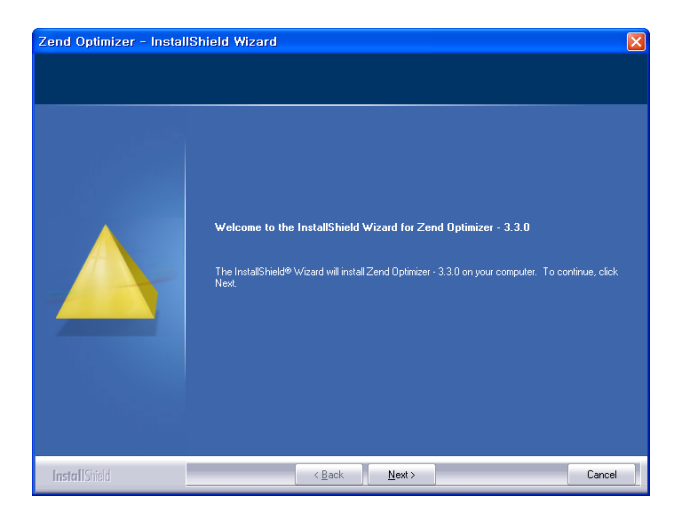

On 'Welcome to the InstallShield Wizard' window, click [Next >] button to proceed.

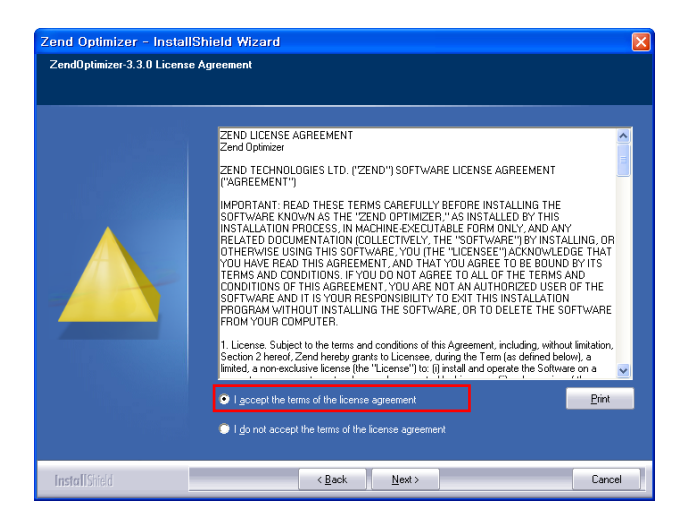

First read 'Zend Optimizer License Agreement' notes. If you agree to the terms and conditions, select 'I accept the terms of the license agreement', and click the [Next >] button.

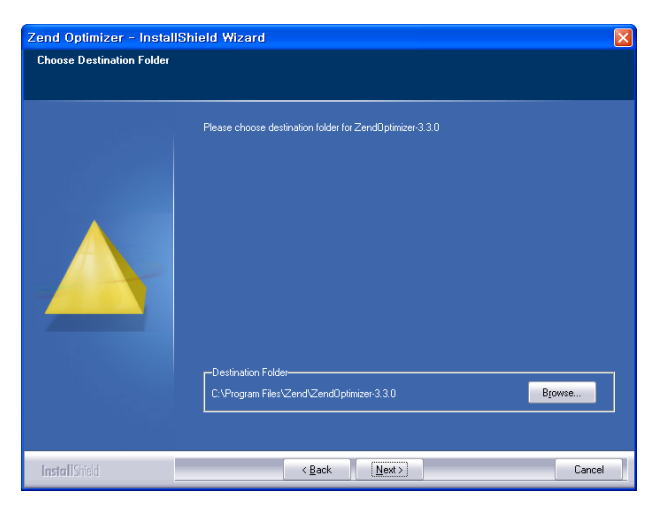

On 'Choose Destination Folder' window, select a folder in which 'Zend Optimizer' is to be installed, or note the default location for installation, then click the [Next] button.

| Zend Optimizer - Install | Shield Wizard                                                             |        |
|--------------------------|---------------------------------------------------------------------------|--------|
| Choosing Web server      |                                                                           |        |
|                          | Please select on which Web server ZendOptimizer-3.3.0 should be installed |        |
|                          | 🗇 IIS                                                                     |        |
|                          | C Apache 1.x                                                              |        |
|                          | Apache 2 x                                                                |        |
|                          |                                                                           |        |
| InstallShield            | < Back Next >                                                             | Cancel |

Then, on the 'Choose Web server' window, select the web server installed in the previous procedure, and then click the [Next >] button to proceed. Since Apache version 2.2.21 was installed, [Apache 2.x] is selected.

| Zend Optimizer - InstallS | hield Wizard                                              |        |
|---------------------------|-----------------------------------------------------------|--------|
| Choose the php.ini folder |                                                           |        |
|                           |                                                           |        |
|                           | Please choose the folder in which your php.ini is located |        |
|                           |                                                           |        |
|                           |                                                           |        |
|                           |                                                           |        |
|                           |                                                           |        |
|                           |                                                           |        |
|                           |                                                           |        |
|                           | C:\Program Files\PHP                                      | Browse |
|                           | L                                                         |        |
|                           |                                                           |        |
| Install Shield            | < <u>B</u> ack                                            | Cancel |

On 'Choose the php.ini folder' window, the directory of 'PHP Hypertext Preprocessor' software is configured. The 'php.ini' file is saved in the 'Program Files\PHP' directory. After selecting (or noting the default) directory, click the [Next >] button.

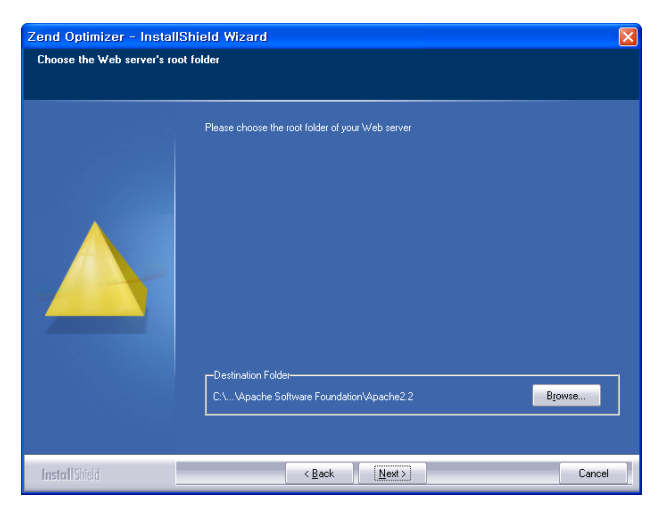

On 'Choose the Web server root folder' window, the 'Apache HTTP Server' installation folder is configured. In this document, the 'C:\Program Files\Apache Software Foundation\Apache2.2' directory is selected.

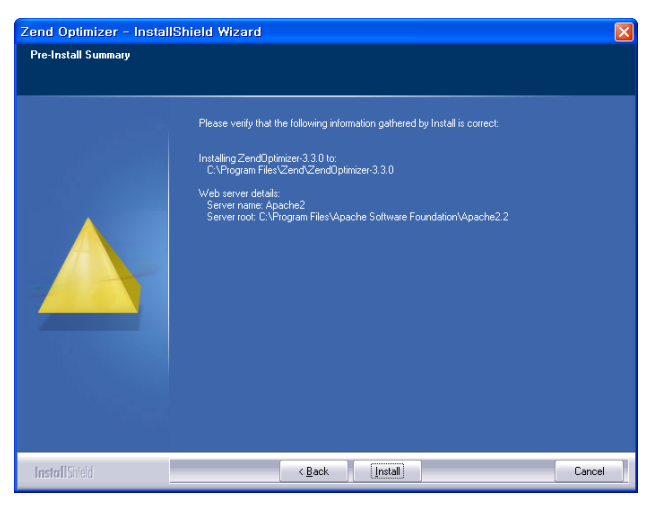

The 'Pre-Install Summary' window shows the settings that were configured in the previous steps. After checking all the configurations, click on the [Install] button to complete the installation of 'Zend Optimizer'.

| Web Server Restart |                                                                                                    |  |  |  |
|--------------------|----------------------------------------------------------------------------------------------------|--|--|--|
| ?                  | The web server will not be available until the installation process has been completed. Do you agree?<br>You must shut down all other running web servers before continuing. Please shut them down first, then click Yes, |  |  |  |
|                    | Yes No                                                                                                    |  |  |  |

Following installation, the 'Web Server Restart' window may appear. Before clicking on the [Yes] button, you must stop the Apache HTTP Server execution by selecting 'Apache HTTP Server 2.2 → Control Apache Server → Stop' from the Windows Start menu. Then click on the [Yes] button.

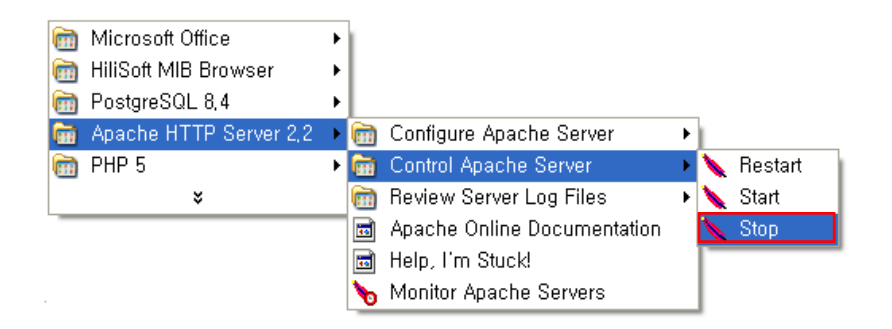

After the installation is complete, start the Apache HTTP Server again by selecting 'Apache HTTP Server 2.2 → Control Apache Server → Start' from the Windows Start menu.

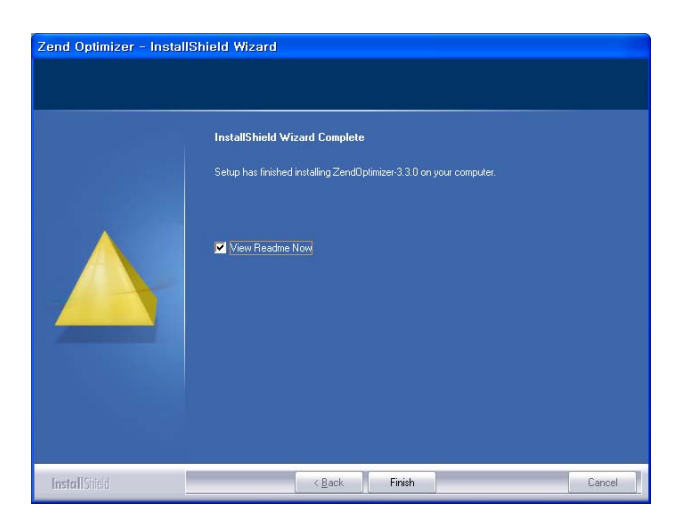

When the 'InstallShield Wizard Complete' window appears, click [Finish] button.

#### < Microsoft Message Queue (MSMQ) Installation >

iPECS NMS utilizes Microsoft Message Queue (MSMQ)—one of the software components provided with Microsoft Windows. In many cases, MSMQ is not installed when the Windows OS is installed; verify if it has been installed. In order for the MSMQ to be properly installed, the server should have a 'Computer Name' previously configured. Check this by viewing System Properties in the Control Panel.

• For Windows XP Professional

| 🐻 Add or Re                                    | move Programs                                          |                           |                |        |
|------------------------------------------------|--------------------------------------------------------|---------------------------|----------------|--------|
| 5                                              | Currently installed programs:                          | Show updates              | Sort by: Name  | *      |
| C <u>h</u> ange or<br>Remove                   | 🔪 Apache HTTP Server 2.2.8                             |                           | Size <u>21</u> | .37MB  |
| Programs                                       | Click here for support information.                    |                           | Used           | rarely |
| <b>2</b>                                       | To change this program or remove it from your computer | , click Change or Remove. | Change Re      | move   |
| Add New                                        | 🔂 PHP 5.2.5                                            |                           | Size 6         | .37MB  |
| Programs                                       | PostgreSQL 8.2                                         |                           | Size 76        | .19MB  |
| 6                                              | 🔀 Windows Installer 3.1 (KB893803)                     |                           |                |        |
| Add/Remove                                     | nternet Explorer 7 🏈                                   |                           | Size 2         | .48MB  |
| <u>W</u> indows<br>Components                  | 🔀 Windows XP Service Pack 2                            |                           |                |        |
| •                                              |                                                        |                           |                |        |
| Set Pr <u>o</u> gram<br>Access and<br>Defaults |                                                        |                           |                |        |
|                                                |                                                        |                           |                |        |

To verify MSMQ installation, from the Control Panel, select 'Add or Remove Programs'. Click 'Add/Remove Windows Components'.

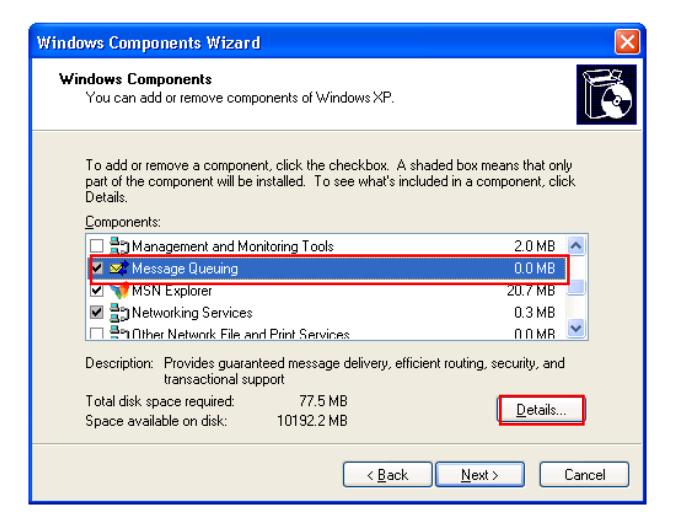

In the 'Windows Components Wizard' screen, locate the Message Queuing item and verify if it is installed. If it has not been installed (box is not checked), click the checkbox, and then click [Details...].

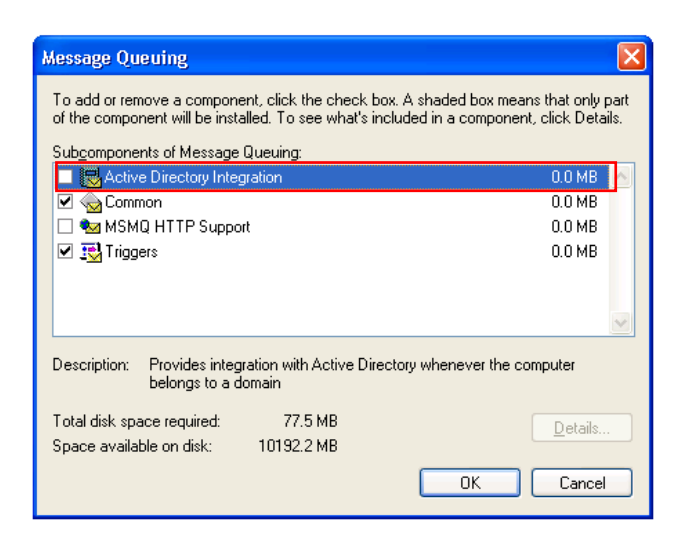

Message Queuing includes Active Directory Integration. If a domain controller or controller server that provides directory service does not exist, clear the Active Directory Integration checkbox, and click [OK].

After returning to the Windows Components screen, click the [Next >] to start installation.

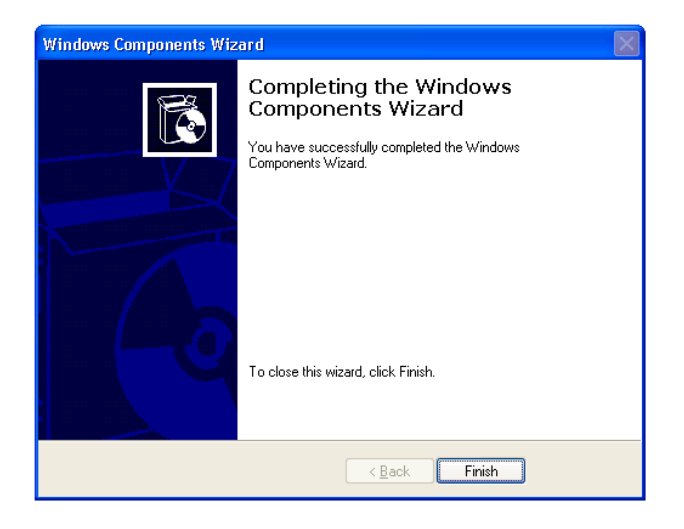

After installation is completed, click [Finish].

• For Windows 2003 Server

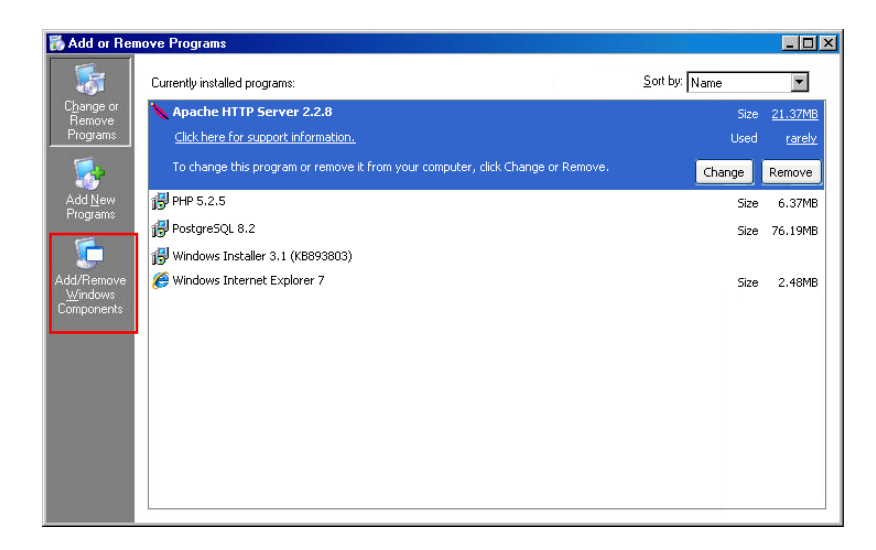

From the Control Panel, select 'Add or Remove Programs'. Click 'Add/Remove Windows Components' on 'Add or Remove Programs' window that appears.

| indows Components                                                  |                                                               |                                                               |
|--------------------------------------------------------------------|---------------------------------------------------------------|---------------------------------------------------------------|
| You can add or remove co                                           | omponents of Windows.                                         |                                                               |
| To add or remove a compo<br>part of the component will<br>Details. | onent, click the checkbox. A<br>be installed. To see what's i | A shaded box means that only<br>ncluded in a component, click |
| Components:                                                        |                                                               |                                                               |
| 🗹 📻 Accessories and L                                              | Itilities                                                     | 57.6 MB 🔺                                                     |
| 🗹 📑 Application Server                                             |                                                               | 14.6 MB                                                       |
| 🔲 🙀 Certificate Service                                            | \$                                                            | 7.6 MB                                                        |
| 🗆 🛄 E-mail Services                                                |                                                               | 1.7 MB                                                        |
| Eax Services                                                       |                                                               | 10.3 MB 💻                                                     |
| Description: Includes Inte<br>Console.                             | rnet Information Services (IIS                                | 6) and the Application Server                                 |
| Total disk space required:                                         | 45.7 MB                                                       | Detaile                                                       |
| Space available on disk:                                           | 15741.9 MB                                                    |                                                               |
|                                                                    |                                                               |                                                               |

In the Windows Components screen, click on Application Server and click [Details...].

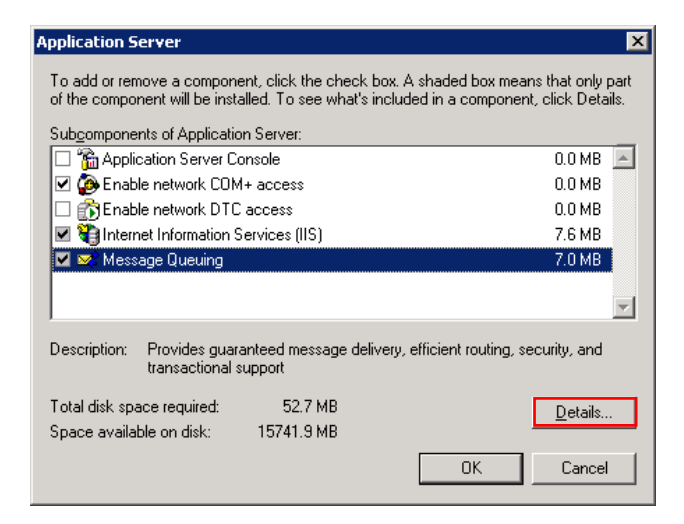

In the 'Application Server' screen, locate the 'Message Queuing' item and verify it is installed. If it is not installed (box is not checked), click on checkbox, and then click [Details...].

| Message Queuing X                                                                                                    |                 |  |  |  |
|----------------------------------------------------------------------------------------------------|-----------------|--|--|--|
| To add or remove a component, click the check box. A shaded box means that only part<br>of the component will be installed. To see what's included in a component, click Details. |                 |  |  |  |
| Sub <u>c</u> omponents of Message Queuing:                                                                                                    |                 |  |  |  |
| Active Directory Integration                                                                                                    | 0.0 MB 📘        |  |  |  |
| 🗹 🐟 Core functionality                                                                                                    | 7.0 MB          |  |  |  |
| 🗆 👬 Downlevel Client Support                                                                                                    | 0.0 MB          |  |  |  |
| 🗔 🗫 MSMQ HTTP Support                                                                                                    | 0.0 MB          |  |  |  |
| Bell Bouting Support                                                                                                    | 0.0 MB          |  |  |  |
| 🗆 🔣 Triggers 0.0 MB                                                                                                    |                 |  |  |  |
| v                                                                                                    |                 |  |  |  |
| Description: Performs general setup tasks, provides independent client                                                                                                    | t functionality |  |  |  |
| Total disk space required: 52.7 MB                                                                                                    |                 |  |  |  |
| Space available on disk: 15741.9 MB                                                                                                    |                 |  |  |  |
| ОК                                                                                                    | Cancel          |  |  |  |

'Message Queuing' includes 'Active Directory integration'. If a domain controller or controller server that provides directory service does not exist, clear the 'Active Directory Integration' checkbox, and click [OK].

After returning to the Windows Components screen, click [Next >] to start installation.

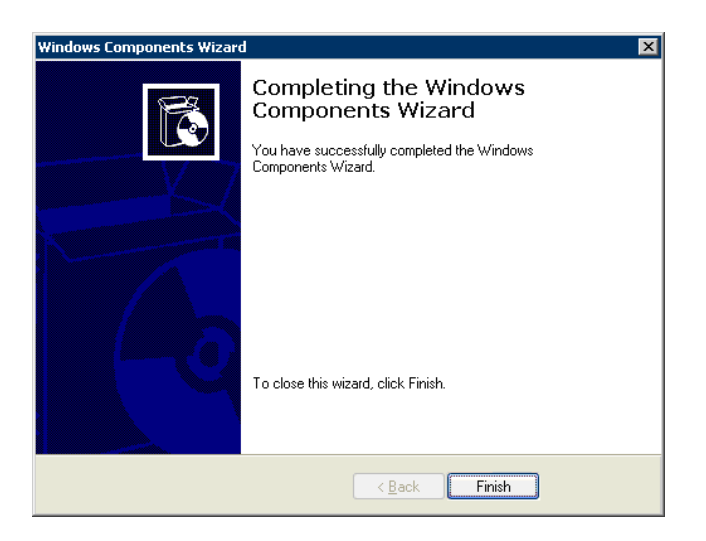

After the installation is completed, click [Finish] to complete the installation procedure.

• For Windows 2008 Server

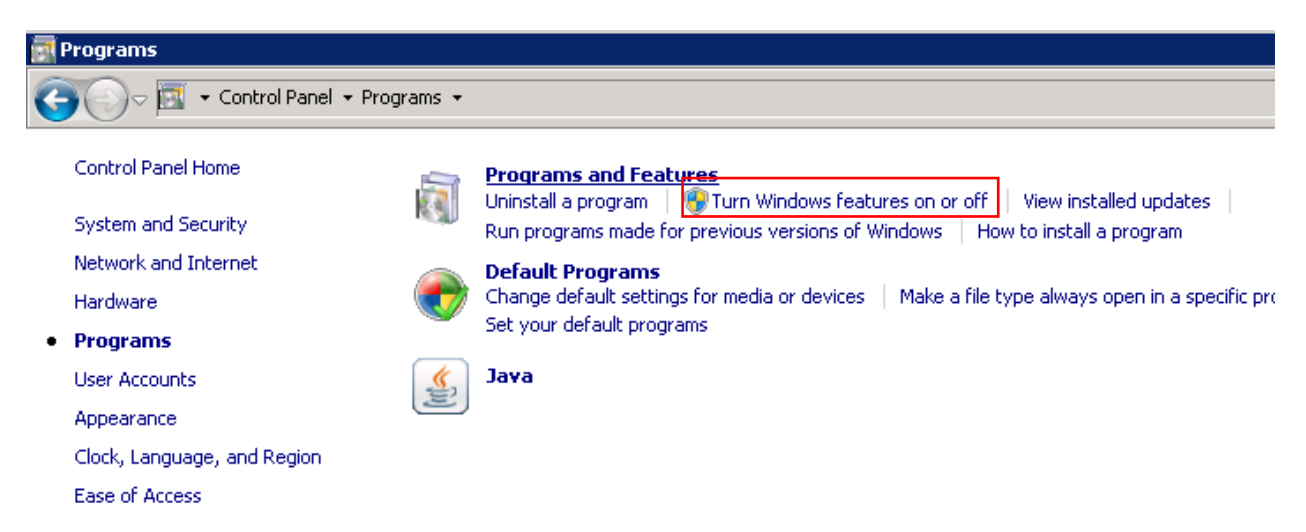

From the Control Panel, select 'Programs'. Click 'Turn Windows features on or off' on 'Programs' window that appears.

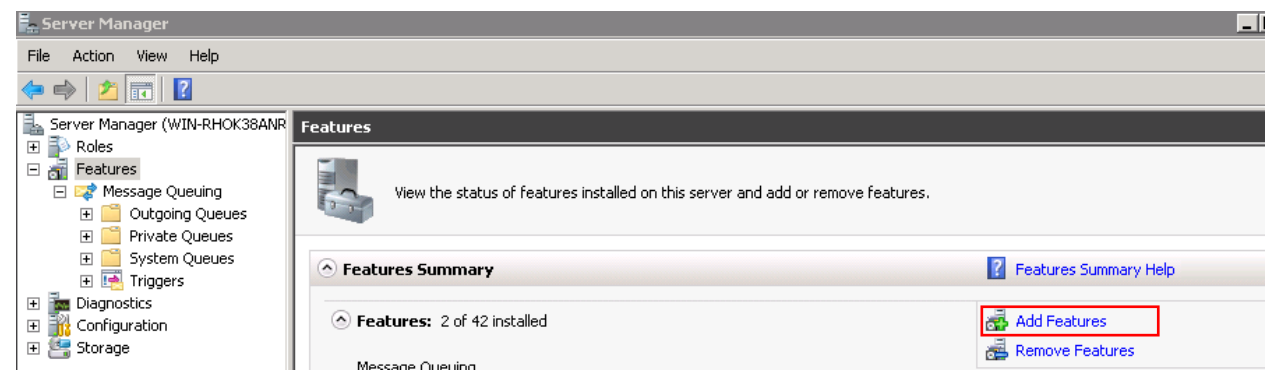

In the 'Server Manager' windows, select 'Features' and click 'Add Features.

| Add Features Wizard      |                                                                                                    |                                                                                                    |  |  |  |
|--------------------------|----------------------------------------------------------------------------------------------------|----------------------------------------------------------------------------------------------------|--|--|--|
| Select Features          |                                                                                                    |                                                                                                    |  |  |  |
| Features<br>Confirmation | Select one or more features to install on this server.<br>Features:                                                                                                    | Description:                                                                                                    |  |  |  |
| Progress<br>Results      | BitLocker Drive Encryption         BranchCache         Connection Manager Administration Kit         Desktop Experience         DirectAccess Management Console         Failover Clustering         Group Policy Management         Ink and Handwriting Services         Internet Printing Client         Internet Storage Name Server         LPR Port Monitor         Message Queuing (Installed)         Hessage Queuing DCOM Proxy | guaranteed<br>routing, sec<br>messaging t<br>Message Qu<br>message de<br>applications<br>operating sy<br>network infr<br>temporarily<br>at different |  |  |  |

In the 'Add Features Wizard' screen, locate the 'Message Queuing Services' item and verify it is installed. If it is not installed (box is not checked), click on checkbox and install it.

#### < iPECS-NMS Software Package Installation >

Click iPECS\_NMS\_Setup.exe file to start installation; the InstallShield Wizard screen should display.

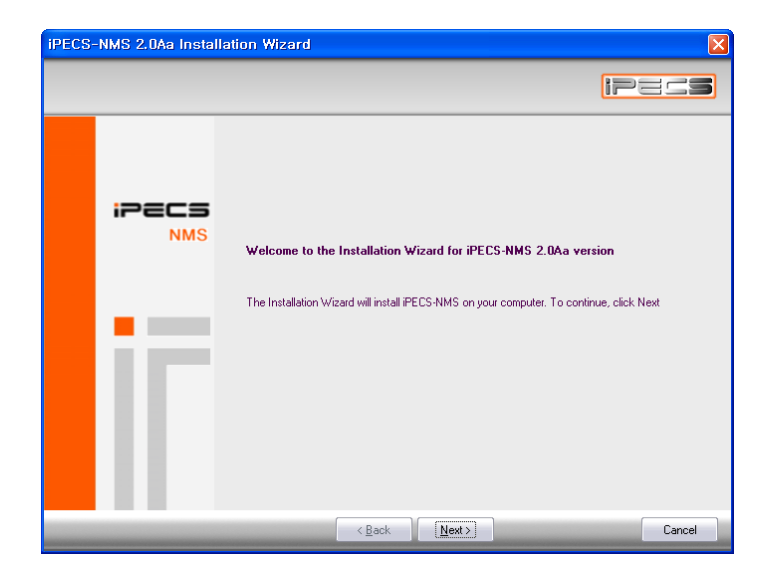

Click [Next >] to proceed.

NOTE - If required software components have not been properly installed or iPECS-NMS Service is installed and running, a warning message may appear. In this case, verify installation of required software or terminate the iPECS-NMS Service, and then restart the installation procedure.

| iPECS-NMS 2.0Aa Instal                                 | llation Wizard                                                                                                    | ×      |
|--------------------------------------------------------|----------------------------------------------------------------------------------------------------|--------|
| Customer Information<br>Please enter your information. | lr.                                                                                                    |        |
| iPECS<br>NMS                                           | Please enter your name and the name of the company for which you work.<br>User Name:<br>NMS User<br>Company Name:<br>Er i csson-L6 |        |
|                                                        | < <u>B</u> ack <u>N</u> ext>                                                                                                    | Cancel |

In the Customer Information window, enter the User Name and Company Name fields, and click [Next].

| iPECS-NMS 2.0Aa Installation Wizard                                          |              |   |                             |                           |                |  |   |        |
|------------------------------------------------------------------------------|--------------|---|-----------------------------|---------------------------|----------------|--|---|--------|
| Choose Destination Location<br>Select folder where setup will install files. |              |   |                             |                           |                |  |   |        |
|                                                                              | iPECS<br>NMS | - | Install iPEC<br>C: VProgram | S-NMS to:<br>Files\iPECS\ | iPECS-NIMS     |  |   | Change |
|                                                                              | _            | _ |                             | < <u>B</u> ack            | <u>N</u> ext > |  | _ | Cancel |

Normally the default destination location for program files need not be modified, click [Next>] to continue. If a different destination is desired, click [Change] and select the new location, and then click [Next>].

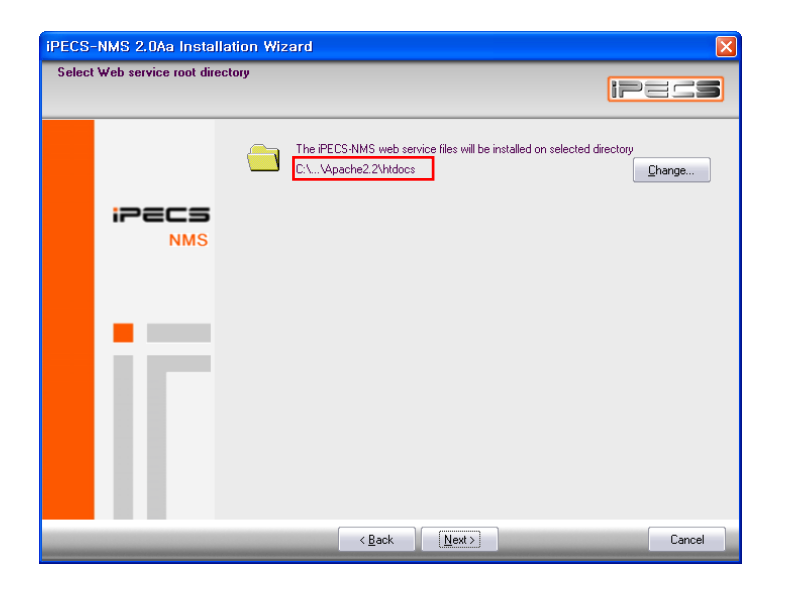

On the Select Web service root directory screen, select the 'htdocs' folder under the Apache HTTP Server installation directory, 'Apache Software Foundation&Apache2.2&htdocs' was used in this example. After the folder is chosen, click [Next >] to proceed.

NOTE - If the location for the Apache server files was changed, that directory should be selected by clicking [Change...].

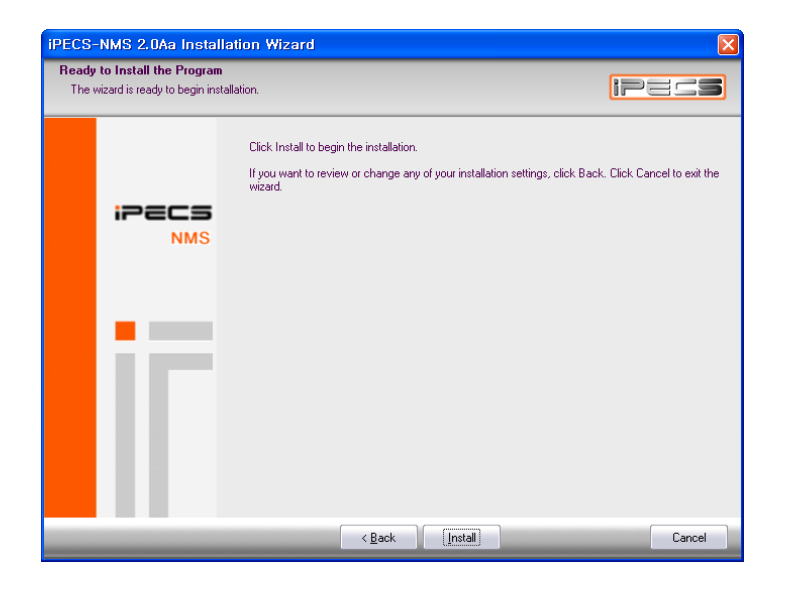

Click [Install] to begin software installation.

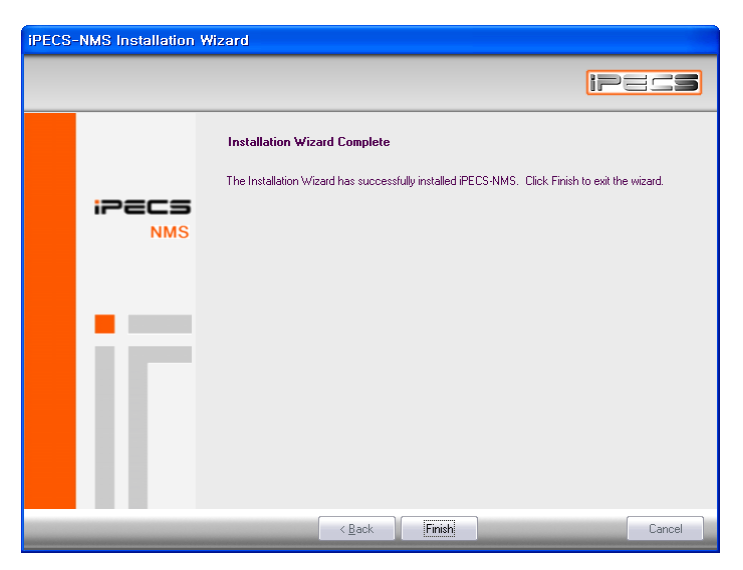

After the installation is completed, click [Finish].

To apply changed configurations, restart your computer.

#### < Executing iPECS-NMS Application >

The iPECS-NMS application is comprised of two programs :

- iPECS-NMS Control' (iPECS\_NMS\_Control.exe)
- iPECS-NMS Service' (iPECS\_NMS\_Service.exe)

iPECS NMS Service is the main program, which runs as a Windows Service application. iPECS-NMS Control registers iPECS-NMS Service to the Windows Service list and manages the NMS Service operation and database. For registration and execution of iPECS-NMS Service, perform the following steps.

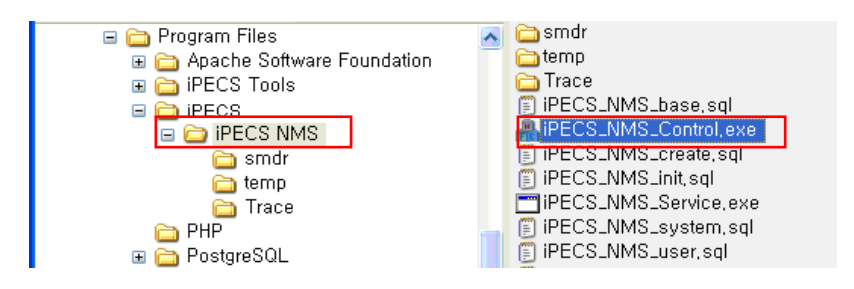

In the iPECS-NMS installation folder (Program Files₩iPECS₩iPECS NMS), locate the 'iPECS\_NMS\_Control.exe' file and double-click to execute it. (Or, from the Windows Start menu, select iPECS → iPECS NMS → Launch iPECS\_NMS\_Control.exe to execute it.)

| IPECS NMS Control       NMS Service Operation       Start Service       Pause       Run       Stop Service       Upload Service                                                                                                    |
|----------------------------------------------------------------------------------------------------|
| Database User Infomation User : lostgres Passwrod :Update                                                                                                    |
| Database Control         NMS Client Character Set           Create database         Delete database                                                                                                    |
| Database Backup & Restore Basic Configuration Database                                                                                                    |
| Backup Start Service & Restore                                                                                                    |
| Backup Restore                                                                                                    |
| Debug Settings       Attributes       Apply Debug            Operation Error         Snmp         SNMP Lib         System         Trap         TRAP Lib         Util         Util         Util         Util         Vtil         Print Actions         Print SVC Status |
| Close                                                                                                    |

Within the NMS Control screen, enter the User and Password fields using the Superuser Name and Password configured during the installation of the 'PostgreSQL' software. The values 'postgres' and 'postgrespw' were used in this example. Click [Update] when finished making entries.
| IPECS NMS Control                                                 |                                    |
|-------------------------------------------------------------------|------------------------------------|
| NMS Service Operation Start Service Pau Database User Information | se Run Stop Service Unload Service |
| User : postgres                                                   | Passwrod : ••••••••• Update        |
| Database Control<br>Create database                               | NMS Client Character Set           |

After the two fields are configured, Create Database activates. The NMS local database should be created before registering and executing iPECS-NMS Service. Click the [Create Database] button.

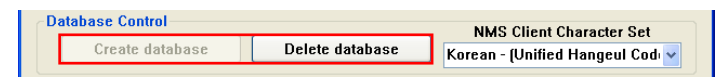

If a local database already exists, the [Delete Database] is present instead of the [Create Database] button. [Delete Database] should be used with caution; when selected, all information stored in the database is permanently removed.

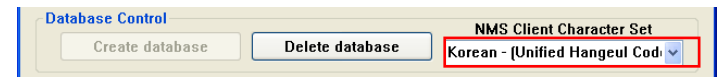

The NMS Client Character Set field normally need not be changed from the default value provided by iPECS-NMS Control. However, in some cases the character set used in the NMS server might not be supported by the PostgreSQL database. If this problem should occur, an error message may appear. Select an appropriate Character set from the drop-down list, as needed.

| IPECS NMS Control                           |                  |                                |
|---------------------------------------------|------------------|--------------------------------|
| NMS Service Operation Start Service Pause   | Run Stop Service | Load Service<br>Unload Service |
| Database User Infomation<br>User : postgres | Passwrod :       | Update                         |

If a local database was successfully created, the [Load Service] button will activate; click [Load Service] to register the iPECS-NMS Service to the Windows Service list.

| NMS Service Operat | tion  |     |              | Load Service   |
|--------------------|-------|-----|--------------|----------------|
| Start Service      | Pause | Run | Stop Service | Upland Convice |
|                    |       |     |              | Unioad Service |

After the iPECS-NMS Service registers, the [Load Service] button will deactivate, and the [Unload Service] and [Start Service] buttons will activate.

| A iPECS NMS Control                         |                  |                                |
|---------------------------------------------|------------------|--------------------------------|
| NMS Service Operation Start Service Pause   | Run Stop Service | Load Service<br>Unload Service |
| Database User Infomation<br>User : postgres | Passwrod :       | Update                         |

Click [Start Service] to execute the iPECS-NMS Service program as a Windows Service.

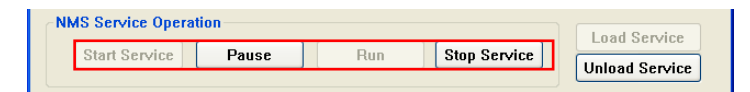

When running, the [Start Service] button will deactivate and the [Pause] and [Stop Service] buttons will activate.

Neither [Stop Service] nor [Pause] should be required for normal operation:

- [Stop Service] terminates iPECS NMS.
- [Pause] temporarily suspends execution of the iPECS-NMS Service program.

Close

Click [Close] to exit the iPECS-NMS Control program; the control program does not need to be running while the iPECS-NMS Service is in use.

# 2.3 iPECS System Admin Configuration

Before registering iPECS systems to the iPECS-NMS, NMS-related system admin fields should be configured. After logging-in to iPECS Web Admin, click 'SNMP Attribute (P196)' from the System Data list to enter the NMS configuration page. In iPECS-MG Web Admin, 'SNMP Data' is on the top level menu.

| PRX Access Codes(P172)       | r snm   | IP Attributes 1                           |
|------------------------------|---------|-------------------------------------------|
| RLP Priority (P173)          |         |                                           |
| RS-232 Port Settings(P174)   | r ennar | Save                                      |
| Serial Port Selections(P175) |         | Pr Agent j                                |
| Break / Make Ratio(P176)     | SNMP 9  | Port 161                                  |
| SMDR Attributes(P177)        |         |                                           |
| System Date & Time(P178)     | [ SNMF  | P Security ]                              |
| System Multi Language(P179)  | nead Un |                                           |
| System Timers(P180~182,186)  | Read Wr | rite Community : private                  |
| Web Access Authorization     |         |                                           |
| NTP Attributes(P195)         |         | Accept SNMP Packet from Any NMS Server    |
| SNMP Attribute(P196)         |         | Accept SNMP Packet from These NMS Servers |
| Cabinet Attribute(P197)      |         | Read Only 🗸                               |
| Hot Desk Attributes(P250)    | 0       | Read Only 🗸                               |
| System Speed Dial            |         | Read Only 🗸                               |
| Custom Messages              |         | Read Only 🔽                               |
| © Station Group Data         | r snme  | P Tran 1                                  |
| © ISDN Line Date             | Trap Co | mmunity : public                          |
|                              | Trap D  | Destinations                              |
| Tables Data                  |         | 162 Notification 💌                        |
| Networking Data              |         | 162 Notification 🗸                        |
| BSGM Data                    |         | 162 Notification 🗸                        |
| © Tast Data                  |         | 162 Notification 🗸                        |

NMS-related system admin screen is categorized into three parts of 'SNMP Agent', 'SNMP Security' and 'SNMP Trap' configurations

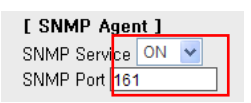

SNMP Service field is used for enabling or disabling (ON or OFF) the SNMP agent service running on MFIM(MPB); this field should be set to 'ON' for communication with iPECS-NMS using SNMP protocol.

SNMP Port - Standard SNMP port number 161 should be used unless there is a specific reason for changing this port number.

| [ SNMP<br>Read Only<br>Read Writ | Security ]<br>y Community : public<br>e Community : private |           |          |
|----------------------------------|-------------------------------------------------------------|-----------|----------|
| ۲                                | Accept SNMP Packet from Any NMS Server                      |           |          |
|                                  | Accept SNMP Packet from These NMS Servers                   | Dood Only |          |
|                                  |                                                             | Read Only | •        |
| 0                                |                                                             | Read Only | ×        |
|                                  |                                                             | Read Only | <b>v</b> |
|                                  |                                                             | Read Only | <b>~</b> |

SNMP community and NMS server IP address can be configured; the SNMP community designates a SNMP communication group to which an SNMP message belongs, and is also a logical relationship between the SNMP agent (MFIM/MPB) and SNMP manager (NMS).

- Read Only Community - defines a community string that should be used when SNMP manager (NMS) is trying to read data from the SNMP agent (MFIM/MPB), and its default value is set to 'public'.

Read Write Community – is used for both read and write data by the SNMP manager (NMS), and its default value is 'private'. This value should be the same as set up on the iPECS-NMS community string (default value is 'private', but could be changed following installation as needed).
Accept SNMP Packet from Any NMS Server – if IP Address is not fixed, click to accept SNMP packets from any SNMP manager (or from any IP address), or

- Accept SNMP Packets from These NMS Servers - if IP Address is fixed, click to designate IP addresses to be allowed and the method of data transaction (Read Only / Read Write).

| [ SNMP<br>Read Only | Security ]<br>y Community : public        |              |
|---------------------|-------------------------------------------|--------------|
| Read Writ           | e Community : private                     |              |
|                     |                                           |              |
| 0                   | Accept SNMP Packet from Any NMS Server    |              |
|                     | Accept SNMP Packet from These NMS Servers |              |
|                     | 150.150.140.82                            | Read Write 🐱 |
| •                   |                                           | Read Only    |
|                     |                                           | Read Write   |
|                     |                                           | Read Only 🗸  |

SNMP Trap configuration is for setting the destination IP address to which Trap messages (ex., alarm/fault events) are to be sent from the SNMP agent (MFIM/MPB) and their SNMP community privileges.

NOTE - For IP address of iPECS-NMS server, 'Read Write' privilege should be selected.

| [ SNMP Trap ]           |     |                |
|-------------------------|-----|----------------|
| Trap Community : public |     |                |
| Trap Destinations       |     |                |
| 150.150.140.82          | 162 | Notification 💌 |
|                         | 162 | Notification   |
|                         | 162 | Trap           |
|                         | 162 | Notification 🛩 |

Trap Community – designates a Trap communication group to which a Trap message belongs, and is also a logical relationship between the SNMP agent (MFIM/MPB), and SNMP manager (NMS). This value should be same as the Trap community string defined in iPECS-NMS in order for the Trap messages sent from SNMP agent to be accepted by the iPECS-NMS server.

NOTE - Trap communities should be set-up same for all the iPECS systems registered to an iPECS-NMS server (default=public, but could be changed following installation as needed), whereas the SNMP community may be defined with different strings for each iPECS system.

- Trap Destination – is for designating the IP address of the iPECS-NMS server, the Trap port number (default=162), and the Trap type field (Notification, Inform, and Trap).

Notification - defined in SNMPv2c that is sent once without checking the reception of the message.

Inform - similar to Notification, but checks the reception of the message using a Response message sent from the receiving SNMP manager (NMS); messages not transmitting a response will be assumed lost and will be sent again (ex., used in an unstable network where there is packet loss, but may decrease network performance when too many messages are present in the MFIM(MPB).

Trap - defined in SNMPv1, but because iPECS-NMS and the SNMP agent on MFIM(MPB) use SNMPv2c, it is not recommended.

After finishing all configurations, click on the [Save] button to save and apply the field values.

# 3. Getting Started

## 3.1 Checking Windows Service Status

In order for iPECS-NMS to execute properly, verify that Apache HTTP Server, PostgreSQL Database Server, and iPECS-NMS are all running as Windows services. These Windows services may start automatically when the server is restarted, or may be manually controlled using the Windows 'Administrative Tools' for services.

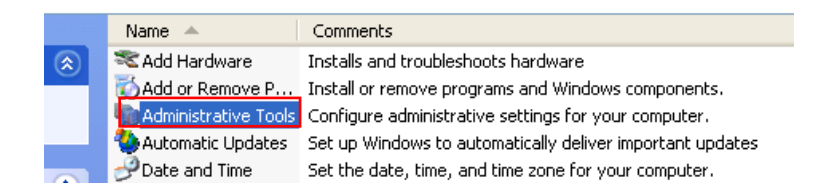

From the Windows Control Panel, double-click on 'Administrative Tools'.

|    |   | Name 🔺                        | Size | Type     |
|----|---|-------------------------------|------|----------|
| 1  |   | Name —                        | 5/20 | Type     |
| 2  | Ð | Description of the services 😥 | 2 KB | Shortcut |
|    |   | 💂 Computer Management         | 2 KB | Shortcut |
|    |   | 🗊 Data Sources (ODBC)         | 2 KB | Shortcut |
|    |   | 🔡 Event Viewer                | 2 KB | Shortcut |
|    |   | 🛃 Local Security Policy       | 2 KB | Shortcut |
| i. |   | Rerformance                   | 2 KB | Shortcut |
|    |   | Services                      | 2 KB | Shortcut |
|    |   |                               |      |          |

Next, double-click on 'Services' in the list of available tools.

| 🍓 Services       |                                        |                        |                           |            |              |               |    |
|------------------|----------------------------------------|------------------------|---------------------------|------------|--------------|---------------|----|
| Eile Action View |                                        |                        |                           |            |              |               |    |
|                  |                                        |                        |                           |            |              |               |    |
| Services (Local) | 🍓 Services (Local)                     |                        |                           |            |              |               |    |
|                  |                                        |                        | le un                     | 1          | 1            |               |    |
|                  | Apache2.2                              | Name A                 | Description               | Status     | Startup Type | Log On As     | _^ |
|                  | Chara the secondar                     | Alerter                | Notifies selected users   |            | Disabled     | Local Service |    |
|                  | Stop the service                       | Apache2.2              | Apache/2.2.8 (Win32)      | Started    | Automatic    | Local System  |    |
|                  |                                        | Application Layer G    | Provides support for 3r   | Started    | Manual       | Local Service | _  |
|                  |                                        | Application Manage     | Provides software insta   | Started    | Manual       | Local System  |    |
|                  | Description:<br>Apache/2, 2, 8 (Win32) | 🎇 Automatic Updates    | Enables the download a    | Started    | Automatic    | Local System  |    |
|                  | Apacho/21210 (Wind2)                   | Background Intellig    | Transfers files in the ba |            | Manual       | Local System  |    |
|                  |                                        | 🆓 ClipBook             | Enables ClipBook Viewe    |            | Disabled     | Local System  |    |
|                  |                                        | 🆓 COM+ Event System    | Supports System Event     | Started    | Manual       | Local System  |    |
|                  |                                        | 🍓 COM+ System Appli    | Manages the configurat    | Started    | Manual       | Local System  |    |
|                  |                                        | 🍓 Computer Browser     | Maintains an updated li   |            | Automatic    | Local System  |    |
|                  |                                        | 🍓 Cryptographic Servi  | Provides three manage     | Started    | Automatic    | Local System  |    |
|                  |                                        | DCOM Server Proce      | Provides launch functio   | Started    | Automatic    | Local System  |    |
|                  |                                        | 🦓 DHCP Client          | Manages network confi     | Started    | Automatic    | Local System  |    |
|                  |                                        | 🤹 Distributed Link Tra | Maintains links between   | Started    | Automatic    | Local System  |    |
|                  |                                        | 💑 Distributed Transac  | Coordinates transactio    | Started    | Manual       | Network S     |    |
|                  |                                        | Barrain charac         | n                         | er and and | A            | KING STATES   | ×  |
|                  | \ Extended / Standard /                |                        |                           |            |              |               |    |
|                  |                                        |                        |                           |            |              |               |    |

On the 'Services' window, user may check or modify the status of services. The picture above shows 'Apache 2.2' service is in 'Started' status, and its startup type is 'Automatic'.

| 🍓 Services               |                                |                           |                         |         |              |               | $\mathbf{\times}$ |
|--------------------------|--------------------------------|---------------------------|-------------------------|---------|--------------|---------------|-------------------|
| <u>File A</u> ction ⊻iew | Help                           |                           |                         |         |              |               |                   |
| + → 🔳 🗳 🖸                | ) 🖫 😰 🕨 🔳 💷 🕨                  |                           |                         |         |              |               |                   |
| 🆏 Services (Local)       | 🐁 Services (Local)             |                           |                         |         |              |               |                   |
|                          |                                | C                         |                         |         | 1            | 1             |                   |
|                          | PostgreSQL Database Server 8.2 | Name 🛆                    | Description             | Status  | Startup Type | Log On As     | <u>^</u>          |
|                          |                                | 🖏 NT LM Security Suppor   | Provides security to re | Started | Manual       | Local System  |                   |
|                          | Stop the service               | 🆓 Performance Logs and    | Collects performance d  |         | Manual       | Network S     |                   |
|                          | Restart the service            | 🍓 Plug and Play           | Enables a computer to   | Started | Automatic    | Local System  |                   |
|                          |                                | 🆓 Portable Media Serial N | Retrieves the serial nu |         | Manual       | Local System  |                   |
|                          | Descriptions                   | 🎭 PostgreSQL Database     | PostgreSQL Database     | Started | Automatic    | .\postgres    |                   |
|                          | PostgreSQL Database Server     | 🖏 Print Spooler           | Loads files to memory f | Started | Automatic    | Local System  |                   |
|                          | (postmaster)                   | 🍓 Protected Storage       | Provides protected sto  | Started | Automatic    | Local System  | -                 |
|                          |                                | 🎨 QoS RSVP                | Provides network signa  |         | Manual       | Local System  | =                 |
|                          |                                | 🆓 Remote Access Auto C    | Creates a connection t  |         | Manual       | Local System  |                   |
|                          |                                | 🆓 Remote Access Conne     | Creates a network con   |         | Manual       | Local System  | _                 |
|                          |                                | 🍓 Remote Desktop Help     | Manages and controls    |         | Manual       | Local System  |                   |
|                          |                                | 🍓 Remote Procedure Call   | Provides the endpoint   | Started | Automatic    | Network S     |                   |
|                          |                                | 🍓 Remote Procedure Call   | Manages the RPC nam     |         | Manual       | Network S     |                   |
|                          |                                | 🍓 Remote Registry         | Enables remote users t  | Started | Automatic    | Local Service |                   |
|                          |                                | 🍓 Removable Storage       |                         |         | Manual       | Local System  |                   |
|                          |                                | Bananian and Damaka A     | ~~~····                 |         | Ninekind     | Land Costan   | ×                 |
|                          | \ Extended \ Standard \        |                           |                         |         |              |               | _                 |
|                          |                                |                           |                         |         |              |               |                   |

In the same way, the status of 'PostgreSQL Database Server' can be checked, and 'Log On As' field shows the account name that was used for log-on to the PostgreSQL database.

| Services                         |                        |                        |                                        |            |              |              |          |
|----------------------------------|------------------------|------------------------|----------------------------------------|------------|--------------|--------------|----------|
| <u>File A</u> ction <u>V</u> iew | Help                   |                        |                                        |            |              |              |          |
| + + 🔳 🖻 💈                        | ) 🗟 😰 🕨 🗉 🗉 🖦          |                        |                                        |            |              |              |          |
| 🆏 Services (Local)               | 🖏 Services (Local)     |                        |                                        |            |              |              |          |
|                                  |                        |                        |                                        |            |              |              |          |
|                                  | IPECS NMS              | Name 🛆                 | Description                            | Status     | Startup Type | Log On As    | ^        |
|                                  |                        | 🍓 Help and Support     | Enables Help and S                     | Started    | Automatic    | Local System |          |
|                                  | Start the service      | WHTTP SSL              | This service implem                    |            | Manual       | Local System |          |
|                                  |                        | 🤹 Human Interface D    | Enables generic inp                    |            | Disabled     | Local System |          |
|                                  | Description:           | 🤹 IMAPI CD-Burning C   | Manages CD record                      |            | Manual       | Local System |          |
|                                  | iPECS NMS Service      | K Indexing Service     | Indexes contents a                     |            | Manual       | Local System | =        |
|                                  |                        | ReiPECS NMS            | iPECS NMS Service                      |            | Manual       | Local System |          |
|                                  |                        | Note: Services         | Manages IP securit                     | Started    | Automatic    | Local System |          |
|                                  |                        | 🍓 Logical Disk Manager | Detects and monito                     | Started    | Automatic    | Local System |          |
|                                  |                        | 🎭 Logical Disk Manage  | Configures hard dis                    |            | Manual       | Local System |          |
|                                  |                        | 🍓 Message Queuing      | Provides a communi                     | Started    | Automatic    | Local System |          |
|                                  |                        | 🎪 Message Queuing T    | Associates the arri                    | Started    | Automatic    | Local System |          |
|                                  |                        | a Messenger            | Transmits net send                     |            | Disabled     | Local System |          |
|                                  |                        | 🆏 MS Software Shado    | Manages software                       |            | Manual       | Local System |          |
|                                  |                        | 🎭 Net Logon            | Supports pass-thro                     |            | Manual       | Local System |          |
|                                  |                        | 🎭 Net Meeting Remote   | Enables an authoriz                    |            | Manual       | Local System |          |
|                                  |                        | 693. KILL              | ************************************** | Charles of | M1           | 1 1 C A      | <u> </u> |
|                                  | \Extended A Standard / |                        |                                        |            |              |              | _        |
|                                  |                        |                        |                                        |            |              |              |          |

For another example, the captured screen shows that 'iPECS-NMS' service is not yet started and its startup type is 'Manual'. In order to change the status and startup type, double-click on 'iPECS-NMS' item to open its 'Properties' window. (This example is only for showing how to check and modify the status and startup type of a service. In real situation, the status and startup type field values are set to 'Started' and 'Automatic', respectively.)

The status of 'iPECS-NMS Service' can also be checked and changed by using 'iPECS-NMS Control' program as described in 'iPECS-NMS Software Package Installation' section.

# 3.2 Accessing iPECS-NMS Server using Web Browser

iPECS-NMS is a Web based application using a Web Browser as the NMS client. Opening your browser and pointing it to the iPECS NMS server automatically opens the NMS client.

For continual connection between the Web Browser and the NMS Server, set 'Check for newer versions of stored pages' to 'Every time I visit the webpage' on 'Tools  $\rightarrow$  Internet Options  $\rightarrow$  Temporary Internet Files  $\rightarrow$  Settings' or 'Browsing History  $\rightarrow$  Settings' (depending on your browser version).

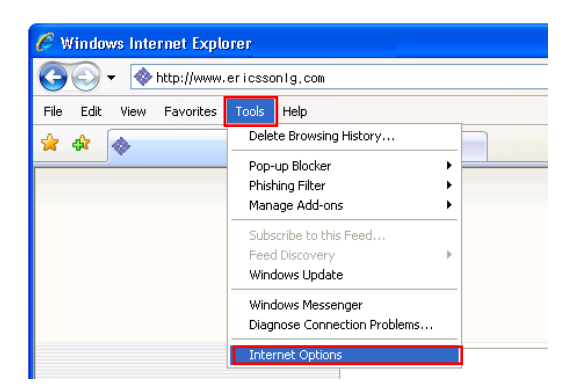

On the main menu of Web browser, click 'Tools' menu, and then click 'Bowser Options' on the pop-up menu to open 'Internet Options' window.

| Internet Options                                                                                            |
|----------------------------------------------------------------------------------------------------|
| General Security Privacy Content Connections Programs Advanced                                              |
| Home page                                                                                                   |
| To create home page tabs, type each address on its own line.    about:blank                                 |
| Use gurrent Use default Use blank                                                                           |
| Browsing history<br>Delete temporary files, history, cookies, saved passwords,<br>and web form information. |
| Delete Search                                                                                               |
| Change search defaults. Settings                                                                            |
| Tabs Change how webpages are displayed in Settings                                                          |
| Appearance                                                                                                  |
| Colors Languages Fonts Accessibility                                                                        |
| OK Cancel Apply                                                                                             |

In 'Browsing history' section, click [Settings] button. (Or, if the version of browser has 'Temporary internet files' section, click 'Settings' button in the section.)

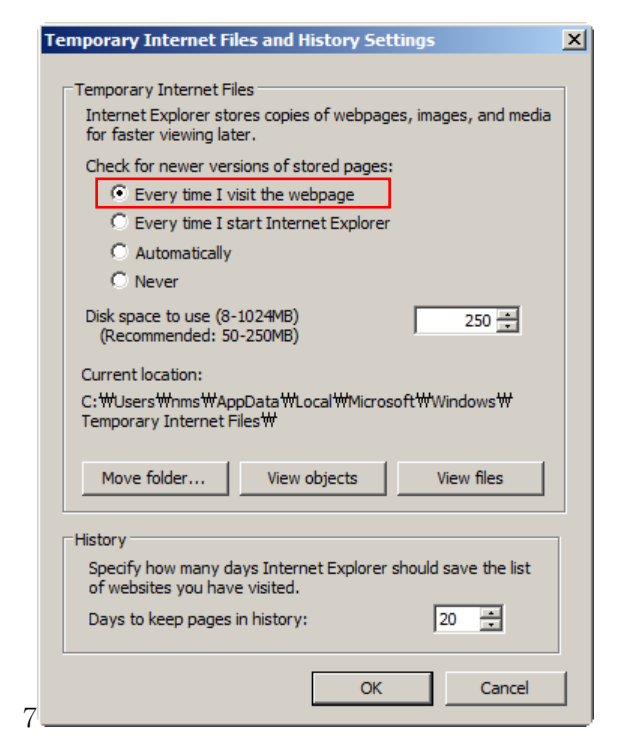

On the 'Temporary Internet Files and History Settings' window, check if the 'Check for newer version of stored pages' option is set to 'Every time I visit the webpage' time I visit the webpage'. If other option has been set previously, change it to 'Every time I visit the webpage' and then click [OK] button.

To login to the iPECS-NMS, execute the Web browser on the client PC and enter the IP address of the NMS server.

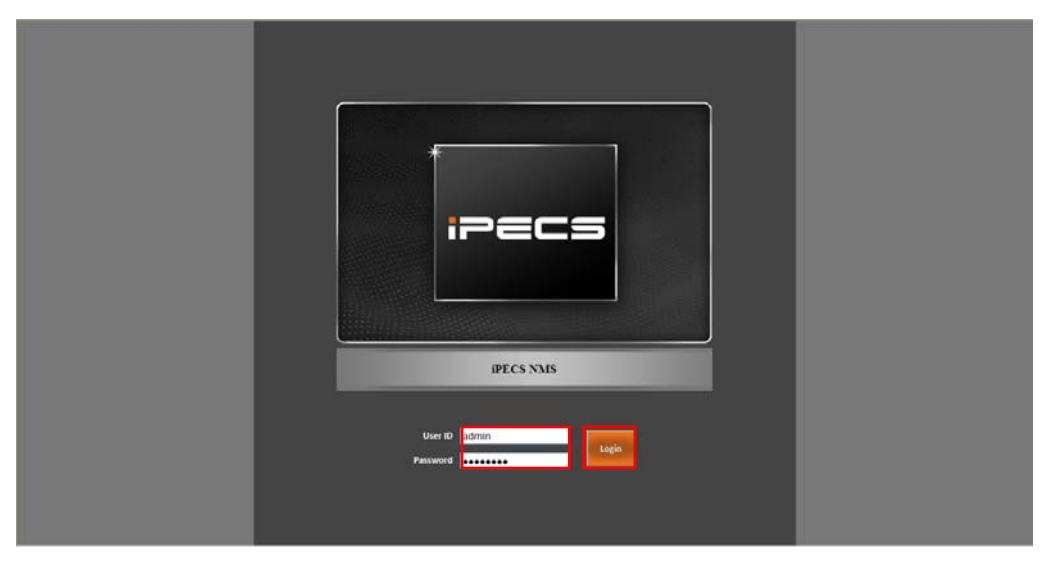

On the iPECS-NMS login page, enter the Admin User ID and Password (ex., <u>admin</u> and default password '<u>ipecsnms'</u> were used in this document). Then click on the [Login] button.

NOTE—The 'admin' account is the iPECS-NMS Superuser account and cannot be deleted, but the password can be changed.

# 4. NMS Management

# 4.1 Modify Superuser Configuration

It is recommended to change the information of the Superuser (admin) account when the Superuser logs in for the first time. For details about configuring user account, please refer to 'User Management' section.

| IPECS NMS<br>Version B.OAb | 🚰 System      | 📰 Swite     | h Device      | Alarm/Fault    | Network Topology | Network Traffic    | Log    | User NMS |            | E             | nglish 🔻 🌆 Log-out |
|----------------------------|---------------|-------------|---------------|----------------|------------------|--------------------|--------|----------|------------|---------------|--------------------|
| Registered Devices         | User Mana     | geme        |               |                |                  |                    |        |          |            |               |                    |
| ▶ 🍃 Groups                 | List of All U | Jsers 🔒     | Refresh       |                |                  |                    |        |          |            | Configuration |                    |
|                            | No            |             | User ID       | Privilege      | Language         | Log-in T           | ime    | Password | E-Mail     | User ID       | admin              |
|                            | 1             |             | admin         | Administration | English          | 2012-02-29 11:03:0 | 8.904  | ******   | nmsadmin@l | Password      | ******             |
|                            |               |             |               |                |                  |                    |        |          |            | PAV Confirm   | *****              |
|                            |               |             |               |                |                  |                    |        |          |            | Privilege     | Administration 💌   |
|                            |               |             |               |                |                  |                    |        |          |            | Language      | English            |
|                            |               |             |               |                |                  |                    |        |          |            | E-Mail        | nmsadmin@ericsson( |
|                            |               |             |               |                |                  |                    |        |          |            | Memo          | Super User Account |
|                            |               |             |               |                |                  |                    |        |          | Þ          | C             | lear Field         |
|                            | Device Ass    | signment to | Selected User | 🕞 Save Chan    | ges              |                    |        |          |            |               | E Maria            |
|                            | As            | ssign       | Device Name   | Group Nam      | e User 1         | User 2             | User 3 | User 4   | User       | Add           | Modify             |

From the NMS Menu, click on the [Common] tab and then [User] sub-menu. If you click the 'admin' item from the 'List of All Users' then the User information of 'admin' will be displayed. The initial password for 'admin' (which is 'ipecsnms') should be changed for the security of your iPECS-NMS.

After finishing making changes, click on the [Modify] button to apply the information to the Superuser account. To confirm the modification, log out iPECS-NMS (by clicking the [Log Out] button) and log-in again with the new password.

# 4.2 NMS Server Management

The NMS Server Management screen is used to establish common iPECS NMS characteristics, and can be opened by selecting [Common] on the top-level menu, then [NMS] sub-menu.

| IPECS NMS<br>Version B.0Ab | 🚰 System 🚍 Switch Device Alarm/Fault      | Network Topology Network Traffic Log User NMS | English 🔻 🕘 Log-out               |  |  |  |
|----------------------------|-------------------------------------------|-----------------------------------------------|-----------------------------------|--|--|--|
| Registered Devices         | NMS                                       |                                               |                                   |  |  |  |
| ▶ 🗁 Groups                 | NMS Configuration                         | NMS Configuration                             |                                   |  |  |  |
|                            | Name                                      | Value                                         |                                   |  |  |  |
|                            | T 🗁 1.NMS Mail Server(SMTP) Configuration |                                               | SMTP Server mail.ericssonlg.com   |  |  |  |
|                            | SMTP Server                               | mail.ericssonig.com                           | SMTP Port 25                      |  |  |  |
|                            | SMTP Port                                 | 25                                            | E-Mail Domain Name ericssonlg.com |  |  |  |
|                            | 🗋 E-Mail Domain Name                      | ericssonlg.com                                | Account Name nmsadmin             |  |  |  |
|                            | 🗋 Account Name                            | nmsadmin                                      | Password *******                  |  |  |  |
|                            | Password                                  | *****                                         |                                   |  |  |  |
|                            | 🔻 🗁 2.Trap Community Configuration        |                                               |                                   |  |  |  |
|                            | Community                                 | public                                        | Save E-Mail Send Test             |  |  |  |

#### 4.2.1 NMS Mail Server Configuration

If an alarm or fault event occurs, iPECS NMS server will attempt to send an e-mail to User accounts assigned to receive notification. In order to send an e-mail, NMS server must have an e-mail account on a Simple Mail Transfer Protocol (SMTP) server. While an existing e-mail account could be used, it is recommended a separate iPECS NMS account be created in the e-mail server.

| Configuration      |                     |
|--------------------|---------------------|
| SMTP Server        | mail ericssonla com |
| SMTP Port          | 25                  |
| E-Mail Domain Name | ericssonlg.com      |
| Account Name       | nmsadmin            |
| Password           | ****                |
|                    |                     |
| Save               | E-Mail Send Test    |

From the the NMS Mail Server (SMTP) Configuration area of the screen, enter the name or IP address of the e-mail server, e-mail domain name, SMTP port, account name and password.

- SMTP Server/Port if it is not clear what information to input, contact your System Administrator for help.
- E-Mail Domain Name is the domain name part of an E-Mail address managed on the SMTP server (normally the part of an e-mail address following the '@' symbol).

Click [Save] to store the NMS e-mail account information.

After completing NMS mail server (SMTP) configuration, [E-Mail Send Test] button can be used to check if E-Mail is sent properly using the configuration. The E-Mail is sent to the E-Mail address of currently logged-in user (verify the E-Mail address of the user is configured in 'User Config' of 'User' menu before clicking the [E-Mail Send Test] button).

### 4.2.2 Trap Community Configuration

The 'Trap Community' is a string that represents the group of SNMP Trap communication. It is used for sending alarm/fault event messages between the NMS and the iPECS System. The same Trap Community string must be set in both the iPECS Web Admin and NMS. On iPECS Web Admin, the trap community can be set in the 'SNMP Attribute (PGM196)' configuration, In case of iPECS-MG Web Admin, the trap community configuration is on 'SNMP Data' menu.

| Configuration |        |
|---------------|--------|
| Community     | public |
|               | Save   |

To change the trap community, enter a 4 to 20 character string (default : public) in the Community box and click [Save]. Verify that registered iPECS systems are also configured with the same information.

#### 4.2.3 System KeepAlive Interval Configuration

The iPECS system periodically sends KeepAlive messages to the iPECS NMS for updating the operation and communication status. If the system fails to send a KeepAlive message or it is not received by iPECS NMS for more than 5 minutes, the system is considered off-line. To control traffic, the polling interval can be changed.

| Configuration      |      |
|--------------------|------|
| KeepAlive Interval | 60   |
|                    | Save |

Enter a value (50-100 sec.) in the box and click [Save].

### 4.2.4 FTP Port Configuration

In the iPECS NMS, FTP service is working for transferring data. The FTP Service requires a listening TCP/IP port. (Default number is 21)

| Configuration |      |
|---------------|------|
| FTP Port      | 21   |
|               | Save |

Enter the desired port number in the box and click [Save].

### 4.2.5 NMS Firewall IP Address Configuration

When the iPECS-NMS is installed behind a NAPT server, the fixed IP Address provided by the NAPT server must be assigned in this field.

| Configuration              |                 |
|----------------------------|-----------------|
| NMS Firewall IP<br>Address | 150.150.150.100 |
|                            | Save            |

Enter the desired IP address in the box and click [Save].

## 4.2.6 SNMP Max retries and Timeout Configuration

It is possible that the NMS fails sending SNMP packet to registered system. If sending failure is happened, the NMS retries based on these configurations. The standard unit of timeout is 100ms.

| Configuration                                               |   |
|-------------------------------------------------------------|---|
| SNMP MAX Retries (2 ~ 10)<br>SNMP Timeout (10 ~ 30) 100msec | 5 |
| Save                                                        |   |

Enter the desired port number in the box and click [Save].

## 5. Device Management

Device Management provides functions for iPECS system & switch registration and device group management. Up to 500 iPECS devicess and 100 device groups can be configured, and the device groups can be configured to have up to 4 sub-level groups under the top most 'Groups' node. Device Web Admin can be accessed directly from iPECS-NMS.

To enter the Device management menu, click [Common] on top-level menu, then [Device] submenu.

# 5.1 Device Configuration

'Device Configuration' provides functions for device registration and E-Mail notification assignment. This page can be accessed by selecting [Device] sub-menu, then clicking [Device Config] tab.

| iPECS NMS<br>Version B.OAb | 🚰 System  🗮 Sy | witch Device Alarm | n/Fault Network Topolo | ogy Network Traffic | Log Use | er NMS     |       | E                | nglish 🔻 🋃 L  | .og-out |
|----------------------------|----------------|--------------------|------------------------|---------------------|---------|------------|-------|------------------|---------------|---------|
| Registered Devices         | Device Config  | Group Config We    | əb-Admin Config        |                     |         |            |       |                  |               |         |
| ▶ 🗁 Groups                 |                |                    | <b>•</b>               |                     |         |            |       | Configuration    |               |         |
|                            | No             | Device Name        | Status                 | IP Address          | Port    | Model Name | Commu | Device Type      | System        |         |
|                            |                |                    |                        |                     |         |            |       | Device Name      |               | -       |
|                            |                |                    |                        |                     |         |            |       | IP Address       |               | -1      |
|                            |                |                    |                        |                     |         |            |       | Port             | 161           |         |
|                            |                |                    |                        |                     |         |            |       | Community        | private       |         |
|                            |                |                    |                        |                     |         |            |       | Description      |               |         |
|                            |                |                    |                        |                     |         |            |       | Description      |               |         |
|                            |                |                    |                        |                     |         |            |       |                  |               |         |
|                            |                |                    |                        |                     |         |            |       | User E-Mail Noth | ication       |         |
|                            |                |                    |                        |                     |         |            |       |                  |               |         |
|                            |                |                    |                        |                     |         |            |       |                  |               |         |
|                            |                |                    |                        |                     |         |            |       |                  |               |         |
|                            |                |                    |                        |                     |         |            |       | CI               | ear Field     |         |
|                            |                |                    |                        |                     |         |            |       |                  |               |         |
|                            |                |                    |                        |                     |         |            |       | 📑 Add 📝          | Modify 🛛 💥 D  | elete   |
|                            |                |                    |                        |                     |         |            |       | System DB Refre  | sh 🛛 🔤 Excell | Export  |

Devices can be added or deleted, and information of a registered device modified. In order to add a new device, first click [Clear Field] button, and then select 'System' or 'Switch' for 'Device Type' field. For each device, alarm/fault E-mail notification is assigned to user accounts. The user account must be assigned to manage the specific system and receive e-mail notifications. Information required for each registered device includes a unique system name (4-20 characters, with no special characters), device IP address, SNMP port number (default is 161, but may be changed), community (4-20 characters, no special characters) and a description field (63 characters). The community field defines the SNMP Read-Write community between the iPECS device and NMS, and must match the Read-Write Community SNMP Attribute, designated in the iPECS device Web Admin.

Prior to adding a device registration with iPECS-NMS, the device should be properly configured for SNMP communication, and corresponding license should be installed if required.

| Device Config | Group Config | Web-Admin Config |               |      |            |         |                  |                      |
|---------------|--------------|------------------|---------------|------|------------|---------|------------------|----------------------|
|               |              | <b>_</b>         |               |      |            |         | Configuration    |                      |
| No            | Device Name  | Status           | IP Address    | Port | Model Name | Commu   | Device Tree      |                      |
| 1             | Main System  | Connected        | 150.150.150.2 | 161  | iPECS-600  | privati | Device type      | System               |
|               |              |                  |               |      |            |         | Device Name      | Main System          |
|               |              |                  |               |      |            |         | IP Address       | 150.150.150.2        |
|               |              |                  |               |      |            |         | Port             | 161                  |
|               |              |                  |               |      |            |         | Community        | private              |
|               |              |                  |               |      |            |         | Description      |                      |
|               |              |                  |               |      |            |         | Description      |                      |
|               |              |                  |               |      |            |         |                  |                      |
|               |              |                  |               |      |            |         | User E-Mail Noti | fication             |
|               |              |                  |               |      |            |         | 🔲 admin          |                      |
|               |              |                  |               |      |            |         |                  |                      |
|               |              |                  |               |      |            |         |                  |                      |
|               |              |                  |               |      |            |         |                  | lear Field           |
|               |              |                  |               |      |            |         |                  |                      |
|               |              |                  |               |      |            |         |                  |                      |
|               |              |                  |               |      |            |         | 📑 Add 📑          | 🖌 Modify 🛛 💥 Delete  |
|               |              |                  |               |      |            |         | System DB Refre  | esh 🛛 🔄 Excel Export |

After entering device configuration fields, click [Add] button. The device is initially added to the system list with a disconnected status. NMS will contact the device for information exchange. If the connection is successful, the status will change to 'Connected' and NMS will receive basic information from the added device and save it to a local database.

| Device Config | Group Config | Web-Admin Config |               |      |            |         |                 |                      |
|---------------|--------------|------------------|---------------|------|------------|---------|-----------------|----------------------|
|               |              | ·                |               |      |            |         | Configuration   |                      |
| No            | Device Name  | Status           | IP Address    | Port | Model Name | Commu   |                 |                      |
| 1             | Main System  | Disconnected     | 150.150.150.2 | 161  | iPECS-600  | privati | Device Type     | System -             |
|               |              |                  |               |      |            |         | Device Name     | Main System          |
|               |              |                  |               |      |            |         | IP Address      | 150.150.150.2        |
|               |              |                  |               |      |            |         | Port            | 161                  |
|               |              |                  |               |      |            |         | Community       | private              |
|               |              |                  |               |      |            |         | Description     |                      |
|               |              |                  |               |      |            |         | Description     |                      |
|               |              |                  |               |      |            |         |                 |                      |
|               |              |                  |               |      |            |         | User E-Mail Not | ification            |
|               |              |                  |               |      |            |         | 🔲 admin         |                      |
|               |              |                  |               |      |            |         |                 |                      |
|               |              |                  |               |      |            |         |                 |                      |
|               |              |                  |               |      |            |         |                 | lear Field           |
|               |              |                  |               |      |            |         |                 |                      |
|               |              |                  |               |      |            |         |                 |                      |
|               |              |                  |               |      |            |         | 🛛 🔄 Add         | 🛿 Modify 🛛 💢 Delete  |
|               |              |                  |               |      |            |         | System DB Refre | esh 🛛 🔄 Excel Export |

If the device remains disconnected, verify the connection between iPECS-NMS and the iPECS device then click [System DB Refresh] to update the NMS database.

| Device Config | Group Config | Web-Admin Config |               |      |            |        |                     |                 |
|---------------|--------------|------------------|---------------|------|------------|--------|---------------------|-----------------|
|               |              | <b>_</b>         |               |      |            |        | Configuration       |                 |
| No            | Device Name  | Status           | IP Address    | Port | Model Name | Commu  | Davisa Tura         |                 |
| 1             | Main System  | Connected        | 150.150.150.2 | 161  | iPECS-600  | privat | Device type         | System -        |
|               |              |                  |               |      |            |        | Device Name         | Main System     |
|               |              |                  |               |      |            |        | IP Address [        | 150.150.150.2   |
|               |              |                  |               |      |            |        | Port [              | 161             |
|               |              |                  |               |      |            |        | Community           | private         |
|               |              |                  |               |      |            |        | Description         |                 |
|               |              |                  |               |      |            |        | ll                  |                 |
|               |              |                  |               |      |            |        | User E-Mail Notifie | cation          |
|               |              |                  |               |      |            |        | 🗹 admin 🛛           |                 |
|               |              |                  |               |      |            |        |                     |                 |
|               |              |                  |               |      |            |        |                     |                 |
|               |              |                  |               |      |            |        | Cle                 | ar Field        |
|               |              |                  |               |      |            |        |                     |                 |
|               |              |                  |               |      |            |        | 🥁 Add 📝             | Modify 🗱 Delete |

In order to change device information, select a target device from the device list, and change its information. Device name cannot be changed. User E-Mail Notification is for designating where to send alarm/fault notifications related to the device. (For complete E-Mail related configurations, the E-Mail address of 'admin' account and NMS mail server (SMTP) settings have to be configured as well.) After modifying device information, click [Modify] button to accept changes. The [Clear Field] button is used to empty all fields (except SNMP Port and Community), and also before entering device information to add a new device.

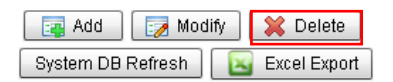

To delete a registered device, select the target device in device list, and click [Delete] button.

# 5.2 Device Group Configuration

'Group Config' page is used to organize the registered systems into groups for easier management. Up to 100 groups may be defined in a tree with up to 4-level branches. 'Group Config' page shows the 'Device/Group List' on the left for modifying group configuration and the devices in a selected gourp on the right panel. This page can be accessed by selecting [Group Config] tab under 'Device' sub-menu.

| Device Config  | Group Config | Web-Admin Config                                           |   |                         |
|----------------|--------------|------------------------------------------------------------|---|-------------------------|
| Selected Group | Groups       | Save Changes                                               | Т | Selected Group - Groups |
| Group Name     | HQ Group     | Web-Admin Config<br>Save Changes<br>Add Group Delete Group |   | Main System             |
|                | 1            |                                                            |   | Sales System            |
| 🕨 🗀 Groups     |              |                                                            |   | Customer System         |
|                |              |                                                            |   | Branch System           |
|                |              |                                                            |   | Branch Switch 01        |
|                |              |                                                            |   | Branch Switch 02        |
|                |              |                                                            |   | Branch Switch 03        |
|                |              |                                                            |   | Branch Switch 04        |
|                |              |                                                            |   | Branch Switch 05        |

In the initial state, there is no other group than top-level 'Groups', so first select 'Groups' node on 'Device/Group List' and check the name of the selected group is displayed in 'Selected Group' field. Then, enter a unique group name (4 to 20 characters, no special characters) in the 'Group Name' field and click [Add Group] button.

NOTE - Once a group name is created/added, it cannot be changed..

| Device Config  | Group Config | Web-Admin Config       |                         |
|----------------|--------------|------------------------|-------------------------|
| Selected Group | Groups       | Save Changes           | Selected Group - Groups |
| Group Name     | HQ Group     | Add Group Delete Group | Main System             |
|                | 1            |                        | Sales System            |
| 🔻 🗁 Groups     | <u> </u>     |                        | Customer System         |
| 🕨 📄 HQ Group   |              |                        | Branch System           |
| 📄 Main Syst    | em           |                        | Branch Switch 01        |
| 📄 Sales Sys    | tem          |                        | Branch Switch 02        |
| Customer       | rSystem      |                        | Branch Switch 03        |
| 📄 Branch Sy    | rstern       |                        | Branch Switch 04        |
| 📄 Branch Sv    | witch 01     |                        | Branch Switch 05        |
| 📄 Branch Sv    | witch 02     |                        |                         |
| 📄 Branch Sv    | vitch 03     |                        |                         |
| 📄 Branch Sv    | witch 04     |                        | II.                     |
| 🗋 Branch Sv    | witch 05     |                        |                         |

After adding a new group, it can be checked by clicking left arrow button of the 'Groups' node to expand its child nodes. Device groups may have 4-level depth in the tree of nodes.

| Device Config  | Group Config | Web-Admin Config       |                         |  |
|----------------|--------------|------------------------|-------------------------|--|
| Selected Group | Groups       | Save Changes           | Selected Group - Groups |  |
| Group Name     | HQ Group     | Add Group Delete Group | Main System             |  |
|                |              |                        | <br>Sales System        |  |
| 🔻 🗁 Groups     |              | _                      | Customer System         |  |
| HO Group       | Main System  |                        | <br>Branch System       |  |
| 📄 Main Syst    | em           |                        | Branch Switch 01        |  |
| 📄 Sales Sys    | stem         |                        | Branch Switch 02        |  |
| 🗋 Customer     | r System     |                        | Branch Switch 03        |  |
| 📄 Branch Sy    | /stem        |                        | Branch Switch 04        |  |
| 📄 Branch Sv    | witch 01     |                        | Branch Switch 05        |  |
| 📄 Branch Sv    | witch 02     |                        |                         |  |
| 📄 Branch Sv    | witch 03     |                        |                         |  |
| 📄 Branch Sv    | witch 04     |                        |                         |  |
| Branch Sv      | witch 05     |                        |                         |  |

After a new group is added, deivces can be assigned to the group as group members. First, click

the left arrow button of the group to make it as 'expand' state (pointing downward). Then, dragand drop a device onto the group position.

| Device Config  | Group Config | Web-Admin Config    |     |                         |
|----------------|--------------|---------------------|-----|-------------------------|
| Selected Group | Groups       | Save Changes        |     | Selected Group - Groups |
| Group Name     | HQ Group     | Add Groun Delete Gr | nun | Main System             |
|                | Indicidap    |                     |     | Sales System            |
| 🔻 🗁 Groups     |              |                     |     | Customer System         |
| 🔻 🗁 HQ Group   |              |                     |     | Branch System           |
| 📄 Main S       | ystem        |                     |     | Branch Switch 01        |
| 📄 Sales Sys    | tem          |                     |     | Branch Switch 02        |
| 🗋 Customer     | System       |                     |     | Branch Switch 03        |
| 📄 Branch Sy    | stem         |                     |     | Branch Switch 04        |
| 📄 Branch Sv    | vitch 01     |                     |     | Branch Switch 05        |
| 📄 Branch Sv    | vitch 02     |                     |     |                         |
| 📄 Branch Sv    | vitch 03     |                     |     |                         |
| 📄 Branch Sv    | vitch 04     |                     |     |                         |
| 📄 Branch Sv    | vitch 05     |                     |     |                         |

After assigning the device to the group, click [Save Changes] button to store the modified group information. Group assignment can be checked by clicking the arrow button on the left of the group, or on the 'Selected Group' panel after selecting the group on the 'Device/Group List'.

| Device Config  | Group Config | Web-Admin Config |       |                |              |
|----------------|--------------|------------------|-------|----------------|--------------|
| Selected Group | HQ Group     | Save Changes     |       | Selected Group | o - HQ Group |
| Group Name     | HQ Group     | Add Group Delete | Group | man eyetem     |              |
| 🔻 🗁 Groups     |              |                  |       |                |              |
| 🕈 🗁 HQ Group   |              |                  |       |                |              |
| 🗋 Main S       | /stem        |                  |       |                |              |
| 📄 Sales Sys    | tem          |                  |       |                |              |
| 📄 Custome      | System       |                  |       |                |              |
| 📄 Branch Sy    | stem         |                  |       |                |              |
| 📄 Branch Sv    | vitch 01     |                  |       |                |              |
| 📄 Branch Sv    | vitch 02     |                  |       |                |              |
| 📄 Branch Sv    | vitch 03     |                  |       |                |              |
| Branch Sv      | vitch 04     |                  |       |                |              |
| Branch Sv      | vitch 05     |                  |       |                |              |

In order to remove a deivce group, select the target group on 'Device/Group List' on the left, and then click [Delete Group] button.

# 5.3 Web Admin Configuration

'Web Admin Config' page is used to manage the iPECS system Web Admin passwords and to access the iPECS System Web Admin without the need to manually enter the password. When accessing Web Admin from iPECS-NMS, NMS supplies the password to the system automatically. For iPECS switches, automatic login feature is not supported, and only Web Admin access function is provided. To open 'Web Admin Config' page, select [Web Admin Config] tab under 'Device' sub-menu.

| Device Config | Group Config     | Neb-Admin Con |                 |             |         |        |               |                 |
|---------------|------------------|---------------|-----------------|-------------|---------|--------|---------------|-----------------|
|               |                  | ·             |                 |             |         |        | Configuration |                 |
| No            | Device Name      | Status        | IP Address      | Model Name  | User ID | Passwo |               |                 |
| 1 🔇           | Main System      | Connected     | 150.150.150.2   | iPECS-600   |         |        | Device Type   | System          |
| 2 🌍           | Sales System     | Connected     | 150.150.131.91  | iPECS-50B   |         |        | Device Name   | Branch System   |
| 3 🌎           | Customer System  | Connected     | 192.168.123.85  | iPECS-MG300 |         |        | IP Address    | 192.168.123.103 |
| 4 🌍           | Branch System    | Connected     | 192.168.123.103 | iPECS-1200  |         | ***    | Password      | ***             |
| 5 🌍           | Branch Switch 01 | Connected     | 192.168.123.98  | ES-4550G    |         |        | 1 4000014     |                 |
| 6 🌍           | Branch Switch 02 | Connected     | 192.168.123.99  | ES-3026     |         |        |               |                 |
| 7 🌎           | Branch Switch 03 | Connected     | 192.168.123.100 | ES-3024G    |         |        |               | 🔁 Save          |
| 8 🌍           | Branch Switch 04 | Connected     | 192.168.123.101 | ES-2026     |         |        |               |                 |
| 9 🌍           | Branch Switch 05 | Connected     | 192.168.123.102 | ES-2010G    |         |        |               |                 |

To configure a password, select a device from the device list, and enter the Web Admin password or user ID & password depending on the type of device. Click [Save] to store the configuration.

| Device Config | Group Config     | Web-Admin Con |                 |             |         |        |               |                 |
|---------------|------------------|---------------|-----------------|-------------|---------|--------|---------------|-----------------|
|               |                  |               |                 |             |         |        | Configuration |                 |
| No            | Device Name      | Status        | IP Address      | Model Name  | User ID | Passwo | Device Time   | Queters         |
| 1 🌍           | Main System      | Connected     | 150.150.150.2   | iPECS-600   |         |        | Device Type   | System          |
| 2 🌍           | Sales System     | Connected     | 150.150.131.91  | iPECS-50B   |         |        | Device Name   | Branch System   |
| 3 🌏           | Customer System  | Connected     | 192.168.123.85  | iPECS-MG300 |         |        | IP Address    | 192.168.123.103 |
| 4 🌍           | Branch System    | Connected     | 192.168.123.103 | iPECS-1200  |         | ***    | Password      | ***             |
| 5 🔇           | Branch Switch 01 | Connected     | 192.168.123.98  | ES-4550G    |         |        |               |                 |
| 6 🌍           | Branch Switch 02 | Connected     | 192.168.123.99  | ES-3026     |         |        |               |                 |
| 7 🌍           | Branch Switch 03 | Connected     | 192.168.123.100 | ES-3024G    |         |        |               | 🔁 Save          |
| 8 🌍           | Branch Switch 04 | Connected     | 192.168.123.101 | ES-2026     |         |        |               |                 |
| 9 🔇           | Branch Switch 05 | Connected     | 192.168.123.102 | ES-2010G    |         |        |               |                 |

To access the Web Admin of a device, click on the Web icon of the target device in device list. This will open the initial Web Admin page of the selected device.

## 6. User Management

'User Management' provides the means to manage user accounts and assign users to each system to implement management domain for each user. Access control function provides the information of the users currently logged-in to iPECS-NMS, and allows making a selected user to be logged out of iPECS-NMS if needed.

'User Management' page can be viewed by clicking [User] sub-menu under [Common] menu.

# 6.1 User Configuration

User accounts are managed under the [User] menu. Accounts can be added, modified and deleted, as well as specific iPECS devices may be assigned to an account. Up to a maximum of 100 accounts can be created, and 10 users including 'admin', may access the server simultaneously. It is also possible to assign specific users to each system so that only assigned users can operate on the system.

### 6.1.1 User Account Configuration

Each User account has an associated unique User ID (4 - 20 characters) and password. Each account has an assigned Privilege. User Account levels (Privileges) available are:

- Administration allows full access to iPECS NMS server; note the 'admin' account is the superuser account with access to all functions of NMS and information on all systems registered to NMS. This account cannot be deleted, but the password can be changed. If this is a first time installation, for security purposes, it is recommended the 'admin' user account password be changed from the default.
- Operation allows access to all of the NMS services except for User, NMS or System configurations screens at the Top-level menu.
- Monitoring allows access to the Device Info, Status and Alarm/Fault screens from the Toplevel menu.

Additionally, the language preference and E-mail address can be entered. Language selection only applies to messages from the iPECS-NMS server and not from other services or Windows. To receive E-mail notification, notification must be assigned in the Device Management screen

| 🔎 System 🛛 📰 S    | witch Device        | Alarm/Fault I    | Network Topology | Network Traffic       | Log Us | er NMS   |            | E             | inglish 🔻 🛃 Lo    | )g-out   |
|-------------------|---------------------|------------------|------------------|-----------------------|--------|----------|------------|---------------|-------------------|----------|
| User Manageme     |                     |                  |                  |                       |        |          |            |               |                   |          |
| List of All Users | 🛃 Refresh           |                  |                  |                       |        |          |            | Configuration |                   |          |
| Groups            | User ID             | Privilege        | Language         | Log-in Tim            | e      | Password | E-Mail     | User ID       | nmson             |          |
| 1                 | admin               | Administration   | English          | 2012-02-29 11:03:08.9 | 304    | ******   | nmsadmin@l | Password      | *****             | =        |
|                   |                     |                  |                  |                       |        |          | _          | PAV Confirm   | *****             |          |
|                   |                     |                  |                  |                       |        |          | _          | Privilege     | Operation         | •        |
|                   |                     |                  |                  |                       |        |          |            | Language      | English           | <b>-</b> |
|                   |                     |                  |                  |                       |        |          | _          | E-Mail        | nmsop@ericssor    | nlg.c    |
|                   |                     |                  |                  |                       |        |          | _          | Memo          | Operation Account | 1        |
|                   |                     |                  |                  |                       |        |          |            |               | lear Field        |          |
|                   |                     |                  | =                |                       |        |          |            |               |                   |          |
| Device Assignme   | nt to Selected User | r 🛛 🔚 Save Chang | ges              |                       |        |          |            |               |                   |          |
| Assign            | Device Nam          | e Group Name     | User 1           | User 2                | User 3 | User 4   | Us 🔺       | Add 📑         | 🛃 Modify 🛛 💢 De   | lete     |

In add a new device, first click [Clear Field] button, then enter the desired user ID. User ID allows 4~20 characters of alphabet letters, numbers and underline character (\_), and must be unique. 'Password' allows 4~20 characters of letters and numbers (no special characters), and 'Privilege' level can be selected with one of the three levels of 'Administration', 'Operation' and 'Monitoring'. 'Language' can be selected for each user, and this language selection is applied to the texts that iPECS-NMS provides. 'E-Mail' address field should be entered if E-Mail notification of alarm/fault events is to be used. 'Memo' field is for additional descriptions for the user, and up to 63 characters can be entered.

| User Manageme     |                     |                |          |                      |        |          |             |               |                     |
|-------------------|---------------------|----------------|----------|----------------------|--------|----------|-------------|---------------|---------------------|
| List of All Users | Nefresh             |                |          |                      |        |          |             | Configuration |                     |
| Groups            | User ID             | Privilege      | Language | Log-in Tim           | e      | Password | E-Mail      | UserID        |                     |
| 1                 | admin               | Administration | English  | 2012-02-29 11:03:08. | 304    | ******   | nmsadmin@l  | Becquierd     |                     |
| 2                 | nmsop               | Operation      | English  | logout               |        | *****    | nmsop@lgeri | Password      |                     |
|                   |                     |                |          |                      |        |          |             | PAV Confirm   |                     |
|                   |                     |                |          |                      |        |          |             | Privilege     | Administration 💌    |
|                   |                     |                |          |                      |        |          |             | Language      | English 💌           |
|                   |                     |                |          |                      |        |          |             | E-Mail        |                     |
|                   |                     |                |          |                      |        |          |             | Memo          |                     |
|                   |                     |                |          |                      | _      |          |             |               | Clear Field         |
| •                 |                     |                |          |                      |        |          | F           |               |                     |
| Device Assignme   | nt to Selected User | 🔚 Save Char    | iges     |                      |        |          |             |               |                     |
| 🗌 Assign          | Device Nam          | e Group Nam    | e User 1 | User 2               | User 3 | User 4   | Us          | 📑 Add 📑       | 🛃 Modify 🛛 💥 Delete |

After setting user information, click [Add] button to create the user account, then a new item for the user will appear in the 'List of All Users'.

| User Manageme     |                    |                 |          |                    |        |          |             |               |                    |
|-------------------|--------------------|-----------------|----------|--------------------|--------|----------|-------------|---------------|--------------------|
| List of All Users | 🛃 Refresh          |                 |          |                    |        |          |             | Configuration |                    |
| Groups            | User ID            | Privilege       | Language | Log-in T           | ime    | Password | E-Mail      | User ID       | nmsop              |
| 1                 | admin              | Administration  | English  | 2012-02-29 11:03:0 | 8.904  | *******  | nmsadmin@l  | Paceword      | *****              |
| 2                 | nmsop              | Administration  | English  | logout             |        | *****    | nmsop@lgeri | T assword     |                    |
|                   |                    |                 |          |                    |        |          |             | P/W Confirm   | *****              |
|                   |                    |                 |          |                    |        |          |             | Privilege     | Administration 👻   |
|                   |                    |                 |          |                    |        |          |             | Language      | English 🔹          |
|                   |                    |                 |          |                    |        |          |             | E-Mail        | nmsop@ericssonlg.c |
|                   |                    |                 |          |                    |        |          |             | Memo          | Admin Account      |
|                   |                    |                 |          |                    |        |          | Þ           | C             | lear Field         |
| _                 |                    |                 |          |                    |        |          |             |               |                    |
| Device Assignme   | nt to Selected Use | r 🛛 🔚 Save Chan | ges      |                    |        |          |             |               |                    |
| 🗌 Assign          | Device Nam         | ne Group Nam    | e User 1 | User 2             | User 3 | User 4   | Us▲         | Add 📴         | Modify 🔀 Delete    |

To modify or delete an account, select the desired account in the 'List of All Users,' change the

necessary user information and click [Modify] button. 'User ID' field is not allowed to be changed because it is used as a user identifier in iPECS-NMS.

[Clear Field] button is for clearing the values of all the fields except 'Privilege' and 'Language' fields. This button can also be used to clear existing field values before adding a new user.

📑 Add 🛛 🛃 Modify 🛛 💥 Delete

In order to remove a user ID, select the user on 'List of All Users', and click [Delete] button.

#### 6.1.2 System Assignment to User Account

Each user account may be assigned management and monitoring authority for each registered iPECS device. An account can access information only for authorized devices and a device can have up to five managing user accounts including the 'admin' account which can not be modified.

| Registered Devices | User Manageme                                     |              |                 |         |          |                |          |          |   |  |  |
|--------------------|---------------------------------------------------|--------------|-----------------|---------|----------|----------------|----------|----------|---|--|--|
| 🔻 🦢 Groups         | List of All Users                                 | Nefresh      |                 |         |          |                |          |          |   |  |  |
| 🔻 🗁 HQ Group       | HQ Group                                          | User ID      | Log-in Time     |         | Password | Privilege      | Language | E-Mail   |   |  |  |
| 🚰 Main System      | 1                                                 | admin        | 2012-02-14 15:4 | 5:45.27 | *******  | Administration | English  |          | 1 |  |  |
| 🚰 Sales System     | 2 💥                                               | nmsop        | logout          |         | *****    | Administration | English  | nmsop@lj |   |  |  |
| 🚰 Customer System  |                                                   |              |                 |         |          |                |          |          | 1 |  |  |
| 🔻 🗁 Branch Group   |                                                   |              |                 |         |          |                |          |          |   |  |  |
| 🚰 Branch System    |                                                   |              |                 |         |          |                |          |          |   |  |  |
| 📰 Branch Switch 01 |                                                   |              |                 |         |          |                |          |          |   |  |  |
| 📰 Branch Switch 02 |                                                   |              |                 |         |          |                |          |          |   |  |  |
| 🔚 Branch Switch 03 |                                                   |              |                 |         |          |                |          |          |   |  |  |
| 📰 Branch Switch 04 |                                                   |              |                 |         |          |                |          |          | Ŧ |  |  |
| 📰 Branch Switch 05 | 4                                                 |              |                 | 1       |          |                | Þ        |          |   |  |  |
|                    | Device Assignment to Selected User 🔚 Save Changes |              |                 |         |          |                |          |          |   |  |  |
|                    | 🗌 Assign                                          | Device Name  | Group Name      | User 1  | User 2   | User 3         | User 4   | User 5   |   |  |  |
|                    | 🔲 No                                              | Main System  | HQ Group        | admin   |          |                |          |          |   |  |  |
|                    | No No                                             | Sales System | HQ Group        | admin   |          |                |          |          |   |  |  |
|                    | No No                                             | Customer     | HQ Group        | admin   |          |                |          |          |   |  |  |
|                    |                                                   |              |                 |         |          |                |          |          |   |  |  |
|                    |                                                   |              |                 |         |          |                |          |          |   |  |  |
|                    |                                                   |              |                 |         |          |                |          |          |   |  |  |
|                    |                                                   |              |                 |         |          |                |          |          |   |  |  |
|                    |                                                   |              |                 |         |          |                |          |          |   |  |  |
|                    |                                                   |              |                 |         |          |                |          |          |   |  |  |
|                    |                                                   |              |                 |         |          |                |          |          | Ŧ |  |  |

To assign a system to a user account, select the desired system or group from 'Registered Devices', then select the account in 'List of All Users'. 'Device assignment to Selected User' window displays the account's authority for registered devices.

Device Assignment to Selected User 🔚 Save Changes

Device Name Group Name

🗹 Assign

| 1 | User 2 | User 3 | User 4 | User 5 |  |
|---|--------|--------|--------|--------|--|
| n | nmsop  |        |        |        |  |
| n | nmsop  |        |        |        |  |
|   |        |        |        |        |  |

| •     |              |             |        |        |  | •  |
|-------|--------------|-------------|--------|--------|--|----|
|       |              |             |        |        |  | w. |
|       |              |             |        |        |  |    |
|       |              |             |        |        |  |    |
|       |              |             |        |        |  |    |
|       |              |             |        |        |  |    |
|       |              |             |        |        |  |    |
|       |              |             |        |        |  |    |
| E 100 | 0 00000000   | ind onoup   |        | micop  |  |    |
| Yes.  | Customer     | HQ Group    | admin  | nmsop  |  |    |
| 🗹 Yes | Sales System | HQ Group    | admin  | nmsop  |  |    |
| E les | Main Oystern | l lia oloap | aunnin | minoop |  |    |

User

In order to assign a device to the selected user, click on the 'Assign' check-box to make it changed to 'Yes', and click [Save Changes] button. Then, one of the 'User' fields will show the currently selected user ID to designate the new user is added to the list of assigned users.

| Device Assignme | ent to Selected Use | er 🔚 Save Cha | nges              |   |        |        |          |
|-----------------|---------------------|---------------|-------------------|---|--------|--------|----------|
| 🗌 Assign        | Assign Device Name  |               | Group Name User 1 |   | User 3 | User 4 | User 5 🔺 |
| 🔲 No            | Main System         | HQ Group      | admin             |   |        |        |          |
| 🔲 No            | Sales System        | HQ Group      | admin             |   |        |        |          |
| 🔲 No            | Customer            | HQ Group      | admin             |   |        |        |          |
|                 |                     |               |                   | L |        |        |          |
|                 |                     |               |                   |   |        |        |          |
|                 |                     |               |                   |   |        |        |          |
|                 |                     |               |                   |   |        |        |          |
|                 |                     |               |                   |   |        |        |          |
|                 |                     |               |                   |   |        |        |          |
|                 |                     |               |                   |   |        |        | v        |
| 4               |                     |               |                   |   |        |        | •        |

In order to remove the selected user from the list of assigned users, click on the 'Assign' checkbox to make it changed to 'No', and click [Save Changes] button. Then, currently selected user ID will be removed from the 'User' field.

| iPECS NMS<br>Version B.OAb | 🚰 System  🔚 S | Switch Device Alar | m/Fault Network Top | oology Network Traffic | Log Us | er NMS      |         |
|----------------------------|---------------|--------------------|---------------------|------------------------|--------|-------------|---------|
| Registered Devices         | Device Config | Group Config 🛛 V   | Veb-Admin Config    |                        |        |             |         |
| 🔻 🗁 Groups                 |               |                    |                     |                        |        |             |         |
| 🔻 🗁 HQ Group               | No            | Device Name        | Status              | IP Address             | Port   | Model Name  | Commu   |
| 🚰 Main System              | 1             | Main System        | Connected           | 150.150.150.2          | 161    | iPECS-600   | privat  |
| 羄 Sales System             | 2             | Sales System       | Connected           | 150.150.131.91         | 161    | iPECS-50B   | privati |
| Se Customer System         | 3             | Customer System    | Connected           | 192.168.123.85         | 161    | iPECS-MG300 | privati |
|                            |               |                    |                     |                        |        |             |         |

To confirm assignment changes, logout and login with the User ID. After login, Systems assigned will be shown in 'Registered Devices'.

## 6.1.3 Set E-mail Notification to User Account

After a device is assigned to a user account, the user can receive alarm/fault notification via Email. E-mail notification is designated in the [Device Config] tab under 'Device' menu.

| 📮 System | Switch Device      | Alarm/Fault Networ | k Topology Network Trafi | ic Log | User NMS    | 3         |                | English 🔻 🋃 Log-out |
|----------|--------------------|--------------------|--------------------------|--------|-------------|-----------|----------------|---------------------|
| Device C | onfig Group Config | Web-Admin Config   |                          |        |             |           |                |                     |
|          |                    | <b>•</b>           |                          |        |             |           | Configuration  |                     |
| No       | Device Name        | Status             | IP Address               | Port   | Model Name  | Community | Davise Terrs   |                     |
| 1        | Main System        | Connected          | 150.150.150.2            | 161    | iPECS-600   | private   | Device Type    | System              |
| 2        | Sales System       | Connected          | 150.150.131.91           | 161    | iPECS-50B   | private   | Device Name    | Main System         |
| 3        | Customer System    | Connected          | 192.168.123.85           | 161    | iPECS-MG300 | private   | IP Address     | 150.150.150.2       |
| 4        | Branch System      | Connected          | 192.168.123.103          | 161    | iPECS-1200  | private   | Port           | 161                 |
| 5        | Branch Switch 01   | Connected          | 192.168.123.98           | 161    | ES-4550G    | private   | Community      | nrivoto             |
| 6        | Branch Switch 02   | Connected          | 192.168.123.99           | 161    | ES-3026     | private   | Commanity      | private             |
| 7        | Branch Switch 03   | Connected          | 192.168.123.100          | 161    | ES-3024G    | private   | Description    |                     |
| 8        | Branch Switch 04   | Connected          | 192.168.123.101          | 161    | ES-2026     | private   |                |                     |
| 9        | Branch Switch 05   | Connected          | 192.168.123.102          | 161    | ES-2010G    | private   |                |                     |
|          |                    |                    |                          |        |             |           | User E-Mail No | tification          |
|          |                    |                    |                          |        |             |           | 🔲 admin        | 🗹 nmsop             |
|          |                    |                    |                          |        |             |           |                |                     |
|          |                    |                    |                          |        |             |           |                |                     |
|          |                    |                    |                          |        |             |           |                |                     |
|          |                    |                    |                          |        |             |           |                | Clear Field         |
|          |                    |                    |                          |        |             |           |                |                     |
|          |                    |                    |                          |        |             |           | Add            | Modify 🛛 💥 Delete   |
|          |                    |                    |                          |        |             |           | Svet           | em DB Refrech       |
|          |                    |                    |                          |        |             |           | Joyst          | en Du Kenesil       |

The user accounts, which are assigned as manager, will be displayed in 'User E-mail Notification' when a device is selected in the device list. Check user accounts who want to receive e-mail notification and click [Modify] button to save. If an alarm/fault event in the device occurs, the iPECS-NMS will send E-mail to the selected user E-mail addresses configured in user configuration.

NOTE - In order for an e-mail to be sent properly, the Mail (SMTP) Server and the E-mail address of the assigned user should be configured as well.

# 6.2 User Access Control

'User Access Control' provides functions for retrieving the information of currently logged-in users and their login times. And if necessary, specific users can be forced to be logged out of iPECS-NMS by the administrator. The page for this feature is under the [User Management] tab of 'User' sub-menu.

| User Manageme     |         |                |          |                           |          |            |
|-------------------|---------|----------------|----------|---------------------------|----------|------------|
| List of All Users | Nefresh |                |          |                           |          |            |
| No                | User ID | Privilege      | Language | Log-in Time               | Password | E-Mail     |
| 1                 | admin   | Administration | English  | 2012-02-29 13:45:34.773   | ******   | nmsadmin@l |
| 2                 | nmsop   | Administration | English  | 2012-02-29 13:48:51.928 🔄 | *****    | nmsop@     |
|                   |         |                |          |                           |          |            |
|                   |         |                |          |                           |          |            |
|                   |         |                |          |                           |          |            |
|                   |         |                |          |                           |          |            |
|                   |         |                |          |                           |          |            |
|                   |         |                |          |                           |          |            |
|                   |         |                |          |                           |          |            |

On the 'User Management' page, currently logged-in users are listed in 'List of All Users' with each user's login time displayed in 'Log-in Time' field. If it is needed to force a specific user to be logged out of iPECS-NMS for some operational reason, click 'Force Log-out' button inside the 'Log-in Time' field.

Then, an NMS warning message is displayed on the user's NMS client screen, and the NMS client becomes logged out of iPECS-NMS automatically.

# 7. Alarm/Fault Management

iPECS NMS receives event notification messages from each registered iPECS device. Event messages are analyzed and, based on Alarm/Fault Configuration, events are logged and stored. If assigned, User accounts with management authority for the iPECS device are immediately notified by E-mail of the event. The iPECS-NMS event log stores up to 10,000 event records for each registered iPECS device. 'Alarm/Fault Management' can be entered by selecting [Alarm/Fault] sub-menu under 'Common' menu.

# 7.1 Alarm/Fault Analysis

The Alarm/Fault Analysis includes tools to isolate and search events from registered iPECS devices stored in the NMS event log. Events from a specific device, of a specific type, status and level can be isolated and searched based on event code, location and date. 'Alarm/Fault Analysis' page can be accessed by selecting [Alarm/Fault Analysis] tab under 'Alarm/Fault' sub-menu.

| IPECS NMS<br>Version B.OAb | 🚰 System  🚍             | Switch Device                                                          | Alarm/Fault | Network Topology | Network Traffic | Log        | User NMS          | English             | 💌 🛃 Log-out     |  |  |
|----------------------------|-------------------------|------------------------------------------------------------------------|-------------|------------------|-----------------|------------|-------------------|---------------------|-----------------|--|--|
| Registered Devices         | Alarm/Fault An          | alysis Alarm/Fa                                                        | ault Config |                  |                 |            |                   |                     |                 |  |  |
| 🔻 📴 Groups                 | Alarm Fault Information |                                                                        |             |                  |                 |            |                   |                     |                 |  |  |
| 🔻 📴 HQ Group               | 🔀 Delete                | 🗱 Delete 🔚 Apply Status Changes 🛛 Clear Field 🛛 🖛 🗍 👻 🗭 🙀 Excel Export |             |                  |                 |            |                   |                     |                 |  |  |
| 🚰 Main System              |                         |                                                                        |             |                  |                 |            |                   |                     |                 |  |  |
| 🚰 Sales System             | No                      | Delete                                                                 | Status      | Type             | Level           | Event Code | Event Description | NMS Time            | Device Name     |  |  |
| 🚰 Customer System          | 1                       |                                                                        | New         | Alarm            | Critical        | 201        | Device Up         | 2012-02-29 13:59:42 | Branch System   |  |  |
| 🔻 🤖 Branch Group           | 2                       |                                                                        | New         | Alarm            | Critical        | 201        | Device Down       | 2012-02-29 13:59:41 | Branch System   |  |  |
| 🚰 Branch System            | 3                       |                                                                        | New         | Fault            | Minor           | 403        | HTTP Auth Failure | 2012-02-29 13:58:24 | Main System     |  |  |
| Branch Switch 01           | 4                       |                                                                        | New         | Alarm            | Minor           | 205        | Station Unlocked  | 2012-02-29 13:58:11 | Main System     |  |  |
| Branch Switch 02           | 5                       |                                                                        | New         | Alarm            | Minor           | 205        | Station Locked up | 2012-02-29 13:57:50 | Main System     |  |  |
| Branch Switch 03           | 6                       |                                                                        | New         | Alarm            | Critical        | 301        | System Connected  | 2012-02-29 11:44:07 | Branch System   |  |  |
| Branch Switch 04           | 7                       |                                                                        | New         | Alarm            | Critical        | 301        | System Connected  | 2012-02-29 11:43:04 | Customer System |  |  |
| Branch Switch 05           | 8                       |                                                                        | New         | Alarm            | Critical        | 301        | System Connected  | 2012-02-29 11:42:17 | Sales System    |  |  |

## 7.1.1 Event List and Search Fields

When a device is selected in 'Registered Devices', alarm/fault events for the selected device are displayed on the event list, and the event list can be updated by clicking [Refresh] button.

Each event record includes a record number, a delete check box and status check box. The status check box indicates the management status of the record, new or checked. In addition, each record includes fields for the following:

| Table Name | Field Name | Description                                                                                                    |
|------------|------------|----------------------------------------------------------------------------------------------------|
| Event List | Status     | The event management status that can be set by NMS<br>user. This field can have two status values of 'New' and<br>'Checked'.<br>- New : For those events that occurred but not yet |

|                   | checked or managed by administrator.                                                                                                    |
|-------------------|----------------------------------------------------------------------------------------------------|
|                   | - Checked : For those events that have been already                                                                                                    |
|                   | checked or managed by administrator.                                                                                                    |
| Type              | The type of the event message received from iPECS<br>device. This field can have one of three event types of<br>'Information', 'Fault' and 'Alarm'.<br>- Information : Not a problem but an important event to<br>be noticed<br>- Fault : A problem that occurred in iPECS device. For<br>systems, it is a one-time event for which the<br>occurrence and its corresponding clearance are not<br>maintained by MFIM. For switches, it is a problem<br>related to the switch itself.<br>- Alarm : A kind of system fault. For systems, the<br>occurrence and its corresponding clearance are<br>maintained by MFIM. For switches, it is related to the<br>network environment where the switch is operating. |
| Level             | <ul> <li>The level of severity assigned for the event. There are three levels, 'Critical', 'Major' and 'Minor'.</li> <li>Critical : May cause serious effects on the general operation of the device.</li> <li>Major : Does not seriously affect the general operation of the whole device, but may cause partial problems or some management/operation is needed to make it work properly.</li> <li>Minor : Is not an abnormal state of the system, but some management/operation is needed to make it work properly.</li> </ul>                                                                                                    |
| Code              | The code of the event message from iPECS device.<br>Refer to '7.3 Types and Definitions of Alarm/Fault<br>Events' for detailed information.                                                                                                    |
| Event Description | The description of the event message from iPECS device. Refer to '7.3 Types and Definitions of Alarm/Fault Events' for detailed information.                                                                                                    |
| NMS Time          | The time when the event message was received by iPECS-NMS.                                                                                                    |
| Device Name       | The iPECS device name that sent the event message.                                                                                                    |
| Location          | The location (device) where the event occurred.                                                                                                    |
| Information       | Detailed information of the event provided when additional information needs to be specified.                                                                                                    |

# 7.1.2 Event Search and Management

| Registered Devices     | Alarm/Fault Anal | armFault Analysis Alarn/Fault Config                                       |        |       |          |            |                   |                     |             |  |  |  |
|------------------------|------------------|----------------------------------------------------------------------------|--------|-------|----------|------------|-------------------|---------------------|-------------|--|--|--|
| 🔻 늘 Groups             | Alarm/Fault Info | arm-Fault Information                                                      |        |       |          |            |                   |                     |             |  |  |  |
| 🔻 📴 HQ Group           | 🔀 Delete         | Delete 🙀 Apply Status Changes 🛛 Clear Field 🔶 1 🗣 🔂 Excel Export 🧱 Refresh |        |       |          |            |                   |                     |             |  |  |  |
| 🚰 Main System          |                  |                                                                            |        |       |          |            |                   |                     | Main System |  |  |  |
| 🚂 Sales System         |                  |                                                                            | ·      | Ľ.    | · ·      |            |                   |                     | Main System |  |  |  |
| - Ourstein on Ourstein | No               | Delete                                                                     | Status | Type  | Level    | Event Code | Event Description | NMS Time            | Device Name |  |  |  |
| and Customer System    | 1                |                                                                            | New    | Fault | Minor    | 403        | HTTP Auth Failure | 2012-02-29 13:58:24 | Main System |  |  |  |
| v 🗁 Branch Group       | 2                |                                                                            | New    | Alarm | Minor    | 205        | Station Unlocked  | 2012-02-29 13:58:11 | Main System |  |  |  |
| 🚰 Branch System        |                  |                                                                            |        |       |          |            |                   | 0010 00 00 10 57 50 | Main Dustan |  |  |  |
| Branch Switch 01       | 3                |                                                                            | New    | Alarm | Minor    | 205        | Station Locked up | 2012-02-29 13:57:50 | Main System |  |  |  |
| Dranch Switch 01       | 4                |                                                                            | New 1  | Alarm | Critical | 301        | System Connected  | 2012-02-29 11:35:20 | Main System |  |  |  |

Clear all the the search fields above the table header, or after clearing search fields, click

[Refresh] button to retrieve current data. This will load the entire Event Log including all event messages from all registered systems. If a device is selected in 'Registered Device', events for the selected device are displayed.

| Alarm/Fault Analy                                                            | /sis 🚺 Alarm/Fa | ult Config |         |         |            |                   |                     |             |  |  |  |  |
|------------------------------------------------------------------------------|-----------------|------------|---------|---------|------------|-------------------|---------------------|-------------|--|--|--|--|
| Alarm/Fault Info                                                             |                 |            |         |         |            |                   |                     |             |  |  |  |  |
| 💢 Delete 🔚 Apply Status Changes Clear Field 🔶 1 👻 🌩 🔤 Excel Export 🥰 Refresh |                 |            |         |         |            |                   |                     |             |  |  |  |  |
|                                                                              |                 | New 🔻      | Alarm 🔻 | Minor 🔻 | 205        |                   |                     | Main System |  |  |  |  |
| No                                                                           | 🗌 Delete        | 🗌 Status   | Type    | Level   | Event Code | Event Description | NMS Time            | Device Name |  |  |  |  |
| 1                                                                            |                 | New New    | Alarm   | Minor   | 205        | Station Unlocked  | 2012-02-29 13:58:11 | Main System |  |  |  |  |
| 2                                                                            |                 | New New    | Alarm   | Minor   | 205        | Station Locked up | 2012-02-29 13:57:50 | Main System |  |  |  |  |
|                                                                              |                 |            |         |         |            |                   |                     |             |  |  |  |  |

After loading alarm/fault event data, search can be performed with various search conditions. Search fields located above the table header are used for searching specific events. Select combo box fields or enter search values in edit boxes to configure search conditions. Search operation is performed as soon as a search field is modified, and search result is displayed immediately.

| Alarm/Fault Analy                                                              | /sis 🚺 Alarm/Fa        | ault Config |       |          |            |                   |                     |               |  |  |  |  |
|--------------------------------------------------------------------------------|------------------------|-------------|-------|----------|------------|-------------------|---------------------|---------------|--|--|--|--|
| Alarm/Fault Info                                                               | AlarmFault Information |             |       |          |            |                   |                     |               |  |  |  |  |
| 🗱 Delete 🕞 Apply Status Changes Clear Field 🛛 🔹 1 💌 🔿 🔀 Excel Export 🥰 Refresh |                        |             |       |          |            |                   |                     |               |  |  |  |  |
|                                                                                |                        | -           | •     | •        |            |                   |                     |               |  |  |  |  |
| No                                                                             | 🗌 Delete               | 🗌 Status    | Type  | Level    | Event Code | Event Description | NMS Time            | Device Name   |  |  |  |  |
| 1                                                                              |                        | 🗹 Checked   | Alarm | Critical | 201        | Device Up         | 2012-02-29 13:59:42 | Branch System |  |  |  |  |
| 2                                                                              |                        | 🗹 Checked   | Alarm | Critical | 201        | Device Down       | 2012-02-29 13:59:41 | Branch System |  |  |  |  |
| 3                                                                              |                        | 🔲 New       | Fault | Minor    | 403        | HTTP Auth Failure | 2012-02-29 13:58:24 | Main System   |  |  |  |  |
| 4                                                                              |                        | 🔲 New       | Alarm | Minor    | 205        | Station Unlocked  | 2012-02-29 13:58:11 | Main System   |  |  |  |  |

'Status' field may be used to designate an event as 'New' event that is not yet checked by NMS user or 'Checked' event. In order to change the event state, click on the check-box of 'State' field to change its state, and then click [Apply Status Changes] button to save and apply the change.

| Alarm/Fault Analy                                                                | Narm/Fault Analysis Alarm/Fault Config |          |       |          |            |                   |                     |               |  |  |  |
|----------------------------------------------------------------------------------|----------------------------------------|----------|-------|----------|------------|-------------------|---------------------|---------------|--|--|--|
| Alarm/Fault Info                                                                 | AlarmFault Information                 |          |       |          |            |                   |                     |               |  |  |  |
| 🗱 Delete 🕞 Apply Status Changes 🛛 Clear Field 🛛 ፍ 🕇 🔹 📥 💽 Excel Export 💦 Refresh |                                        |          |       |          |            |                   |                     |               |  |  |  |
|                                                                                  |                                        | •        | •     | •        |            |                   |                     |               |  |  |  |
| No                                                                               | 🗌 Delete                               | 🗌 Status | Type  | Level    | Event Code | Event Description | NMS Time            | Device Name   |  |  |  |
| 1                                                                                | <b>I</b>                               | New 🗌    | Alarm | Critical | 201        | Device Up         | 2012-02-29 13:59:42 | Branch System |  |  |  |
| 2                                                                                | <b>I</b>                               | 🔲 New    | Alarm | Critical | 201        | Device Down       | 2012-02-29 13:59:41 | Branch System |  |  |  |
| 3                                                                                |                                        | New New  | Fault | Minor    | 403        | HTTP Auth Failure | 2012-02-29 13:58:24 | Main System   |  |  |  |
| 4                                                                                |                                        | 🗌 New    | Alarm | Minor    | 205        | Station Unlocked  | 2012-02-29 13:58:11 | Main System   |  |  |  |

Similarly, in order to delete an event record, click on the 'Delete' check-box of a desired record, then click [Delete] button.

# 7.2 Alarm/Fault Configuration

'Alarm/Fault Configuration' provides the means to enable or disable 'E-Mail' notification of alarm/fault events, 'Audible Alarm' that alerts NMS client with alarm sound when new alarm/fault

occurs, and 'Log Save' option for saving received alarm/fault events into alarm/fault log. The 'Level' of alarm/fault events can also be changed from default settings for specific system environment or situation. To access 'Alarm/Fault Configuration' page, click [Alarm/Fault Config] tab under 'Alarm/Fault' sub-menu.

| Alarm/Fault Ar | Varm/Fault Analysis Alarm/Fault Config |          |                      |          |                 |              |  |  |  |  |  |
|----------------|----------------------------------------|----------|----------------------|----------|-----------------|--------------|--|--|--|--|--|
| Alarm/Fault E  | Alarm-Fault Event Configuration        |          |                      |          |                 |              |  |  |  |  |  |
| 🔒 Save C       | Save Configuration System Switch       |          |                      |          |                 |              |  |  |  |  |  |
| Event Code     | Туре                                   | Level    | Alarm/Fault Name     | 🔲 E-Mail | 🗌 Audible Alarm | 🗌 Log Save   |  |  |  |  |  |
| 0101           | Alarm                                  | Major 🔻  | CPU Overload         |          |                 |              |  |  |  |  |  |
| 0103           | Alarm                                  | Minor    | Link Up/Down         |          |                 |              |  |  |  |  |  |
| 0105           | Alarm                                  | Major    | Stand-by MFIM Status |          |                 | $\checkmark$ |  |  |  |  |  |
| 0201           | Alarm                                  | Critical | Device Up/Down       |          |                 | $\checkmark$ |  |  |  |  |  |
| 0205           | Alarm                                  | Minor 🔻  | Station Lock/Unlock  |          |                 |              |  |  |  |  |  |

Each event has a code and is assigned a level of importance, critical, major, or minor. The default level for each event is predefined but can be changed by configuration. Should a specific event code occur, the user accounts assigned management authority for the iPECS device can receive an E-Mail notification. Note that for E-Mail notification, the NMS mail server must be configured on the 'NMS Management' page, the user account must be assigned to receive notification in the 'User Management' page, and the user account must be assigned to receive notification for the system on the 'Device Configuration' page.

To alert a NMS client with an audible alarm when an alarm/fault occurs, check the 'Audible Alarm' box of the desired event, and click [Save Configuration] button.

In order to change 'Log Save' setting, click on the 'Log Save' check-box of desired event, and click [Save] button to save and apply the change. Afterward, selected alarm/fault events will only be saved in alarm/fault log.

#### iPaca iPECS-600 150.150.150.2 🍡 20 👫 0 👫 62 🚮

Under [System] top-level menu, the information panel is displayed on the upper part of the screen. This panel shows brief information of a device selected from 'Registered Devices', and the information for the received alarm/fault events and audible alarm setting is also provided.

The number of alarm/fault events of a selected device is displayed with yellow, orange and red flags for minor, major and critical events, repectively. The speaker icon shows current audible alarm setting for all events, and can also be used to change the setting by clicking the icon which toggles among 'One Time', 'Repeat' and 'Disabled' states. To stop the alarm sound when the audible alarm is set to 'Repeat', click the alarm/fault flag, or enter the 'Alarm/Fault Analysis' menu.

# 7.3 Types and Definitions of alarm/Fault Events

Alarm/fault events are classified into two categories of system events (0xxx) and switch events (2xxx). iPECS-NMS logs three types of events, Alarm, Fault and Information. Each event is classified as critical, major or minor and is referenced with a code. Events defined in iPECS-NMS are listed below.

### < System Alarm Event >

| Code | Name                    | Туре  | Level | Location      | State | Description                                                                                                    |
|------|-------------------------|-------|-------|---------------|-------|----------------------------------------------------------------------------------------------------|
| 0101 | CDU Osserles d          | Alarm | MAJ   | MFIM<br>(MPB) | ON    | < CPU Overload Occurred ><br>Occurred when CPU usage rate<br>becomes higher than 80%.<br>* Detailed Information : CPU<br>performance availability<br>- "CPU Idle 15%"                                                                                                    |
| 0101 | or o overload           |       |       |               | OFF   | < CPU Overload Cleared ><br>Occurred when CPU usage rate<br>becomes less than 80%. * Detailed Information : CPU<br>performance availability<br>- "CPU Idle 25%"                                                                                                    |
| 0102 | Link Up/Down            | Alorm | CPI   | 1/2(#)        | ON    | < Interface Link Down ><br>Occurred when the status of the<br>network interface (e.g. eth0, eth1,<br>wan0) of MFIM becomes Down.<br>* Detailed Information : Network<br>interface name<br>- "eth0"                                                                                                    |
| 0103 |                         |       |       | 1/1 (#)       | OFF   | < Interface Link Up ><br>Occurred when the status of the<br>network interface (e.g. eth0, eth1,<br>wan0) of MFIM becomes Up.<br>* Detailed Information : Network<br>interface name<br>- "eth0"                                                                                                    |
| 0105 | Stand-by MFIM<br>Status | Alarm | MAJ   | MFIM          | ON    | < Standby MFIM Down ><br>In case of CPU redundancy<br>configuration, this event is<br>occurred when the status of<br>stand-by MFIM becomes Down.<br>The stand-by MFIM is<br>determined to be Down when one<br>or more of the following three<br>conditions are met.<br>1) The link status of LAN2 is<br>detected to be Down.<br>2) Stand-by MFIM has not sent<br>redundancy status message<br>longer than 1 minute.<br>3) The status of call processing |

|      |                         |       |     |               |     | application of stand-by MFIM is<br>determined to be abnormal.<br>* Detailed Information : The<br>cause of stand-by MFIM status<br>Down<br>- "LAN2 POWER DOWN"<br>- "NO STATUS MESSAGE"<br>- "NO APPLICATION MESSAGE"<br>- "CPU REDUNDANCY USAGE<br>ON" (Occurred when<br>administrator enables CPU<br>Redundancy Usage)                                               |
|------|-------------------------|-------|-----|---------------|-----|----------------------------------------------------------------------------------------------------|
|      |                         |       |     |               | OFF | < Standby MFIM Up ><br>In case of CPU redundancy<br>configuration, this event is<br>occurred when the status of<br>stand-by MFIM becomes Up.<br>* Detail Information : None                                                                                                    |
| 0201 | Device<br>Up/Down       | Alarm | CRI | DEV(#)        | ON  | < Device Down ><br>Occurred when a device becomes<br>disconnected from MFIM.<br>This event may occur when<br>- the device is powered off,<br>- the device is restarted (reset),<br>- the network connection<br>between the device and MFIM is<br>abnormal or not stable,<br>- MFIM does not properly<br>communicate with the device.<br>* Detailed Information : None |
|      |                         |       |     |               | OFF | < Device Up ><br>Occurred when a device becomes<br>connected to MFIM.<br>* Detailed Information : None                                                                                                    |
| 0205 | Station<br>Lock/Unlock  | Alarm | MIN | STA(#)        | ON  | < Station Locked up ><br>Occurred when a station has gone<br>off-hook under none-<br>conversation state until howler<br>tone is received.<br>* Detailed Information : None                                                                                                    |
|      |                         |       |     |               | OFF | < Station Unlocked ><br>Occurred when the locked station<br>becomes on-hook.<br>* Detailed Information : None                                                                                                    |
| 0211 | SMDR Memory<br>Capacity | Alarm | MAJ | MFIM<br>(MPB) | ON  | <pre>&lt; SMDR Memory Full Occurred &gt; Occurred when the memory space for SMDR data becomes full. (SMDR Memory Capacity Full is the state that the memory space remains available for less than 50 SMDR records.) * Detailed Information : None * Related Attendant Alarm : SMDR</pre>                                                                              |

|        |                   |       | 1    |           |      |                                   |
|--------|-------------------|-------|------|-----------|------|-----------------------------------|
|        |                   |       |      |           |      | BUFFER FULL                       |
|        |                   |       |      |           |      | < SMDR Memory Full Cleared >      |
|        |                   |       |      |           |      | Occurred when SMDR Memory         |
|        |                   |       |      |           | OFF  | Capacity Full condition becomes   |
|        |                   |       |      |           |      | cleared.                          |
|        |                   |       |      |           |      | * Detailed Information : None     |
|        |                   |       |      |           |      | < VSF Memory Full Occurred >      |
|        |                   |       |      |           |      | Occurred when the memory space    |
|        |                   |       |      |           | ON   | of VSF gateway becomes full.      |
|        |                   |       |      |           | ON   | * Detailed Information : None     |
|        |                   |       |      |           |      | * Related Attendant Alarm : VSF   |
| 0213   | VSF Memory        | Alarm | MAJ  | DEV(#)    |      | WARNING: MEMORY FULL              |
| 0      | Capacity          |       |      |           |      | < VSF Memory Full Cleared >       |
|        |                   |       |      |           |      | Occurred when VSF Memory          |
|        |                   |       |      |           | OFF  | Capacity Full condition becomes   |
|        |                   |       |      |           | 011  | cleared                           |
|        |                   |       |      |           |      | * Detailed Information ' None     |
|        |                   |       |      |           |      | (License Expired)                 |
|        | License           |       |      |           |      | When Maintenance Lincese or       |
| 0215   | Evpirod           | Alarm | MAJ  | MFIM      | NONE | Domo Liconco is expired this      |
|        | Expired           |       |      |           |      | plenno License is expired, this   |
|        |                   |       |      |           |      |                                   |
| 0.01.0 | T in the Original | A 1   | ΝΛΛΤ | MININA    | NONE | <license over=""></license>       |
| 0216   | License Over      | Alarm | MAJ  | IVIF IIVI | NONE | when License counts are overed,   |
|        |                   |       |      |           |      | this alarm is occurred.           |
|        |                   |       |      |           |      | < System Disconnected >           |
|        |                   |       |      |           |      | Occurred when the                 |
|        |                   |       |      |           |      | communication between NMS and     |
|        |                   |       |      |           |      | iPECS system becomes              |
|        |                   |       |      |           |      | disconnected.                     |
|        |                   |       |      |           |      | NMS determines that the           |
|        |                   |       |      |           |      | connection between NMS and        |
|        |                   |       |      |           | ON   | MFIM is disconnected when it      |
|        |                   |       |      |           |      | does not receive KeepAlive Trap   |
| 0.001  | System            |       | apı  |           |      | message from MFIM for 5           |
| 0301   | Connectivity      | Alarm | CRI  | NMS       |      | minutes. (This may happen when    |
|        | 00111100011110    |       |      |           |      | MFIM is powered off or the        |
|        |                   |       |      |           |      | network is abnormal or not stable |
|        |                   |       |      |           |      | etc.)                             |
|        |                   |       |      |           |      | * Detailed Information : None     |
|        |                   |       |      |           |      | System Connected >                |
|        |                   |       |      |           |      | Conversed when the connection     |
|        |                   |       |      |           | OFF  | between NMS and DECS aret         |
|        |                   |       |      |           | UFF  | between NNS and IPECS system      |
|        |                   |       |      |           |      | is recovered.                     |
|        |                   |       |      |           |      | * Detailed Information : None     |

## < System Fault Event >

| Code | Name           | Туре  | Level | Location      | State | Description                                                                                                    |
|------|----------------|-------|-------|---------------|-------|----------------------------------------------------------------------------------------------------|
| 0401 | System Startup | Fault | CRI   | MFIM<br>(MPB) | NONE  | < System Startup ><br>Occurred when 10 minutes has<br>elapsed after restarting MFIM.<br>(After 10 minutes from restart,<br>MFIM starts device polling, and |

|      |                           |       |     |               |      | the SNMP agent in MFIM starts                                                                                                    |
|------|---------------------------|-------|-----|---------------|------|----------------------------------------------------------------------------------------------------|
|      |                           |       |     |               |      | working.)                                                                                                    |
|      |                           |       |     |               |      | * Detailed Information : None                                                                                                    |
| 0402 | MFIM Switch<br>Over       | Fault | MAJ | MFIM          | NONE | <ul> <li>* Detailed Information : None</li> <li>&lt; MFIM Switch Over Occurred &gt;<br/>In case of CPU redundancy<br/>configuration, this event is<br/>occurred when a switch over<br/>between active and stand-by<br/>MFIMs happens and so stand-by<br/>MFIM becomes active MFIM.<br/>The condition for the stand-by<br/>MFIM to be switched to active<br/>MFIM is as follows.</li> <li>1) The link status of LAN2 is<br/>detected to be Down.</li> <li>2) Active MFIM has not sent<br/>redundancy status message<br/>longer than 1 minute.</li> <li>3) The status of call processing<br/>application of active MFIM is<br/>determined to be abnormal.</li> <li>4) Active MFIM requests switch-<br/>over to stand-by MFIM. (This<br/>may happen when administrator<br/>forced switch-over using<br/>PGM450, or LAN1 of active MFIM<br/>becomes down.)</li> <li>* Detailed Information : The<br/>cause of switch-over and the<br/>direction.</li> <li>- "LAN2 POWER DOWN (Master<br/>-&gt; Slave)"</li> <li>- "NO STATUS MESSAGE<br/>(Master -&gt; Slave)"</li> <li>- "REQUEST FROM<br/>ASSOCIATED MFIM (Master -&gt;</li> </ul> |
|      |                           |       |     |               |      | Slave                                                                                                    |
| 0403 | Authentication<br>Failure | Fault | MIN | MFIM<br>(MPB) | NONE | < SNMP Auth Failure ><br>Occurred when the community<br>string of received SNMP message<br>is different from the one<br>configured in MFIM.<br>* Detailed Information : The IP<br>address of the host that sent the<br>SNMP message with invalid<br>community string.<br>< HTTP Auth Failure ><br>Occurred when Web Admin is<br>accessed using invalid password.<br>* Detailed Information : The IP<br>address of the host that accessed                                                                                                    |

|      | r            |       |     |        |      |                                    |
|------|--------------|-------|-----|--------|------|------------------------------------|
|      |              |       |     |        |      | Web Admin using invalid            |
|      |              |       |     |        |      | password.                          |
|      |              |       |     |        |      | < Remote Auth Failure >            |
|      |              |       |     |        |      | Occurred when a remote 1 elnet     |
|      |              |       |     |        |      | connection is tried using invalid  |
|      |              |       |     |        |      | password.                          |
|      |              |       |     |        |      | * Detailed Information : The IP    |
|      |              |       |     |        |      | address of the host that tried     |
|      |              |       |     |        |      | remote connection using invalid    |
|      |              |       |     |        |      | password.                          |
|      |              |       |     |        |      | < Terminal Auth Failure >          |
|      |              |       |     |        |      | Occurred when serial terminal      |
|      |              |       |     |        | l    | login (via RS-232 serial           |
|      |              |       |     |        | l    | connection or Telnet connection    |
|      |              |       |     |        |      | after remote login) is tried using |
|      |              |       |     |        |      | invalid password.                  |
|      |              |       |     |        |      | * Detailed Information : The IP    |
|      |              |       |     |        |      | address of the host that used      |
|      |              |       |     |        |      | invalid password, or               |
|      |              |       |     |        |      | COM1(Serial).                      |
|      |              |       |     |        |      | < Keyset Auth Failure >            |
|      |              |       |     |        |      | Occurred when Keyset Admin is      |
|      |              |       |     |        |      | accessed using invalid password    |
|      |              |       |     |        | l    | * Detailed Information : The       |
|      |              |       |     |        | l    | station number of the station used |
|      |              |       |     |        |      | to access Keyset Admin using       |
|      |              |       |     |        |      | invalid password                   |
|      |              |       |     |        |      | < Station Capacity Excess Alarm    |
|      |              |       |     |        |      | >                                  |
|      |              |       |     |        |      | Occurred when the maximum          |
|      | Station      |       |     |        | l    | station capacity has been reached  |
| 0411 | Station      | Fault | MIN |        | NONE | and so additional station device   |
|      | Capacity     |       |     | (MPD)  |      | cannot be registered.              |
|      |              |       |     |        |      | * Detailed Information : None      |
|      |              |       |     |        |      | * Related Attendant Alarm :        |
|      |              |       |     |        |      | CAPACITY OVERFLOW STA              |
|      |              |       |     |        |      | < CO Line Capacity Excess Alarm    |
|      |              |       |     |        |      | >                                  |
|      |              |       |     |        |      | Occurred when the maximum CO       |
|      | CO Line      |       |     | MFIM   |      | line capacity has been reached     |
| 0413 | Capacity     | Fault | MIN | (MPB)  | NONE | and so additional CO device        |
|      | oupdenty     |       |     |        |      | cannot be registered.              |
|      |              |       |     |        |      | * Detailed Information : None      |
|      |              |       |     |        |      | * Related Attendant Alarm :        |
|      |              |       |     |        |      | CAPACITY OVERFLOW COL              |
|      |              |       |     |        |      | < DSP Alert Occurred >             |
|      |              |       |     |        |      | Occurred when DSP Alert is         |
| 0501 |              |       |     |        | ON   | detected in the DSP of a device.   |
|      | Device Alert | Ecult | MAJ | DFV(#) | ON   | * Detailed Information : DSP Alert |
| 0301 | Device Alert | raun  |     | DEV(#) |      | code number                        |
|      |              |       |     |        |      | - "Code 10"                        |
|      |              |       |     |        | OFF  | < DSP Alert Cleared >              |
|      |              |       |     |        | OFF  | Occurred when DSP Alert is         |

|      |                        |       |     |        |      | cleared in the DSP of a device.<br>* Detailed Information : DSP Alert<br>code number<br>- "Code 10"                                                                                                    |
|------|------------------------|-------|-----|--------|------|----------------------------------------------------------------------------------------------------|
| 0503 | Device Error           | Fault | MAJ | DEV(#) | NONE | < DSP Error Occurred ><br>Occurred when DSP Error<br>happens in the DSP of a device.<br>* Detailed Information : DSP Error<br>code number<br>- "Code 10"                                                                                                    |
| 0511 | DECT Base<br>Status    | Fault | MAJ | DEV(#) | ON   | < DECT Base Disconnected ><br>Occurred when the connection<br>between DECT gateway and<br>DECT base is disconnected.<br>This may happen when the cable<br>is not properly connecting DECT<br>gateway and DECT base, or the<br>status of DECT base is not<br>normal.<br>* Detailed Information : Base<br>number<br>- "Base 1"                                                 |
|      |                        |       |     |        | OFF  | < DECT Base Connected ><br>Occurred when the connection<br>between DECT gateway and<br>DECT base is recovered.<br>* Detailed Information : Base<br>number<br>- "Base 1"                                                                                                    |
| 0513 | DECT GW<br>Fault       | Fault | MAJ | DEV(#) | NONE | <pre>&lt; DECT Gateway Fault &gt; Occurred when Base or Chain connections are not stable. This may happen when the connection between DECT gateway and DECT base or the Chain connections between DECT gateways are not stable (so that the connection status keeps changing between connected and disconnected states). * Detailed Information : Base number or Chain</pre> |
| 0521 | Device Line<br>Up/Down | Fault | MAJ | DEV(#) | ON   | < Device Line Down ><br>Occurred when the status of<br>T1/E1/PRI line becomes Down.<br>* Detailed Information : None<br>* Related Attendant Alarm : DCOB<br>FAULT                                                                                                    |
|      |                        |       |     |        | OFF  | <pre>&lt; Device Line Up &gt;</pre>                                                                                                    |

|      |                                 | 1     |     | 1                          |     |                                                                                                    |
|------|---------------------------------|-------|-----|----------------------------|-----|----------------------------------------------------------------------------------------------------|
|      |                                 |       |     |                            |     | Occurred when the status of<br>T1/E1/PRI line becomes Up.<br>* Detailed Information : None                                                                                                    |
| 0523 | Gatekeeper<br>Connectivity      | Fault | MAJ |                            | ON  | <ul> <li>Gatekeeper Disconnected &gt;</li> <li>Occurred when the connection</li> <li>between H.323 gateway (e.g.</li> <li>VOIM) and Gatekeeper is</li> <li>disconnected.</li> <li>* Detailed Information : None</li> </ul>                                                                  |
|      |                                 |       |     | DEV(#)                     | OFF | < Gatekeeper Connected ><br>Occurred when the connection<br>between H.323 gateway (e.g.<br>VOIM) and Gatekeeper is<br>recovered.<br>* Detailed Information : None                                                                                                    |
| 0525 | SIP Proxy                       | Fault | MAJ | DEV(#)                     | ON  | <ul> <li>&lt; SIP Proxy Disconnected &gt;</li> <li>Occurred when the connection</li> <li>between SIP gateway (e.g. VOIM)</li> <li>and SIP Proxy Server is</li> <li>disconnected.</li> <li>* Detailed Information : None</li> </ul>                                                          |
|      | Connectivity                    |       |     |                            | OFF | < SIP Proxy Connected ><br>Occurred when the connection<br>between SIP gateway (e.g. VOIM)<br>and SIP Proxy Server is<br>recovered.<br>* Detailed Information : None                                                                                                    |
| 0601 | Cabinet<br>Fan/Power<br>Failure | Fault | MAJ | CABINE<br>T(#)<br>(KSU(#)) | ON  | < Cabinet Failure Occurred ><br>Occurred when Fan failure or<br>Power failure happens in an<br>iPECS Cabinet.<br>* Detailed Information : The Fan<br>number or Power (PSU) number<br>that caused the failure.<br>- "FAN 1", "POWER 2"<br>* Related Attendant Alarm :<br>CABINET # STS FAULT |
|      |                                 |       |     |                            | OFF | < Cabinet Failure Cleared ><br>Occurred when the Fan failure or<br>Power failure condition is cleared.<br>* Detailed Information : The Fan<br>number or Power (PSU) number<br>that was recovered from failure.<br>- "FAN 1", "POWER 2"                                                      |

## < System Information Event >

| Code | Name                     | Туре   | Level | Location      | State | Description                                                                                                    |
|------|--------------------------|--------|-------|---------------|-------|----------------------------------------------------------------------------------------------------|
| 0701 | System Reset by<br>Admin | System | CRI   | MFIM<br>(MPB) | NONE  | < System Reset by Admin ><br>Occurred when iPECS system is<br>restarted manually by<br>administrator using Web Admin,<br>Keyset Admin, or Terminal |

|      |                                    |        |     |               |      | Maintenance. (This event is not<br>caused by MFIM power off or<br>reset button on the front panel<br>of MFIM.)<br>* Detailed Information : The<br>cause of the restart (reset)<br>- Keyset Admin<br>- Web Admin (Reset System)<br>- Web Admin (Delete Device)<br>- Web Admin (System ID<br>Information Changed)<br>- Web Admin (System IP<br>Information Changed)<br>- Web Admin (CO Gateway<br>Sequence Number Changed)                                                                                                    |
|------|------------------------------------|--------|-----|---------------|------|----------------------------------------------------------------------------------------------------|
| 0702 | System ID<br>Information<br>Change | System | MAJ | MFIM<br>(MPB) | NONE | <ul> <li>Maintenance Command</li> <li>System ID Information</li> <li>Changed &gt;</li> <li>Occurred when administrator</li> <li>changed nation code or</li> <li>numbering plan of a system</li> <li>using Web Admin, Keyset</li> <li>Admin, or Terminal</li> <li>Maintenance.</li> <li>* Detailed Information :</li> <li>Changed information</li> <li>"Nation Code"</li> <li>"Numbering Plan"</li> </ul>                                                                                                    |
| 0703 | System IP<br>Information<br>Change | System | MAJ | MFIM<br>(MPB) | NONE | < System IP Information<br>Changed ><br>Occurred when IP address<br>information is changed by<br>administrator using Web Admin,<br>Keyset Admin, or Terminal<br>Maintenance.<br>* Detailed Information :<br>Changed Information<br>- "MFIM/E IP Address"<br>- "MFIM/E Sub Net Mask"<br>- "Router IP Address"<br>- "System IP Range Start"<br>- "System IP Range End"<br>- "System Sub Net Mask"<br>- "Second System IP Address"<br>- "Second System Net Mask"<br>- "Firewall IP Address"<br>- "MFIM/E LAN2 Master IP<br>Address"<br>- "MFIM/E LAN2 Slave IP<br>Address"<br>- "DNS IP Address" |
| 0704 | SNMP<br>Reconfiguration            | System | MIN | MFIM<br>(MPB) | NONE | < SNMP Reconfigured ><br>Occurred when SNMP                                                                                                    |
|      |                                      |        |     |               |      | configuration information is<br>changed by administrator using<br>Web Admin, or Terminal<br>Maintenance.<br>* Detailed Information : None                                                                                                    |
|------|--------------------------------------|--------|-----|---------------|------|----------------------------------------------------------------------------------------------------|
| 0705 | Database<br>Initialization           | System | MAJ | MFIM<br>(MPB) | NONE | < Database Initialized ><br>Occurred when system database<br>is initialized by administrator<br>using Web Admin, or Keyset<br>Admin.<br>* Detailed Information :<br>Information of initialized<br>database<br>- "Flexible Numbering Plan"<br>- "Station Data"<br>- "CO Line Data"<br>- "CO Line Data"<br>- "System Data"<br>- "System Data"<br>- "System Timer"<br>- "ISDN Tables"<br>- "LCR Data"<br>- "ICR Data"<br>- "Other Tables"<br>- "Flexible Button"<br>- "Networking Data"<br>- "All Database" |
| 0706 | File Upload                          | System | MIN | MFIM<br>(MPB) | NONE | <pre>&lt; File Upload Finished &gt; Occurred when file uploading to MFIM is finished (performed by administrator using Web Admin). * Detailed Information : The result of file upload operation &amp; the name of the uploaded file "SUCCESS : GS97ME0As.rom" - "FAIL (DISK SIZE)" - "FAIL (FILE NAME)" - "FAIL (FILE FORMAT)"</pre>                                                                                                    |
|      |                                      |        |     |               | ON   | <pre>&lt; Firmware Download Start &gt; Occurred when MFIM firmware downloading is started. * Detailed Information : None</pre>                                                                                                    |
| 0707 | Firmware<br>Download                 | System | MAJ | MFIM<br>(MPB) | OFF  | < Firmware Download End ><br>Occurred when MFIM firmware<br>downloading is finished.<br>* Detailed Information : The<br>result of firmware download<br>operation<br>- "SUCCESS" or "FAIL"                                                                                                    |
| 0801 | Device<br>Registration /<br>Deletion | System | MAJ | DEV(#)        | ON   | < Device Registered ><br>Occurred when a device is<br>newly registered, or Hot Desk                                                                                                    |

|      |                                  |        |     |        |     | user logs in.<br>* Detailed Information : None                                                                                                    |
|------|----------------------------------|--------|-----|--------|-----|----------------------------------------------------------------------------------------------------|
|      |                                  |        |     |        | OFF | <pre>&lt; Device Unregistered &gt; Occurred when a device is deleted using Device Delete Feature of Web Admin, or Hot Desk user logs out. * Detailed Information : None</pre>                                                                                      |
| 0803 | Device Service                   | System | MIN | DEV(#) | ON  | < Admin Set Device Out-of-<br>Service ><br>Occurred when administrator<br>makes a device into Out-of-<br>Service state using Web Admin.<br>* Detailed Information : None                                                                                           |
|      |                                  |        |     |        | OFF | <pre>&lt; Admin Set Device I-Service &gt; Occurred when administrator recovers a device from Out-of- Service state using Web Admin. * Detailed Information : None</pre>                                                                                            |
| 0805 | Device Service<br>Switch Status  | System | MAJ | DEV(#) | ON  | < Device Switch Service Mode<br>><br>Occurred when the<br>Normal/Service switch on the<br>front panel of gateway device is<br>moved to Service position. (If a<br>device is in Service mode, no<br>additional calls can be made.)<br>* Detailed Information : None |
|      |                                  |        |     |        | OFF | < Device Switch Normal Mode ><br>Occurred when the<br>Normal/Service switch on the<br>front panel of gateway device is<br>moved to Normal position.<br>* Detailed Information : None                                                                               |
|      |                                  |        |     |        | ON  | < Device Firmware Download<br>Start ><br>Occurred when device firmware<br>downloading (from MFIM to<br>device) is started.<br>* Detailed Information : Device<br>firmware version                                                                                  |
| 0807 | Device Firmware<br>Download      | System | MAJ | DEV(#) | OFF | < Device Firmware Download<br>End ><br>Occurred when device firmware<br>downloading is finished.<br>* Detailed Information : The<br>result of device firmware<br>download operation & firmware<br>version.<br>- "SUCCESS : 42Bc"<br>- "FAIL : 42Bc"                |
| 0809 | CO Line Outgoing<br>Block Status | System | MIN | COL(#) | ON  | < CO Blocked by Attendant ><br>Occurred when administrator                                                                                                    |

|      |                          |        |     |        | OFF  | restricts outgoing access to<br>CO/IP lines (using attendant<br>program code 0-7-2).<br>* Detailed Information : None<br>< CO Unblocked by Attendant ><br>Occurred when administrator<br>recovers CO/IP lines from<br>outgoing access restriction.<br>* Detailed Information : None                                                                                                    |
|------|--------------------------|--------|-----|--------|------|----------------------------------------------------------------------------------------------------|
| 0811 | Device Order<br>Change   | System | MAJ | DEV(#) | NONE | < CO Gateway Order Changed ><br>Occurred when administrator<br>changed the order of CO<br>gateways using Web Admin or<br>Keyset Admin.<br>* Detailed Information : None                                                                                                    |
| 0812 | Station Number<br>Change | System | MAJ | STA    | NONE | < Station Logical Number<br>Changed ><br>Occurred when administrator<br>changed station number using<br>Web Admin or Keyset Admin.<br>(Station number can be changed<br>for individual station, station<br>order range, or station number<br>range.)<br>* Detailed Information :<br>Changed station number<br>information<br>- "Station(1) 1000 -> 2000" :<br>for individual station<br>- "Ordering Range 1 ~ 100 -><br>2000 ~" : for station order<br>range<br>- "Station Range 1000 ~ 1100<br>-> 2000 ~" : for station number<br>range |
| 0813 | Soft Phone<br>Log In/Out | System | MIN | DEV(#) | ON   | <pre>&lt; System Reset by Admin &gt; Occurred when iPECS system is restarted manually by administrator using Web Admin, Keyset Admin, or Terminal Maintenance. (This event is not caused by MFIM power off or reset button on the front panel of MFIM.) * Detailed Information : The cause of the restart (reset)     - Keyset Admin     - Web Admin (Reset System)     - Web Admin (Delete Device)     - Web Admin (System ID Information Changed)     - Web Admin (System IP Information Changed)</pre>                                |

|      |                  |        |     |        |     | - Web Admin (CO Gateway<br>Sequence Number Changed) |
|------|------------------|--------|-----|--------|-----|-----------------------------------------------------|
|      |                  |        |     |        |     | - Maintenance Command                               |
|      |                  |        |     |        |     | < System ID Information                             |
|      |                  |        |     |        |     | Changed >                                           |
|      |                  |        |     |        |     | Occurred when administrator                         |
|      |                  |        |     |        |     | changed nation code or                              |
|      |                  |        |     |        |     | numbering plan of a system                          |
|      |                  |        |     |        | OFF | using Web Admin, Keyset                             |
|      |                  |        |     |        | 011 | Admin, or Terminal                                  |
|      |                  |        |     |        |     | Maintenance.                                        |
|      |                  |        |     |        |     | * Detailed Information :                            |
|      |                  |        |     |        |     | Changed information                                 |
|      |                  |        |     |        |     | - "Nation Code"                                     |
|      |                  |        |     |        |     | - Numbering Plan                                    |
|      |                  |        |     |        |     | < System IP Information                             |
|      |                  |        |     |        |     | Changed >                                           |
|      |                  |        |     |        |     | information is changed by                           |
|      |                  |        |     |        |     | administrator using Web Admin                       |
|      |                  |        |     |        |     | Kowsot Admin or Torminal                            |
|      |                  |        |     |        |     | Maintonanco                                         |
|      |                  |        |     |        |     | * Detailed Information .                            |
|      |                  |        |     | DEV(#) |     | Changed Information                                 |
|      |                  |        |     |        |     | - "MFIM/E IP Address"                               |
|      |                  |        |     |        |     | - "MFIM/E Sub Net Mask"                             |
|      |                  |        |     |        | ON  | - "Router IP Address"                               |
|      |                  |        |     |        |     | - "System IP Range Start"                           |
|      |                  | System | MIN |        |     | - "System IP Range End"                             |
| 0015 | Hot Desk         |        |     |        |     | - "System Sub Net Mask"                             |
| 0815 | Log In/Out       |        |     |        |     | - "Second System IP Address"                        |
|      |                  |        |     |        |     | - "Second System Net Mask"                          |
|      |                  |        |     |        |     | - "Firewall IP Address"                             |
|      |                  |        |     |        |     | - "MFIM/E LAN2 Master IP                            |
|      |                  |        |     |        |     | Address"                                            |
|      |                  |        |     |        |     | - "MFIM/E LAN2 Slave IP                             |
|      |                  |        |     |        |     | Address"                                            |
|      |                  |        |     |        |     | - "DNS IP Address"                                  |
|      |                  |        |     |        |     | < SNMP Reconfigured >                               |
|      |                  |        |     |        |     | Occurred when SNMP                                  |
|      |                  |        |     |        |     | configuration information is                        |
|      |                  |        |     |        | OFF | changed by administrator using                      |
|      |                  |        |     |        |     | Web Admin, or Terminal                              |
|      |                  |        |     |        |     | Maintenance.                                        |
|      |                  |        |     |        |     | * Detailed information · None                       |
|      |                  |        |     |        |     | < Database Initialized >                            |
|      |                  |        |     |        |     | is initialized by administrator                     |
|      | Long Time Call   |        |     |        |     | using Web Admin or Keyset                           |
| 0819 | Occurred/Cleared | System | MIN | DEV(#) | ON  | Admin                                               |
|      |                  |        |     |        |     | * Detailed Information :                            |
|      |                  |        |     |        |     | Information of initialized                          |
|      |                  |        |     |        |     | database                                            |

|      |                |        |        |               |      | <ul> <li>"Flexible Numbering Plan"</li> <li>"Station Data"</li> <li>"CO Line Data"</li> <li>"System Data"</li> <li>"Station Group Data"</li> <li>"ISDN Tables"</li> <li>"System Timer"</li> <li>"Toll Tables"</li> <li>"LCR Data"</li> <li>"Other Tables"</li> <li>"Flexible Button"</li> <li>"Networking Data"</li> <li>"All Database"</li> </ul> |
|------|----------------|--------|--------|---------------|------|----------------------------------------------------------------------------------------------------|
|      |                |        |        |               | OFF  | <pre>&lt; File Upload Finished &gt; Occurred when file uploading to MFIM is finished (performed by administrator using Web Admin). * Detailed Information : The result of file upload operation &amp; the name of the uploaded file "SUCCESS : GS97ME0As.rom" - "FAIL (DISK SIZE)" - "FAIL (FILE NAME)" - "FAIL (FILE FORMAT)"</pre>               |
| 0821 | PGM Data Save  | System | MIN    | MFIM<br>(MPB) | NONE | < Firmware Download Start ><br>Occurred when MFIM firmware<br>downloading is started.<br>* Detailed Information : None                                                                                                    |
| 0823 | Emergency Call | System | MAJ    | STA(#)        | NONE | < Emergency Call ><br>when Emergency call is dialed,<br>this alarm is occurred.                                                                                                    |
| 0825 | Bomb Threat    | System | CRI    | STA(#)        | NONE | < Bomb Threat ><br>Occurred when Bomb Threat is<br>occurred.                                                                                                    |
| 0997 | Doth Alarm     | Sustan | MINI   | STA(#)        | ON   | < Bath Alarm Occurred><br>Occurred when Bath Alarm is on<br>in hotel                                                                                                    |
| 0027 | Daui Alarm     | System | 1V111N | 51A(#)        | OFF  | < Bath Alarm Cleared><br>Occurred when Bath Alarm is<br>off by manager in hotel                                                                                                    |

NOTE - iPECS-MG system does not support "Stand-by MFIM Status", "MFIM Switch Over", "DECT GW Fault", "Gatekeeper Connectivity", "SIP Proxy Server Connectivity", "Device Service Status", "Device Service Switch Status", "CO Line Outgoing Block Status", "Long Time Call Occurred/Cleared" events

#### < Switch Alarm Event >

| Code | Name                                          | Туре  | Level | Location | State | Description                                                                                                    |
|------|-----------------------------------------------|-------|-------|----------|-------|----------------------------------------------------------------------------------------------------|
| 2007 | Port Security                                 | Fault | MIN   | Switch   | NONE  | < Port Security ><br>This trap is sent when the port is<br>being intruded. This trap will only<br>be sent when the corresponding<br>setting is enabled.                             |
| 2013 | ATC Broadcast<br>Storm Alarm<br>Fire          | Fault | MIN   | Switch   | NONE  | < ATC Broadcast Storm Alarm<br>Fire ><br>When the broadcast traffic is<br>detected as the storm, this trap<br>will be fired.                                                        |
| 2014 | ATC Broadcast<br>Store Alarm<br>Clear         | Fault | MIN   | Switch   | NONE  | < ATC Broadcast Store Alarm<br>Clear ><br>When the broadcast storm is<br>detected as the normal traffic,<br>this trap will be fired.                                                |
| 2017 | ATC Multicast<br>Storm Alarm<br>Fire          | Fault | MIN   | Switch   | NONE  | < ATC Multicast Storm Alarm Fire<br>><br>When the multicast traffic is<br>detected as the storm, this trap<br>will be fired.                                                        |
| 2018 | ATC Multicast<br>Storm Alarm<br>Clear         | Fault | MIN   | Switch   | NONE  | < ATC Multicast Storm Alarm<br>Clear ><br>When the multicast storm is<br>detected as the normal traffic,<br>this trap will be fired.                                                |
| 2029 | Loopback<br>Detection                         | Fault | MIN   | Switch   | NONE  | < Loopback Detection ><br>This trap will be sent when<br>loopback BPDUs have been<br>detected.                                                                                      |
| 2033 | CPU Utilization<br>Rising                     | Fault | MIN   | Switch   | NONE  | < CPU Utilization Rising ><br>This notification indicates that the<br>CPU utilization has risen from<br>cpuUtiFallingThreshold to<br>cpuUtiRisingThreshold.                         |
| 2034 | CPU Utilization<br>Falling                    | Fault | MIN   | Switch   | NONE  | < CPU Utilization Falling ><br>This notification indicates that the<br>CPU utilization has fallen from<br>cpuUtiRisingThreshold to<br>cpuUtiFallingThreshold.                       |
| 2035 | Memory<br>Utilization<br>Rising Treshold      | Fault | MIN   | Switch   | NONE  | < Memory Utilization Rising<br>Treshold ><br>This notification indicates that the<br>memory utilization has risen from<br>memoryUtiFallingThreshold to<br>memoryUtiRisingThreshold. |
| 2036 | Memory<br>Utilization<br>Falling<br>Threshold | Fault | MIN   | Switch   | NONE  | < Memory Utilization Falling<br>Threshold ><br>This notification indicates that the<br>memory utilization has fallen from<br>memoryUtiRisingThreshold to                            |

|      |                          |       |     |        |      | memoryUtiFallingThreshold.                                                                                      |
|------|--------------------------|-------|-----|--------|------|----------------------------------------------------------------------------------------------------|
| 2037 | IP Filter Inet<br>Reject | Fault | MIN | Switch | NONE | < IP Filter Inet Reject ><br>This trap is sent when an<br>incorrect IP address is rejected<br>by the IP filter. |

#### < Switch Fault Event >

| Code | Name        | Туре  | Level | Location | State | Description                        |
|------|-------------|-------|-------|----------|-------|------------------------------------|
|      |             |       |       |          |       | < Fan Failure >                    |
| 2003 | Fan Failure | Fault | MIN   | Switch   | NONE  | This trap is sent when the fan has |
|      |             |       |       |          |       | failed.                            |
|      |             |       |       |          |       | < Fan Recover >                    |
| 2005 | Fan Recover | Fault | MIN   | Switch   | NONE  | This trap is sent when fan failure |
|      |             |       |       |          |       | has recovered.                     |
|      | Authoritor  |       |       |          |       | < Authentication Failurre >        |
| 2009 | Foilurro    | Fault | MIN   | Switch   | NONE  | This trap will be triggered if     |
|      | Failurre    |       |       |          |       | authentication is failed.          |
|      | Authoritor  |       |       |          |       | < Authentication Success >         |
| 2011 | Success     | Fault | MIN   | Switch   | NONE  | This trap will be triggered if     |
|      | Success     |       |       |          |       | authentication is successful.      |

## < Switch Information Event >

| Code | Name                          | Туре  | Level | Location | State | Description                                                                                                    |
|------|-------------------------------|-------|-------|----------|-------|----------------------------------------------------------------------------------------------------|
| 2021 | STP Becom<br>Root Bridge      | Fault | MIN   | Switch   | NONE  | < STP Becom Root Bridge ><br>This trap indicates that the<br>sending agent has become the<br>new root of the Spanning Tree;<br>the trap is sent by a bridge soon<br>after it has been elected as the<br>new root. When spanning tree<br>algorithm is STP or RSTP,<br>trapMstInstanceId is always 0 and<br>meaningless. |
| 2023 | STP Port Enter<br>Forwarding  | Fault | MIN   | Switch   | NONE  | < STP Port Enter Forwarding ><br>The trap is sent by a bridge when<br>any of its configured ports transit<br>from Learning state to<br>Forwarding state. When spanning<br>tree algorithm is STP or RSTP,<br>trapMstInstanceId is always 0 and<br>meaningless.                                                          |
| 2025 | STP Root Port<br>Changed      | Fault | MIN   | Switch   | NONE  | < STP Root Port Changed ><br>The trap is sent when the root<br>port of a bridge has changed.<br>When spanning tree algorithm is<br>STP or RSTP, trapMstInstanceId<br>is always 0 and meaningless.                                                                                                    |
| 2027 | STP Root<br>Bridge<br>Changed | Fault | MIN   | Switch   | NONE  | < STP Root Bridge Changed ><br>The trap will be sent when the<br>root bridge of bridges has<br>changed and the bridge sending                                                                                                    |

|  |  | off the trap is not the root in STP |
|--|--|-------------------------------------|
|  |  | topology. When spanning tree        |
|  |  | algorithm is STP or RSTP,           |
|  |  | trapMstInstanceId is always 0 and   |
|  |  | meaningless.                        |

## 8. Network Topology

'Network Topology' is used to provide topology diagram and LLDP information table by retrieving LLDP (Link Layer Discovery Protocol) MIB (Management Information Base) information from iPECS switches using SNMP (Simple Network Management Protocol). Topology diagram provides brief device information as well as diagram format selection and zooming features. LLDP information table provides detailed information for each local system and the remote devices connected to it. 'Network Topology' page can be viewed by selecting [Topology] sub-menu under 'Common' menu.

# 8.1 Displaying Topology Diagram

In order to display topology diagram, first select a device or device group in 'Registered Devices', then click [Load Data] button on 'Network Topology' screen.

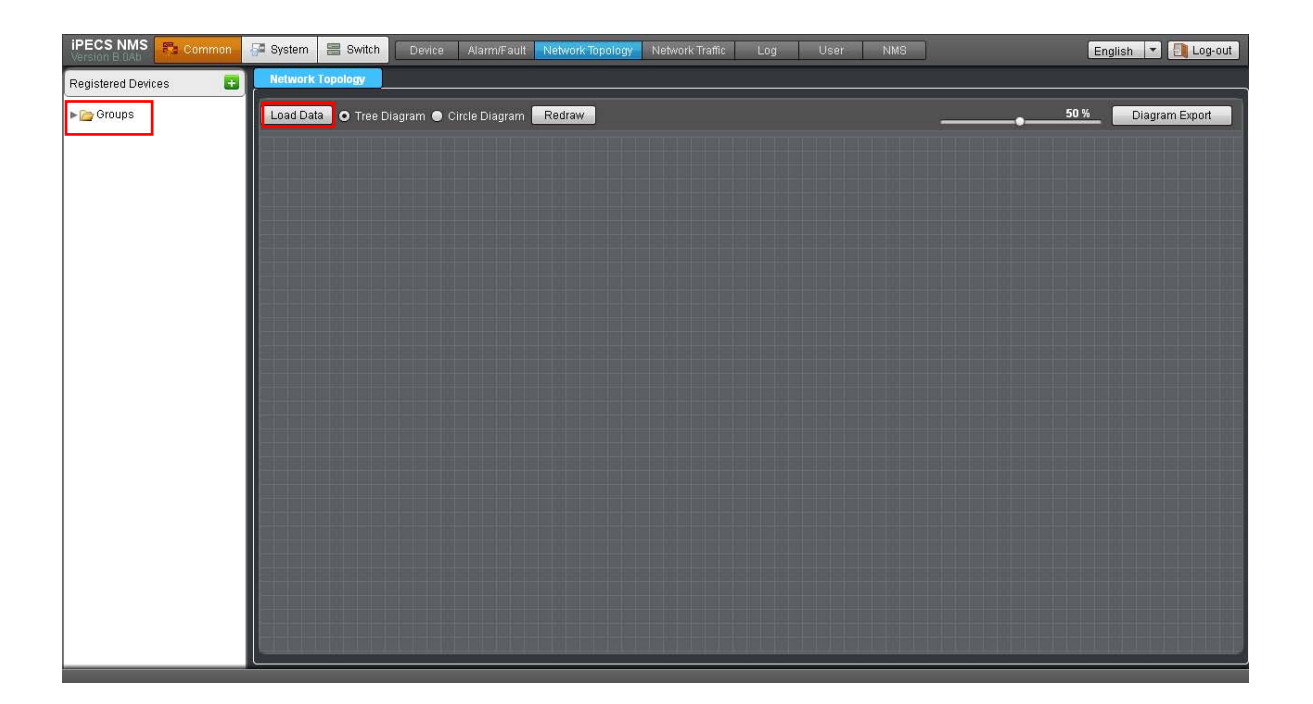

If a device group is selected in 'Registered Devices', LLDP information is retrieved from the member devices of the selected group and its sub-groups. If a device is selected, LLDP information of the selected device is retrieved. After data retrieval is completed, topology diagram is displayed.

## 8.2 Basic Features of Topology Diagram

Topology diagram provides brief information of each node as well as other basic functions such as hiding branch nodes, changing root node and moving node position.

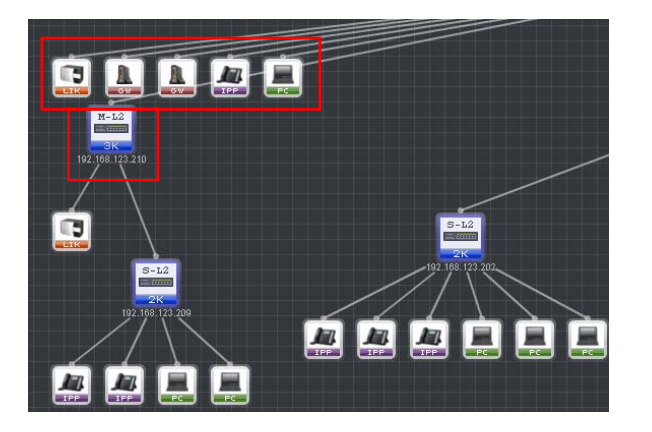

Under an iPECS switch, other devices than switch devices are placed first and then on the next layer, switch devices are displayed.

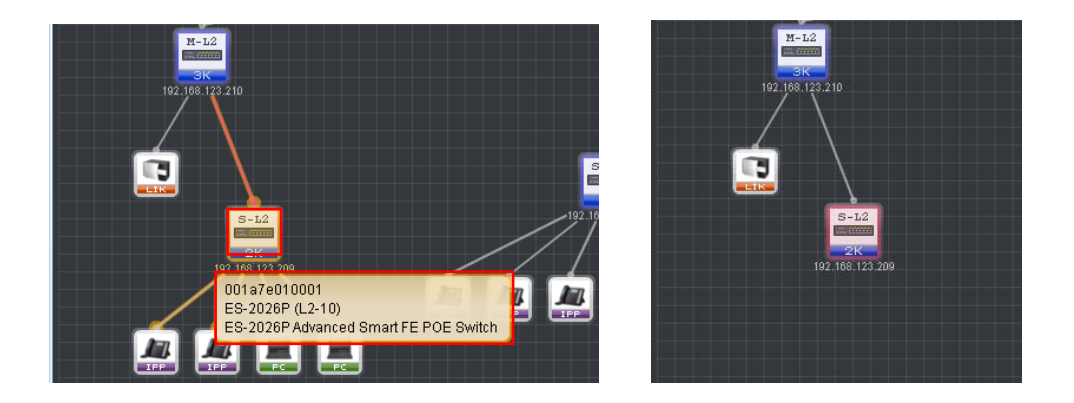

When the mouse pointer is placed on a device node, brief information of the device appears as tooltip displaying chassis ID, device name and device description.

If an iPECS switch node is clicked with left mouse button, all the nodes under the switch node become hidden, and one more click makes the hidden nodes to be displayed again.

When generating topology diagram, iPECS-NMS elects a root node based on the retrieved LLDP MIB information and places it on the top layer. However, the elected root node may be different from the root node the network administrator assigned or the root node on the actual physical topology.

#### iPECS NMS User Guide

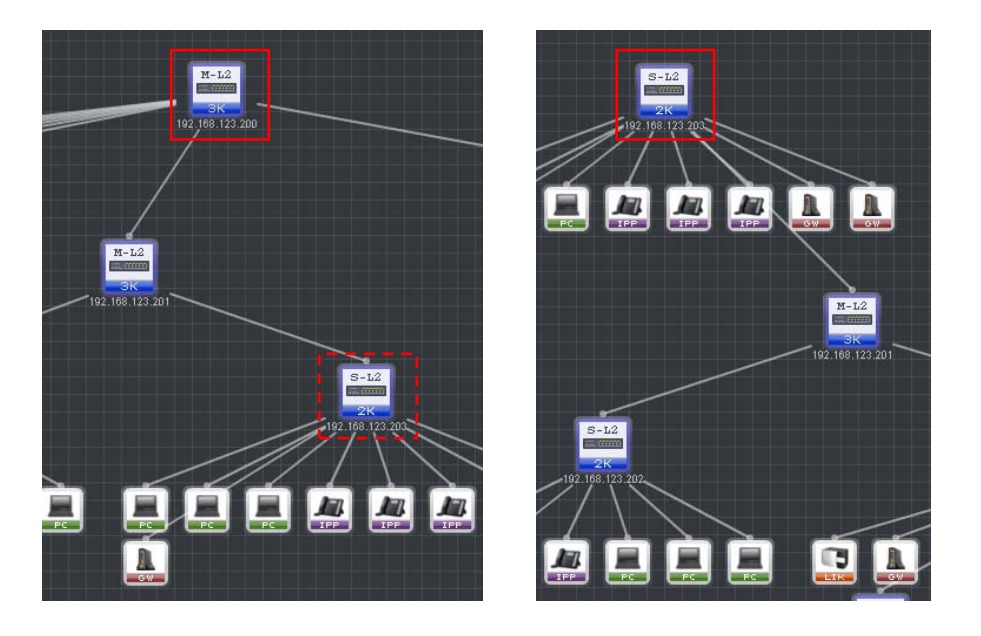

In order to change the root node on the topology diagram, double-click on the iPECS switch node that is to be assigned as a new root node.

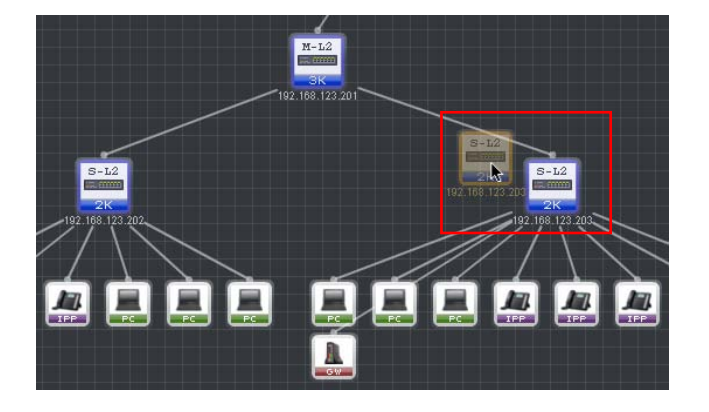

In order to move the position of a node on topology diagram, drag-and-drop the node to a desired position using left mouse button.

## 8.3 Additional Features of Topology Diagram

Topology diagram also provides additional features such as diagram format selection, diagram zooming and diagram export into a picture file.

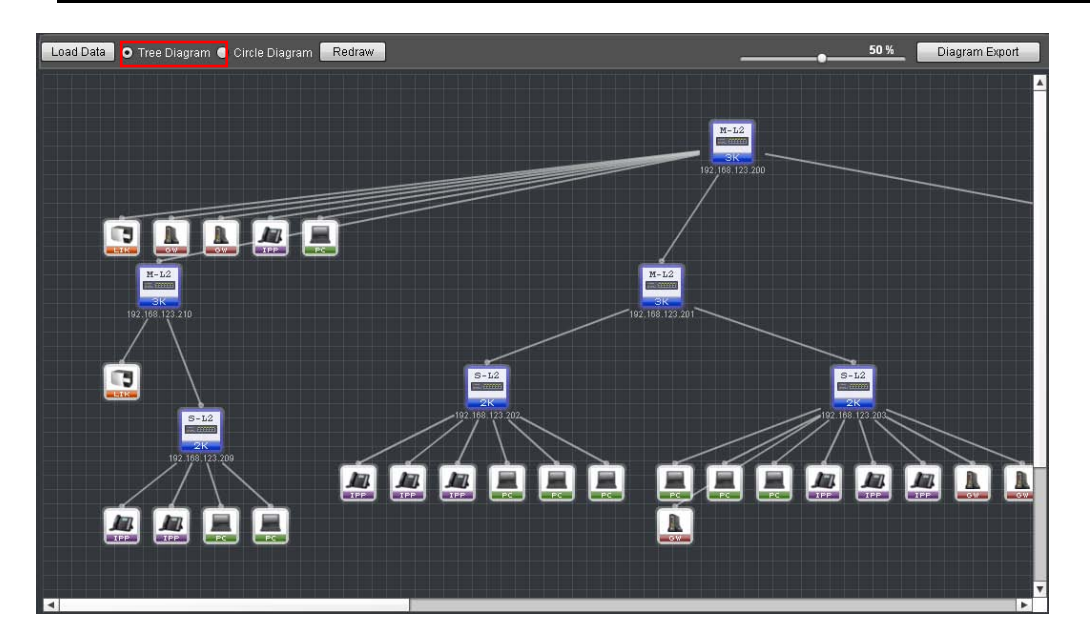

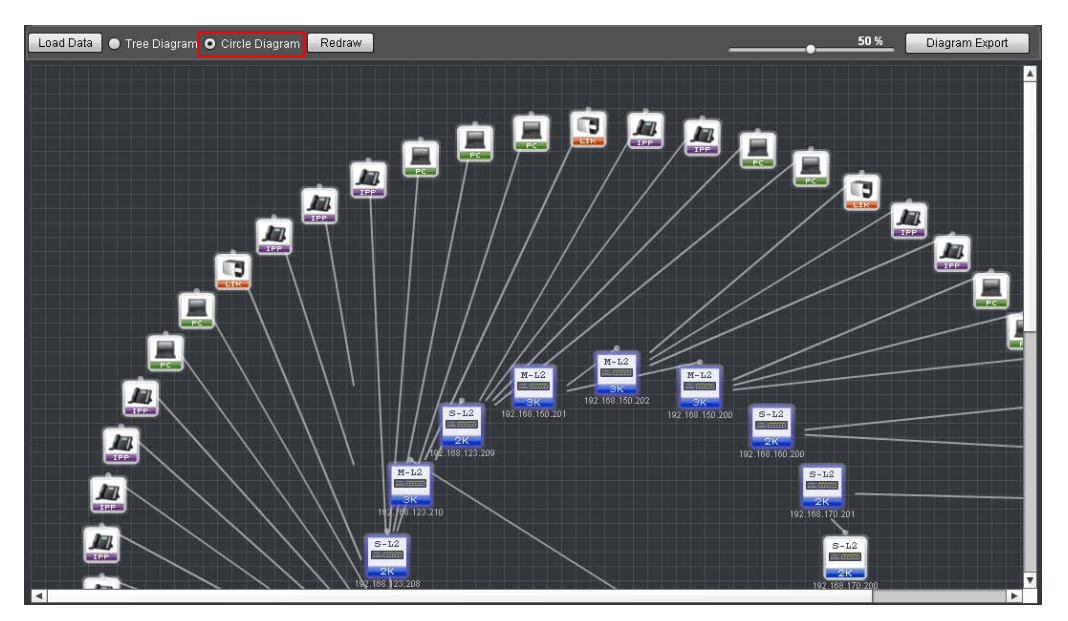

In order to select tree or circle formats, click [Tree Diagram] or [Circle Diagram] radio button, respectively.

Depending on the number of device nodes, it may be convenient to change the size of the topology diagram. In order to change the size, use the 'Diagram Zoom' slider to reduce or enlarge the diagram.

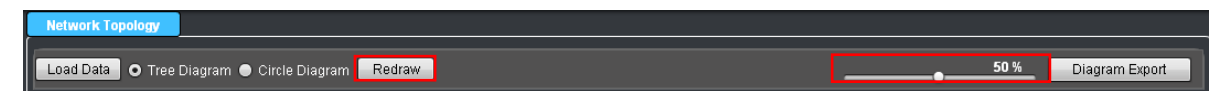

After changing the size of the diagram or moving a node to a different position, it may be needed to display the original diagram iPECS-NMS automatically generated. In this case, the original diagram can be displayed by clicking [Redraw] button.

Diagram export can be used to store the topology diagram automatically generated by iPECS-NMS into PNG or JPG format picture file.

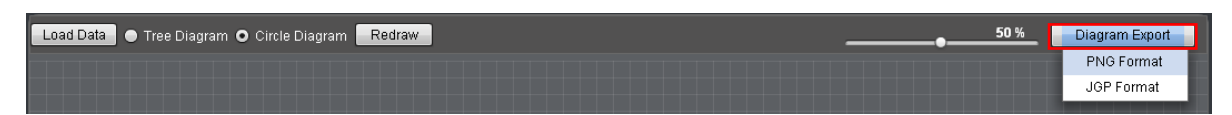

Clicking [Diagram Export] button shows two options of [PNG Format] and [JPG Format]. After selecting a picture format on the menu and entering a file name, the topology diagram automatically generated by iPECS-UDM is stored into a picture file with the given name.

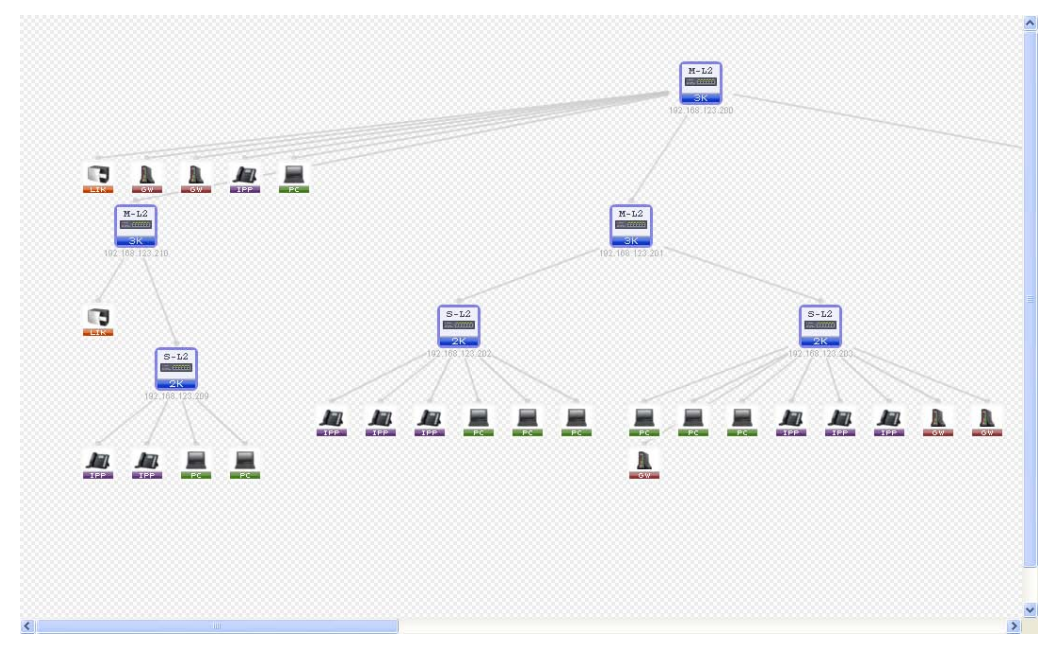

The picture above shows an example of exported topology diagram that is read and displayed by a picture editing application.

## 9. Network Traffic Monitoring

'Network Traffic Monitoring' provides the means to monitor the network traffic and the connection status of a network device. For general network devices, Ping test, Traceroute test, and network traffic monitoring features are provided. The pages for these features can be viewed by clicking [Network Traffic] sub-menu under 'Common' menu.

## 9.1 Ping Test

'Ping Test' provides functions to check the connection status and the packet delay time between iPECS-NMS and a general network device, and can be viewed by clicking [Ping] tab under 'Network Traffic' sub-menu.

| 📮 System  | 📰 Switch | Device Alarm/Fa       | ault Network Topology               | Network Traffic | Log | User | NMS | English 💌 🌆 Log-out |
|-----------|----------|-----------------------|-------------------------------------|-----------------|-----|------|-----|---------------------|
| Pi        | ng       | Traceroute            | Network Traffic                     |                 |     |      |     |                     |
| P Address | t 🔳 Sto  | p 💍 Live 🙍<br>Interva | ) 60 Minutes 🛛 🛞 24 H<br>I(sec) 5 👻 | ours            |     |      |     |                     |

Before performing Ping test, the IP address of the target network device, and the interval for Ping packet transmission should be configured. For 'Interval' field, one of 5, 10, 20, 30 second options can be selected using the combo-box. Aftering finishing configuration, click [Start] button to initiate Ping test, and [Stop] to finish it. Ping test will be automatically finished without using [Stop] button if the polling count reaches 65545 times.

| 📮 System  | 📰 Switch  | Device  | Alarm/Fau            | ult Network Topology             | Network Traffic | Log | User | NMS | English 💌 🛃 Log-out |
|-----------|-----------|---------|----------------------|----------------------------------|-----------------|-----|------|-----|---------------------|
| Pi        | ng        | Tracero | oute 🛛               | Network Traffic                  |                 |     |      |     |                     |
| P Address | t 🚺 🔳 Sto | p 💍     | Live 🨡<br>Interval(: | 60 Minutes 🛛 🛞 24 Hi<br>sec) 5 💌 | ours            |     |      |     |                     |

The graph and table that show the result of Ping test can be displayed in three types of time period such as 'Live Data', 'Last 60 Minutes', and 'Last 24 Hours'. The real-time graph and table are displayed by clicking [Live] button. [60 Minutes] and [24 Hours] buttons are used for displaying the graphs and tables for last 60 minutes and 24 hours from the moment the corresponding button was clicked.

#### **iPECS NMS User Guide**

| 1 mg                                      | Traceroute                                                                                                    | Network Trat                                                                                                    | ffic                                                               |                                                                    |                                                  |            |  |  |
|-------------------------------------------|----------------------------------------------------------------------------------------------------|----------------------------------------------------------------------------------------------------|--------------------------------------------------------------------|--------------------------------------------------------------------|--------------------------------------------------|------------|--|--|
| IP Address 74.1                           | ▶ Start       ● Stop       ⊘ Live       60 Minutes       ⊗ 24 Hours         IP Address       74.125.71.105       Interval(sec)       5       ▼                                                              |                                                                                                    |                                                                    |                                                                    |                                                  |            |  |  |
| 240                                       | 24 33.28 33.34                                                                                                    | 33.78 33.44                                                                                                    | 33:40 33:54                                                        | 33:59 34:04                                                        | 34/09 34/14 34/19 34/24 34/29 34/34              | RTT (msec) |  |  |
|                                           | 24 33:29 33:34                                                                                                    | 33:39 33:44                                                                                                    | 33:49 33:04                                                        | 33:09 34:04                                                        | - 34,09 34,14 34,18 34,24 34,29 34,34            |            |  |  |
| No                                        | Time                                                                                                    | Reply IP Address                                                                                                    | RTT (msec)                                                         | Ave RTT (msec)                                                     | Delay Variation (msec)                           |            |  |  |
| 15                                        |                                                                                                    |                                                                                                    |                                                                    | 1101111 (11000)                                                    | Delay valuation (insec)                          |            |  |  |
| 10                                        | 2012-02-29 14:34:34                                                                                                    | 74.125.71.105                                                                                                    | 219                                                                | 209                                                                | 1                                                | A          |  |  |
| 13                                        | 2012-02-29 14:34:34<br>2012-02-29 14:34:29                                                                                                    | 74.125.71.105<br>74.125.71.105                                                                                                    | 219<br>218                                                         | 209<br>208                                                         | 1<br>15                                          | <u> </u>   |  |  |
| 14<br>13                                  | 2012-02-29 14:34:34<br>2012-02-29 14:34:29<br>2012-02-29 14:34:24                                                                                                    | 74.125.71.105<br>74.125.71.105<br>74.125.71.105                                                                                                    | 219<br>218<br>203                                                  | 209<br>208<br>208                                                  | 1<br>15<br>-1                                    | <u> </u>   |  |  |
| 14<br>13<br>12                            | 2012-02-29 14:34:34<br>2012-02-29 14:34:29<br>2012-02-29 14:34:24<br>2012-02-29 14:34:19                                                                                                    | 74.125.71.105<br>74.125.71.105<br>74.125.71.105<br>74.125.71.105<br>74.125.71.105                                                                                      | 219<br>218<br>203<br>204                                           | 209<br>208<br>208<br>208<br>208                                    | 1<br>15<br>-1<br>1                               | <u> </u>   |  |  |
| 14<br>13<br>12<br>11                      | 2012-02-29 14:34:34<br>2012-02-29 14:34:29<br>2012-02-29 14:34:24<br>2012-02-29 14:34:19<br>2012-02-29 14:34:14                                                                                             | 74.125.71.105<br>74.125.71.105<br>74.125.71.105<br>74.125.71.105<br>74.125.71.105<br>74.125.71.105                                                                     | 219<br>218<br>203<br>204<br>203                                    | 209<br>208<br>208<br>208<br>208<br>208                             | 1<br>15<br>-1<br>1<br>0                          | <u>A</u>   |  |  |
| 14<br>13<br>12<br>11<br>10                | 2012-02-29 14:34:34<br>2012-02-29 14:34:29<br>2012-02-29 14:34:24<br>2012-02-29 14:34:19<br>2012-02-29 14:34:14<br>2012-02-29 14:34:14<br>2012-02-29 14:34:09                                               | 74.125.71.105<br>74.125.71.105<br>74.125.71.105<br>74.125.71.105<br>74.125.71.105<br>74.125.71.105<br>74.125.71.105                                                    | 219<br>218<br>203<br>204<br>203<br>203                             | 209<br>208<br>208<br>208<br>208<br>208<br>208<br>209               | 1<br>15<br>-1<br>1<br>0<br>-16                   | <u>A</u>   |  |  |
| 14<br>13<br>12<br>11<br>10<br>9           | 2012-02-29 14:34:34<br>2012-02-29 14:34:29<br>2012-02-29 14:34:29<br>2012-02-29 14:34:19<br>2012-02-29 14:34:19<br>2012-02-29 14:34:109<br>2012-02-29 14:34:09                                              | 74.125.71.105<br>74.125.71.105<br>74.125.71.105<br>74.125.71.105<br>74.125.71.105<br>74.125.71.105<br>74.125.71.105<br>74.125.71.105                                   | 219<br>218<br>203<br>204<br>203<br>203<br>203<br>203<br>219        | 209<br>208<br>208<br>208<br>208<br>208<br>209<br>209<br>210        | 1<br>15<br>-1<br>1<br>0<br>-16<br>16             | A          |  |  |
| 14<br>13<br>12<br>11<br>10<br>9<br>8      | 2012-02-29 14:34:34<br>2012-02-29 14:34:29<br>2012-02-29 14:34:29<br>2012-02-29 14:34:19<br>2012-02-29 14:34:19<br>2012-02-29 14:34:14<br>2012-02-29 14:34:09<br>2012-02-29 14:33:59                        | 74.125.71.105<br>74.125.71.105<br>74.125.71.105<br>74.125.71.105<br>74.125.71.105<br>74.125.71.105<br>74.125.71.105<br>74.125.71.105<br>74.125.71.105                  | 219<br>218<br>203<br>204<br>203<br>203<br>203<br>219<br>203        | 209<br>208<br>208<br>208<br>208<br>208<br>209<br>210<br>210<br>209 | 1<br>15<br>-1<br>1<br>0<br>-16<br>16<br>0        | A          |  |  |
| 14<br>13<br>12<br>11<br>10<br>9<br>8<br>7 | 2012-02-29 14:34:34<br>2012-02-29 14:34:29<br>2012-02-29 14:34:24<br>2012-02-29 14:34:19<br>2012-02-29 14:34:14<br>2012-02-29 14:34:09<br>2012-02-29 14:34:04<br>2012-02-29 14:33:59<br>2012-02-29 14:33:54 | 74.125.71.105<br>74.125.71.105<br>74.125.71.105<br>74.125.71.105<br>74.125.71.105<br>74.125.71.105<br>74.125.71.105<br>74.125.71.105<br>74.125.71.105<br>74.125.71.105 | 219<br>218<br>203<br>204<br>203<br>203<br>203<br>219<br>203<br>203 | 209<br>208<br>208<br>208<br>208<br>208<br>209<br>210<br>209<br>210 | 1<br>15<br>-1<br>1<br>0<br>-16<br>16<br>0<br>-16 | A          |  |  |

The graph in the picture above shows the changes in RTT (Round-Trip Time), which is the time between the transmission of a Ping packet and the reception of the response packet. RTT is often used to estimate the packet delay time in a network environment. The table below the graph shows the information from the Ping test, and the meanings of the table fields are as follows.

| Table Name      | Field Name       | Description                                                                                                    |  |  |  |
|-----------------|------------------|----------------------------------------------------------------------------------------------------|--|--|--|
|                 | Time             | The time when the Ping packet was actually transmitted<br>to the target device. The 'Time' interval may not be<br>exactly same as the 'Interval' value depending on the<br>operational or processing load on the NMS server. |  |  |  |
|                 | Reply IP Address | The IP address of the device that responded to the Ping packet sent by iPECS-NMS.                                                                                                    |  |  |  |
| Live Data       | RTT              | Abbreviation of Round-Trip Time. This is the elapsed<br>time until the reception of the response packet to a Ping<br>packet sent by iPECS-NMS.                                                                               |  |  |  |
|                 | Average RTT      | The overall average of the RTT values from all the Ping tests calculated since the beginning of the Ping test.                                                                                                    |  |  |  |
|                 | Delay Variation  | The difference in value between the RTT values of the previous row and the current row of the table.                                                                                                    |  |  |  |
|                 | Time             | The time when the Ping packet was actually transmitted<br>to the target device. The 'Time' interval may not be<br>exactly same as the 'Interval' value depending on the<br>operational or processing load on the NMS server. |  |  |  |
| Last 60 Minutes | Reply IP Address | The IP address of the device that responded to the Ping packet sent by iPECS-NMS.                                                                                                    |  |  |  |
|                 | RTT              | This is the average of the RTT values from the Ping tests for last 1 minute (actually, the time between the previous row and the current row in the table).                                                                  |  |  |  |
|                 | Average RTT      | The overall average of the RTT values from all the Ping                                                                                                    |  |  |  |

|               |                  | tests calculated since the beginning of the Ping test.  |
|---------------|------------------|---------------------------------------------------------|
|               | Dolou Variation  | The difference in value between the RTT values of the   |
|               | Delay variation  | previous row and the current row of the table.          |
|               |                  | The time when the Ping packet was actually transmitted  |
|               | Time             | to the target device. The 'Time' interval may not be    |
|               | 1 mie            | exactly same as the 'Interval' value depending on the   |
|               |                  | operational or processing load on the NMS server.       |
|               | Doply ID Address | The IP address of the device that responded to the Ping |
|               | Reply II Address | packet sent by iPECS-NMS.                               |
| Last 24 Hours |                  | This is the average of the RTT values from the Ping     |
|               | RTT              | tests for last 1 hour (actually, the time between the   |
|               |                  | previous row and the current row in the table).         |
|               |                  | The overall average of the RTT values from all the Ping |
|               | Average KTT      | tests calculated since the beginning of the Ping test.  |
|               | Dolou Variation  | The difference in value between the RTT values of the   |
|               | Delay variation  | previous row and the current row of the table.          |

## 9.2 Traceroute Test

'Traceroute Test' provides functions to check the packet delivery path and packet delay time for each hop to the destination between iPECS-NMS and a general network device, utilizing 'ICMP' message and the TTL field in IP packet header. The page for this feature can be viewed by clicking [Traceroute] tab under 'Network Traffic' sub-menu.

| 🔎 System | 📰 Switch | Device      | Alarm/Fault | Network Topology | Network Traffic | Log | User | NMS |
|----------|----------|-------------|-------------|------------------|-----------------|-----|------|-----|
| Pi       | ng       | Tracero     | oute        | Network Traffic  |                 |     |      |     |
| 🕞 Star   | t 🔲 Stop | p IP Addres | s 74.125.71 | .105 Int         | erval(sec) 3    | -   |      |     |

Before performing Traceroute test, the IP address of the target network device and the interval for Traceroute packet transmission should be configured. For 'Interval' field, one of 3, 4, 5 second options can be selected using the combo-box.

After the configuration is completed, Traceroute test can be started by clicking [Start] button. If it is needed to stop the Traceroute test before the completion of the test (before the destination device has been reached), user may click [Stop] button to force the test to be stopped. After a Traceroute test is started, real-time graph and table that show the Traceroute result for each hop to the destination are displayed below.

| Pi                                 | ing T                            | aceroute        | Network Traffic |                     |                               |                                                                                                    |
|------------------------------------|----------------------------------|-----------------|-----------------|---------------------|-------------------------------|----------------------------------------------------------------------------------------------------|
| 🕞 Star                             | t 💽 Stop IP A                    | ddress 74.125.7 | 1.105           | Interval(sec) 3     | ×                             |                                                                                                    |
| 240<br>200<br>180<br>80<br>40<br>0 |                                  | ~               |                 |                     |                               | ✓         ●         RTT-1 (msec)           ✓         ●         RTT-2 (msec)           ✓         ●         RTT-3 (msec) |
| No                                 | 1 2<br>Reniv IP åddress          | 3 4 5           | 6 7             | 8 9<br>PTT-3 (mser) | 10 11 12 13 14 15 16 17 18 19 |                                                                                                    |
| 19                                 | 74.125.71.105                    | 203             | 203             | 203                 | 203                           | A                                                                                                    |
| 18                                 | 216.239.48.230                   |                 |                 | <10                 | 203                           |                                                                                                    |
| 17                                 | 216.239.43.19                    | 204             | 218             | 203                 | 208                           |                                                                                                    |
| 16                                 | 209.85.241.56                    | 203             | 203             | 187                 | 197                           |                                                                                                    |
| 15                                 | 72.14.214.101                    | 219             | 250             | 218                 | 229                           |                                                                                                    |
| 14                                 | 1.208.104.30                     | 63              | 46              | 47                  | 52                            |                                                                                                    |
| 13                                 | 210.120.117.113                  | 16              |                 |                     | 8                             |                                                                                                    |
|                                    |                                  |                 |                 |                     |                               |                                                                                                    |
| 12                                 | 211.63.35.221                    |                 | 15              | <10                 | 7                             |                                                                                                    |
| 12<br>11                           | 211.63.35.221<br>210.120.193.242 |                 | 15<br><10       | <10<br><10          | 7 <10                         |                                                                                                    |

The graph of Traceroute test shows the changes in RTT (Round-Trip Time) for each hop to the destination, in real-time. RTT is the time between the transmission of a Traceroute packet and the reception of the response packet, and is often used to designate the packet delay time in a network environment.

The table below the graph shows the hops on the path to the destination in sequence, and the RTT from the three trials to the same hop and their average value are displayed together with the 'Reply IP Address' information. The meanings of the table fields are as follows.

| Field Name       | Description                                                                |
|------------------|----------------------------------------------------------------------------|
|                  | The IP address of the device that responded with 'ICMP Time Exceeded'      |
| Roply IP Address | message to the Traceroute packet sent by iPECS-NMS. Normally, this is      |
| Reply II Address | the IP address of a router on the path to the destination or of the target |
|                  | device itself.                                                             |
|                  | This is the elapsed time until the reception of the response packet to the |
| RTT-1            | first Traceroute packet to a device on the path to the destination or the  |
|                  | target device. (RTT is the abbreviation of Round-Trip Time.)               |
|                  | This is the elapsed time until the reception of the response packet to the |
| RTT-2            | second Traceroute packet to a device on the path to the destination or     |
|                  | the target device.                                                         |
|                  | This is the elapsed time until the reception of the response packet to the |
| RTT-3            | third Traceroute packet to a device on the path to the destination or the  |
|                  | target device.                                                             |
| Average RTT      | The average of the RTT values from the three Traceroute trials to the      |
| Average KTT      | same destination.                                                          |

# 9.3 Device Network Traffic

'Device Network Traffic' provides functions to retrieve network device information and its interface configuration/status, and to monitor the real-time network traffic of the device using

SNMP messages. The page for this feature can be viewed by clicking [Network Traffic] tab under 'Network Traffic' sub-menu.

'Device Network Traffic' has two functional parts. 'Device Information' on the right is to retrieve and display general device information and network interface information, and 'Device Traffic' on the left is to present graph and table of real-time network traffic information. These two parts are functionally separated, but because 'Device Traffic' part can be working based on the information retrieved in 'Device Information', 'Device Information' part should always be configured and executed first.

| 📮 System | 🔚 Switch                               | Device      | Alarm/Fault | Network Topology | Network Traffic | Log      | User     | NMS          |           | English 💌 🋃 Log-out    |
|----------|----------------------------------------|-------------|-------------|------------------|-----------------|----------|----------|--------------|-----------|------------------------|
| Pi       | ing [                                  | Tracero     | ute         | Network Traffic  |                 |          |          |              |           |                        |
| Star     | Start     Stop     Interval(sec)     5 |             |             |                  |                 |          |          |              |           |                        |
| 🖉 Live   | - 🧑 60 Mi                              | nutes 🛛 🙆 2 | 4 Hours     |                  |                 | IP Addre | ss 150   | .150.150.254 | SNMP Port | 161                    |
| 100      |                                        |             |             |                  | 🗹 🔾 In Interval | Commu    | nity pub | lic          | ]         | Get Device Information |

In order to retrieve device information, the 'IP Address', 'SNMP Port', and SNMP 'Community' information should be entered. For 'SNMP Port' field, the standard SNMP port number '161' can usually be used, but if the target device uses different port number for SNMP communication, that port number should be entered. For 'Community' field, 'public' can usually be used for general network devices, but if the target device uses different SNMP community string, that string should be entered. After the configuration is finished, general device information and its interface information can be retrieved and displayed by clicking [Get Device Information] button.

| E Device Information                                                                                                  |           |           |                                                                          |                                                                               |                                            |                                                        |                       |    |
|----------------------------------------------------------------------------------------------------|-----------|-----------|--------------------------------------------------------------------------|-------------------------------------------------------------------------------|--------------------------------------------|--------------------------------------------------------|-----------------------|----|
| IP Address                                                                                                    | 150.150.1 | 50.254    | SN SN                                                                    | IMP Port                                                                      | 161                                        |                                                        |                       |    |
| Community                                                                                                    | public    |           |                                                                          |                                                                               | Get Device Information                     |                                                        |                       | ]] |
| Description Cisco Internetw<br>IOS (tm) \$7203<br>12.2(17.0)SKB,<br>Technical Supp<br>Copyright (c) 19<br>Compiled Fr |           |           | rnetwork O<br>72033_rp :<br>SXB5, REL<br>Support: h<br>(c) 1986-21<br>Fr | perating Sys<br>Software (s7:<br>EASE SOFTV<br>ttp://www.cisr<br>D04 by cisco | tem S<br>2033_<br>VARE<br>co.cor<br>Syster | oftware<br>,rp-PK9S'<br>(fc1)<br>n/techsu;<br>ms, Inc. | √-M), Versio<br>oport |    |
| Name                                                                                                    |           | NEW_650   | 9                                                                        |                                                                               |                                            |                                                        |                       |    |
| UpTime                                                                                                    |           | 17249410  | 24                                                                       |                                                                               |                                            |                                                        |                       |    |
| Packet forward                                                                                                    |           | 1         |                                                                          |                                                                               |                                            |                                                        |                       |    |
| Default TTL                                                                                                    |           | 255       |                                                                          |                                                                               |                                            |                                                        |                       | ۷  |
| •                                                                                                    |           |           |                                                                          |                                                                               |                                            |                                                        | •                     |    |
| Interface Info.                                                                                                    |           | Admin St: | Oper Stat                                                                | Mac Addres                                                                    | s                                          | MTU                                                    | Speed                 | ۸  |
| GigabitEthernet                                                                                                    | 12/1      | Up        | Up                                                                       | 0001c9b06                                                                     | e78                                        | 1500                                                   | 10000000              | Π  |
| GigabitEthernet                                                                                                    | 12/2      | Up        | Up                                                                       | 0001c9b06                                                                     | e79                                        | 1500                                                   | 10000000              |    |
| GigabitEthernet                                                                                                    | 12/3      | Up        | Up                                                                       | 0001c9b06                                                                     | e7a                                        | 1500                                                   | 10000000              |    |
| GigabitEthernet                                                                                                    | 12/4      | Up        | Up                                                                       | 0001c9b06                                                                     | e7b                                        | 1500                                                   | 10000000              |    |
| GigabitEthernet2/5                                                                                                    |           | Down      | Down                                                                     | 0001c9b06                                                                     | e7c                                        | 1500                                                   | 10000000              |    |
| GigabitEthernet                                                                                                    | 12/6      | Down      | Down                                                                     | 0001c9b06                                                                     | e7d                                        | 1500                                                   | 10000000              |    |
| GigabitEthernet                                                                                                    | 12/17     | Up        | Down                                                                     | 0001c9b06                                                                     | e7e                                        | 1500                                                   | 10000000              | Ŧ  |
| 4                                                                                                    |           |           |                                                                          |                                                                               |                                            |                                                        | Þ                     |    |

'Device Information' displays gneral information of the target network device, and the table below shows the device's network interface information. The meanings of the fields are as follows.

| Table Name               | Field Name       | Description                                                                                                    |
|--------------------------|------------------|----------------------------------------------------------------------------------------------------|
|                          | Description      | A textual description of the entity. This value normally<br>includes the full name and version identification of the<br>system's hardware type, software operating-system, and<br>networking software.                                                                                                    |
|                          | Name             | An administratively-assigned name for this managed<br>node. By convention, this is the node's fully-qualified<br>domain name. If the name is unknown, the value is the<br>zero-length string.                                                                                                    |
| Device                   | Up Time          | The time (in hundredths of a second) since the network management portion of the system was last re-initialized.                                                                                                    |
| mormation                | No. of Interface | The number of network interfaces (regardless of their current state) present on the device.                                                                                                    |
|                          | Packet Forward   | The indication of whether this entity is acting as an IP<br>router in respect to the forwarding of datagrams received<br>by, but not addressed to, this entity.                                                                                                    |
|                          | Default TTL      | The default value inserted into the Time-To-Live field of<br>the IP header of datagrams originated at this entity,<br>whenever a TTL value is not supplied by the transport<br>layer protocol.                                                                                                    |
|                          | Interface Info.  | A textual string containing information about the interface. This string normally includes the name of the manufacturer, the product name and the version of the interface hardware/software.                                                                                                    |
|                          | Admin Status     | The desired state of the interface. The 'Testing' state<br>indicates that no operational packets can be<br>passed. When a managed device initializes, all interfaces<br>start with 'Admin Status' in the 'Down' state. As a result<br>of either explicit management action or per configuration<br>information retained by the managed device, 'Admin<br>Status' is then changed to either the 'Up' or 'Testing'<br>states (or remains in the 'Down' state).                                                                                                    |
| Interface<br>Information | Oper Status      | The current operational state of the interface. The<br>'Testing' state indicates that no operational packets can<br>be passed. If 'Admin Status' is 'Down' then 'Oper Status'<br>should be 'Down'. If 'Admin Status' is changed to 'Up'<br>then 'Oper Status' should change to 'Up' if the interface is<br>ready to transmit and receive network traffic. It should<br>remain in the 'Down' state if and only if there is a fault<br>that prevents it from going to the 'Up' state. It should<br>remain in the 'Not Present' state if the interface has<br>missing (typically, hardware) components. |
|                          | MAC Address      | The interface's address at its protocol sub-layer. For<br>example, for an 802.x interface, this object normally<br>contains a MAC address. For interfaces which do not<br>have such an address (e.g., a serial line), this object<br>should contain an octet string of zero length.                                                                                                    |
|                          | MTU              | The size of the largest packet which can be sent/received<br>on the interface, specified in octets. For interfaces that<br>are used for transmitting network datagrams, this is the<br>size of the largest network datagram that can be sent on<br>the interface.                                                                                                    |
|                          | Speed            | An estimate of the interface's current bandwidth in bits                                                                                                    |

| per second. For interfaces which do not vary in         |
|---------------------------------------------------------|
| bandwidth or for those where no accurate estimation can |
| be made, this object should contain the nominal         |
| bandwidth. For a sub-layer which has no concept of      |
| bandwidth, this object should be zero.                  |

| 🕞 Start 🔳 Stop        | Interval(sec) 5 👻 |
|-----------------------|-------------------|
| 👌 Live 🛛 🞯 60 Minutes | 🛛 🛛 24 Hours      |

In order to monitor real-time network traffic of the target device, the interval for polling network traffic data should be configured. For 'Interval' field, one of 5, 10, 20, 30 second options can be selected using the combo-box. Aftering finishing configuration, click [Start] button to initiate traffic monitoring, and [Stop] to finish it. Traffic monitoring will be automatically finished without using [Stop] button if the polling count reaches 65545 times.

| ▶ Start Stop Interval(sec) 5 - |                      |                               |           |              |  |  |  |  |
|--------------------------------|----------------------|-------------------------------|-----------|--------------|--|--|--|--|
| 💍 Live 🙍 60 Minutes 🔕 24 Hours |                      |                               |           |              |  |  |  |  |
| 240000                         | 240000 O In Interval |                               |           |              |  |  |  |  |
| 200000                         |                      | N 10                          | I ≤ 0     | Out Interval |  |  |  |  |
|                                |                      |                               |           |              |  |  |  |  |
|                                |                      |                               |           |              |  |  |  |  |
| 120000                         |                      |                               |           |              |  |  |  |  |
| 80000                          |                      | V MAI                         |           |              |  |  |  |  |
| 40000                          |                      | V VVV                         |           |              |  |  |  |  |
| 0 - 42-46 42-56 42-08          | 49-18 49-98 49-98 4  | 0 <b>10.48</b> 42.58 44.08 44 | 18 4428   |              |  |  |  |  |
| 42:51 43:01 43                 | :11 43:21 43:31 43:4 | 1 43:51 44:01 44:11           | 44:21     |              |  |  |  |  |
| Time                           | in interval          | Out Interval                  | Total In  | In-Discal 🔺  |  |  |  |  |
| 2012-02-15 09:44:26            | 227646               | 209780                        | 219144142 | 0            |  |  |  |  |
| 2012-02-15 09:44:21            | 1500                 | 1191                          | 218916496 | 0            |  |  |  |  |
| 2012-02-15 09:44:16            | 206205               | 209104                        | 218914996 | 0            |  |  |  |  |
| 2012-02-15 09:44:11            | 8717                 | 229226                        | 218708791 | 0            |  |  |  |  |
| 2012-02-15 09:44:06            | 127929               | 2554                          | 218700074 | 0            |  |  |  |  |
| 2012-02-15 09:44:01            | 4764                 | 223378                        | 218572145 | 0            |  |  |  |  |
| 2012-02-15 09:43:56            | 207913               | 1464                          | 218567381 | 0            |  |  |  |  |
| 2012-02-15 09:43:51            | 226789               | 204997                        | 218359468 | 0 🔻          |  |  |  |  |

The graph in the picture above shows in real time the number of incoming and outgoing packets that occurred during the polling interval, and the traffic table shows the traffic data occurred within the interval as well as the accumulated traffic data. The meanings of the table fields are as follows.

| Field Name    | Description                                                             |
|---------------|-------------------------------------------------------------------------|
| T T ( 1       | The number of packets received during the time period configured in     |
| in-interval   | 'Interval' field.                                                       |
| Out-Intorval  | The number of packets transmitted during the time period configured in  |
| Out linterval | 'Interval' field.                                                       |
| Total In      | The total number of input datagrams received from interfaces, including |
| 1 Otal III    | those received in error.                                                |
| In-Discard    | The number of input IP datagrams for which no problems were             |
|               | encountered to prevent their continued processing, but which were       |

|             | discarded (e.g., for lack of buffer space). Note that this counter does not include any datagrams discarded while awaiting re-assembly.                                                                                                    |
|-------------|----------------------------------------------------------------------------------------------------|
| In-Error    | The number of input datagrams discarded due to errors in their IP headers, the use of unknown or unsupported protocol, or invalid IP address to be received at this device.                                                                                                    |
| Total Out   | The total number of IP datagrams which local IP user protocols (including ICMP) supplied to IP in requests for transmission, and the datagrams for which this device was not their final IP destination, as a result of which an attempt was made to find a route to forward them to that final destination. |
| Out-Discard | The number of output IP datagrams for which no problem was<br>encountered to prevent their transmission to their destination, but which<br>were discarded (e.g., for lack of buffer space).                                                                                                    |
| Out-Error   | The number of IP datagrams discarded because no route could be found<br>to transmit them to their destination. Note that this includes any<br>datagrams which the device cannot route because all of its default<br>routers are down.                                                                        |
| Time        | The time when iPECS-NMS retrieved traffic information from the target<br>device. The 'Time' interval may not be exactly same as the 'Interval'<br>value depending on the operational or processing load on the NMS<br>server.                                                                                |

| 🕞 Start | Stop         | Interval(sec) 5 |
|---------|--------------|-----------------|
| 👌 Live  | 🔞 60 Minutes | lege 24 Hours   |

The graph and table that show the result of network traffic polling can be displayed in three types of time period such as 'Live Data', 'Last 60 Minutes', and 'Last 24 Hours'. The real-time graph and table are displayed by clicking [Live] button. [60 Minutes] and [24 Hours] buttons are used for displaying the graphs and tables for last 60 minutes and 24 hours from the moment the corresponding button was clicked.

# **10. Log & History Management**

'Log & History Management' is for checking and managing the access & operation history of iPECS-NMS, and provides 'NMS Access Log' and 'NMS Operation Log' for the management of the history data. The pages for these features can be viewed by clicking [Log] tab under 'Common' sub-menu.

## 10.1 NMS Access Log

'NMS Access Log' provides means to store the access history of iPECS-NMS as log data, and to search and manage the access log. The page for this feature can be viewed by clicking [NMS Access Log] tab under 'Log' sub-menu.

| 📮 System | 📰 Sw                             | ritch Device     | Alarm/Fault  | Network Topology | Network Traffic | Log Us   | er NMS  | English 💌 🎒 Log-out     |  |
|----------|----------------------------------|------------------|--------------|------------------|-----------------|----------|---------|-------------------------|--|
| NMS Acc  | NMS Access Log NMS Operation Log |                  |              |                  |                 |          |         |                         |  |
| NMS Acc  | NMS Access Log                   |                  |              |                  |                 |          |         |                         |  |
| 🔀 Dele   | ete 🛛 🖡                          | 🚽 Apply Status C | hanges Clear | Field 🗧 🗲        | 1 -             | کي 🗧     | Refresh |                         |  |
|          |                                  |                  | •            |                  | •               | <b>•</b> |         |                         |  |
| No       |                                  | 🗌 Delete         | 🗌 Status     | User ID          | Code            | Туре     |         | NMS Time                |  |
| 1        | [                                |                  | New New      | admin            | 200             | Login    |         | 2012-02-29 14:00:43.399 |  |
| 2        | [                                |                  | New New      | admin            | 201             | Logout   |         | 2012-02-29 14:00:37.789 |  |
| 3        | [                                |                  | 🔲 New        | nmsop            | 201             | Logout   |         | 2012-02-29 13:52:20.442 |  |
| 4        | [                                |                  | New New      | nmsop            | 200             | Login    |         | 2012-02-29 13:48:51.928 |  |

NMS access log data are displayed when entering 'NMS Access Log' page. In order to refresh the log data, click [Refresh] button. Search fields located above the table header are used for searching specific logs.

The types and meanings of the search fields are as follows.

| Table Name        | Field Name  | Description                                                                                                    |
|-------------------|-------------|----------------------------------------------------------------------------------------------------|
| NMS<br>Access Log | Status      | <ul> <li>New : Indicates the log record has not been checked by the administrator. When login or logout event happens on iPECS-NMS, new log record is generated and stored with 'New' status.</li> <li>Checked : Means the log record has been checked by the administrator. After a new record is checked by the administrator, the status of the item is to be manually changed to 'Checked' status and saved.</li> </ul> |
|                   | User ID     | This field is for entering target User ID to be used for searching.                                                                                                    |
|                   | Code (Type) | This field is for entering the code number of target log type,<br>and the meanings of the codes are as follows.<br>- 200 (Login) : User logged in to iPECS-NMS                                                                                                    |

|              | - 201 (Logout) : User logged out from iPECS-NMS            |  |  |  |  |  |
|--------------|------------------------------------------------------------|--|--|--|--|--|
| NMS Time     | This field is for entering the time or time range when the |  |  |  |  |  |
| TAIMO TIIIIE | login/logout events happened.                              |  |  |  |  |  |

| NMS Access Lo | NMS Access Log NMS Operation Log                    |          |         |      |         |                         |  |  |
|---------------|-----------------------------------------------------|----------|---------|------|---------|-------------------------|--|--|
| NMS Access Lo | NMS Access Log                                      |          |         |      |         |                         |  |  |
| 🔀 Delete      | 🗱 Delete 🔚 Apply Status Changes Clear Field 🗧 🔹 🔹 🗲 |          |         |      |         |                         |  |  |
|               |                                                     | New 🔻    | nmsop   | •    | Login 🔻 |                         |  |  |
| No            | 🗌 Delete                                            | 🗌 Status | User ID | Code | Type    | NMS Time                |  |  |
| 1             |                                                     | New New  | nmsop   | 200  | Login   | 2012-02-29 13:48:51.928 |  |  |
| 2             |                                                     | New New  | nmsop   | 200  | Login   | 2012-02-29 13:43:01.055 |  |  |
|               |                                                     |          |         |      |         |                         |  |  |

After loading access log data, search can be performed with various search conditions. Select combo box fields or enter search values in edit boxes to configure search conditions. Search operation is performed as soon as a search field is modified, and search result is displayed immediately.

| NMS Access Lo | NMS Access Log NMS Operation Log                              |           |         |      |        |                         |  |  |
|---------------|---------------------------------------------------------------|-----------|---------|------|--------|-------------------------|--|--|
| NMS Access Lo | NMS Access Log                                                |           |         |      |        |                         |  |  |
| 🔀 Delete      | 😫 Delete 🔚 Apply Status Changes Clear Field 🔶 1 💌 🌩 🧬 Refresh |           |         |      |        |                         |  |  |
|               |                                                               | -         |         | •    | •      |                         |  |  |
| No            | 🗌 Delete                                                      | 🗌 Status  | User ID | Code | Туре   | NMS Time                |  |  |
| 1             |                                                               | 🗹 Checked | admin   | 200  | Login  | 2012-02-29 14:00:43.399 |  |  |
| 2             |                                                               | 🗹 Checked | admin   | 201  | Logout | 2012-02-29 14:00:37.789 |  |  |
| 3             |                                                               | New New   | nmsop   | 201  | Logout | 2012-02-29 13:52:20.442 |  |  |
| 4             |                                                               | New New   | nmsop   | 200  | Login  | 2012-02-29 13:48:51.928 |  |  |

In order to change the status of a log item to 'New' or 'Checked' status, user may click on the check-box in 'Status' field of the target item. Then, click [Apply Status Changes] button to save and apply the change of status.

| NMS Access Lo | NMS Access Log NMS Operation Log                               |          |         |      |        |                         |  |  |
|---------------|----------------------------------------------------------------|----------|---------|------|--------|-------------------------|--|--|
| NMS Access Lo | NMS Access Log                                                 |          |         |      |        |                         |  |  |
| 💢 Delete      | 😫 Delete 🕞 Apply Status Changes Clear Field 🔹 1 💌 🌩  🖉 Refresh |          |         |      |        |                         |  |  |
|               |                                                                | <b>•</b> |         | •    | •      |                         |  |  |
| No            | 🗌 Delete                                                       | Status   | User ID | Code | Type   | NMS Time                |  |  |
| 1             |                                                                | New      | admin   | 200  | Login  | 2012-02-29 14:00:43.399 |  |  |
| 2             |                                                                | New      | admin   | 201  | Logout | 2012-02-29 14:00:37.789 |  |  |
| 3             |                                                                | New New  | nmsop   | 201  | Logout | 2012-02-29 13:52:20.442 |  |  |
| 4             |                                                                | New New  | nmsop   | 200  | Login  | 2012-02-29 13:48:51.928 |  |  |

In order to delete a target log item, select the item by clicking the check-box in 'Delete' field, and then click [Delete] button to delete the selected item.

## **10.2 NMS Operation Log**

'NMS Operation Log' provides means to store the NMS operation history as log data, and to search and manage the operation log. The page for this feature can be viewed by clicking [NMS Operation Log] tab under 'Log' sub-menu.

| 🔎 System  | 📰 Switch                                            | itch Device Alarm/Fault Network Topology Network Traffic Log User NMS English 💌 🋃 Log-out |          |         |      |                            |        |                         |        |
|-----------|-----------------------------------------------------|-------------------------------------------------------------------------------------------|----------|---------|------|----------------------------|--------|-------------------------|--------|
| NMS Acce  | NMS Access Log NMS Operation Log                    |                                                                                           |          |         |      |                            |        |                         |        |
| NMS Opera | NMS Operation Log                                   |                                                                                           |          |         |      |                            |        |                         |        |
| 🔀 Delete  | 😫 Delete 🕞 Apply Status Changes Clear Field 🛛 🖌 🖌 💌 |                                                                                           |          |         |      |                            |        |                         |        |
|           |                                                     |                                                                                           |          |         |      |                            | •      |                         |        |
| No        |                                                     | Delete                                                                                    | 🗌 Status | User ID | Code | Name                       | Class  | NMS Time                | System |
| 1         |                                                     |                                                                                           | New      | admin   | 410  | User Force Log-out         | User   | 2012-02-29 13:52:11.614 |        |
| 2         |                                                     |                                                                                           | New New  | admin   | 403  | System Assignment Modified | User   | 2012-02-29 12:13:49.125 |        |
| 3         |                                                     |                                                                                           | New New  | admin   | 330  | Web Admin Password Set     | System | 2012-02-29 11:51:59.828 | Branch |
| 4         |                                                     |                                                                                           | New New  | admin   | 330  | Web Admin Password Set     | System | 2012-02-29 11:50:08.691 | Branch |

NMS operation log data are displayed when entering 'NMS Operation Log' page. In order to refresh the log data, click [Refresh] button. Search fields located above the table header are used for searching specific logs.

The types and meanings of the search fields are as follows.

| Table Name       | Field Name  | Description                                                                                                    |  |  |  |  |  |  |
|------------------|-------------|----------------------------------------------------------------------------------------------------|--|--|--|--|--|--|
|                  | Status      | <ul> <li>New : Means the log item has been newly stored and has not been checked by the administrator. When an operational event happens on iPECS-NMS, new log item is generated and stored with 'New' status.</li> <li>Checked : Means the log item has already been checked by the administrator. After a new item is checked by the administrator, the status of the item is supposed to be manually modified to 'Checked' atoms and asystem.</li> </ul> |  |  |  |  |  |  |
|                  | User ID     | This field is for entering target User ID to be used for                                                                                                    |  |  |  |  |  |  |
| NMS              |             | searching.<br>This field is for entoring the code number of torget exercise.                                                                                                    |  |  |  |  |  |  |
| Operation<br>Log | Code        | type. The meanings of the codes are defined in the table below.                                                                                                    |  |  |  |  |  |  |
|                  | Class       | <ul> <li>System : Operations related to system management.</li> <li>User : Operations related to user management.</li> <li>NMS : Operations related to NMS management.</li> <li>Alarm/Fault : Operations related to alarm/fault management</li> <li>Call Statistics : Operations related to call statistics</li> </ul>                                                                                                    |  |  |  |  |  |  |
|                  | NMS Time    | This field is for entering the time or time range when the operational events happened.                                                                                                    |  |  |  |  |  |  |
|                  | System Name | This field is for entering the name of the system on which the operation is perfomed.                                                                                                    |  |  |  |  |  |  |

The table of operation codes that designate the operations done by users is shown below.

| Operation Class | Code | Name         |
|-----------------|------|--------------|
| Sustam          | 300  | (Reserved)   |
| System          | 310  | System Added |

|                  | 311 | System Deleted                    |  |  |
|------------------|-----|-----------------------------------|--|--|
|                  | 312 | System Modified                   |  |  |
|                  | 320 | System Group Added                |  |  |
|                  | 321 | System Group Deleted              |  |  |
|                  | 322 | System Group Modified             |  |  |
|                  | 330 | Web Admin Password Set            |  |  |
|                  | 331 | Web Admin Started                 |  |  |
|                  | 340 | Firmware Upgrade                  |  |  |
|                  | 341 | Firmware Upgrade Cancel           |  |  |
|                  | 350 | System DB Upload                  |  |  |
|                  | 351 | System DB Upload Cancel           |  |  |
|                  | 352 | System DB Scheduled Backup        |  |  |
|                  | 353 | System DB Scheduled Backup Cancel |  |  |
|                  | 360 | Prompt Upload                     |  |  |
|                  | 361 | Prompt Upload Cancel              |  |  |
|                  | 362 | Individual Upload                 |  |  |
|                  | 363 | Individual Upload Cancel          |  |  |
|                  | 370 | System Greeting Upload            |  |  |
|                  | 371 | System Greeting Upload Cancel     |  |  |
|                  | 372 | Individual Greeting Upload        |  |  |
|                  | 373 | Individual Greeting Upload Cancel |  |  |
|                  | 400 | User Added                        |  |  |
|                  | 401 | User Deleted                      |  |  |
| User             | 402 | User Modified                     |  |  |
|                  | 403 | System Assignment Modified        |  |  |
|                  | 410 | User Force Log-out                |  |  |
|                  | 500 | Mail Server Set                   |  |  |
|                  | 501 | External Link Set                 |  |  |
| NMS              | 502 | KeepAlive Interval Set            |  |  |
|                  | 503 | NHIC NMS Service Set              |  |  |
|                  | 504 | Trap Community Set                |  |  |
|                  | 600 | Log Item Checked                  |  |  |
| Alarm/Fault      | 601 | Log Item Deleted                  |  |  |
|                  | 602 | Alarm Notification Set            |  |  |
| Call Statitatia- | 700 | Traffic Configuration Set         |  |  |
| Call Statitstics | 701 | SMDR Data Set                     |  |  |

| NMS Access Lo | NMS Access Log NMS Operation Log                              |        |         |      |                            |       |                         |        |
|---------------|---------------------------------------------------------------|--------|---------|------|----------------------------|-------|-------------------------|--------|
| NMS Operation | NMS Operation Log                                             |        |         |      |                            |       |                         |        |
| 🔀 Delete      | 😫 Delete 🔚 Apply Status Changes Clear Field 🔶 1 💌 🌩 🥰 Refresh |        |         |      |                            |       |                         |        |
|               |                                                               | New 🔻  | admin   | 403  |                            | •     |                         |        |
| No            | 🗌 Delete                                                      | Status | User ID | Code | Name                       | Class | NMS Time                | System |
| 1             |                                                               | 🔲 New  | admin   | 403  | System Assignment Modified | User  | 2012-02-29 12:13:49.125 |        |
|               |                                                               |        |         |      |                            |       |                         |        |

After loading operation log data, search can be performed with various search conditions. Select combo box fields or enter search values in edit boxes to configure search conditions. Search operation is performed as soon as a search field is modified, and search result is displayed immediately.

| NMS Access L  | NMS Access Log NMS Operation Log                            |           |         |      |                            |        |                         |        |
|---------------|-------------------------------------------------------------|-----------|---------|------|----------------------------|--------|-------------------------|--------|
| NMS Operation | NMS Operation Log                                           |           |         |      |                            |        |                         |        |
| 💥 Delete 🚺    | 🗱 Delete 🔚 Apply Status Changes Clear Field 🔶 1 🗣 🥏 Refresh |           |         |      |                            |        |                         |        |
|               |                                                             | <b>•</b>  |         |      |                            | •      |                         |        |
| No            | 🗌 Delete                                                    | 🗌 Status  | User ID | Code | Name                       | Class  | NMS Time                | System |
| 1             |                                                             | 🗹 Checked | admin   | 410  | User Force Log-out         | User   | 2012-02-29 13:52:11.614 |        |
| 2             |                                                             | 🗹 Checked | admin   | 403  | System Assignment Modified | User   | 2012-02-29 12:13:49.125 |        |
| 3             |                                                             | New       | admin   | 330  | Web Admin Password Set     | System | 2012-02-29 11:51:59.828 | Branch |
| 4             |                                                             | New New   | admin   | 330  | Web Admin Password Set     | System | 2012-02-29 11:50:08.691 | Branch |

In order to change the status of a log item to 'New' or 'Checked' status, user may click on the check-box in 'Status' field of the target item. Then, click [Apply Status Changes] button to save and apply the change of status.

| NMS Access    | NMS Access Log NMS Operation Log                              |          |         |      |                            |        |                         |        |
|---------------|---------------------------------------------------------------|----------|---------|------|----------------------------|--------|-------------------------|--------|
| NMS Operation | NMS Operation Log                                             |          |         |      |                            |        |                         |        |
| 💢 Delete      | 😫 Delete 🔚 Apply Status Changes Clear Field 🗧 1 👻 🌩 🧈 Refresh |          |         |      |                            |        |                         |        |
|               |                                                               | <b>•</b> |         |      |                            | •      |                         |        |
| No            | Delete                                                        | Status   | User ID | Code | Name                       | Class  | NMS Time                | System |
| 1             |                                                               | New      | admin   | 410  | User Force Log-out         | User   | 2012-02-29 13:52:11.614 |        |
| 2             |                                                               | New      | admin   | 403  | System Assignment Modified | User   | 2012-02-29 12:13:49.125 |        |
| 3             |                                                               | New New  | admin   | 330  | Web Admin Password Set     | System | 2012-02-29 11:51:59.828 | Branch |
| 4             |                                                               | New New  | admin   | 330  | Web Admin Password Set     | System | 2012-02-29 11:50:08.691 | Branch |

In order to delete a target log item, select the item by clicking the check-box in 'Delete' field, and then click [Delete] button to delete the selected item.

# **11. System Information**

The System Information page gives basic information on the system selected in 'Registered Devices', including Attendant, CO Group, and Station Group information. It also provides device inventory information that shows a summary of System capacity and component devices. The pages for these features can be viewed by clicking [System Info] sub-menu under 'System' menu.

# **11.1 System Configuration Information**

'System Configuration Information' provides system information summary and attendant, CO group & station group information of a selected system. The page for this feature can be viewed by clicking [Config Info] tab under 'System Info' sub-menu.

#### 11.1.1 System Information Summary

'System Information Summary' provides basic configuration information (e.g. network address, firmware version, etc.) of a system selected in 'Registered Devices'.

| iPECS NMS 🛃 Common   | 🚰 System 🔚 Switch System Info          | Status Call Stat iPECS Traffic Mainte | nance            |          | English 💌 🋃 Log-out |
|----------------------|----------------------------------------|---------------------------------------|------------------|----------|---------------------|
| Registered Devices 🔛 | ;₽ <b>€⊂</b> 5 iPECS-600 150.150.150.2 | 🏴 10 🏴 0 👎 50 👘                       |                  |          |                     |
| 🔻 🗁 Groups           | Config Info Device Inventory           |                                       |                  |          |                     |
| 🔻 🗁 HQ Group         | Name                                   | Value                                 | Attendant        | CO Group | Station Group       |
| 🚰 Main System        | 🔻 🗁 1.System Information               | <b>A</b>                              | Attendant Number | Type     | Station Number      |
| 🚰 Sales System       | 🗋 NMS System Name                      | Main System                           | 1                | system   | 4001                |
| 🚰 Customer System    | iPECS Site Name                        | LG R&D iPECS System #1                |                  | 0,000    |                     |
| 🔻 🗁 Branch Group     | 🗋 System Model Name                    | IPECS-600                             |                  |          |                     |
| 🚰 Branch System      | 🗅 Nation Code                          | 82                                    |                  |          |                     |
|                      | 🗋 IP Address                           | 150.150.150.2                         |                  |          |                     |
|                      | 🗋 Subnet Mask                          | 255.255.255.128                       |                  |          |                     |
|                      | MAC Address                            | 00405A158667                          |                  |          |                     |
|                      | Router IP Address                      | 150.150.150.126                       |                  |          |                     |
|                      | Firewall IP Address                    |                                       |                  |          |                     |
|                      | DNS IP Address                         | 165.243.17.15                         |                  |          |                     |
|                      | Firmware Version                       | 5.6Ak                                 |                  |          |                     |
|                      | OS Information                         | Linux/#124 Wed Jun 1 07:44:57 KST     |                  |          |                     |
|                      | 🔻 🗁 2 Additional System Information    | -                                     |                  |          |                     |
|                      | No. of Devices                         | 363                                   |                  |          |                     |
|                      | No. of Station Ports                   | 429                                   |                  |          |                     |
|                      | No. of CO Ports                        | 141                                   |                  |          |                     |
|                      | 🗋 No. of Attendants                    | 1                                     |                  |          |                     |
|                      | System IP Range                        | 192.168.150.2 - 192.168.150.70        |                  |          |                     |
|                      |                                        |                                       |                  |          |                     |

The information provided in 'System Information Summary' is grouped into two lists of 'System Information' and 'Additional System Information'. The types of list fields and their meanings are as follows.

| NMS System Name         The name of the system configured in iPECS-NMS when<br>registering the system to iPECS-NMS.           iPECS Site Name         'Site Name' field value of iPECS Web Admin (PGM 100).           System Model<br>Name         The model name of the system.           Nation Code         The nation code of the system.           IP Address         The IP address of MFIM(MPB).           Subnet Mask         The subnet mask of MFIM(MPB).           Router IP Address         The router IP address of MFIM(MPB).           Router IP Address         The router IP address is configured, it means an NAT<br>router exists in front of MFIM.           DNS IP Address         The DNS IP address of MFIM(MPB).           Firewall IP Address         The DNS IP address of MFIM(MPB).           Firmware Version         The firmware version of MFIM(MPB).           OS Information         The OS build information of MFIM(MPB).           NO. of Devices         Number of station device ports that are registered to the<br>system.           NO. of CO Ports         Number of CO device ports that are registered to the<br>system.           NO. of Attendants         Number of attendants (system attendant and main attendant)<br>A range of IP addresses that are automatically assigned to<br>becal mode IPECS devices by the system Normally originate |
|----------------------------------------------------------------------------------------------------|
| NMS System Name         registering the system to iPECS-NMS.           iPECS Site Name         'Site Name' field value of iPECS Web Admin (PGM 100).           System Model         The model name of the system.           Name         Nation Code         The nation code of the system.           IP Address         The IP address of MFIM(MPB).           System         Subnet Mask         The subnet mask of MFIM(MPB).           Router IP Address         The router IP address of MFIM(MPB).           Router IP Address         The router IP address of MFIM(MPB).           Firewall IP Address         The router IP address is configured, it means an NAT router exists in front of MFIM.           DNS IP Address         The DNS IP address of MFIM(MPB).           Firmware Version         The firmware version of MFIM(MPB).           OS Information         The OS build information of MFIM(MPB).           NO. of Devices         Number of iPECS devices that are registered to the system.           NO. of CO Ports         Number of CO device ports that are registered to the system.           NO. of Attendants         Number of attendants (system attendant and main attendant)           A range of IP addresses by the system Normally private                                                                                                    |
| iPECS Site Name'Site Name' field value of iPECS Web Admin (PGM 100).System Model<br>NameThe model name of the system.Nation CodeThe nation code of the system.IP AddressThe IP address of MFIM(MPB).SystemSubnet MaskThe subnet mask of MFIM(MPB).InformationMAC AddressThe nouter IP address of MFIM(MPB).Router IP AddressThe router IP address' field value of iPECS-LiK Web Admin<br>(PGM 102). If this address is configured, it means an NAT<br>router exists in front of MFIM.DNS IP AddressThe DNS IP address of MFIM(MPB).Firmware VersionThe firmware version of MFIM(MPB).Firmware VersionThe firmware version of MFIM(MPB).NO. of DevicesNumber of iPECS devices that are registered to the system.NO. of Station PortsNumber of CO device ports that are registered to the<br>system.NO. of AttendantsNumber of attendants (system attendant and main attendant)<br>A range of IP addresses that are automatically assigned to<br>local mode iPECS devices by the system.                                                                                                    |
| System Model<br>NameThe model name of the system.Nation CodeThe nation code of the system.IP AddressThe IP address of MFIM(MPB).SystemSubnet MaskThe subnet mask of MFIM(MPB).InformationMAC AddressThe router IP address of MFIM(MPB).Router IP AddressThe router IP address' field value of iPECS-LiK Web Admin<br>(PGM 102). If this address is configured, it means an NAT<br>router exists in front of MFIM(MPB).DNS IP AddressThe DNS IP address of MFIM(MPB).Firmware VersionThe firmware version of MFIM(MPB).OS InformationThe OS build information of MFIM(MPB).NO. of DevicesNumber of iPECS devices that are registered to the system.NO. of Station PortsNumber of CO device ports that are registered to the<br>                                                                                                    |
| NameNation CodeThe nation code of the system.IP AddressThe IP address of MFIM(MPB).SystemSubnet MaskThe subnet mask of MFIM(MPB).InformationMAC AddressThe NAC address of MFIM(MPB).Router IP AddressThe router IP address of MFIM(MPB).Router IP AddressThe router IP address' field value of iPECS-LiK Web AdminFirewall IP Address'Firewall IP Address' field value of iPECS-LiK Web AdminPrewall IP AddressThe DNS IP Address is configured, it means an NAT<br>router exists in front of MFIM.DNS IP AddressThe DNS IP address of MFIM(MPB).Firmware VersionThe firmware version of MFIM(MPB).OS InformationThe OS build information of MFIM(MPB).NO. of DevicesNumber of iPECS devices that are registered to the system.NO. of Station PortsNumber of CO device ports that are registered to the<br>system.NO. of AttendantsNumber of CO device ports that are registered to the<br>system.NO. of AttendantsNumber of IP addresses that are automatically assigned to<br>A range of IP addresses that are automatically assigned to                                                                                                    |
| Nation CodeThe nation code of the system.IP AddressThe IP address of MFIM(MPB).SystemSubnet MaskThe subnet mask of MFIM(MPB).InformationMAC AddressThe nouter IP address of MFIM(MPB).Router IP AddressThe router IP address of MFIM(MPB).Router IP AddressThe router IP address is configured, it means an NAT<br>router exists in front of MFIM.DNS IP AddressThe DNS IP address of MFIM(MPB).Firmware VersionThe firmware version of MFIM(MPB).OS InformationThe OS build information of MFIM(MPB).NO. of DevicesNumber of station device ports that are registered to the system.NO. of Station PortsNumber of CO device ports that are registered to the system.NO. of AttendantsNumber of attendants (system attendant and main attendant)A range of IP addresses that are automatically assigned to<br>DC and perces by the system.                                                                                                    |
| IP AddressThe IP address of MFIM(MPB).SystemSubnet MaskThe subnet mask of MFIM(MPB).InformationMAC AddressThe MAC address of MFIM(MPB).Router IP AddressThe router IP address of MFIM(MPB).Firewall IP AddressFirewall IP Address' field value of iPECS-LiK Web Admin<br>(PGM 102). If this address is configured, it means an NAT<br>router exists in front of MFIM.DNS IP AddressThe DNS IP address of MFIM(MPB).Firmware VersionThe firmware version of MFIM(MPB).OS InformationThe OS build information of MFIM(MPB).NO. of DevicesNumber of iPECS devices that are registered to the system.NO. of Station PortsNumber of CO device ports that are registered to the<br>system.NO. of AttendantsNumber of attendants (system attendant and main attendant)A range of IP addresses that are automatically assigned to<br>local mode iPECS devices by the system Normally private                                                                                                    |
| SystemSubnet MaskThe subnet mask of MFIM(MPB).InformationMAC AddressThe MAC address of MFIM(MPB).Router IP AddressThe router IP address of MFIM(MPB).Firewall IP Address'Firewall IP Address' field value of iPECS-LiK Web Admin<br>(PGM 102). If this address is configured, it means an NAT<br>router exists in front of MFIM.DNS IP AddressThe DNS IP addressFirmware VersionThe firmware version of MFIM(MPB).Firmware VersionThe firmware version of MFIM(MPB).OS InformationThe OS build information of MFIM(MPB).NO. of DevicesNumber of iPECS devices that are registered to the system.NO. of Station PortsNumber of CO device ports that are registered to the<br>system.NO. of AttendantsNumber of attendants (system attendant and main attendant)A range of IP addresses that are automatically assigned to<br>local mode iPECS devices by the system Normally private                                                                                                    |
| InformationMAC AddressThe MAC address of MFIM(MPB).Router IP AddressThe router IP address of MFIM(MPB).Firewall IP Address'Firewall IP Address' field value of iPECS-LiK Web Admin<br>(PGM 102). If this address is configured, it means an NAT<br>router exists in front of MFIM.DNS IP AddressThe DNS IP address of MFIM(MPB).Firmware VersionThe firmware version of MFIM(MPB).Firmware VersionThe firmware version of MFIM(MPB).OS InformationThe OS build information of MFIM(MPB).NO. of DevicesNumber of iPECS devices that are registered to the system.NO. of Station PortsNumber of station device ports that are registered to the<br>system.NO. of AttendantsNumber of attendants (system attendant and main attendant)A range of IP addresses that are automatically assigned to<br>local mode iPECS devices by the system Normally private                                                                                                    |
| Router IP AddressThe router IP address of MFIM(MPB).Firewall IP Address'Firewall IP Address' field value of iPECS-LiK Web Admin<br>(PGM 102). If this address is configured, it means an NAT<br>router exists in front of MFIM.DNS IP AddressThe DNS IP address of MFIM(MPB).Firmware VersionThe firmware version of MFIM(MPB).OS InformationThe OS build information of MFIM(MPB).NO. of DevicesNumber of iPECS devices that are registered to the system.NO. of Station PortsNumber of station device ports that are registered to the<br>system.NO. of CO PortsNumber of CO device ports that are registered to the<br>system.NO. of AttendantsNumber of attendants (system attendant and main attendant)<br>A range of IP addresses that are automatically assigned to<br>local mode iPECS devices by the system Normally private                                                                                                    |
| Firewall IP Address'Firewall IP Address' field value of iPECS-LiK Web Admin<br>(PGM 102). If this address is configured, it means an NAT<br>router exists in front of MFIM.DNS IP AddressThe DNS IP address of MFIM(MPB).Firmware VersionThe firmware version of MFIM(MPB).OS InformationThe OS build information of MFIM(MPB).NO. of DevicesNumber of iPECS devices that are registered to the system.NO. of Station PortsNumber of station device ports that are registered to the<br>system.NO. of AttendantsNumber of attendants (system attendant and main attendant)<br>A range of IP addresses that are automatically assigned to<br>local mode iPECS devices by the system Normally private                                                                                                    |
| Firewall IP Address(PGM 102). If this address is configured, it means an NAT<br>router exists in front of MFIM.DNS IP AddressThe DNS IP address of MFIM(MPB).Firmware VersionThe firmware version of MFIM(MPB).OS InformationThe OS build information of MFIM(MPB).NO. of DevicesNumber of iPECS devices that are registered to the system.NO. of Station PortsNumber of station device ports that are registered to the<br>system.NO. of CO PortsNumber of CO device ports that are registered to the<br>system.NO. of AttendantsNumber of attendants (system attendant and main attendant)A range of IP addresses that are automatically assigned to<br>local mode iPECS devices by the system Normally, private                                                                                                    |
| router exists in front of MFIM.DNS IP AddressThe DNS IP address of MFIM(MPB).Firmware VersionThe firmware version of MFIM(MPB).OS InformationThe OS build information of MFIM(MPB).NO. of DevicesNumber of iPECS devices that are registered to the system.NO. of Station PortsNumber of station device ports that are registered to the system.NO. of CO PortsNumber of CO device ports that are registered to the system.NO. of AttendantsNumber of attendants (system attendant and main attendant)A range of IP addresses that are automatically assigned toSystem IP Rangelocal mode iPECS devices by the system Normally private                                                                                                    |
| DNS IP AddressThe DNS IP address of MFIM(MPB).Firmware VersionThe firmware version of MFIM(MPB).OS InformationThe OS build information of MFIM(MPB).NO. of DevicesNumber of iPECS devices that are registered to the system.NO. of Station PortsNumber of station device ports that are registered to the system.NO. of CO PortsNumber of CO device ports that are registered to the system.NO. of AttendantsNumber of attendants (system attendant and main attendant)A range of IP addresses that are automatically assigned to<br>local mode iPECS devices by the system Normally private                                                                                                    |
| Firmware VersionThe firmware version of MFIM(MPB).OS InformationThe OS build information of MFIM(MPB).NO. of DevicesNumber of iPECS devices that are registered to the system.NO. of Station PortsNumber of station device ports that are registered to the system.NO. of CO PortsNumber of CO device ports that are registered to the system.NO. of AttendantsNumber of attendants (system attendant and main attendant)A range of IP addresses that are automatically assigned toSystem IP Rangelocal mode iPECS devices by the system Normally private                                                                                                    |
| OS Information       The OS build information of MFIM(MPB).         NO. of Devices       Number of iPECS devices that are registered to the system.         NO. of Station Ports       Number of station device ports that are registered to the system.         NO. of CO Ports       Number of CO device ports that are registered to the system.         NO. of Attendants       Number of attendants (system attendant and main attendant)         A range of IP addresses that are automatically assigned to local mode iPECS devices by the system Normally private                                                                                                    |
| NO. of Devices       Number of iPECS devices that are registered to the system.         NO. of Station Ports       Number of station device ports that are registered to the system.         NO. of CO Ports       Number of CO device ports that are registered to the system.         NO. of Attendants       Number of attendants (system attendant and main attendant)         A range of IP addresses that are automatically assigned to local mode iPECS devices by the system Normally private                                                                                                    |
| NO. of Station Ports       Number of station device ports that are registered to the system.         NO. of CO Ports       Number of CO device ports that are registered to the system.         NO. of Attendants       Number of attendants (system attendant and main attendant)         A range of IP addresses that are automatically assigned to local mode iPECS devices by the system.                                                                                                    |
| NO. of CO Ports     Number of CO device ports that are registered to the system.       NO. of Attendants     Number of attendants (system attendant and main attendant)       A range of IP addresses that are automatically assigned to local mode iPECS devices by the system. Normally, private                                                                                                    |
| NO. of CO Ports       Number of CO device ports that are registered to the system.         NO. of Attendants       Number of attendants (system attendant and main attendant)         A range of IP addresses that are automatically assigned to         System IP Range       local mode iPECS devices by the system Normally private                                                                                                    |
| NO. of Attendants     system.       NO. of Attendants     Number of attendants (system attendant and main attendant)       A range of IP addresses that are automatically assigned to       System IP Range     local mode iPECS devices by the system. Normally, private                                                                                                    |
| NO. of AttendantsNumber of attendants (system attendant and main attendant)A range of IP addresses that are automatically assigned toSystem IP RangeLocal mode iPECS devices by the system Normally private                                                                                                    |
| A range of IP addresses that are automatically assigned to<br>System IP Range local mode iPECS devices by the system. Normally, private                                                                                                    |
| System IP Range local mode iPECS devices by the system Normally private                                                                                                    |
| System in Range inder in Des devices by the system. Normany, private                                                                                                    |
| IP addresses are used.                                                                                                    |
| System IP Subnet The subnet mask that is applied together with the System IP                                                                                                    |
| Mask Addresses.                                                                                                    |
| 2 <sup>nd</sup> System IP Address (in addition to System IP Address) that                                                                                                    |
| Address is to be used for direct communication among iPECS                                                                                                    |
| Additional devices in local network segment.                                                                                                    |
| System 2 <sup>nd</sup> System IP The subnet mask that is applied together with the 2 <sup>nd</sup>                                                                                                    |
| Information Subnet Mask System IP Address.                                                                                                    |
| The audio codec type configured in iPECS-Lik Web Admin                                                                                                    |
| System Codec Type (PGM 161). This codec type is commonly used for voice                                                                                                    |
| calls unless different codec type is asserted for specific                                                                                                    |
| The DCCD (DiffSerry Code Deint) value used for acting                                                                                                    |
| MFIM DiffServ And DiffServ DiffServ Dragging In serve access                                                                                                    |
| Code Point provide provide provide by DiffServ Pre-Tagging. In some cases,                                                                                                    |
| This field designates if iPECS system sutematically assigns                                                                                                    |
| Auto IP Assign                                                                                                    |
| CPU Redundancy This field designates if MEIM is configured to use CPU                                                                                                    |
| Usage redundancy function                                                                                                    |
| This field designates if MFIM is configured to use T-Net                                                                                                    |
| T-Net Enable (Transparent Networking) function                                                                                                    |

For iPESC-MG system, some additional system information such as 'No. of Attendants', 'System IP Range', 'System IP Subnet Mask', '2<sup>nd</sup> System IP Address', '2<sup>nd</sup> System IP Subnet Mask', 'System Codec Type', 'Auto IP Assign', 'CPU Redundancy Usage' are not provided.

#### 11.1.2 Attendant, CO Group & Station Group Information

Selecting the [Attendant], [CO Group] or [Station Group] displays the associated page view with basic information on the specific characteristic of the iPECS system selected in 'Registered Devices'.

| Attendant        | CO Group | Station Group |          |
|------------------|----------|---------------|----------|
| Attendant Number | Туре     | Statio        | n Number |
| 1                | system   | 4001          |          |
|                  |          |               |          |

Attendant information is displayed by clicking [Attendant] tab. It shows attendant number, attendant type, and attendant's station number as a table. Attendant type can have one of two values of 'system' and 'main'. For iPECS-MG, attendant types are 'attendant' and 'night attendant'.

| Attendant    | CO Group                                                                                                    | Station Group                                                                                                    |                                                                                                    |   |
|--------------|----------------------------------------------------------------------------------------------------|----------------------------------------------------------------------------------------------------|----------------------------------------------------------------------------------------------------|---|
| Group Number |                                                                                                    | CO Line Number                                                                                                    |                                                                                                    | 4 |
| 0            | 55,62,63,101,106,1                                                                                                    | 107                                                                                                    |                                                                                                    |   |
| 1            | 1,2,3,4,142,143,14<br>155,156,157,158,1<br>9,170,171,172,173<br>84,185,186,187,18<br>199,200,201,202,2<br>3,214,215,216,217<br>28,229,230,231,23<br>243,244,245,246,2<br>7,258,259,260,261<br>72,273,274,275,27<br>287,288,289,290,2<br>1,302,303,304,305<br>16,317,318,319,32<br>331,332,333,343,3<br>5,346,347,348,349<br>60,361,362,363,36 | 4,145,146,147,148,14<br>59,160,161,162,163,1<br>,174,175,176,177,178<br>8,189,190,191,192,19<br>03,204,205,206,207,2<br>,218,219,220,221,222<br>2,233,234,235,236,23<br>47,248,249,250,251,2<br>,262,263,264,265,266<br>6,277,278,279,280,28<br>91,292,293,294,295,2<br>,306,307,308,309,310<br>0,321,322,323,324,32<br>350,361,352,353,354<br>4,365,366,367,368,367<br>79,380,381,382,383,3<br>394,395,263,374 | 9,150,151,152,153,154,<br>64,165,166,167,168,16<br>,179,180,181,182,183,1<br>,3,194,195,196,197,198,<br>08,209,210,211,212,21<br>,223,224,225,226,227,2<br>,7,238,239,240,241,242,<br>,52,253,254,255,256,25<br>,267,268,269,270,271,2<br>1,282,283,284,285,286,<br>96,297,298,299,300,30<br>,311,312,313,314,315,3<br>5,326,327,328,329,330,<br>40,341,342,343,344,34<br>,355,556,537,588,359,<br>,9370,371,372,373,74,<br>184,385,386,387,388,38 |   |

CO group information is displayed by clicking [CO Group] tab. It shows group number and its CO line numbers as a table. For iPECS-MG, group members of outgoing and incoming CO groups are displayed.

| Attendant    | CO Group | Station Group |                                                                 |
|--------------|----------|---------------|-----------------------------------------------------------------|
| Group Number | Туре     | Pick-Up       | Sta▲                                                            |
| *620         | ACD      | On            | 4631,4637,4638,463                                              |
| *621         | VSF-VM   | Off           |                                                                 |
| *623         | Ring     | Off           | 3052,3053,3054,305<br>063,3064,3065,3066<br>74,3075,3076,3077,3 |
| *624         | Ring     | Off           | 4644,3105,3501                                                  |

Station group information is displayed by clicking [Station Group] tab. It shows group number, group type, pick-up attribute and group members. Group type field can have Circular, Terminal, ACD, Ring, External VM, Pick-up, VSF-VM, UMS-VM, NET-VM or UCS. For iPECS-MG, group types are Terminal, Circular, Ring, Longest Idle, Voice Mail.

## **11.2 Device Inventory Information**

'Device Inventory Information' provides overall system capacity and device inventory information of a selected system or system group. The page for this feature can be viewed by clicking [Device Inventory] tab under 'System Info' sub-menu.

### 11.2.1 System Device Inventory

'System Device Inventory' is the device inventory information of one system. In order to retrieve and display system device inventory information, enter 'Device Inventory' page by clicking [Device Inventory] tab, select a target system in 'Registered Devices', and click [Load Current Data] button.

| iPECS NMS 🌇 Common     | 🚰 System 📰 Switch System Info Status | Call Stat iPECS Traffic Maintena | ince     | E                   | inglish 💌 🋃 Log-out |
|------------------------|--------------------------------------|----------------------------------|----------|---------------------|---------------------|
| Registered Devices 🛛 🕒 | iPecs iPECS-600 150.150.150.2        | 10 🏴 0 👎 50 📣                    |          |                     |                     |
| 🔻 🦢 Groups             | Config Info Device Inventory         |                                  |          |                     |                     |
| 🔻 🗁 HQ Group           | Selected System                      | rrent Data                       | Device I | nformation          |                     |
| 🚰 Main System          | Control Information                  |                                  | No       | Name                | Value               |
| 🚰 Sales System         | System Information                   |                                  | 1        | MEIMEOO             | 1                   |
| 🚰 Customer System      | Name                                 | Value                            | 2        |                     | 1                   |
| 🔻 📴 Branch Group       | NMS System Name                      | Main System                      | 3        | ISDN-PRIGW          | -                   |
| 🚰 Branch System        | IPECS Site Name                      | LG R&D IPECS System #1           | 4        | PSIN-LOOP GW        | 2                   |
|                        | System Model Name                    | iPECS-600                        | -        | PSTN-LOOP GW (RSGM) | 9                   |
|                        | IP Address                           | 150.150.150.2                    | 5        | LGCM LOOP 4 GW      | 2                   |
|                        | MAC Address                          | 00405A158667                     | 6        | LGCM LOOP 8 GW      | 6                   |
|                        | Firmware Version                     | 5.6Ak                            | 7        | VOIP GW (MFIM)      | 1                   |
|                        | OS Information                       | Linux#124 Wed Jun 1 07:44:57 KST | 8        | VOIM8 GW            | 1                   |
|                        |                                      |                                  | 9        | VOIM24 GW           | 1                   |
|                        | System Capacity                      |                                  | 10       | SLT GW              | 1                   |
|                        | Name                                 | Value                            | 11       | SLT GW (RSGM)       | 8                   |
|                        | No. of Devices                       | 363                              | 12       | SLT4 GW             | 2                   |
|                        | No. of CO Devices                    | 23                               | 13       | SLT8 GW             | 2                   |
|                        | No. of Station Devices               | 331                              | 14       | SLT32 GW            | 2                   |
|                        | No. of Other(Etc) Devices            | 9                                | 15       | UCS-Client          | 38                  |
|                        | Maximum No. of Ports                 | CO/Station:600/ Etc:398          | 16       | PC-Phone            | 56                  |
|                        | No. of Ports                         | CO/Station:570/ Etc:85           | 17       | WEB-BASIC           | 4                   |
|                        | No. of CO Ports                      | 141                              | 18       | UCS Server          | 1                   |
|                        | U                                    |                                  |          |                     |                     |

'System Information' table shows the system name, address, and firmware version information, and 'System Capacity' table shows the number of devices and channels (ports) of the selected system. 'Device Information' shows the list of devices of the system and the number of modules of the corresponding device type. The table fields and their meanings are as follows.

| Table Name            | Field Name        | Description                                                |
|-----------------------|-------------------|------------------------------------------------------------|
|                       | NMS System Name   | The name of the system configured when registering the     |
|                       | Nino Oystein Name | system to iPECS-NMS.                                       |
|                       | iPECS Site Name   | 'Site Name' field value of iPECS Web Admin (PGM 100).      |
| Sustem                | System Model      | The model name of the system.                              |
| System<br>Information | Name              |                                                            |
|                       | IP Address        | The IP address of MFIM(MPB).                               |
|                       | MAC Address       | The MAC address of MFIM(MPB).                              |
|                       | Firmware Version  | The firmware version of MFIM(MPB).                         |
|                       | OS Information    | The OS build information of MFIM(MPB).                     |
| System                | No. of Devices    | Number of iPECS devices that are registered to the system. |
| Capacity              | No. of CO Devices | Number of CO devices that are registered to the system.    |

|             | No. of Station       | Number of station devices that are registered to the system. |
|-------------|----------------------|--------------------------------------------------------------|
|             | Devices              |                                                              |
|             | No. of Other(Etc.)   | Number of other (etc.) devices that are registered to the    |
|             | Devices              | system.                                                      |
|             | Maximum No. of       | Maximum number of device ports that can be registered to     |
|             | Ports                | the system.                                                  |
|             | No. of Ports         | Number of device ports that are registered to the system.    |
|             | No of CO Dorta       | Number of CO device ports that are registered to the         |
|             | NO OF CO FOILS       | system.                                                      |
|             | No. of Station Ports | Number of station device ports that are registered to the    |
|             |                      | system.                                                      |
|             | No. of Other(Etc.)   | Number of other (etc.) device ports that are registered to   |
|             | Ports                | the system.                                                  |
| Device      | (Device Type         | Number of modules of each device type.                       |
| Information | Name)                |                                                              |

• 'No. of Other(Etc.) Ports' is based on the number of other (etc.) device ports managed internally by MFIM for device registration and operations. So, the number may be different from the total number of other (etc.) device ports shown in 'Device Based Status'. In other words, 'No. of Other(Etc.) Ports' includes all the internal ports reserved by the system.

#### 11.2.2 System Group Device Inventory

'System Group Device Inventory' is the device inventory information of a system group and its sub-groups. In order to retrieve and display system group device inventory information, enter 'Device Inventory' page by clicking [Device Inventory] tab, select a target system gourp in 'Registered Devices', and click [Load Current Data] button, then the device inventory information of the selected system group and its sub-groups will be displayed as a list of table fields.

| iPECS NMS 🎇 Common   | System 🗮 Switch System Info Status | Call Stat iPECS Traffic Mainten | ance      | E                   | nglish 💌 🎒 Log-out |
|----------------------|------------------------------------|---------------------------------|-----------|---------------------|--------------------|
| Registered Devices 🚦 | IPECS IPECS-600 150.150.150.2      | 10 🎦 0 🎮 50 📣                   |           |                     |                    |
| 🔻 🗁 Groups           | Config Info Device Inventory       |                                 |           |                     |                    |
| 🔻 🗁 HQ Group         | Selected Group HQ Group Load Cu    | rrent Data                      | Device Ir | formation           |                    |
| 🚰 Main System        | Come Information                   |                                 | No        | Name                | Value 🔺            |
| 🚰 Sales System       | Group mormation                    |                                 | 1         | MEIM600             | 1                  |
| 🚰 Customer System    | Name                               | Value                           | 2         | MEIMEON             |                    |
| 🔻 🗁 Branch Group     | Group Name                         | HQ Group                        | 3         | WEINSUD             |                    |
| 🚰 Branch System      | No. of Systems                     | 3                               | 4         | MG3UU               | 1                  |
|                      |                                    |                                 | 4         | ISDN-PRI GW         | 1                  |
|                      |                                    |                                 | 5         | PSTN-LOOP GW        | 2                  |
|                      | System Capacity                    |                                 |           | PSTN-LOOP GW (RSGM) | 9                  |
|                      | Name                               | Value                           | 7         | LGCM LOOP 4 GW      | 2                  |
|                      | No. of Devices                     | 395                             | 8         | LGCM LOOP 8 GW      | 6                  |
|                      | No. of CO. Devices                 | 28                              | 9         | VOIP GW (MFIM)      | 2                  |
|                      | No. of Ptotion Davisoo             | 240                             | 10        | VOIM8 GW            | 1                  |
|                      | No. of Station Devices             | 348                             | 11        | VOIM24 GW           | 1                  |
|                      | No. of Other(Etc) Devices          | 18                              | 12        | BRIM4 GW            | 1                  |
|                      | Maximum No. of Ports               | CO/Station:1035/ Etc:495        | 13        | SLT GW              | 1                  |
|                      | No. of Ports                       | CO/Station:724/ Etc:124         | 14        |                     | 0                  |
|                      | No. of CO Ports                    | 215                             | 15        |                     | 0                  |
|                      | No. of Station Ports               | 509                             | 16        | SLI2 GW (MFIM)      | 1                  |
|                      | No. of Other(Etc) Ports            | 124                             | 10        | SLT4 GVV            | 3                  |
|                      |                                    |                                 | 17        | SLT8 GW             | 3                  |
|                      |                                    |                                 | 18        | SLT32 GW            | 2                  |

'Group Information' table shows the system group name, and the number of systems that belong to the system group and its sub-groups, and 'System Capacity' table shows the number of devices and channels (ports) of the selected system group and its sub-groups. 'Device Information' shows the list of devices of the system group and its sub-groups, and the number of modules of the corresponding device type. The table fields and their meanings are as follows.

| Table Name  | Field Name           | Description                                                 |
|-------------|----------------------|-------------------------------------------------------------|
|             | Croup Namo           | The name of the system group configured when creating the   |
| Group       | Group Name           | system group in iPECS-NMS.                                  |
| Information | No. of Systems       | The number of systems of the system group and its sub-      |
|             | No. of Systems       | groups.                                                     |
|             | No. of Devices       | The number of iPECS devices that are registered to the      |
|             | INO, OI DEVICES      | system group and its sub-groups.                            |
|             | No. of CO Devices    | The number of CO devices that are registered to the system  |
|             | NO. OI CO DEVICES    | group and its sub-groups.                                   |
|             | No. of Station       | The number of station devices that are registered to the    |
|             | Devices              | system group and its sub-groups.                            |
|             | No. of Other (Etc.)  | The number of other (etc.) devices that are registered to   |
|             | Devices              | the system group and its sub-groups.                        |
| System      | Maximum No. of       | The maximum number of device ports that can be              |
| Capacity    | Ports                | registered to the system group and its sub-groups.          |
|             | No. of Ports         | The number of device ports that are registered to the       |
|             | 100: 01 1 0113       | system group and its sub-groups.                            |
|             | No. of CO Ports      | The number of CO device ports that are registered to the    |
|             | 110. 01 00 1 0113    | system group and its sub-groups.                            |
|             | No. of Station Ports | The number of station device ports that are registered to   |
|             |                      | the system group and its sub-groups.                        |
|             | No. of Other(Etc.)   | The number of other (etc.) device ports that are registered |
|             | Ports                | to the system group and its sub-groups.                     |
| Device      | (Device Type         | Number of modules of each device type.                      |
| Information | Name)                |                                                             |

• 'No. of Other(Etc.) Ports' is based on the number of other (etc.) device ports managed internally by MFIM for device registration and operations. So, the number may be different from the total number of other (etc.) device ports shown in 'Device Based Status'. In other words, 'No. of Other(Etc.) Ports' includes all the internal ports reserved by the system.

## 12. System Configuration and Status

'System Configuration and Status' provides detailed information of the device type selected in 'Registered Devices' and real-time status of devices and channels. The pages for these features can be viewed by clicking [Status] sub-menu under 'System' menu.

## 12.1 Device Based Status

'Device Based Status' provides the configuration information of each device of a device type ('CO', 'Station', 'Etc.') selected in 'Registered Devices' as well as the real-time status information of devices and their channels. The page for this feature can be viewed by clicking [Device Based Status] tab under 'Status] sub-menu.

| iPECS NMS 🛼 Common | System    | 🔚 Switch   | System Info      | Status Call Stat | iPECS Traffic Mainter | nance           |              |   |                    | Englis    | h 🔻 🎒 Log-out |
|--------------------|-----------|------------|------------------|------------------|-----------------------|-----------------|--------------|---|--------------------|-----------|---------------|
| Registered Devices |           |            |                  | <b>N</b> 3       | NO PNS 👘              |                 |              |   |                    |           |               |
| 🔻 늘 Groups         | Device Ba | sed Status | CO Channel Statu | s Station Chann  | el Stat               |                 |              |   |                    |           |               |
| 🔻 🗁 HQ Group       | Device    | All        | C0 Stati         | on Etc.          | Excel Export          |                 |              | ٦ |                    | DND       | Dre Mar       |
| 🚰 Main System      |           |            |                  |                  |                       |                 |              | 1 | <b>O</b> OSB       |           | Fie-msy       |
| 🚰 Sales System     | Dauble    | Class      | Davise Two       | LD Address       | Cimero a Manajara     |                 | Davis Otata  |   | o Idle             | Forward   | G BaseCon.    |
| 🚰 Customer System  | Devinu.   | Otation    | Device Type      | 160.160.160.60   | Firmware version      | Location Mode   | Device State |   | Out-Svc            | 🗿 Lock-up | T-Net         |
| 🔻 🦢 Branch Group   |           | Otation    |                  | 100.150.150.55   | 1.100                 | Remote          | Active       | 1 | l 1                |           |               |
| 🚰 Branch System    | 2         | Otation    | LIP 7024LD       | 102160150.5      | Allo                  | Local Remote    | Activo       |   | Channel            | Device    | Device Netw   |
|                    | 3         | Otation    | LIP-7024ED       | 102.100.100.12   | A 2Ea                 | Local-Relificte | Active       |   | Channer            | Dente     |               |
|                    | ,<br>5    | Otation    | LIF-24D          | 160 160 160 66   | X.2Fg                 | Local           | Active       |   | Name               | Valu      | e             |
|                    | 6         | Otation    | LIP-0040L        | 100.150.150.05   | 1.000                 | LUCAI           | Disconnected |   | Station Channel In | dex 1     |               |
|                    | 0         | Station    | LIP-7024D        | 192.168.123.158  | 1.0Ha                 | NVA             | Disconnected |   | Station Number     | 4630      | )             |
|                    |           | Station    | LIP-8050V        | 192.168.150.9    | AUEe                  | Local-Remote    | Active       |   | Station Name       | SCL       | EE_IPP        |
|                    | 8         | Station    | LIP-8040L        | 192.168.150.10   | X.18g                 | Local-Remote    | Active       |   | Status             | Idle      |               |
|                    | 9         | Station    | LIP-8050V        | 192.168.150.16   | A.0Df                 | Local-Remote    | Active       |   |                    |           |               |
|                    | 10        | Station    | LIP-7024D        | 150.150.150.29   | A.OKe                 | Local           | Active       |   |                    |           |               |
|                    | 11        | Station    | LIP-8040L        | 192.168.150.45   | X.1Bg                 | Local-Remote    | Active       |   |                    |           |               |
|                    | 12        | Station    | LIP-8040L        | 61.41.109.223    | X.1Bg                 | Remote          | Disconnected |   |                    |           |               |
|                    | 13        | Station    | LIP-7024D        | 192.168.150.39   | A.0Kd                 | Local-Remote    | Active       |   |                    |           |               |
|                    | 14        | Station    | LIP-24D          | 192.168.122.204  | A.2FI                 | Local           | Active       |   |                    |           |               |
|                    | 15        | Station    | LIP-8050V        | 192.168.67.172   | A.0Dh                 | Remote          | Disconnected |   |                    |           |               |
|                    | 16        | Station    | LIP-8024D        | 192.168.140.15   | 1.1Af                 | N/A             | Disconnected |   |                    |           |               |
|                    | 17        | Station    | LIP-7008D        | 192.168.140.37   | A.0Eh                 | N/A             | Disconnected | v |                    |           |               |

The device list in the middle of 'Device Based Status' screen displays the configuration and realtime status of each device. On the right side is the section for displaying the information of selected device and its channels with real-time channel status. At the top of the section, there is the icon legend box that shows the title of each status icon and its color. Below the box are the channel status block for displaying status icons for all the channels of a selected device, 'Channel Information' of a selected channel, and 'Device Information' & 'Device Network Information' of a selected device. The information fields of 'Device Information' and 'Device Network Information' are updated when a device is selected, and 'Channel Information' fields are displayed after a channel is selected.

| Device Ba | sed Status | CO Channel Statu             | s 🛛 Station Chann | hannel Stat      |               |              |   |  |  |
|-----------|------------|------------------------------|-------------------|------------------|---------------|--------------|---|--|--|
| Device    | All        | CO Station Etc. Excel Export |                   |                  |               |              |   |  |  |
|           |            |                              |                   |                  |               |              |   |  |  |
| Dev No.   | Class      | Device Type                  | IP Address        | Firmware Version | Location Mode | Device State |   |  |  |
| 1         | Station    | LIP-8040L                    | 150.150.150.53    | 1.1Cd            | Remote        | Active       | ۸ |  |  |
| 2         | Station    | Station LIP-8050V 192.168    |                   | A.0Dg            | Local         | Active       | Н |  |  |
| 3         | Station    | LIP-7024LD                   | 192.168.150.12    | A.0La            | Local-Remote  | Active       |   |  |  |
| 4         | Station    | LIP-24D                      | 192.168.150.6     | A.2Fg            | Local         | Active       |   |  |  |

The main section of the window is a listing of all of the devices of the specific type (CO, Station, Etc.) and the state of the device. The device list includes:

| Table Name  | Field Name          | Description                                                                                                    |  |  |  |  |  |  |
|-------------|---------------------|----------------------------------------------------------------------------------------------------|--|--|--|--|--|--|
|             | Dev No.             | Dev No. is the device sequence number on iPECS Web<br>Admin, and is assigned by MFIM to each registered iPECS<br>device with a unique sequence number.                                     |  |  |  |  |  |  |
|             | Class               | Classification of the device and may have Station, CO, VSF, MISC or UCS Server.                                                                                                    |  |  |  |  |  |  |
|             | Device Type         | The name of the device type.                                                                                                    |  |  |  |  |  |  |
|             | IP Address          | IP address of the device.                                                                                                    |  |  |  |  |  |  |
| Device List | Firmware<br>Version | Firmware version of the device.                                                                                                    |  |  |  |  |  |  |
|             | Location Mode       | Location of a device configured when registering the device<br>to the system. There are four location modes of Local,<br>Remote, Local-Remote, and Remote RSGM.                            |  |  |  |  |  |  |
|             | Device State        | Device State shows the operation and registration status of<br>a device. The states are 'Disconnected', 'Registering',<br>'Active', 'T-Net', 'Downloading', 'Out-of Service' and<br>'N/A'. |  |  |  |  |  |  |

| Channel         | Devic | :e               | Device Netw              |  |  |  |
|-----------------|-------|------------------|--------------------------|--|--|--|
| Name            | _     | Value            |                          |  |  |  |
| Dev No.         |       | 1                |                          |  |  |  |
| Device Type     |       | LIP-80           | 40L                      |  |  |  |
| Firmware Versio | in    | 1.1Cd            |                          |  |  |  |
| CPU Type        |       | TI1050           |                          |  |  |  |
| Number of Char  | nels  | 1                |                          |  |  |  |
| Device Class/Or | der   | STA/1            |                          |  |  |  |
| Service Switch  |       | Normal           |                          |  |  |  |
| Remarks         |       | 532f57<br>bfbdc3 | 73220efbfbdccbdef<br>Ib6 |  |  |  |
|                 |       |                  |                          |  |  |  |
|                 |       |                  |                          |  |  |  |
|                 |       |                  |                          |  |  |  |

| 1 | Value<br>150.15<br>001a7( | 0.150.53 |  |  |
|---|---------------------------|----------|--|--|
| 1 | 150.15<br>001a7(          | 0.150.53 |  |  |
| C | 001a7                     |          |  |  |
|   |                           | ea34909  |  |  |
|   |                           |          |  |  |
| F | Remote                    |          |  |  |
| c | on                        |          |  |  |
| L | unicast                   |          |  |  |
| ١ | Not T-Net                 |          |  |  |
|   |                           |          |  |  |
|   |                           |          |  |  |
|   |                           |          |  |  |
|   |                           |          |  |  |
|   |                           |          |  |  |
|   |                           | unicas   |  |  |

The table fields of 'Channel Information' are different for each device type, while the fields of 'Device Information' and 'Device Network Information' are same for all device types. The types and meanings of information fields are as follows.

| Table Name                       | Field Name         | Description                                                                                                    |
|----------------------------------|--------------------|----------------------------------------------------------------------------------------------------|
|                                  | Dev No.            | Device No. is the device sequence number on iPECS Web<br>Admin, and is assigned by MFIM to each registered iPECS<br>device with a unique sequence number.                                                                                                    |
|                                  | Device Type        | The name of the device type.                                                                                                    |
|                                  | Firmware Version   | Firmware version of the device.                                                                                                    |
|                                  | CPU Type           | CPU type of the device                                                                                                    |
|                                  | Number of          | The number of channels of the device                                                                                                    |
|                                  | Channels           |                                                                                                    |
| Device<br>Information            | Device Class/Order | Devices are grouped by their functionality to make<br>'Device Class', and the classes are 'CO Gateway',<br>'Station', 'MISC Gateway', 'VSF Gateway', 'MCIM<br>Gateway', 'WTIM Gateway', 'UCS Server' and 'Not<br>Defined'. 'Order' is the order of the device within its<br>device class.                                                                                     |
|                                  | Service Switch     | The position of the service switch on the front panel of gateway device. The value can be 'Normal' or 'Service'.                                                                                                    |
|                                  | Remarks            | The 'Remark' field value of 'System & Device IP Address<br>(PGM 102~103)' on iPECS Web Admin. This field is for<br>additional information of each device entered by system<br>administrator. For iPECS-MG, this field is not supported.                                                                                                    |
|                                  | IP Address         | IP address of the device                                                                                                    |
|                                  | MAC Address        | MAC address of the device                                                                                                    |
| Device<br>Network<br>Information | NAPT IP Address    | This is the WAN side IP address translated by NAPT<br>router where the remote mode device is installed behind<br>the NAPT router                                                                                                    |
|                                  | Location Mode      | Location of a device configured when registering the<br>device to the system. There are four location modes of<br>Local, Remote, Local-Remote, and Remote RSGM. For<br>iPECS-MG, internal slot number is displayed.                                                                                                    |
|                                  | ARP Usage          | The 'ARP' field value of 'System & Device IP Address<br>(PGM 102~103)' on iPECS Web Admin. If this field is set<br>to 'ON', ARP protocol is used to get MAC address for the<br>packet exchange between local mode device and MFIM. If<br>this is set to 'OFF', the MAC address information<br>exchanged during registration process is used instead of<br>using ARP protocol. |
|                                  | Reg. Signal Type   | Local mode devices can utilize either of multicast or<br>unicast signaling for device registration. Multicast<br>signaling supports automatic configuration and<br>registration feature for Plug&Play of local mode devices.<br>Remote and local-remote devices always use unicast<br>signaling.                                                                              |
|                                  | T-Net Reg. Type    | This field shows the T-Net configuration and registration<br>status of a device, and the values are 'Not T-Net', 'T-Net<br>Registered', 'T-Net Register Failed', 'LM-Registered' and<br>'LM-Register Failed'.                                                                                                    |
|                                  | Zone Number        | The zone number to which the device belongs. Device<br>zone number is configured using 'Device Zone Number<br>(PGM 436)' on iPECS Web Admin. For iPECS-MG, this<br>field is not supported.                                                                                                    |

| Device  | All     | CO Statio    | on Etc.         | 🛛 🛛 Excel Export |               |              |   | ( | 🕥 Use          | 🕙 DND                | 😡 Pre-Msg  |
|---------|---------|--------------|-----------------|------------------|---------------|--------------|---|---|----------------|----------------------|------------|
|         |         |              |                 |                  |               |              |   |   | o) Idle        | 📀 Forward            | 🕝 BaseCon. |
| Dev No. | Class   | Device Type  | IP Address      | Firmware Version | Location Mode | Device State |   | 7 | Out-Svc        | l ock-un             | T-Net      |
| 33      | CO      | ISDN-PRI GW  | 192.168.150.41  | 4.0Ld            | Local         | Active       | 4 | Ľ | Joaron         |                      |            |
| 34      | CO      | VOIM24 GW    | 150.150.150.3   | E.0Eh            | Local         | Active       |   |   | <u>) 1</u> 0 2 | 0 3 0                | 4 🞯 5      |
| 35      | со      | PSTN-LOOP GW | 218.51.218.51   | 1.0Ea            | Remote RSGM   | Disconnected |   |   |                |                      | 9 10       |
| 36      | Station | SLT GW       | 218.51.218.51   | 1.0Ea            | Remote RSGM   | Disconnected |   | 6 | 16 17          |                      | 14 9 15    |
| 37      | Station | LIP-24D      | 218.51.218.51   | X.2Ec            | Remote RSGM   | Disconnected |   | 6 | 21 😡 22        | <b>0</b> 23 <b>0</b> | 24 🞯 25    |
| 7 38    | Station | LIP-24D      | 192.168.122.196 | A.2Fg            | Local-Remote  | Active       |   | 6 | 26 🔞 27        | 28 🔞                 | 29 🞯 30    |

The status values of 'Device Status' of device list and 'Channel Status' of channel status block are commonly used for all types of devices, and the types and meanings of the values are as follows. (In case of DECT gateway, 'Channel Status' designates the connection status between DECT gateway and DECT base. If DECT base is connected to DECT gateway, the status displays 'BaseCon', and if disconnected, it displays 'Out-Svc'.)

| Field Name    | Field Value    | Description                                               |
|---------------|----------------|-----------------------------------------------------------|
|               | Disconnected   | Previously registered device becomes disconnected from    |
|               | Disconnected   | the system, and currently not working.                    |
|               | Registering    | Device registration is proceeding, and not yet completed. |
|               | Active         | Device is registered and working properly.                |
| Dovigo Status | T-Net          | Device on LM is registered to CM through T-Net.           |
| Device Status | Downloading    | Firmware (software) upgrade is proceeding, and not yet    |
|               | Downloading    | completed.                                                |
|               | Out-of Sorvino | iPECS administrator made the device into out-of-service   |
|               | Out of Service | state using iPECS Web Admin.                              |
|               | N/A            | Undefined state                                           |
|               | Use            | The channel is in use for conversation, seizure, or on    |
|               |                | other busy state.                                         |
|               | DND            | The channel is on 'Do Not Disturb' state.                 |
|               | Pre-Msg        | The channel is on 'Preselected Message' state.            |
|               | Idle           | The channel is not in use.                                |
| Channal       | Forward        | The channel is on 'Call Forwarding' state.                |
| Status        | BaseCon.       | DECT Base is connected to DECT gateway                    |
| Status        | Out Suc        | The channel is out of service, or DECT base is not        |
|               | Out-Svc        | connected to DECT gateway.                                |
|               | Look-up        | The station device of the channel is locked up after long |
|               | LOCK-up        | off-hook time under non-conversational state.             |
|               | T-Not          | The device of the channel is registered to CM through T-  |
|               | 1 Inet         | Net                                                       |

## 12.1.1 CO Device Status

'CO Device Status' provides detailed information of CO device/channel information and real-time device/channel status information.
| Device Ba | sed Status | CO Channel Status | s Station Channe | el Stat          |                               |                |      |                |             |       |             |
|-----------|------------|-------------------|------------------|------------------|-------------------------------|----------------|------|----------------|-------------|-------|-------------|
| Device    | All        | CO Statio         | on Etc.          | 🛛 Excel Export   |                               |                | J    | 🔞 Use          |             | )     | 😡 Pre-Msg   |
|           |            |                   |                  |                  |                               |                | I    | idle           | C Fon       | vard  | BaseCon.    |
| Dev No.   | Class      | Device Type       | IP Address       | Firmware Version | on Location Mode Device State |                | k-un | T-Net          |             |       |             |
| 33        | CO         | ISDN-PRI GW       | 192.168.150.41   | 4.0Ld            | Local                         | Active         |      | Otaron         | Cock-up     |       | 1.0         |
| 34        | CO         | VOIM24 GW         | 150.150.150.3    | E.0Eh            | Local                         | Active         | I    |                | 03          |       | 4 🔞 5       |
| 35        | co         | PSTN-LOOP GW      | 218.51.218.51    | 1.0Ea            | Remote RSGM                   | Disconnected   | 1    |                | 0 8<br>0 12 |       | 9 10        |
| 36        | Station    | SLT GW            | 218.51.218.51    | 1.0Ea            | Remote RSGM                   | Disconnected   | I    | <b>16 17</b>   | <u> </u>    |       | 19 20       |
| 37        | Station    | LIP-24D           | 218.51.218.51    | X.2Ec            | Remote RSGM                   | Disconnected   | I    | la 21 a 22     | 23          | 6     | 24 🞯 25     |
| 38        | Station    | LIP-24D           | 192.168.122.196  | A.2Fg            | Local-Remote                  | Active         | I    | i 26 🛛 🔞 27    | 8 🔞         | 6     | 29 🔞 30     |
| 39        | Station    | LIP-7024D         | 192.168.91.203   | A.0Ej            | Remote                        | Out-of_Service | B    | Channel        | Device      |       | Device Netw |
| 40        | Station    | LIP-7008D         | 192.168.100.204  | A.0Ev            | Remote                        | Disconnected   | I    |                |             |       |             |
| 41        | Station    | UCS-Client        | 61.41.111.76     | B.6Bf            | Remote                        | Disconnected   | I    | Name           |             | Value |             |
| 42        | Station    | LIP-7016D         | 192.168.3.190    | 1.0Ji            | Remote                        | Disconnected   | I    | CO Channel Inc | ex          | 1     |             |
| 43        | VSF        | VSF GW            | 150.150.150.2    | 4.0Av            | N/A                           | Disconnected   | I    | CO Name        |             |       |             |
| 44        | CO         | VOIP GW           | 150.150.150.2    | 4.0Av            | N/A                           | Out-of_Service | I    | CO Type        |             | DID   |             |
| 45        | MISC       | MISC GW           | 150.150.150.2    | 5.6Ak            | Local                         | Active         | I    | CO Group Num   | ber         | 1     |             |
| 46        | со         | PSTN-LOOP GW      | 150.150.140.55   | A.0Gg            | Remote RSGM                   | Out-of_Service | I    | Status         |             | Idle  |             |
| 47        | Station    | SLT GW            | 150.150.140.55   | A.0Gg            | Remote RSGM                   | Disconnected   | I    |                |             |       |             |
| 48        | Station    | LIP-8002E         | 150.150.136.145  | 1.0Bk            | Remote                        | Active         |      |                |             |       |             |
| 49        | Station    | PC-Phone          | 0.0.0.0          | 4.1Ab            | Remote                        | Disconnected   | ,    |                |             |       |             |

'Channel Information' on the right side of the page displays detailed information of a device channel selected in channel status block. The types and meaning of the information fields are as follows.

| Table Name  | Field Name       | Description                                              |  |  |  |  |  |
|-------------|------------------|----------------------------------------------------------|--|--|--|--|--|
|             | CO Channel Index | This index number is assigned to the channels of 'CO'    |  |  |  |  |  |
|             |                  | type devices. It also has the meaning of CO line number. |  |  |  |  |  |
|             |                  | Name of the CO channel that is configured in 'CO Name    |  |  |  |  |  |
| CO Channal  | CO Name          | Assign' field of 'CO/IP Attribute (PGM 140~142)' on      |  |  |  |  |  |
| Information |                  | iPECS Web Admin.                                         |  |  |  |  |  |
| mormation   |                  | CO type of the channel that has one of the values of     |  |  |  |  |  |
|             | CO Type          | 'Normal', 'DID' or 'TIE'.                                |  |  |  |  |  |
|             | CO Group Number  | CO group number to which the CO channel belongs.         |  |  |  |  |  |
|             | Status           | Status of the CO channel                                 |  |  |  |  |  |

For iPECS-MG, the types and meaning of the fields are as follows.

| Table Name  | Field Name          | Description                                              |  |  |  |  |
|-------------|---------------------|----------------------------------------------------------|--|--|--|--|
|             | CO Channel Index    | This index number is assigned to the channels of 'CO'    |  |  |  |  |
|             |                     | type devices. It also has the meaning of CO line number. |  |  |  |  |
|             | CO Lino Type (Mede) | CO line type and incoming/outgoing mode of the channel,  |  |  |  |  |
|             | CO Line Type (Mode) | which may have 'Incoming', 'Outgoing', 'Both'.           |  |  |  |  |
| CO Channel  | CO Sorrigo Turo     | CO type of the channel that has one of the values of     |  |  |  |  |
| Information | CO Service Type     | 'Normal', 'DID'.                                         |  |  |  |  |
|             | CO Group Number     | CO group number to which the CO channel belongs.         |  |  |  |  |
|             | Status              | Status of the CO channel                                 |  |  |  |  |
|             | Tenant Number       | Tenant number to which the CO channel belongs.           |  |  |  |  |
|             | Zone Number         | Zone number to which the CO channel belongs.             |  |  |  |  |

### 12.1.2 Station Device Status

'Station Device Status' provides detailed information of station device/channel configuration and real-time device/channel status information.

| Device Ba | sed Status | CO Channel Statu | s 🛛 Station Channe | el Stat          |               |              |   |                                                          |          |       |             |
|-----------|------------|------------------|--------------------|------------------|---------------|--------------|---|----------------------------------------------------------|----------|-------|-------------|
| Device    | All        | CO Statio        | on Etc.            | 🛛 Excel Export   |               |              |   | 🔞 Use                                                    | 🕑 dn     | D     | Pre-Msg     |
|           |            |                  |                    |                  |               |              |   | 👩 Idle                                                   | 🙆 For    | ward  | G BaseCon.  |
| Dev No.   | Class      | Device Type      | IP Address         | Firmware Version | Location Mode | Device State |   | Out-Svc                                                  | l ock-up |       | T-Net       |
| 1         | Station    | LIP-8040L        | 150.150.150.53     | 1.1Cd            | Remote        | Active       | * | Oranon                                                   | Cock up  |       |             |
| 2         | Station    | LIP-8050V        | 192.168.150.5      | A.0Dg            | Local         | Active       | - | <u>     1     1     1     1     1     1     1     1 </u> |          |       |             |
| 3         | Station    | LIP-7024LD       | 192.168.150.12     | A.OLa            | Local-Remote  | Active       |   | Channel                                                  | Devi     | ce    | Device Netw |
| 4         | Station    | LIP-24D          | 192.168.150.6      | A.2Fg            | Local         | Active       |   | Name                                                     | _        | Value |             |
| 5         | Station    | LIP-8040L        | 150.150.150.65     | X.1Ed            | Local         | Active       |   | Station Channe                                           | Index    | 1     |             |
| 6         | Station    | LIP-7024D        | 192.168.123.158    | 1.0Ha            | N/A           | Disconnected |   | Station Number                                           |          | 4630  |             |
| 7         | Station    | LIP-8050V        | 192.168.150.9      | A.0Ee            | Local-Remote  | Active       |   | Station Name                                             |          | SCLEI | E IPP       |
| 8         | Station    | LIP-8040L        | 192.168.150.10     | X.1Bg            | Local-Remote  | Active       |   | Status                                                   |          | Idle  |             |
| 9         | Station    | LIP-8050V        | 192.168.150.16     | A.0Df            | Local-Remote  | Active       |   | <b></b>                                                  |          |       |             |
| 10        | Station    | LIP-7024D        | 150.150.150.29     | A.0Ke            | Local         | Active       |   |                                                          |          |       |             |
| 11        | Station    | LIP-8040L        | 192.168.150.45     | X.1Bg            | Local-Remote  | Active       |   |                                                          |          |       |             |
| 12        | Station    | LIP-8040L        | 61.41.109.223      | X.1Bg            | Remote        | Disconnected |   |                                                          |          |       |             |
| 13        | Station    | LIP-7024D        | 192.168.150.39     | A.0Kd            | Local-Remote  | Active       |   |                                                          |          |       |             |
| 14        | Station    | LIP-24D          | 192.168.122.204    | A.2FI            | Local         | Active       |   |                                                          |          |       |             |
| 15        | Station    | LIP-8050V        | 192.168.67.172     | A.0Dh            | Remote        | Disconnected |   |                                                          |          |       |             |
| 16        | Station    | LIP-8024D        | 192.168.140.15     | 1.1Af            | N/A           | Disconnected |   |                                                          |          |       |             |
| 17        | Station    | LIP-7008D        | 192.168.140.37     | A.0Eh            | N/A           | Disconnected | v |                                                          | _        |       |             |

'Channel Information' displays detailed information of a device channel selected in channel status block. The types and meaning of the information fields are as follows.

| Table Name  | Field Name            | Description                                                |  |  |  |  |  |  |  |
|-------------|-----------------------|------------------------------------------------------------|--|--|--|--|--|--|--|
|             | Station Channel Index | This index number is assigned to the channels of 'Station' |  |  |  |  |  |  |  |
| Station     | Station Channel Index | type devices.                                              |  |  |  |  |  |  |  |
|             | Station Number        | The station number of the channel.                         |  |  |  |  |  |  |  |
| Channel     | Station Nome          | Name of the station channel that is configured in 'Station |  |  |  |  |  |  |  |
| Information | Station Name          | Name Display' on iPECS Web Admin.                          |  |  |  |  |  |  |  |
|             | Status                | Status of the station channel (refer to 'Channel State'    |  |  |  |  |  |  |  |
|             | Status                | table)                                                     |  |  |  |  |  |  |  |

For iPECS-MG, the types and meaning of the fields are as follows.

| 테이블 명       | 필드 명           | 의미                                                  |  |  |  |  |  |  |  |  |  |
|-------------|----------------|-----------------------------------------------------|--|--|--|--|--|--|--|--|--|
| Station     | Station Type   | Station type of the channel.                        |  |  |  |  |  |  |  |  |  |
|             | Tenant Number  | Tenant number of the channel.                       |  |  |  |  |  |  |  |  |  |
|             | Zone Number    | Zone number of the channel                          |  |  |  |  |  |  |  |  |  |
| Channel     | Drime Number   | The extension number used as prime number for the   |  |  |  |  |  |  |  |  |  |
| Information |                | channel.                                            |  |  |  |  |  |  |  |  |  |
|             | Hot Desk Login | The extension number of hot desk if the hot desk is |  |  |  |  |  |  |  |  |  |
|             | Number         | logged in on the channel.                           |  |  |  |  |  |  |  |  |  |

| Lo | cal             | Active                 | Ł   | <b>a</b> 4     |         |       |             |  |
|----|-----------------|------------------------|-----|----------------|---------|-------|-------------|--|
|    |                 |                        | 1   | Channel        | Devi    | ce.   | Device Netw |  |
|    | Station Call Fo | ward                   | Т   | Name           |         | Value | _           |  |
|    | Unconditional ( | Call Forward : Station |     | Station Channe | l Index | 4     |             |  |
|    | Number:4630     |                        | н   | Station Number |         | 4633  |             |  |
|    | Preset Call For | ward                   |     | Station Name   |         |       |             |  |
|    |                 | ОК                     |     | Status         |         | Forwa | rd          |  |
| 10 | val             | Active                 | ١I. |                |         |       |             |  |

If the station or CO status is 'Forward', the forward configuration can be displayed by clicking on the 'Status' field.

## 12.1.3 Other (Etc.) Device Status

'Other (Etc.) Device Status' provides device/channel configuration and real-time device/channel status information of the other devices than CO or station devices.

| Device Ba | sed Status | CO Channel Status | s 🛛 Station Channe | el Stat          |               |                |   |                                |        |       |             |
|-----------|------------|-------------------|--------------------|------------------|---------------|----------------|---|--------------------------------|--------|-------|-------------|
| Device    | All        | CO Statio         | on Etc.            | 🛛 🛛 Excel Export |               |                | I | 🔞 Use                          |        |       | 😡 Pre-Msg   |
|           |            |                   |                    |                  |               |                | Ш | 👩 Idle                         | C Forv | vard  | G BaseCon.  |
| Dev No.   | Class      | Device Type       | IP Address         | Firmware Version | Location Mode | Device State   | a | Out-Svc                        |        | kun   | T T-Net     |
| 42        | Station    | LIP-7016D         | 192.168.3.190      | 1.0Ji            | Remote        | Disconnected   |   | O our ow                       |        | k dp  |             |
| 43        | VSF        | VSF GW            | 150.150.150.2      | 4.0Av            | N/A           | Disconnected   |   | <u>     1     2     2     </u> | 3      | 6     | 4           |
| 44        | со         | VOIP GW           | 150.150.150.2      | 4.0Av            | N/A           | Out-of_Service |   | Channel                        | Devi   | ce 🛛  | Device Netw |
| 45        | MISC       | MISC GW           | 150.150.150.2      | 5.6Ak            | Local         | Active         | 1 | Name                           | _      | Value |             |
| 46        | CO         | PSTN-LOOP GW      | 150.150.140.55     | A.0Gg            | Remote RSGM   | Out-of_Service |   | Device Channel                 | Index  | 1     |             |
| 47        | Station    | SLT GW            | 150.150.140.55     | A.0Gg            | Remote RSGM   | Disconnected   |   | Status                         |        | Idle  |             |
| 48        | Station    | LIP-8002E         | 150.150.136.145    | 1.0Bk            | Remote        | Active         |   |                                |        |       |             |
| 49        | Station    | PC-Phone          | 0.0.0.0            | 4.1Ab            | Remote        | Disconnected   | п |                                |        |       |             |
| 50        | Station    | WIT-3012D         | 192.168.10.101     | 1.0Bb            | Remote        | Disconnected   | п |                                |        |       |             |
| 51        | Station    | LIP-7008D         | 192.168.140.36     | A.0Ej            | N/A           | Disconnected   | п |                                |        |       |             |
| 52        | Station    | LIP-8024D         | 192.168.131.50     | X.1Cd            | N/A           | Disconnected   | п |                                |        |       |             |
| 53        | Station    | LIP-7016D         | 61.41.111.74       | 1.0Ji            | Remote        | Active         | п |                                |        |       |             |
| 54        | Station    | LIP-8050V         | 192.168.2.199      | 1.0Bn            | Remote        | Active         | п |                                |        |       |             |
| 55        | Station    | LIP-8050V         | 115.161.159.177    | 1.0Bn            | N/A           | Disconnected   | п |                                |        |       |             |
| 56        | со         | PSTN-LOOP GW      | 192.168.1.100      | A.0Gk            | Remote RSGM   | Disconnected   | п |                                |        |       |             |
| 57        | Station    | SLT GW            | 192.168.1.100      | A.0Gk            | Remote RSGM   | Disconnected   |   |                                |        |       | _           |
| 58        | Station    | LIP-7008D         | 192.168.1.100      | A.0Eh            | Remote RSGM   | Disconnected   | , |                                | _      |       |             |

'Channel Information' displays detailed information of a channel selected in channel status block. The types and meaning of the information fields are as follows.

| Table Name              | Field Name           | Description                                                                                                    |
|-------------------------|----------------------|----------------------------------------------------------------------------------------------------|
| Other (Etc.)<br>Channel | Device Channel Index | This index number is assigned to the channels of other<br>devices than 'CO' or 'Station' type devices. 'Etc.' type<br>channels maintain separate index numbering sequence for<br>different type of devices. |
| momation                | Status               | Status of the device channel (refer to 'Channel State' table)                                                                                                    |

If a BRIB of iPECS-MG is used for both extension and trunk, that BRIB is displayed in 'Other (Etc.) Channel Information'.

# 12.2 CO Channel Status

The main section of the CO channel Status view shows all CO channels registered to the iPECS system selected in 'Registered Devices'. Each channel of all CO/IP devices (PSTN, PRI, BRI, and VoIP modules) is represented graphically with icons indicating the real-time status of the channel. The right side of the screen shows the channel information and the Device and Network Information for the highlighted CO channel as in the Device Based Status view. To open this page, click [CO Channel Status] tab under 'Status' sub-menu.

| Device Base | ed Status   | CO Channel Status | Station Ch   | annel Stat |       |       |             |                       |           |             |
|-------------|-------------|-------------------|--------------|------------|-------|-------|-------------|-----------------------|-----------|-------------|
| 1           | 2           | <b>3</b>          | 6 4          | 5          | 6     | 7     | 8           | 🔞 Use                 |           | Pre-Msg     |
| 9           | 0 10        | 11                | <b>(</b> 12) | 13         | 14    | 15    | 16          | ldle                  | C Forward | G BaseCon.  |
| 17          | 18          | 19                | 20           | 21         | 22    | 23    | 24          | Out-Svc               | 🙆 Lock-up | T-Net       |
| 25          | 26          | 27                | 28           | 29         | 30    | 31    | 32          | All                   |           |             |
| 33          | 34          | 35                | <b>(36</b> ) | 37         | 38    | i 39  | <b>6</b> 40 | PSTN                  |           |             |
| 6 41        | <b>a</b> 42 | 6 43              | 6 44         | 6 45       | 6 46  | 6 47  | 48          | Channel               | Device    | Dovice Notw |
| 6 49        | 50          | 51                | 52           | 53         | 54    | 8 55  | 56          | Channel               | Device    |             |
| 57          | 68          | 59                | 60           | 61         | 82    | 63    | 64          | Name<br>CO Channel In | Value     |             |
| 65          | 66          | 67                | 68           | 69         | 0 😒   | 8 71  | 72          | CO Name               |           | _           |
| 3 73        | 74          | 75                | 8 76         | 77 😒       | 78    | 8 79  | 80          | CO Type               | DID       |             |
| 81          | 82          | 83                | 84           | 85         | 86    | 87    | 88          | CO Group Num          | iber 1    |             |
| 89          | 8 90        | 91                | 92           | 93         | 94    | 95    | 96          | Status                | Idle      |             |
| 97          | 98          | 99                | 8 100        | 8 101      | 8 102 | 8 103 | 8 104       |                       |           |             |
| 8 105       | 06 🚫        | 07                | 00 108       | 09 109     | 110   | 111   | 112         |                       |           |             |
| 113         | 114         | 115               | 8 116        | 117        | 118   | 8 119 | 20          |                       |           |             |
| 2121        | 122         | 123               | 3 124        | 8 125      | 126   | 127   | 2128        |                       |           |             |
| 2 129       | 130         | 131               | 3132         | 133        | 134   | 35    | 3136        |                       |           |             |

'Channel Information' on the right side of the page displays detailed information of a channel selected in channel status list in the middle, and 'Device Information' and 'Device Network Information' display their corresponding device information. The information fields of 'Device Information' and 'Device Network Information' are updated when a channel of the device is selected, and 'Channel Information' fields are displayed after the channel is selected. Each channel status button displays the status of the channel as well as the corresponding CO device type. Channel status is displayed using the nine icons shown in the icon legend box, and the CO device type is displayed with the four colors to designate the types of 'VOIP', 'PRI', 'BRI', and 'PSTN'.

| Device Based | i Status | CO Channel Status | Station Cr | nannel Stat |             |             |    |         |           |         |            |
|--------------|----------|-------------------|------------|-------------|-------------|-------------|----|---------|-----------|---------|------------|
| 1            | 2        | 3                 | 6 4        | 5           | 6           | 7           | 8  | 💽 🔞 Use | M 🕑 D     | ID (    | 🔒 Pre-Msg  |
| 9            | 10       | 6 11              | in 12 👘 💿  | 13          | 14          | 6 15        | 16 | ldle    | Fo        | rward ( | 🕒 BaseCon. |
| 17           | 18       | <b>o</b> 19       | <u></u> 20 | 21          | <b>a</b> 22 | <b>a</b> 23 | 24 | Out-S   | vc 🛛 🐼 Lo | ck-up   | T T-Net    |
|              |          |                   |            |             |             |             |    | All     | VOIP      | PRI     | BRI        |
|              |          |                   |            |             |             |             |    | PSTN    |           |         |            |

In order to show the CO channels of a specific CO type, click the corresponding CO type button, and to show all the CO channels again, click [All] button.

# 12.3 Station Channel Status

The main section of the 'Station channel Status' view shows all station channels registered to the iPECS system selected in 'Registered Devices'. Each channel of all stations is represented graphically with icons indicating the real-time status of the channel. The right-side of the screen shows the channel information and the Device and Network Information charts for the highlighted station channel as in the Device Based Status view. To open this page, click [Station Channel Status] tab under 'Status' sub-menu.

| Device Based | Status 📔 CO | Channel Status | Station Chan | nei Sta |      |      |        |                |          |           |             |
|--------------|-------------|----------------|--------------|---------|------|------|--------|----------------|----------|-----------|-------------|
| 1148         | 1152        | 1156           | 1157         | 1158    | 1159 | 1160 | 1161   | 🔞 Use          | 🕙 DND    | (         | Pre-Msg     |
| 1162         | 320 🕜       | 0 1700         | 0 1701       | S 1900  | 1901 | 1902 | 1903   | ldle           | C Forw   | ard       | G BaseCon.  |
| 0 1904       | 8 1905      | 906            | 1907         | 1908    | 2161 | 2162 | 2167   | Out-Svc        | 🙆 Lock   | -up 🤇     | T T-Net     |
| 2168         | 2175        | 2176           | 2178         | 2179    | 2189 | 2199 | 2232   | All            | P-Phone  | SoftPhone | S SIT       |
| 2259         | 2376        | 2519           | 2586         | 2588    | 2593 | 2594 | 2595   |                | DECT     | DSS       | SIP         |
| 2596         | 2597        | 2598           | 2629         | 2637    | 2638 | 2639 | 2902   | Channel        | Devic    | 。         | levice Netw |
| 2930         | 2934        | 2940           | 2941         | 2942    | 2943 | 2952 | 2959   | Citalille      | Devic    |           |             |
| 2960         | 2962        | 2979           | 3000         | 3001    | 3002 | 3003 | 3004   | Station Channe | el Index | 388       |             |
| 3005         | 3006        | 3007           | 3008         | 3009    | 3010 | 3011 | 3012   | Station Numbe  | er .     | 1159      |             |
| 3013         | 3014        | 3015           | 3016         | 3017    | 3018 | 3020 | 3021   | Station Name   |          | 1159      |             |
| 3022         | 3023        | 3024           | 3025         | 3026    | 3027 | 3028 | 3029   | Status         |          | Idle      |             |
| 3030         | 3031        | 3032           | 3033         | 3034    | 3035 | 3036 | 3037   |                |          |           |             |
| 3038         | 3039        | 3040           | 3043         | 3046    | 3047 | 3050 | 3051   |                |          |           | _           |
| 3052         | 3053        | 3054           | 3055         | 3056    | 3057 | 3058 | 3059   |                |          |           |             |
| 3060         | 3061        | 3062           | 3063         | 3064    | 3065 | 3066 | 3067   |                |          |           |             |
| 3068         | 3069        | 3070           | 3071         | 3072    | 3073 | 3074 | 3075   |                |          |           |             |
| 3076         | 3077        | 3078           | 3079         | 3080    | 3081 | 3082 | 3083 🗸 |                |          | _         |             |

'Channel Information' on the right side of the page displays detailed information of a channel selected in channel status list in the middle, and 'Device Information' and 'Device Network Information' display their corresponding device information. The information fields of 'Device Information' and 'Device Network Information' are updated when a channel of the device is selected, and 'Channel Information' fields are displayed after the channel is selected. Each channel status button displays the status of the channel as well as the corresponding station device type. Channel status is displayed using the nine icons shown in the icon legend box, and the station device type is displayed with the seven colors shown at the top of the screen to designate the seven types of 'IP-Phone', 'SoftPhone', 'SLT', 'DKT', 'DECT', 'DSS' and 'SIP'. For iPECS-MG, 'ISDN' type is added to the station device types.

| Device Base | d Status 📗 | CO Channel Stati | us Station ( | Channel Sta |        |        |        |        |           |           |          |
|-------------|------------|------------------|--------------|-------------|--------|--------|--------|--------|-----------|-----------|----------|
| 3161        | 316        | 2  3163          | 3164         | 3165        | 3166   | 3167   | 3168   | 🔞 Use  | DN        | id 😡      | Pre-Msg  |
| 3207        | 320        | 8 🚫 3209         | 3210         | 3211        | S FFFF | S FFFF | S FFFF | 💿 Idle | Foi       | ward 🤇    | BaseCon. |
|             |            |                  |              |             |        |        |        | Out-S  | vc 🛛 🐼 Lo | ck-up 🔳   | T-Net    |
|             |            |                  |              |             |        |        |        | All    | IP-Phone  | SoftPhone | SLT      |
|             |            |                  |              |             |        |        |        | DKT    | DECT      | DSS       | SIP      |

In order to show the station channels of a specific station type, click the corresponding station type button, and to show all the station channels again, click [All] button.

# **13. System Call Statistics**

'Call Statistics' provides functions to analyze statistic information from call traffic and SMDR (Station Message Detail Recording) data, and also provides DECT statistics information. The pages for these features can be viewed by clicking [Call Stat] sub-menu under 'System' menu.

# 13.1 Call Traffic Analysis

'Call Traffic Analysis' provides the call traffic statistics of iPECS system in tabular and graphical format. There are some differences between call traffic information of iPECS-LiK system and that of iPECS-MG system. The Call Traffic Analysis page will be changed according to the system selected in 'Registered Devices'. 'Call Traffic Analysis' page can be viewed by clicking [Traffic Analysis] tab under 'Call Stat' sub-menu.

## 13.1.1 iPECS-LiK System Traffic Analysis

For iPECS-LiK system, call traffic information for each traffic type of attendant call, completed call, CO group call, and voice mail service request are provided.

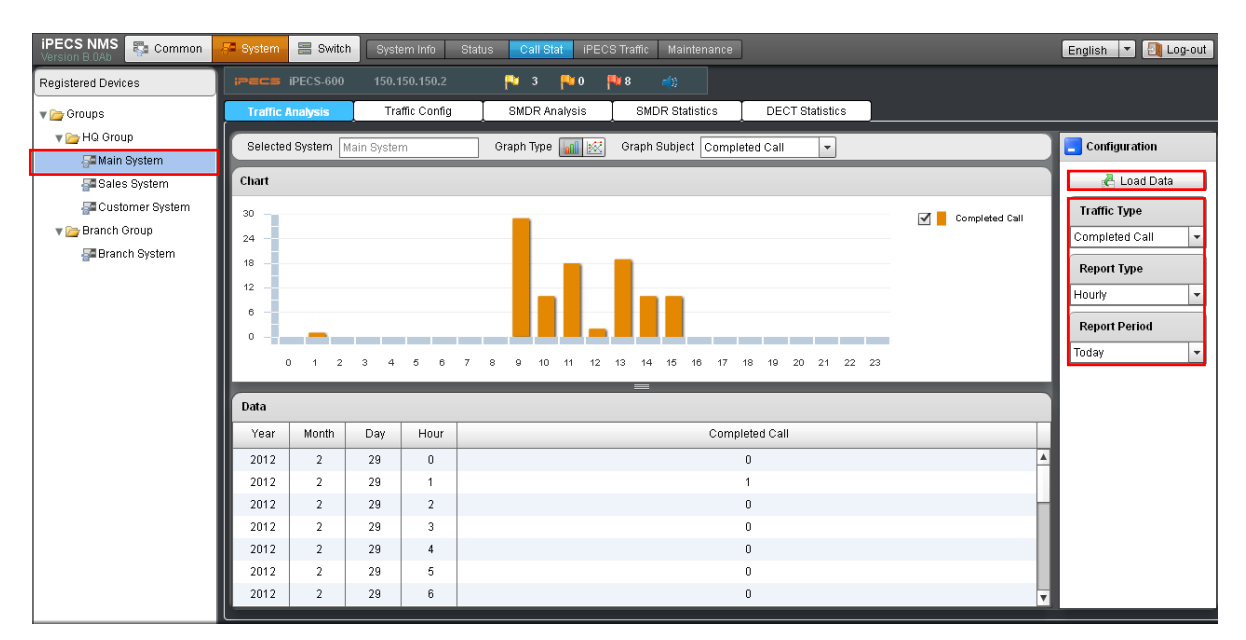

In order to load call traffic data, 'Selected System', 'Report Type', and 'Report Period' should be selected. For 'Attendant' or 'CO Group' in 'Traffic Type' field, attendant list or CO group list is additionally provided as 'Graph Subject' and one of them should be selected. After configuration, click [Load Data] button to retrieve call traffic data of the selected conditions. The types and meaning of the information fields are as follows.

| Table Name    | Field Name            | Description                                                    |
|---------------|-----------------------|----------------------------------------------------------------|
|               |                       | Selected for loading call traffic data of a specific attendant |
|               | Attendant             | calls, and attendant list is provided for the selection of a   |
|               |                       | specific attendant as an additional parameter.                 |
|               | Completed Call        | Selected for loading call traffic data of completed calls, and |
| Traffic Type  |                       | additional parameter selection is not needed.                  |
| frame type    |                       | Selected for loading call traffic data of a specific CO group  |
|               | CO Group              | calls, and CO group list is provided for the selection of a    |
|               |                       | specific CO group as an additional parameter.                  |
|               | Voice Mail            | Selected for loading service request information of voice      |
|               | , oree man            | mail, and additional parameter selection is not needed.        |
|               |                       | Selected for loading daily traffic information. If 'Daily      |
|               |                       | Report' is configured in 'Traffic Configuration' for the       |
|               | Daily                 | selected system, 'Last 7 Days' and 'Last 4 Weeks' traffic      |
|               |                       | data can be retrieved that has been stored since the           |
| Report Type   |                       | configuration was made.                                        |
|               | Hourly                | Selected for loading hourly traffic information. For this type |
|               |                       | of report, 'loday' and 'Yesterday' can only be selected on     |
|               |                       | 'Report Period' because hourly traffic information is not      |
|               |                       | accumulated on a daily basis.                                  |
|               | <b>T</b> 1            | Selected for loading call traffic data of the day ('today').   |
|               | Today                 | Both 'Daily' and 'Hourly' report types are available for this  |
|               |                       | type of period.                                                |
|               | <b>X</b> 7 , <b>1</b> | Selected for loading call traffic data of the previous day     |
|               | Yesterday             | ('yesterday'). Both 'Daily' and 'Hourly' report types are      |
|               |                       | available for this type of period.                             |
|               |                       | Selected for loading call traffic data for last 7 days. This   |
| Report Period |                       | choice becomes available (enabled) when Daily report           |
|               | Last / Days           | type is selected, and the traffic information that has been    |
|               |                       | stored since the 'Daily Report' configuration was made is to   |
|               |                       | be retrieved.                                                  |
|               |                       | Selected for loading call traffic data for last 4 weeks. This  |
|               | Leat 4 Weel           | choice becomes available (enabled) when Daily report           |
|               | Last 4 Weeks          | type is selected, and the traffic information that has been    |
|               |                       | stored since the Daily Report configuration was made is to     |
|               |                       | pe retrieved.                                                  |

After loading call traffic data, corresponding graph and table are displayed. The types and meanings of the table fields of each traffic type are as follows.

| Table Name | Field Name | Description                                                  |
|------------|------------|--------------------------------------------------------------|
|            | Voor       | The year of the date when the traffic data of the item has   |
|            | rear       | been accumulated.                                            |
|            | Month      | The month of the date when the traffic data of the item has  |
|            | Month      | been accumulated.                                            |
|            | Day        | The day of the date when the traffic data of the item has    |
| Attendant  |            | been accumulated.                                            |
|            | Hour       | The hour of the traffic data item, and it has meaning only   |
|            |            | when 'Report Type' is set to 'Hourly'.                       |
|            |            | Total number of calls, except group & recalls, routed to the |
|            | TOTAL C    | attendant.                                                   |
|            | Ans-C      | Total number of calls answered during the Analysis period.   |

|                | Abdn-C         | Total number of calls abandoned before answer by the                            |
|----------------|----------------|---------------------------------------------------------------------------------|
|                |                | attendant (does not include calls abandoned while on hold).                     |
|                | Held-C         | Total number of calls placed on hold by the attendant.                          |
|                | H-Abdn         | Total number of calls abandoned while on hold.                                  |
|                | Avail-T        | Total time the attendant was available to handle new calls                      |
|                |                | between one call and the next one.                                              |
|                | Talk-T         | Total time the attendant was active on calls.                                   |
|                | Held-T         | Total time the attendant had calls on hold.                                     |
|                | NoAns-D        | Average time calls were ringing or in queue for the attendant before abandoned. |
|                | Ans-D          | Average time calls rang before answer by the attendant.                         |
|                | X7             | The year of the date when the traffic data of the item has                      |
|                | Year           | been accumulated.                                                               |
|                | N /            | The month of the date when the traffic data of the item has                     |
|                | Month          | been accumulated.                                                               |
| Completed Call | Derr           | The day of the date when the traffic data of the item has                       |
|                | Day            | been accumulated.                                                               |
|                | Uoun           | The hour of the traffic data item, and it has meaning only                      |
|                | поur           | when 'Report Type' is set to 'Hourly'.                                          |
|                | Completed Call | Number of completed calls.                                                      |
|                | Year           | The year of the date when the traffic data of the item has                      |
|                |                | been accumulated.                                                               |
|                | Month          | The month of the date when the traffic data of the item has                     |
|                |                | been accumulated.                                                               |
|                | Day            | The day of the date when the traffic data of the item has                       |
|                |                | been accumulated.                                                               |
|                | Hour           | The hour of the traffic data item, and it has meaning only                      |
|                |                | when 'Report Type' is set to 'Hourly'.                                          |
| CO Group       | CO Group       | CO/IP group number.                                                             |
| CO GIOUP       | Total Seizure  | Total number of times CO/IP lines in the group were used                        |
|                |                | for any call.                                                                   |
|                | In-Seizure     | Total number of incoming calls answered for CO/IP lines in                      |
|                | III Seizure    | the group.                                                                      |
|                | Out-Seizure    | Total number of outgoing calls attempted on CO/IP lines in                      |
|                |                | the group.                                                                      |
|                | Grp-Overflow   | Total number of times group-overflow had been occurred.                         |
|                | All-CO-Busy    | Total time that all CO/IP lines in the group were                               |
|                | Thi CO Dusy    | simultaneously busy.                                                            |
|                | Year           | The year of the date when the traffic data of the item has                      |
|                |                | been accumulated.                                                               |
|                | Month          | The month of the date when the traffic data of the item has                     |
|                |                | been accumulated.                                                               |
|                | Dav            | The day of the date when the traffic data of the item has                       |
| Voice Mail     | 2 4 9          | been accumulated.                                                               |
|                | Hour           | The hour of the traffic data item, and it has meaning only                      |
|                |                | when 'Report Type' is set to 'Hourly'.                                          |
|                | Requested      | Total number of voice mail service requests including both                      |
|                |                | cases of service success and denial.                                            |
|                | Denied         | Total number of denied voice mail service requests.                             |

| Selected System Main System                                                                | Graph Type 📊 🔛 Graph Subject Completed Call | <b>•</b>    |             |
|--------------------------------------------------------------------------------------------|---------------------------------------------|-------------|-------------|
| Chart                                                                                      |                                             |             |             |
| 30<br>24<br>18<br>-<br>12<br>-<br>8<br>-<br>0<br>-<br>0<br>1<br>2<br>3<br>4<br>5<br>6<br>7 | 8 9 10 11 12 13 14 15 16 17 18 19           | 20 21 22 23 | pleted Call |

After loading call traffic data, various types of graphs can be display by changing the selection of 'Graph Type' and 'Graph Subject'. The selection change is applied to the graph at the moment the selection is made. The items in 'Graph Subject' change according to the selection of 'Traffic Type' (Attendant, Completed Call, CO Group, Voice Mail), and 'Graph Component' changes according to the selection of 'Graph Subject'. This dependency is summarized below.

| Traffic Type   | Graph Subject  | Description                            | Graph Component  |
|----------------|----------------|----------------------------------------|------------------|
|                |                | Calls routed to the attendant          | Total Call       |
|                | Total Call     | (except group & recalls)               | Abandoned Call   |
|                | Hold Call      | Calls held by the attendant            | Total Held       |
|                | Held Call      |                                        | Held-Abandoned   |
| Attendant      |                | Call times for each attendant          | Available Time   |
| Attenualit     | Call Time      | status (talk, held, idle)              | between Calls    |
|                |                |                                        | Talk Time        |
|                |                |                                        | Held Time        |
|                | Anower Dolou   | Delay time for answered or             | Answer Delay     |
|                | Allswer Delay  | unanswered calls                       | No-Answer Delay  |
| Completed Call | Completed Call | Number of completed calls              | Completed Call   |
|                |                | Number of line seizures of the         | Total Seizure    |
|                | CO Group       | group for each type (total,            | Incoming Seizure |
| CO Group       | Usage          | incoming, outgoing, overflow)          | Outgoing Seizure |
| COGIOUP        |                |                                        | Group Overflow   |
|                | All CO Buey    | Total time that all CO/IP lines in the | All CO Busy      |
|                | All CO Busy    | group were simultaneously busy         | All CO Busy      |
| Voice Mail     | Voice Mail     | Number of voice mail (VSF/VMIM)        | Requested        |
| voice Maii     | voice Maii     | requests/denials                       | Denied           |

## 13.1.2 iPECS-MG System Traffic Analysis

For iPECS-MG system, call traffic information for extensions and trunks are provided. Before loading call traffic data, 'Selected System', 'Report Type', 'Report Period', 'Statistics Type' and 'Direction' should be configured, and depending on the 'Statistics Type', additional fields may need to be configured. The types and meanings of the fields are as follows.

| Table Name   | Field Name | Description                                                  |
|--------------|------------|--------------------------------------------------------------|
|              | Station    | Selected to retrieve data for incoming or outgoing station   |
| Troffic Turo |            | calls. Available statistics type is 'Tenant'.                |
| Traffic Type | CO         | Selected to retrieve data for incoming or outgoing CO calls. |
|              | 0          | Available statistics types are 'Call Type' and 'CO Group'.   |

| Report Type     | Daily        | Selected for loading daily traffic information. If 'Daily<br>Report' is configured in 'Traffic Configuration' for the<br>selected system, 'Last 7 Days' and 'Last 4 Weeks' traffic<br>data can be retrieved that has been stored since the<br>configuration was made.         |
|-----------------|--------------|----------------------------------------------------------------------------------------------------|
|                 | Hourly       | Selected for loading hourly traffic information. 'Today' and<br>'Yesterday' can only be selected on 'Report Period'<br>because hourly traffic information is not accumulated on a<br>daily basis.                                                                             |
|                 | Today        | Selected for loading call traffic data of the day ('today').<br>Both 'Daily' and 'Hourly' report types are available for this<br>type of period.                                                                                                    |
|                 | Yesterday    | Selected for loading call traffic data of the previous day<br>('yesterday'). Both 'Daily' and 'Hourly' report types are<br>available for this type of period.                                                                                                    |
| Report Peirod   | Last 7 Days  | Selected for loading call traffic data for last 7 days. This<br>choice becomes available (enabled) when 'Daily' report<br>type is selected, and the traffic information that has been<br>stored since the 'Daily Report' configuration was made is to<br>be retrieved         |
|                 | Last 4 Weeks | Selected for loading call traffic data for last 4 weeks. This<br>choice becomes available (enabled) when 'Daily' report<br>type is selected, and the traffic information that has been<br>stored since the 'Daily Report' configuration was made is to<br>be retrieved.       |
|                 | Tenant       | Selected to retrieve station statistics for each tenant.<br>(Additional input field : Tenant number)                                                                                                    |
| Statistics Type | Call Type    | Selected to retireve statistics data for CO call types.                                                                                                    |
|                 | CO Group     | Selected to retrieve statistics data for each CO group.<br>(Additional input field : Co group number)                                                                                                    |
| Divertier       | Outgoing     | Selected to retrieve data for outgoing call from station or CO. For Station Report, 'Station $\rightarrow$ CO' or 'Local' can be selected as the additional direction information. For CO Report, 'Station $\rightarrow$ CO' or 'CO $\rightarrow$ CO' can be selected.        |
| Direction       | Incoming     | Selected to retrieve data for incoming call to station or CO.<br>For Station Report, 'CO $\rightarrow$ Station' or 'Local' can be<br>selected as the additional direction information. For CO<br>Report, 'CO $\rightarrow$ Station' or 'CO $\rightarrow$ CO' can be selected. |

Table fields for each combination of traffic type and direction are as follows.

| Traffic Type /<br>Direction | Field Name | Description                                                                                                    |
|-----------------------------|------------|----------------------------------------------------------------------------------------------------|
|                             | Year       | The year when the traffic data was logged                                                                             |
|                             | Month      | The month when the traffic data was logged                                                                            |
|                             | Day        | The day when the traffic data was logged                                                                              |
| Station /                   | Hour       | The hour when the traffic data was logged. This column is only<br>meaningful If the Hourly Report Period is selected. |
| Outgoing                    | DROPCALL   | Total number of dropped calls in conversation                                                                         |
|                             | HOLD       | Sum of the connection holding time of each call                                                                       |
|                             | AVGHOLD    | Average holding time                                                                                                  |
|                             | CCRATE(%)  | Call Completing Rate. CCRATE is calculated by the following                                                           |

|               |                     | formula.                                                                                                    |  |  |
|---------------|---------------------|----------------------------------------------------------------------------------------------------|--|--|
|               |                     | CCRATE = ANSER / ATTEMPT * 100 (%)                                                                                                    |  |  |
|               | TRAFFIC             | Friend = $(Average Held Time x Tetel Number of Celle) / 3600$                                                                                                    |  |  |
|               | (Erlang)            | second                                                                                                    |  |  |
|               |                     | Total number of calls attempted by calling station (off-book)                                                                                                    |  |  |
|               | NTD                 | Total number of calls translating called number                                                                                                    |  |  |
|               |                     | Total number of calls conding ring to called station                                                                                                    |  |  |
|               | ALERI               | Total number of calls sending fing to called station                                                                                                    |  |  |
|               | AINSWER             | Total number of calls answered by called station                                                                                                    |  |  |
|               | KELEASE             | The second second secon |  |  |
|               | Menth               | The year when the traffic data was logged                                                                                                    |  |  |
|               | Month               | The month when the traffic data was logged                                                                                                    |  |  |
|               | Day                 | The day when the traffic data was logged                                                                                                    |  |  |
|               | Hour                | The hour when the traffic data was logged. This column is only                                                                                                    |  |  |
|               | DDODCALL            | The land of the land of the la |  |  |
|               | DROPCALL            | I otal number of dropped calls in conversation                                                                                                    |  |  |
|               | HOLD                | Sum of the connection holding time of each call                                                                                                    |  |  |
| Station /     | AVGHOLD             | Average holding time                                                                                                    |  |  |
| Incoming      |                     | Call Completing Rate. CCRATE is calculated by the following                                                                                                    |  |  |
|               | CCRATE(%)           | CCDATE = ANSED / ATTEMPT * 100 (%)                                                                                                    |  |  |
|               |                     | Traffic density, Frlang is calculated by the following formula                                                                                                    |  |  |
|               | TRAFFIC<br>(Erlang) | Friang = (Average Hold Time x Total Number of Calls) / $3600$                                                                                                    |  |  |
|               |                     | second                                                                                                    |  |  |
|               | ATTEMPT             | Total number of calls ringing to called station                                                                                                    |  |  |
|               | ANSWER              | Total number of calls answered by called station                                                                                                    |  |  |
|               | RELEASE             | Total number of calls completed (on-hook)                                                                                                    |  |  |
|               | Year                | The year when the traffic data was logged                                                                                                    |  |  |
|               | Month               | The month when the traffic data was logged                                                                                                    |  |  |
|               | Day                 | The day when the traffic data was logged                                                                                                    |  |  |
|               |                     | The hour when the traffic data was logged. This column is only                                                                                                    |  |  |
|               | Hour                | meaningful If the Hourly Report Period is selected.                                                                                                    |  |  |
|               | DROPCALL            | Total number of dropped calls in conversation                                                                                                    |  |  |
|               | HOLD                | Sum of the connection holding time of each call                                                                                                    |  |  |
|               | AVGHOLD             | Average holding time                                                                                                    |  |  |
| CO / Outraing |                     | Call Completing Rate. CCRATE is calculated by the following                                                                                                    |  |  |
| CO / Outgoing | CCRATE(%)           | formula.                                                                                                    |  |  |
|               |                     | CCRATE = ANSER / ATTEMPT * 100 (%)                                                                                                    |  |  |
|               |                     | Traffic density. Erlang is calculated by the following formula.                                                                                                    |  |  |
|               | (Eulener)           | Erlang = (Average Hold Time x Total Number of Calls) / 3600                                                                                                    |  |  |
|               | (Erlang)            | second                                                                                                    |  |  |
|               | ATTEMPT             | Total number of calls seizing a CO                                                                                                    |  |  |
|               | ALERT               | Total number of calls attempting alerting to called CO                                                                                                    |  |  |
|               | ANSWER              | Total number of calls answered by called station                                                                                                    |  |  |
|               | RELEASE             | Total number of calls completed                                                                                                    |  |  |
|               | Year                | The year when the traffic data was logged                                                                                                    |  |  |
| CO / T        | Month               | The month when the traffic data was logged                                                                                                    |  |  |
| CO / Incoming | Day                 | The day when the traffic data was logged                                                                                                    |  |  |
|               | Hour                | The hour when the traffic data was logged. This column is only                                                                                                    |  |  |

|  |                     | meaningful If the Hourly Report Period is selected.             |
|--|---------------------|-----------------------------------------------------------------|
|  | DROPCALL            | Total number of dropped calls in conversation                   |
|  | HOLD                | Sum of the connection holding time of each call                 |
|  | AVGHOLD             | Average holding time                                            |
|  |                     | Call Completing Rate. CCRATE is calculated by the following     |
|  | CCRATE(%)           | formula.                                                        |
|  |                     | CCRATE = ANSER / ATTEMPT * 100 (%)                              |
|  | TRAFFIC<br>(Erlang) | Traffic density. Erlang is calculated by the following formula. |
|  |                     | Erlang = (Average Hold Time x Total Number of Calls) / 3600     |
|  |                     | second                                                          |
|  | ATTEMPT             | Total number of calls attempting a call                         |
|  | NTR                 | Total number of calls translating called number                 |
|  | ALERT               | Total number of calls sending ring to called station            |
|  | ANSWER              | Total number of calls answered by called station                |
|  | RELEASE             | Total number of calls completed                                 |

There are five types of graph subjects such as 'Dropped Call', 'Hold Time', 'Call Completion Rate', 'Traffic Density (Erlang)' and 'Call State'. Graph Components varies depending on the graph subject selection as follows.

| Graph Subject | Graph component |
|---------------|-----------------|
| DROPCALL      | DROPCALL        |
|               | HOLD            |
| HOLD(sec)     | AVGHOLD         |
| CCRATE(%)     | CCRATE(%)       |
| TRAFFIC(Erl)  | TRAFFIC(Erl)    |
|               | ATTEMPT         |
|               | NTR             |
| Call State    | ALERT           |
|               | ANSWER          |
|               | RELEASE         |

# 13.2 Call Traffic Configuration

iPECS-NMS may be configured to automatically retrieve and store call traffic data ('Daily Report' data of 'Traffic Analysis') on daily basis. 'Call Traffic Configuration' is for configuring this daily collection of call traffic data, and its configuration page can be viewed by clicking [Traffic Config] tab under 'Call Stat' sub-menu.

| Traffic / | Analysis       | Traffic Config SMDR Analysis |    | SMDR Statistics | DECT Statistics |      |         |       |
|-----------|----------------|------------------------------|----|-----------------|-----------------|------|---------|-------|
| Save      | e Changes      |                              |    |                 |                 |      |         |       |
| No        | System Name    | IP Address                   |    |                 |                 | 🗌 D; | aily Re | eport |
| 1         | Branch System  | 192.168.123.1                | 03 |                 |                 |      | ⊻       |       |
| 2         | Customer Syste | 192.168.123.                 | 35 |                 |                 |      |         |       |
| 3         | Main System    | 150.150.150                  | .2 |                 |                 |      |         |       |
| 4         | Sales System   | 150.150.131.9                | 91 |                 |                 |      |         |       |
|           |                |                              |    |                 |                 |      |         | 1     |

To enable retrieval and storage of traffic statistics, click the check box in the 'Daily Report' field

of the desired system. After configuration, click [Save Changes] to save and apply selections.

## 13.3 SMDR Analysis

'SMDR Analysis' provides the means to analyze SMDR data downloaded from a registered iPECS system applying various search and sort operations. The page for this feature can be viewed by clicking on the [SMDR Analysis] tab under the 'Call Stat' sub-menu.

| iPECS NMS                                                | 5ª System              | E Switch                                        | System Info Sta            | atus Call Stat                                            | iPECS Traffic                                                | Maintenance                                          |                                                                                             | En                               | glish 🔻 🕘 Log                                                      | g-out    |
|----------------------------------------------------------|------------------------|-------------------------------------------------|----------------------------|-----------------------------------------------------------|--------------------------------------------------------------|------------------------------------------------------|---------------------------------------------------------------------------------------------|----------------------------------|--------------------------------------------------------------------|----------|
| Registered Devices                                       | iPECS                  | iPECS-600 1                                     |                            | Pi 5 📍                                                    | <b>0 🏴 1</b> 0                                               |                                                      |                                                                                             |                                  |                                                                    |          |
| 🔻 🦢 Groups                                               | Traffic A              | analysis                                        | Traffic Config             | SMDR Anal                                                 | ysis SMD                                                     | R Statistics                                         | DECT Statistics                                                                             |                                  |                                                                    |          |
| 🔻 📴 HQ Group                                             | Selected               | d System Main                                   | n System                   |                                                           | SMDR File                                                    | File Uploaded: LIK,                                  | _smdr_data.slk Browse Clear                                                                 | 1                                |                                                                    |          |
| 🚰 Main System                                            |                        | o ad Data                                       | Download SMI               | DR Eile                                                   |                                                              | Evcel Evnort                                         |                                                                                             | _                                |                                                                    | ļ        |
| 🚰 Sales System                                           |                        | Load Data                                       | Download own               | DICTINE                                                   |                                                              | Excerespon                                           |                                                                                             |                                  |                                                                    |          |
|                                                          |                        |                                                 |                            |                                                           |                                                              |                                                      |                                                                                             |                                  |                                                                    |          |
| 🚰 Customer System                                        |                        |                                                 |                            |                                                           |                                                              |                                                      |                                                                                             |                                  |                                                                    |          |
| 🚰 Customer System<br>🔻 🦢 Branch Group                    | No                     | Station                                         | CO                         | Call Time                                                 | Date                                                         | Time                                                 | Call Type                                                                                   | Dialed No.                       | Ring Time                                                          | <b>A</b> |
| 🚰 Customer System<br>v 🗁 Branch Group<br>Panch System    | No<br>1                | Station<br>2161                                 | C0<br>89                   | Call Time 00:00:12                                        | Date 2009-06-02                                              | Time<br>15:44:00                                     | Call Type<br>Incoming Call ()                                                               | Dialed No.                       | Ring Time 00:00:31                                                 | <b>^</b> |
| 🚰 Customer System<br>v 📷 Branch Group                    | No<br>1<br>2           | Station<br>2161<br>2161                         | CO<br>89<br>89             | Call Time 00:00:12 00:02:02                               | Date<br>2009-06-02<br>2009-06-04                             | Time<br>15:44:00<br>09:19:00                         | Call Type<br>Incoming Call (1)<br>Incoming Call (1)                                         | Dialed No.                       | Ring Time 00:00:31 00:00:01                                        | <b>A</b> |
| a Customer System<br>♥ 🎦 Branch Group<br>a Branch System | No<br>1<br>2<br>3      | Station<br>2161<br>2161<br>2162                 | CO<br>89<br>89<br>90       | Call Time<br>00:00:12<br>00:02:02<br>00:00:12             | Date<br>2009-06-02<br>2009-06-04<br>2009-06-03               | Time<br>15:44:00<br>09:19:00<br>11:27:00             | Call Type<br>Incoming Call (I)<br>Incoming Call (I)<br>Outgoing Call (O)                    | Dialed No.                       | Ring Time 00:00:31 00:00:01 00:00:00                               |          |
| 🚰 Customer System<br>🔻 📴 Branch Group<br>🚰 Branch System | No<br>1<br>2<br>3<br>4 | Station<br>2161<br>2161<br>2162<br>2162<br>2162 | CO<br>89<br>89<br>90<br>90 | Call Time<br>00:00:12<br>00:02:02<br>00:00:12<br>00:00:33 | Date<br>2009-06-02<br>2009-06-04<br>2009-06-03<br>2009-06-03 | Time<br>15:44:00<br>09:19:00<br>11:27:00<br>11:28:00 | Call Type<br>Incoming Call ()<br>Incoming Call ()<br>Outgoing Call (O)<br>Outgoing Call (O) | Dialed No. 01056110 901056110405 | Ring Time           00:00:31           00:00:01           00:00:00 |          |

The field values of 'Selected System' and 'SMDR File' are configured and the corresponding data is loaded in 'SMDR Analysis' menu. Statistics graph and table provided in 'SMDR Statistics' menu are based on the loaded data from 'SMDR Analysis'.

The target system for SMDR analysis should be selected first by clicking the system in 'Registered Devices', and the selected system will be displayed in 'Selected System' field. Then, 'SMDR File' field should be set by clicking [Browse ...] button to select an SMDR file. SMDR data is read from the file into iPECS-NMS local database when the SMDR file is selected.

| Selected System | Main System        | SMDR File | File Uploaded: LIK_smdr_data.slk Browse Clear |
|-----------------|--------------------|-----------|-----------------------------------------------|
| Load Data       | Download SMDR File |           | Excel Export                                  |

By clicking [Load Data] button, SMDR file can be downloaded from the selected system and stored into iPECS-NMS local database..

| Traffic A | Analysis [                                                                                                    | Traffic Config | SMDR Anal | ysis 🚺 SMC | R Statistics | DECT Statistics   |            |           |   |
|-----------|----------------------------------------------------------------------------------------------------|----------------|-----------|------------|--------------|-------------------|------------|-----------|---|
| Selected  | Selected System     Main System     SMDR File     File Uploaded: LIK_smdr_data.slk     Browse     Clear       Load Data     Download SMDR File     Excel Export |                |           |            |              |                   |            |           |   |
|           | 2167                                                                                                    | 132            |           | 2009-06-03 |              | Incoming Call (I) |            |           |   |
| No        | Station                                                                                                    | со             | Call Time | Date       | Time         | Call Type         | Dialed No. | Ring Time | С |
| 1         | 2167                                                                                                    | 132            | 00:00:24  | 2009-06-03 | 09:30:00     | Incoming Call (I) |            | 00:00:04  |   |
| 2         | 2167                                                                                                    | 132            | 00:02:09  | 2009-06-03 | 11:20:00     | Incoming Call (I) |            | 00:00:03  |   |
| 3         | 2167                                                                                                    | 132            | 00:10:20  | 2009-06-03 | 14:22:00     | Incoming Call (I) |            | 00:00:03  |   |
| 4         | 2167                                                                                                    | 132            | 00:02:29  | 2009-06-03 | 18:27:00     | Incoming Call (I) |            | 00:00:05  |   |
|           |                                                                                                    |                |           |            |              |                   |            |           |   |

After reading the SMDR file data into the local database, iPECS-NMS may perform search operation using the search options corresponding to each SMDR column field. The resulting SMDR records are displayed in the SMDR data list.

The type and meaning of 'Call Type' field is as follows.

| Field Type   | Field Value           | Description                                             |
|--------------|-----------------------|---------------------------------------------------------|
|              | Incoming Call (I)     | Incoming call to iPECS system from external caller      |
|              | Transfer of Incoming  | Incoming call to iPECS system was answered, and         |
|              | Call (t)              | then transferred                                        |
| Normal Calls | Outgoing Call (O)     | Outgoing call from iPECS system                         |
|              | Transfer of Outgoing  | Outgoing call was answered, and the caller transferred  |
|              | Call (T)              | the call                                                |
|              | Station Call (E)      | Calls between iPECS system extensions                   |
|              | When Ringing to a     | While a station was ringing for an incoming call, the   |
|              | Station (R)           | caller dropped the call before the station answers      |
| Abandoned    | When Ringing to a     | While a station group was ringing for an incoming call, |
| Calls        | Station Group (G)     | the caller dropped the call before the station answers  |
|              | When under (Transfer) | The call was dropped while it was placed in hold state  |
|              | Hold State (H)        | (including transfer hold)                               |

After loading the SMDR file data, search operations can be performed afterwards with various search conditions. When modifying a search field value, new search is performed immediately and the result is displayed in the SMDR data list.

By clicking [Download SMDR File] button, SNMR file can be downloaded from the selected system and stored in the user's PC.

# **13.4 SMDR Statistics**

'SMDR Statistics' provides additional presentations of the results from the most recent SMDR Analysis. Results are provided in graphical and tabular formats. After completing an analysis, this page can be viewed by clicking [SMDR Statistics] tab under 'Call Stat' sub-menu.

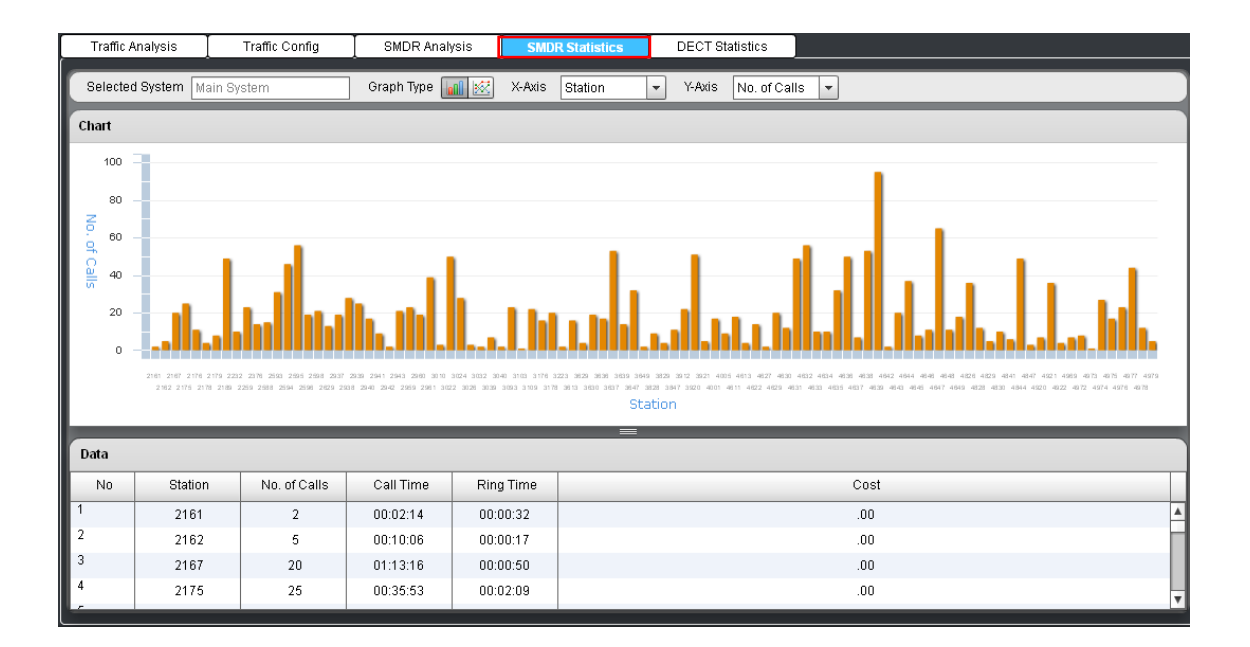

'SMDR Statistics' provides graphs and tables based on the data from the SMDR data from 'SMDR

Analysis', and so if data search was performed in 'SMDR Analysis', the search result will be used for the graphs and tables of 'SMDR Statistics'.

'Selected System' field cannot be changed here, but just show the system configured and used in 'SMDR Analysis'. (These fields can only be changed in 'SMDR Analysis' menu.)

The combo-box and left/right arrow buttons in 'Table Page' can be used to select a specific page, and 'Line Graph' and 'Column Graph' icons are for changing the type of graph. Graphs and tables are generated based on the selection of X-Axis component (Station, CO, Date, Time). Graph is drawn for the Y-Axis component (No of Calls, Call Time, Ring Time, Cost) of the selected X-Axis component, and table shows all the Y-Axis components for the X-Axis component.

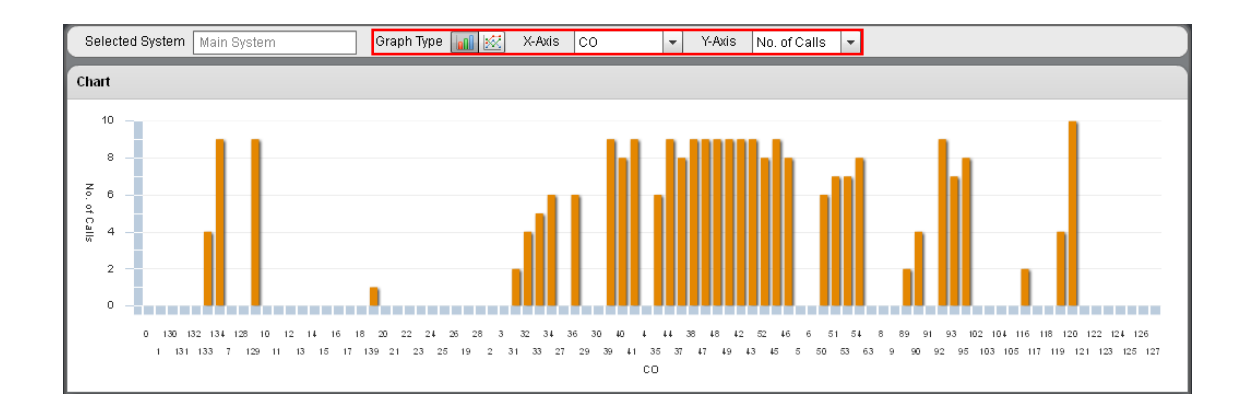

If user wants to generate various combinations of graphs and tables, click one of the X-Axis component buttons ('Station', 'CO', 'Data', 'Time') and then one of the Y-Axis component buttons ('No of Calls', 'Call Time', 'Ring Time', 'Cost'). When the selection is changed, the result is displayed immediately in the graph and table.

## **13.5 DECT Statistics**

The DECT Statistics screen provides DECT statistics information such as traffic, call, end-of-call, cell, RF access, and station statistics of a DECT device as well as the statistics information for all the DECT stations registered to an MFIM(MPB). The pages for this feature can be viewed by clicking [DECT Statistics] tab under 'Call Stat' sub-menu.

| iPECS NMS                       | 🚰 System 🛛 📰 Switch  | System Info   | Status Ca | II Stat IPECS T | raffic Maintenance |                 | English 🔻 🛃 Log           | g-out |
|---------------------------------|----------------------|---------------|-----------|-----------------|--------------------|-----------------|---------------------------|-------|
| Registered Devices 🔛            | iPecs iPECS-50B      |               | P* 0      | P* 0 P* 9       |                    |                 |                           |       |
| 🔻 🗁 Groups                      | Traffic Analysis     | Traffic Confi | g SMDI    | R Analysis      | SMDR Statistics    | DECT Statistics |                           |       |
| 🔻 🗁 HQ Group                    | MFIM                 | DECT Device   |           |                 |                    |                 |                           |       |
| 🚰 Main System                   |                      |               |           |                 |                    |                 |                           |       |
| 🚰 Sales System                  | All DECT Station Sta | tistics       |           |                 |                    |                 |                           |       |
| 🚰 Customer System               | Selected Syste       | m Sales Sy    | stem      | ]               |                    |                 |                           |       |
| Branch Group      Branch System | 🛃 Load Current       | Data          |           | 🛃 Load Exist    | ing Data           | Clear Sta       | atistics 🛛 🔄 Excel Export |       |
| San Dranch System               | Station              | Total Call    | Call Drop | Terminal No Re  | Codec Unavailable  |                 |                           |       |
|                                 |                      |               |           |                 |                    |                 |                           |       |

DECT statistics can be classified into two parts. One is the statistics information collected and managed by MFIM(MPB), and provides statistics information for all the DECT stations registered to the MFIM(MPB). The other one is the statistics information collected and managed by each DECT device (WTIM or WTIB), and provides various statistics information such as traffic, call, end-of-call, cell, RF access, station statistics of a DECT device.

As the first step, the target system for DECT statistics should be selected using 'Registered Devices', and then either of [MFIM] or [DECT Device] can be selected in order to specify whether the information collected by MFIM(MPB) or the information from DECT device is to be used for data retrieval.

The types and meanings of the statistics information provided by 'MFIM(MPB) Statistics' and 'DECT Device Statistics' are as follows.

| Table Name        | Field Name         | Description                                              |
|-------------------|--------------------|----------------------------------------------------------|
|                   |                    | This provides the statistics data of the number of total |
| MFIM Statistics   | All DECT Station   | and abnormal calls for all the DECT stations registered  |
| MITTIN Statistics | Statistics         | to an MFIM(MPB). The statistics data are collected and   |
|                   |                    | managed by MFIM(MPB).                                    |
|                   | Traffic Statistics | This provides the statistics data of the wireless hold   |
|                   |                    | time and traffic density of a DECT device.               |
|                   | Call Statistics    | This provides the statistics data of incoming and        |
|                   |                    | outgoing calls for each cell.                            |
|                   | End-of-Call        | This provides the statistics data of normal and abnormal |
| DECT C/W          | Statistics         | end of calls for each cell.                              |
| Statistics        |                    | This provides the statistics data of the frequency usage |
| Statistics        | Cell Statistics    | for each slot of a selected cell.                        |
|                   | RF Access          | This provides the statistics data of channel access,     |
|                   | Statistics         | handover, and their loads (%) for each cell.             |
|                   |                    | This provides the information for normal & abnormal      |
|                   | Station Statistics | end of calls and the last cell where a DECT station has  |
|                   |                    | been most recently located.                              |

'MFIM(MPB) Statistics' information is retrieved directly from MFIM(MPB) because its data are collected and managed in MFIM(MPB). However, because 'DECT Device Statistics' data are collected in each DECT device, the data should be sent from DECT device to MFIM(MPB) and then retrieved from MFIM(MPB) to iPECS-NMS, which causes some processing delay. All the statistics information received from MFIM(MPB) is stored into NMS local database, and then presented to NMS users as tables of statistics information.

After storing the statistics data into NMS local database, NMS user can utilize the information previously stored in the database in order to get the last referenced data (with minimal processing

delay). Or, if the current statistics information is needed, all the data can be retrieved again, stored into NMS local database, and then presented to NMS users.

### 13.5.1 MFIM(MPB) Statistics

'MFIM(MPB) Statistics' information is collected and managed in MFIM(MPB), and provides the statistics of total number of calls and abnormal calls for all the DECT stations registered to the MFIM(MPB).

| Traffic Analysis     | Traffic Config              | SMDR Analysis | SMDR Statistics       | DECT Statistics        |                         |  |  |  |
|----------------------|-----------------------------|---------------|-----------------------|------------------------|-------------------------|--|--|--|
| MFIM                 | DECT Device                 |               |                       |                        |                         |  |  |  |
| All DECT Station Sta | All DECT Station Statistics |               |                       |                        |                         |  |  |  |
| Selected System      | m Sales System              |               |                       |                        |                         |  |  |  |
| 🔥 Load Current I     | Data                        | 🔥 Load Ex     | isting Data 2012-02-1 | 0 22:10:33 Clear Stati | istics 🛛 🔀 Excel Export |  |  |  |

After selecting a system in 'Registered Devices' and clicking [MFIM] tab, check if 'Statistics Time' field on the right shows a date and time. The 'Statistics Time' field value means the date and time when MFIM(MPB) statistics information was retrieved from MFIM(MPB) and stored into NMS local database. So, if this field shows a date and time, the statistics data previously stored in NMS local database can be retrieved by clicking [Load Existing Data] button. If this field is blank, it means there is no previously stored MFIM(MPB) statistics data in NMS local database. In this case, current MFIM(MPB) statistics data may be retrieved from MFIM(MPB) by clicking [Load Current Data] button. The received data will be stored in NMS local database and then presented to NMS user as a table of statistics information.

| MFIM                | DECT Device                                                                                            |
|---------------------|----------------------------------------------------------------------------------------------------|
| All DECT Station St | nistics                                                                                                |
| Selected Syste      | m Sales System                                                                                         |
| 🛛 🛃 Load Curren     | Data Data Loading Completed 🛃 Load Existing Data 2012-02-15 13:47:59 Clear Statistics 🛛 🙀 Excel Export |

After clicking on the [Load Current Data] button, current MFIM(MPB) Statistics information is sent to iPECS-NMS, stored in NMS local database, and then presented to the NMS user as a statistics table. While in process, the 'Loading Status' field on the left displays the current status of the procedure. The types and meanings of the status messages are as follows.

| Loading Status           | Description                                                                                                    |
|--------------------------|----------------------------------------------------------------------------------------------------|
| MFIM(MPB) Data Requested | The first step that designates the data request state<br>from iPECS-NMS to MFIM(MPB) for MFIM(MPB)<br>statistics data. |

| Loading Data (NMS ← MFIM(MPB)) | The second step that designates the state of the transmission of MFIM(MPB) statistics data from MFIM(MPB) to iPECS-NMS.                             |
|--------------------------------|----------------------------------------------------------------------------------------------------|
| Data Loading Completed         | The last step that designates the completion of the transmission of MFIM(MPB) statistics data, and the storage of the data into NMS local database. |

| MFIM                | DECT Device |                                                                     |
|---------------------|-------------|---------------------------------------------------------------------|
| All DECT Station St | atistics    |                                                                     |
| Selected Syst       | em Sales Sy | stem                                                                |
| 🛛 🛃 Load Curren     | t Data      | Load Existing Data 2012-02-15 13:47:59 Clea Statistics Excel Export |

MFIM(MPB) statistics data can be cleared to '0' and statistics data accumulation re-started from the beginning, by clicking on the [Clear Statistics] button. Because this does not remove the statistics data currently stored in NMS local database, the NMS user is still able to retrieve statistics data from NMS local database by clicking [Load Existing Data] button.

#### < All DECT Station Statistics >

'All DECT Station Statistics' provides the statistics of total number of calls and abnormal calls for all the DECT stations registered to the MFIM(MPB). The meaning of each table field is as follows.

| Field Name        | Description                                                             |  |  |  |  |
|-------------------|-------------------------------------------------------------------------|--|--|--|--|
| Total Call        | Total number of calls including both normal and abnormal calls.         |  |  |  |  |
|                   | Number of call drops caused by power-off or disconnection of wireless   |  |  |  |  |
| Call Drop         | channel. (The figure inside the parentheses designates the proportion   |  |  |  |  |
|                   | (%) of call drops to the total number of calls)                         |  |  |  |  |
|                   | Counted when a DECT station cannot receive an incoming call (no         |  |  |  |  |
| Terminal No       | response for signaling messages) due to power-off or other reasons.     |  |  |  |  |
| Response          | (The figure inside the parentheses designates the proportion (%) of no  |  |  |  |  |
|                   | responses to the total number of calls)                                 |  |  |  |  |
|                   | Counted when a call cannot be made because all the codec channels of a  |  |  |  |  |
| Codec Unavailable | DECT device are already used for other calls. (The figure inside the    |  |  |  |  |
|                   | parentheses designates the proportion (%) of codec unavailable cases to |  |  |  |  |
|                   | the total number of calls) iPECS-MG system does not support this field. |  |  |  |  |

## 13.5.2 DECT Device Statistics

'DECT Device Statistics' information is collected and managed in each DECT device, and provides various statistics information such as traffic, call, end-of-call, cell, RF access, station statistics of a DECT device.

| Traffic Analysis                                            | Traffic Cont                 | fig 📘 SMDF  | R Analysis   | SMDR Statistics | DECT Statistics |              |  |  |  |
|-------------------------------------------------------------|------------------------------|-------------|--------------|-----------------|-----------------|--------------|--|--|--|
| MFIM                                                        | DECT Device                  |             |              |                 |                 |              |  |  |  |
| DECT Device List                                            |                              |             |              |                 |                 |              |  |  |  |
| Selected Syste                                              | Selected System Sales System |             |              |                 |                 |              |  |  |  |
| 🛃 Load Current Data 🛛 🖉 Load Existing Data Clear Statistics |                              |             |              |                 |                 |              |  |  |  |
| Dev No.                                                     | Device Type                  | Base Number | IP Address   |                 |                 | Device State |  |  |  |
| 14                                                          | WTIM4 GW                     | 4           | 10.131.91.14 |                 | Active          |              |  |  |  |
|                                                             |                              |             |              |                 |                 |              |  |  |  |
|                                                             |                              |             |              |                 |                 |              |  |  |  |
|                                                             |                              |             |              |                 |                 |              |  |  |  |
|                                                             |                              |             |              |                 | _               |              |  |  |  |
| Selected DECT Devi                                          | ce-14 (WTIM4 GV              | V)          |              | 🛛 🖂 Excel Expor | :               |              |  |  |  |
| Call Traffic                                                | End of Call                  | Cell RF     | Access Stati | on              |                 |              |  |  |  |
| Stat Type                                                   | Cell                         | 1 Cell      | 2 Ce         | II 3 Cell 4     |                 | Sum          |  |  |  |
|                                                             |                              |             |              |                 |                 |              |  |  |  |

After selecting the system in 'Registered Devices' and the [DECT Device] tab to be selected, click on the target DECT device in the list of DECT devices registered to the selected system.

| MFIM          | DECT Device |        |                      |                     |                  |  |
|---------------|-------------|--------|----------------------|---------------------|------------------|--|
|               |             |        |                      |                     |                  |  |
| Selected Syst | tem Sales   | Bystem |                      |                     |                  |  |
| 🔥 Load Currer | nt Data     |        | 💰 Load Existing Data | 2012-02-10 22:36:50 | Clear Statistics |  |

'Statistics Time'field on the right means the date and time when DECT Device Statistics information was retrieved and stored into NMS local database. So, if this field shows a date and time, the statistics data previously stored in NMS local database can be retrieved by clicking [Load Existing Data] button. If this field is blank, it means there is no previously stored DECT Device Statistics data in NMS local database. In this case, current DECT Device Statistics data can be retrieved from MFIM(MPB) by clicking [Load Current Data] button. The received data will be stored in NMS local database and then presented to NMS user as tables of statistics information.

| MFIM            | DECT    | Device                                                      |
|-----------------|---------|-------------------------------------------------------------|
|                 | _       |                                                             |
| Selected Syst   | tem     | Sales System                                                |
| 🛛 🛃 Load Curren | it Data | Data Loading Completed 2012-02-15 14:01:11 Clear Statistics |

After clicking [Load Current Data] button, current DECT Device Statistics information is sent to iPECS-NMS, stored in NMS local database, and then presented as statistics tables. This needs additional procedure and takes relatively longer time than retrieving existing data directly from NMS local database using [Load Existing Data] button. So, in order to give more information about the steps of information retrieval process, 'Loading Status' field on the left displays the current status of the procedure. The types and meanings of the status messages are as follows.

| Loading Status                                         | Description                                                                                                    |
|--------------------------------------------------------|----------------------------------------------------------------------------------------------------|
| DECT Data Requested                                    | The first step that designates the data request state<br>from iPECS-NMS to MFIM(MPB) for DECT Device<br>statistics data.                                                    |
| Loading Data (MFIM(MPB) <del>&lt;</del><br>WTIM(WTIB)) | The second step that designates the state of the transmission of DECT Device statistics data from DECT device to MFIM(MPB).                                                 |
| Data Loaded to MFIM(MPB)                               | The third step that designates the completion of the transmission of DECT Device statistics from DECT device, and the storage of the data into a memory space in MFIM(MPB). |
| Loading Data (NMS ← MFIM(MPB))                         | The forth step that designates the state of the transmission of DECT Device statistics data from MFIM(MPB) to iPECS-NMS.                                                    |
| Data Loading Completed                                 | The last step that designates the completion of the transmission of DECT Device statistics data from MFIM(MPB), and the storage of the data into NMS local database.        |

During the statistics data request and transmission, it is possible to receive an error caused by problems in network communication or in the DECT device itself. The types and meanings of the error messages are as follows.

| Loading Error          | Description                                          |  |  |  |  |  |
|------------------------|------------------------------------------------------|--|--|--|--|--|
|                        | The data transmission from DECT device to            |  |  |  |  |  |
| No Data in MFIM(MPB)   | MFIM(MPB) has not been properly performed due to     |  |  |  |  |  |
|                        | the internal problem of the DECT device.             |  |  |  |  |  |
| Involid Data from DECT | Malformed or invalid data message has been sent from |  |  |  |  |  |
|                        | DECT device.                                         |  |  |  |  |  |
|                        | DECT device had not been properly registered to      |  |  |  |  |  |
| Data Not Available     | MFIM(MPB) when the statistics data were requested to |  |  |  |  |  |
|                        | the DECT device.                                     |  |  |  |  |  |

| MFIM            | DECT Device                                                                                |
|-----------------|--------------------------------------------------------------------------------------------|
|                 |                                                                                            |
| Selected Syst   | tem Sales System                                                                           |
| 🛛 🛃 Load Curren | nt Data Data Loading Completed 💦 🛃 Load Existing Data 2012-02-15 14:01:11 Clear Statistics |

If it is needed to clear DECT Device statistics data into '0' and start statistics data accumulation from the beginning, user may click [Clear Statistics] button to initialize the accumulated statistics data in DECT device. Because this does not remove the statistics data currently stored in NMS local database, NMS user is still able to retrieve statistics data from NMS local database by clicking [Load Existing Data] button.

| Selected D | ECT Device- | 14 (WTIM4 GW | Ŋ    |           |         | Excel Export |
|------------|-------------|--------------|------|-----------|---------|--------------|
| Call       | Traffic     | End of Call  | Cell | RF Access | Station |              |

'DECT Device Statistics' provides various statistics information such as traffic, call, end-of-call,

cell, RF access, station statistics of a DECT device. This information can be retrieved by clicking [Load Existing Data] or [Load Current Data] button. Each type of statistics information can be presented by clicking one of the 'DECT Device Statistics Type' tab corresponding to the type of statistics information.

#### < DECT Device Call Statistics >

'DECT Device Call Statistics' table is displayed by clicking 'Call' tab menu in 'DECT Device Statistics Type', and provides the statistics data of incoming and outgoing calls for each cell.

| Selected DECT Device- 14 (WTIM4 GW) |         |             |      |           |         | Excel Export |     |
|-------------------------------------|---------|-------------|------|-----------|---------|--------------|-----|
| Call                                | Traffic | End of Call | Cell | RF Access | Station |              |     |
| Stat Type                           |         | Cell 1      | Cel  | 12        | Cell 3  | Cell 4       | Sum |
| Incoming                            |         | 0           | 0    |           | 0       | 0            | 0   |
| Outgoing                            |         | 0           | 0    |           | 0       | 0            | 0   |
| Total                               |         | 0           | 0    |           | 0       | 0            | 0   |
|                                     |         |             |      |           |         |              |     |
|                                     |         |             |      |           |         |              |     |
|                                     |         |             |      |           |         |              |     |

This table shows statistics data for 'Incoming' calls, 'Outgoing' calls, and the 'Total' number of calls. The meanings of the table fields are as follows. (The table fields can have values between  $0\sim99999$ , and if the value exceeds the maximum value, FFFFF will be displayed to indicate overflow.)

| Field Name | Description                                              |
|------------|----------------------------------------------------------|
| Incoming   | Number of incoming calls to DECT stations in the cell.   |
| Outgoing   | Number of outgoing calls from DECT stations in the cell. |
| Total      | Sum of incoming and outgoing calls.                      |

#### < DECT Device Traffic Statistics >

'DECT Device Traffic Statistics' table is displayed by clicking 'Traffic' tab in 'DECT Device Statistics Type', and provides the statistics data of the wireless hold time and traffic density of a DECT device.

| Selected DECT Device- 14 (WTIM4 GW) |                 |           |         |             |         | Excel Export |
|-------------------------------------|-----------------|-----------|---------|-------------|---------|--------------|
| Call                                | Traffic         | End of Ca | all Cel | I RF Access | Station |              |
| Stat Type                           |                 |           | Value   |             |         |              |
| Total No. of                        | f calls with ho | ld time   | 0       |             |         |              |
| Total Hold                          | Time (Sec)      |           | 0       |             |         |              |
| MAXimum                             | Call Time (Se   | ec)       | 0       |             |         |              |
| MINimum (                           | Call Time (Se   | c)        | 0       |             |         |              |
| Average Hold Time (Sec) 0           |                 |           |         |             |         |              |
| Traffic Dens                        | sitv (ERLANG    | )         | 0       |             |         |              |

This table shows statistics data for 'Total No. of Calls with Hold Time', 'Total Hold Time', 'Maximum Call Time', 'Minimum Call Time', 'Average Hold Time', and Traffic Density (ELANG)'.

The meanings of the table fields are as follows. (The time fields in the table can have values between 0~9999999999 in the unit of seconds, and if the value exceeds the maximum value, FFFFFFFFF will be displayed to indicate overflow.)

| Field Name                 | Description                                                 |
|----------------------------|-------------------------------------------------------------|
| Total Number of Calls with | Total number of calls for which wireless connections were   |
| Hold Time                  | completely made.                                            |
| Total Hold Time            | Sum of the wireless connection holding time of each call.   |
|                            | The longest wireless holding time among all the calls made  |
| Maximum Call Time          | on the DECT device. (The time for failed calls is not       |
|                            | counted.)                                                   |
|                            | The shortest wireless holding time among all the calls made |
| Minimum Call Time          | on the DECT device. (The time for failed calls is not       |
|                            | counted.)                                                   |
| Average Hold Time          | Average wireless holding time.                              |
|                            | Traffic density of the DECT device. Erlang is calculated by |
| Traffic Donsity (FRI ANG)  | the following formula.                                      |
| Traine Density (ERLANG)    | Erlang = (Average Hold Time x Total Number of Calls) /      |
|                            | 3600 second                                                 |

### < DECT Device End of Call Statistics >

'DECT Device End of Call Statistics' table is displayed by clicking 'End of Call' tab menu in 'DECT Device Statistics Type', and provides the statistics data of normal and abnormal end of calls for each cell.

| Selected D | ECT Device- | 14 (WTIM4 GW) |      |           |         | Excel Export |     |
|------------|-------------|---------------|------|-----------|---------|--------------|-----|
| Call       | Traffic     | End of Call   | Cell | RF Access | Station |              |     |
| Stat Type  |             | Cell 1        | Cell | 2         | Cell 3  | Cell 4       | Sum |
| Normal Cal | 11          | 0             | 0    |           | 0       | 0            | 0   |
| Abnormal C | ) all       | 0             | 0    |           | 0       | 0            | 0   |
| Call Fail  |             | 0             | 0    |           | 0       | 0            | 0   |
| MSG Error  |             | 0             | 0    |           | 0       | 0            | 0   |
| No Subs.   |             | 0             | 0    |           | 0       | 0            | 0   |
| No RF Char | nnel        | 0             | 0    |           | 0       | 0            | 0   |

This table shows statistics data for 'Normal Call', 'Abnormal Call' ('Call Fail', 'MSG Error', 'No Subs.', 'No RF Channel'), and 'No Response'. The meanings of the table fields are as follows. (The table fields can have values between 0~99999, and if the value exceeds the maximum value, FFFFF will be displayed to indicate overflow.)

| Field Name    | Description                                                 |
|---------------|-------------------------------------------------------------|
| Normal Call   | Number of calls that were released normally.                |
|               | Number of calls that were released abnormally. This type is |
| Abnormal Call | assorted into four sub-types such as Call Fail, MSG Error,  |
|               | No Subs., No RF Channel.                                    |
| Call Fail     | Number of call releases caused by disconnection of wireless |
| Can Fall      | channels, timer expiration, etc.                            |

| MSG Error     | Number of call releases caused by signaling message error. |
|---------------|------------------------------------------------------------|
| No Suba       | Number of call releases caused by trying to make call to   |
| NO SUDS.      | non-subscribed wireless terminal.                          |
| No RF Channel | Number of call releases due to no available RF channel.    |
|               | Number of call releases caused by no signaling response    |
| No Response   | from wireless terminal. ('No Response' does not provide    |
|               | statistics data counted for each cell.)                    |
| Tetal         | Sum of Normal Call, Abnormal Call, and No Response field   |
| Total         | values.                                                    |

#### < DECT Device Cell Statistics >

'DECT Device Cell Statistics' table is displayed by clicking 'Cell' tab in 'DECT Device Statistics Type', and provides the statistics data of the frequency usage for each slot of a selected cell.

| Selected D | ECT Device- | 14 (WTIM4 | GW)      |             | 🛛 🛛 Excel E | xport  |        |     |   |
|------------|-------------|-----------|----------|-------------|-------------|--------|--------|-----|---|
| Call       | Traffic     | End of Ca | all Cell | RF Access S | tation      |        |        |     |   |
| Cell 1     | Cell 2      | Cell 3    | Cell 4   |             |             |        |        |     |   |
| Stat Type  | Slot 0      |           | Slot 2   | Slot 4      | Slot 6      | Slot 8 | Slot A | Sum |   |
| Freq 0     | 0           |           | 0        | 0           | 0           | 0      | 0      | 0   |   |
| Freq 1     | 0           |           | 0        | 0           | 0           | 0      | 0      | 0   |   |
| Freq 2     | 0           |           | 0        | 0           | 0           | 0      | 0      | 0   |   |
| Freq 3     | 0           |           | 0        | 0           | 0           | 0      | 0      | 0   |   |
| Erog 4     | 0           |           | 0        | 0           | 0           | 0      | 0      | 0   | V |

This table shows statistics data of the frequency usage for each slot of a selected cell, and the cell can be selected by clicking on the target cell in the list of cells. The meanings of the table fields are as follows. (The table fields can have values between 0~99999, and if the value exceeds the maximum value, FFFFF will be displayed to indicate overflow.)

| Field Name | Description                                                |
|------------|------------------------------------------------------------|
| Freq       | Number of access to the frequency channel of the slot.     |
| Sum        | Number of wireless channel access to the slot over all the |
| Sum        | frequency numbers.                                         |

#### < DECT Device RF Access Statistics >

'DECT Device RF Access Statistics' table is displayed by clicking 'RF Access' tab menu in 'DECT Device Statistics Type', and provides the statistics data of channel access, handover, and their loads (%) for each cell.

| _          |             |               |               |           |              |      |
|------------|-------------|---------------|---------------|-----------|--------------|------|
| Selected D | ECT Device- | 14 (WTIM4 GW) |               |           | Excel Export |      |
| Call       | Traffic     | End of Call   | Cell RF Acces | s Station |              |      |
| Stat Type  |             | Cell 1        | Cell 2        | Cell 3    | Cell 4       | Sum  |
| CH ACCES   | s           | 0             | 0             | 0         | 0            | 0    |
| Load (%)   |             | 0.00          | 0.00          | 0.00      | 0.00         | 0.00 |
|            |             |               |               |           |              |      |
| Handover   |             | Cell 1        | Cell 2        | Cell 3    | Cell 4       | Sum  |
| IntraCell  |             | 0             | 0             | 0         | 0            | 0    |
| Load (%)   |             | 0.00          | 0.00          | 0.00      | 0.00         | 0.00 |

This table shows statistics data for channel access, handover, and their load (%) information, and the handover statistics is subdivided into IntraCell, InterCell, InterCHO, IA-IR CHO, and IA-IA CHO statistics. The meanings of the table fields are as follows.

(The 'Load (%)' fields are displayed in the unit of percent, and the other table fields can have values between 0~999999, and if the value exceeds the maximum value, FFFFFF will be displayed to indicate overflow.)

| Field Name           | Description                                                  |
|----------------------|--------------------------------------------------------------|
| CH Access            | Number of wireless channel access to a cell                  |
| {CH Access} Load (%) | Proportion (%) of wireless channel access to a cell to all   |
| (CITACCESS) Load (%) | wireless connections including handover.                     |
| IntraCell            | Number of BHOs (Bearer Handover) occurred within a cell.     |
| InterCell            | Number of BHOs (Bearer Handover) occurred among cells.       |
| InterCHO             | Number of CHOs (Connection Handover) occurred among          |
| InterCHO             | DECT device.                                                 |
| IA-IR CHO            | Number of CHOs (Connection Handover) occurred among the      |
|                      | cells of a DECT device.                                      |
|                      | Number of CHOs (Connection Handover) occurred within a       |
|                      | cell of a DECT device.                                       |
| (Handover) Load (%)  | Proportion (%) of wireless handovers (within a cell or among |
|                      | cells) to all wireless connections.                          |
| Total (%)            | Sum of the handover load values.                             |

(In the table above, BHO is the abbreviation of Bearer HandOver, and means a type of handover occurred in MAC layer. CHO is the abbreviation of Connection HandOver, and mean a type of handover occurred in DLC (Data Link Control) layer that is above MAC layer.)

#### < DECT Device Station Statistics >

'DECT Device Station Statistics' table is displayed by clicking 'Station' tab menu in 'DECT Device Statistics Type', and provides the information for normal & abnormal end of calls and the last cell where a DECT station has been most recently located.

| Selected D | ECT De | evice- 14 (WTIM4 | GW)         |               | 🖂 Excel Export       |
|------------|--------|------------------|-------------|---------------|----------------------|
| Call       | Tra    | ffic ∫ End of C  | all Cell    | RF Access St  | tation               |
| Station    | 1      | Last Cell        | Normal Call | Abnormal Call | Terminal No Response |
| 1050       |        | 1                | 0           | 0             | 0                    |
| 1051       |        | 1                | 0           | 0             | 0                    |
| -          |        |                  |             |               |                      |
| Sum        |        | -                | 0           | 0             | 0                    |
|            |        |                  |             |               |                      |
|            |        |                  |             |               |                      |

This table shows statistics data for 'Last Cell', 'Normal Call', 'Abnormal Call' and 'No Response' for each station. The meanings of the table fields are as follows. (The table fields can have values between 0~999999, and if the value exceeds the maximum value, FFFFFF will be displayed to

indicate overflow.)

| Field Name    | Description                                                |
|---------------|------------------------------------------------------------|
| Last Coll     | The last cell where a DECT station was most recently       |
| Last Cell     | located                                                    |
| Normal Call   | Number of calls that were released normally                |
| Abnormal Call | Number of calls that were released abnormally              |
| No Response   | Number of call releases caused by no signaling response    |
| No Response   | from DECT station.                                         |
| Sum           | Sum of the column values over all the DECT stations in the |
| Sum           | table                                                      |

# 14. System Device Traffic Monitoring

'System Device Traffic Monitoring' provides the means to monitor the network traffic and the connection status of an iPECS device. Ping test and traffic monitoring features are provided. The pages for these features can be entered by clicking [iPECS Traffic] sub-menu under 'system' menu.

## 14.1 iPECS Device Ping Test

'iPECS Device Ping Test' provides functions to check the connection status and the packet delay time between MFIM(MPB) and an iPECS device that is registered to the MFIM(MPB). This operation is performed by the Ping message implemented in iPECS protocol. The page for this feature can be viewed by clicking [iPECS Device Ping] tab under 'iPECS Traffic' sub-menu.

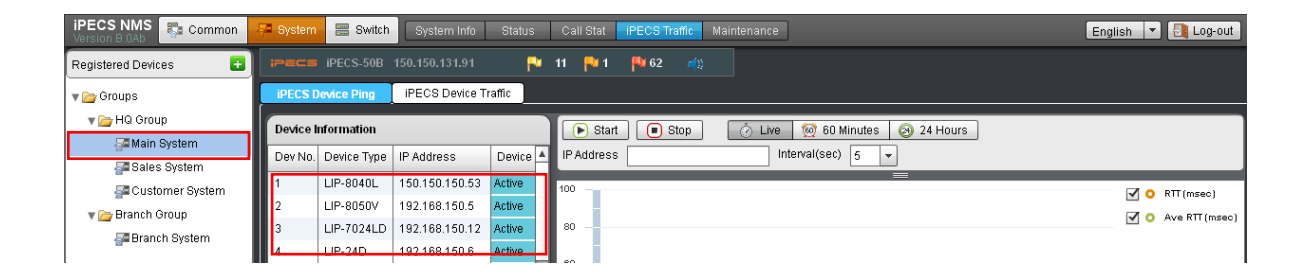

Before executing 'iPECS Device Ping Test', the target iPECS device to be tested should be selected. When an iPECS system is selected in 'Registered Devices', registered iPECS devices are displayed in 'Device Information' table. (This function does not support the internal slot devices of iPECS-MG system)

| iPECS D  | evice Ping  | IPECS Device T | raffic |            |           |                |                                  |                 |
|----------|-------------|----------------|--------|------------|-----------|----------------|----------------------------------|-----------------|
| Device I | nformation  |                |        |            | 🕞 Starl   | Stop           | 🔗 Live 🛛 🙍 60 Minutes 🔗 24 Hours |                 |
| Dev No.  | Device Type | IP Address     | Device | <b>A</b> 1 | IP Addrec | 150.150.150.53 | Interval(sec) 5                  |                 |
| 1        | LIP-8040L   | 150.150.150.53 | Active | 1          | 0         |                |                                  |                 |
| 2        | LIP-8050V   | 192.168.150.5  | Active |            |           |                |                                  | C Aug DT (msec) |
| 3        | LIP-7024LD  | 192.168.150.12 | Active |            | 8         |                |                                  | V AVe RII (msec |

The target device can be selected in 'Device Information' by clicking on the device item. After the selection is made, the IP address of the selected device is displayed in 'IP Address' field. (If the target device is located behind an NAPT router, 'NAPT IP' value will also be displayed.)

| 🕞 Start    | Stop           | Ö Liv | ve 🛛 😥 60 M   | inutes |   | 24 Hours |
|------------|----------------|-------|---------------|--------|---|----------|
| IP Address | 150.150.150.53 |       | Interval(sec) | 5      | Ŧ |          |

Before starting Ping test, the interval for Ping packet transmission should be configured. For 'Interval' field, one of 5, 10, 20, 30 second options can be selected using the combo-box. Aftering finishing configuration, click [Start] button to initiate Ping test, and [Stop] to finish it. Ping test will be automatically finished without using [Stop] button if the polling count reaches 65545 times.

iPECS Device Ping Test is different from the Ping test for general network device (9.1 Ping Test) in that the Ping packet is sent from MFIM(MPB) to the target device (rather than sent from iPECS-NMS). Therefore, 'iPECS Device Ping Test' can be used to check the network connection and packet delay time between MFIM(MPB) and the target iPECS device.

| 🕞 Start    | Stop           | 💍 Live | 🔞 60 Minutes | 24 Hours |
|------------|----------------|--------|--------------|----------|
| IP Address | 150.150.150.53 | Inte   | erval(sec) 5 | ·        |

The graph and table that show the result of Ping test can be displayed in three types of time period such as 'Live Data', 'Last 60 Minutes', and 'Last 24 Hours'. The real-time graph and table are displayed by clicking [Live] button. [60 Minutes] and [24 Hours] buttons are used for displaying the graphs and tables for last 60 minutes and 24 hours from the moment the corresponding button was clicked.

| P Addres | rt 💽 Stop 🧭         | Live 🧑 60 Minutes   | 🛞 24 Hours  |                |                                                                           |     |
|----------|---------------------|---------------------|-------------|----------------|---------------------------------------------------------------------------|-----|
| 12       | 40:51 41:00 4       | 1:12 41:21 41:30    | 41:42 41:57 |                | <ul> <li>✓ ● RTT (msec)</li> <li>✓ ● Ave RTT (ms</li> <li>2:12</li> </ul> | ec) |
| No       | Time                | Reply IP Address    | RTT (msec)  | Ave RTT (msec) | Delay Variation (msec)                                                    |     |
| 18       | 2012-02-15 14:42:12 | 150.150.150.53:5588 | 5           | 5              | 5                                                                         |     |
| 17       | 2012-02-15 14:42:06 | 150.150.150.53:5588 | 4           | 5              | 5                                                                         |     |
| 16       | 2012-02-15 14:42:00 | 150.150.150.53:5588 | 5           | 5              | 5                                                                         |     |
| 15       | 2012-02-15 14:41:57 | 150.150.150.53:5588 | 5           | 5              | 5                                                                         |     |
| 14       | 2012-02-15 14:41:51 | 150.150.150.53:5588 | 4           | 6              | 6                                                                         |     |
| 13       | 2012-02-15 14:41:45 | 150.150.150.53:5588 | 10          | 6              | 6                                                                         |     |
| 12       | 2012-02-15 14:41:42 | 150.150.150.53:5588 | 12          | 5              | 5                                                                         |     |
| 11       | 2012-02-15 14:41:36 | 150.150.150.53:5588 | 4           | 5              | 5                                                                         | Ψ.  |

The graph in the picture above shows the changes in RTT (Round-Trip Time), which is the time between the transmission of a Ping packet and the reception of the response packet. RTT is often used to estimate the packet delay time in a network environment. The table below the graph shows the information from the Ping test, and the meanings of the table fields are as follows.

| Table Name      | Field Name       | Description                                                                                                    |  |  |
|-----------------|------------------|----------------------------------------------------------------------------------------------------|--|--|
|                 | Time             | The time when iPECS-NMS retrieved Ping test result<br>from MFIM(MPB). The 'Time' interval may not be<br>exactly same as the 'Interval' value depending on the<br>operational or processing load on the NMS server. |  |  |
|                 | Reply IP Address | The IP address of the device that responded to the Ping packet sent by MFIM(MPB).                                                                                                    |  |  |
| Live Data       | RTT              | Abbreviation of Round-Trip Time. This is the elapsed<br>time until the reception of the response packet to a Ping<br>packet sent by MFIM(MPB).                                                                     |  |  |
|                 | Average RTT      | The overall average of the RTT values from all the Ping tests calculated since the beginning of the Ping test.                                                                                                    |  |  |
|                 | Delay Variation  | The difference in value between the RTT values of the previous row and the current row of the table.                                                                                                    |  |  |
|                 | Time             | The time when iPECS-NMS retrieved Ping test result<br>from MFIM(MPB). The 'Time' interval may not be<br>exactly same as the 'Interval' value depending on the<br>operational or processing load on the NMS server. |  |  |
|                 | Reply IP Address | The IP address of the device that responded to the Ping packet sent by MFIM(MPB).                                                                                                    |  |  |
| Last 60 Minutes | RTT              | This is the average of the RTT values from the Ping tests for last 1 minute (actually, the time between the previous row and the current row in the table).                                                        |  |  |
|                 | Average RTT      | The overall average of the RTT values from all the Ping tests calculated since the beginning of the Ping test.                                                                                                    |  |  |
|                 | Delay Variation  | The difference in value between the RTT values of the previous row and the current row of the table.                                                                                                    |  |  |
|                 | Time             | The time when iPECS-NMS retrieved Ping test result<br>from MFIM(MPB). The 'Time' interval may not be<br>exactly same as the 'Interval' value depending on the<br>operational or processing load on the NMS server. |  |  |
|                 | Reply IP Address | The IP address of the device that responded to the Ping packet sent by MFIM(MPB).                                                                                                    |  |  |
| Last 24 Hours   | RTT              | This is the average of the RTT values from the Ping tests for last 1 hour (actually, the time between the previous row and the current row in the table).                                                          |  |  |
|                 | Average RTT      | The overall average of the RTT values from all the Ping tests calculated since the beginning of the Ping test.                                                                                                    |  |  |
|                 | Delay Variation  | The difference in value between the RTT values of the previous row and the current row of the table.                                                                                                    |  |  |

## 14.2 iPECS Device Network Traffic

'iPECS Device Network Traffic' provides functions to monitor the real-time network traffic of the selected iPECS device. The page for this feature can be viewed by clicking [iPECS Device Traffic] tab under 'iPECS Traffic' sub-menu. (This feature can only be applied to the gateways and IP-Phones developed for and after iPECS Phase 4, and VOIU/VOIB of iPECS-MG. In case of VSF and UVMU, 'RTP Packet' is not supported)

| iPECS NMS 🔁 Common | System     | Switch         | System Info Status | Cal   | I Stat 📕 | PECS Traffic       | Main | tenance                            | English 🔻 🋃 Log-out |
|--------------------|------------|----------------|--------------------|-------|----------|--------------------|------|------------------------------------|---------------------|
| Registered Devices |            |                |                    | 5 🍋   | 0 🜱      | <mark>P*</mark> 40 |      |                                    |                     |
| 🔻 🦢 Groups         | iPECS De   | evice Ping iPE | CS Device Traffic  |       |          |                    |      |                                    |                     |
| V 🎥 HQ Group       | Device Int | formation      |                    |       | Start    | 🔳 Stop             |      | 🖄 Live 🛛 🞯 60 Minutes 🛛 🙆 24 Hours |                     |
| Salas System       | Dev No.    | Device Type    | IP Address [       | A IPA | ddress   |                    |      | NAPT IP                            |                     |
| Customer System    | 1          | LIP-8040L      | 150.150.150.53     | Тур   | e        | Overall Paci       | œt   | ✓ Interval(sec) 10 ▼               |                     |
| Branch Groun       | 2          | LIP-8050V      | 192.168.150.5      | 100   |          |                    |      |                                    |                     |
| Branch System      | 3          | LIP-7024LD     | 192.168.150.12     | 100   |          |                    |      |                                    | In Interval         |
| and Branch System  | 4          | LIP-24D        | 192.168.150.6      | 80    | 4        |                    |      |                                    | 🗹 🔾 Out Interval    |

Before executing 'iPECS Device Network Traffic' monitoring, the target iPECS device to be tested should be selected. When an iPECS system is selected in 'Registered Devices', registered iPECS devices are displayed in 'Device Information' table. (This function does not support the internal slot devices of iPECS-MG system)

| iPECS De  | evice Ping 📘 iPE | ECS Device Traffic |                                               |                  |
|-----------|------------------|--------------------|-----------------------------------------------|------------------|
| Device In | formation        |                    | 🕞 Start 🕒 Stop 🔗 Live 🞯 60 Minutes 📀 24 Hours |                  |
| Dev No.   | Device Type      | IP Address [       | IP_Address_ 192.168.150.41 NAPT IP            |                  |
| 33        | ISDN-PRI GW      | 192.168.150.41     | Type Overall Packet 👻 Interval(sec) 10 💌      |                  |
| 34        | VOIM24 GW        | 150.150.150.3      |                                               |                  |
| 38        | LIP-24D          | 192.168.122.196    | 10 -                                          | 🗹 🔾 In Interval  |
| 45        | MISC GW          | 150.150.150.2      | 8                                             | 🗹 🔾 Out Interval |

The target device can be selected in 'Device Information' by clicking on the device item. After the selection is made, the IP address of the selected device is displayed in 'IP Address' field. (If the target device is located behind an NAPT router, 'NAPT IP' value will also be displayed.)

| 🕞 Start    | 🔲 Stop 🛛 🖄 L     | ive 🙍 60 Minutes 🛛 🕺 24 Hours |            |              |
|------------|------------------|-------------------------------|------------|--------------|
| IP Address | 192.168.150.41   | NAPT IP                       |            |              |
| Туре       | Overall Packet 👻 | Interval(sec) 10 -            |            |              |
|            | Overall Packet   |                               |            |              |
| 10         | RTP Packet       |                               | <b>v</b> o | In Interval  |
| 8          |                  |                               | <b>I</b> 0 | Out Interval |

Before starting traffic monitoring, the interval for traffic polling should be configured. For 'Interval' field, one of 10, 20, 30 second options can be selected using the combo-box. For 'Type' field, either of 'Overall Packet' or 'RTP Packet' can be selected. 'Overall Packet' means all type of

transmitted or received packets, and 'RTP Packet' means media packets such as voice or video packets delivered using RTP. Aftering finishing configuration, click [Start] button to initiate traffic monitoring, and [Stop] to finish it. Traffic monitoring will be automatically finished without using [Stop] button if the polling count reaches 65545 times.

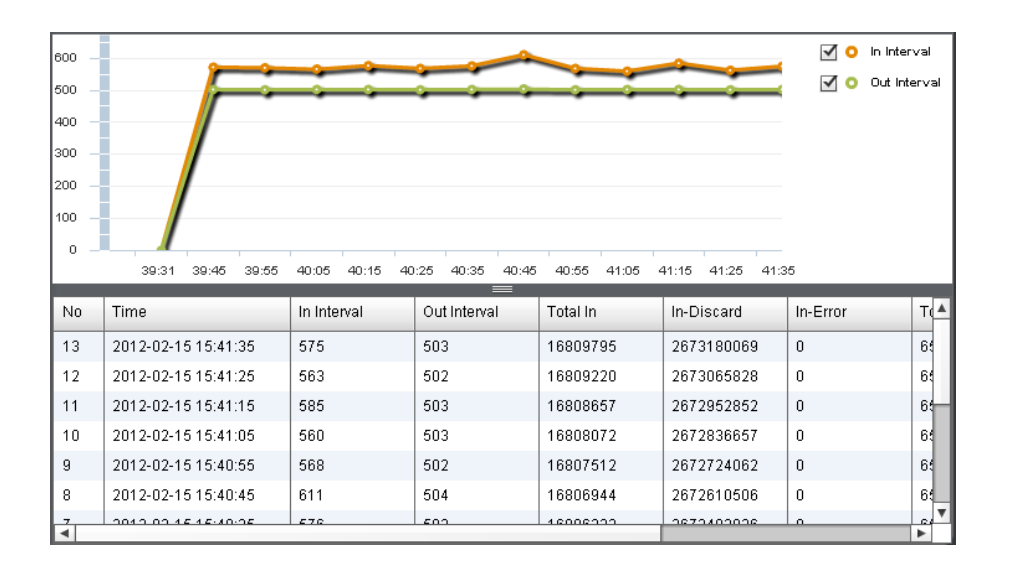

The graph shows in real-time the number of incoming and outgoing packets that occurred during the polling interval, and the traffic table shows the traffic data occurred within the interval as well as the accumulated traffic data. The meanings of the table fields are as follows.

| Table Name     | Field Name     | Description                                                                                                    |  |  |  |  |  |  |
|----------------|----------------|----------------------------------------------------------------------------------------------------|--|--|--|--|--|--|
|                | In-Interval    | The number of overall packets received during the time<br>period configured in 'Interval' field of 'Polling<br>Configuration & Operation'.              |  |  |  |  |  |  |
|                | Out-Interval   | The number of overall packets transmitted during the time period configured in 'Interval' field.                                                        |  |  |  |  |  |  |
|                | Packets In     | The number of overall packets received at the selected device.                                                                                          |  |  |  |  |  |  |
|                | Bytes In       | The number of bytes for all the packets received at the selected device.                                                                                |  |  |  |  |  |  |
| Overall Packet | ErrPackets In  | The number of input packets discarded due to packet errors.                                                                                             |  |  |  |  |  |  |
|                | Packets Out    | The number of overall packets transmitted from the selected device.                                                                                     |  |  |  |  |  |  |
|                | Bytes Out      | The number of bytes for all the packets transmitted from the selected device.                                                                           |  |  |  |  |  |  |
|                | ErrPackets Out | The number of outgoing packets discarded due to problems at the network device driver.                                                                  |  |  |  |  |  |  |
|                | In-Interval    | The number of overall packets received during the time period configured in 'Interval' field.                                                           |  |  |  |  |  |  |
| RTP Packet     | Time           | The time when iPECS-NMS retrieved RTP traffic<br>information of the target device from MFIM(MPB). The<br>'Time' interval may not be exactly same as the |  |  |  |  |  |  |

|  |              | 'Interval' value depending on the operational or      |  |  |  |  |
|--|--------------|-------------------------------------------------------|--|--|--|--|
|  |              | processing load on the NMS server.                    |  |  |  |  |
|  | In-Interval  | The number of RTP packets received during the time    |  |  |  |  |
|  | in interval  | period configured in 'Interval' field.                |  |  |  |  |
|  | Out-Intorval | The number of RTP packets transmitted during the time |  |  |  |  |
|  | Out Interval | period configured in 'Interval' field.                |  |  |  |  |
|  |              | The number of RTP packets received at the selected    |  |  |  |  |
|  | Packets In   | device, and those packets may include audio and/or    |  |  |  |  |
|  |              | video packets for media communication.                |  |  |  |  |
|  |              | The number of RTP packets transmitted from the        |  |  |  |  |
|  | Packets Out  | selected device, and those packets may include audio  |  |  |  |  |
|  |              | and/or video packets for media communication.         |  |  |  |  |

## **15. System Maintenance**

'System Maintenance' provides functions for device firmware upgrade and upload/download of system database, system greetings & prompts. The pages for these features can be viewed by clicking [Maintenance] sub-menu under 'system' menu.

# 15.1 Firmware Upgrade

'Firmware Upgrade' is used to upgrade firmware for a specific type of iPECS devices of selected systems at a designated time. From 'Maintenance' sub-menu, click [Firmware Upgrade] tab.

| iPECS NMS<br>Version 2.0 | 🚰 System   | Switch System        | nfo Sta  | atus Call Stat iPEC  | S Traffic Maintenance |                |                | English 🔻 🛃 Log-out |  |
|--------------------------|------------|----------------------|----------|----------------------|-----------------------|----------------|----------------|---------------------|--|
| Registered Devices 🔛     |            |                      |          | P 0 P 0 P            | 0 📢                   |                |                |                     |  |
| 🔻 🚞 Groups               | Firmware L | Jpgra System DB      | ] Pr     | ompt Upload 🛛 System | Greeting              |                |                |                     |  |
| 🔻 늘 HQ Group             | Execute    | Evente Cancel Status |          |                      |                       |                |                |                     |  |
| 🚰 Main System            | Date (Time | 0 2012 02 15 177 1   | <b>^</b> | A Medule Type DDU    | di Cotourou           | I              |                |                     |  |
| ales System 🐻            | Dater      |                      | - 0      | - Module type BRI    | w4 Gateway            |                |                |                     |  |
| 🚰 Customer System        | Get Syste  | Get System List      |          |                      |                       |                |                |                     |  |
| 🔻 🗁 Branch Group         |            | System Name          | Status   | IP Address           | Firmware Version      | No. of Modules | Upgrade Status | Upgrade Time        |  |
| 🚰 Branch System          |            |                      |          |                      |                       |                |                | A                   |  |

Click on the [Browse...] button to select a firmware file to use for upgrading device firmware. Then, the file name will be displayed in the 'Firmware File' field and 'Module Type' field will display the type of the device that can be upgraded using the selected firmware file.

| Firmware l | Jpgra System DB                                                         | _ Prom     | pt Upload 🛛  | System G | reeting          |       |                |              |         |                     |          |
|------------|-------------------------------------------------------------------------|------------|--------------|----------|------------------|-------|----------------|--------------|---------|---------------------|----------|
| Execute    | Execute Cancel Status Firmware File File Uploaded: EU95BF0Aa.rom Browse |            |              |          |                  |       |                |              |         |                     |          |
| Date / Tim | e 2012-02-15 📰 1                                                        | ÷ 0 ÷      | Module Ty    | pe BRIM4 | Gateway          |       |                |              |         |                     |          |
| Get Syst   | em List                                                                 |            |              |          |                  |       |                |              |         |                     |          |
| 🗌 Sel      | System Name                                                             | Status     | IP Address   |          | Firmware Version |       | No. of Modules | Upgrade Sta  | tus     | Upgrade Time        |          |
|            | Branch System                                                           | Connected  | 192.168.123. | 103      | F.OAa            |       | 2              | 1            |         | 2012-01-14 05:28:35 | <b>A</b> |
|            |                                                                         |            |              |          |                  |       |                |              |         |                     | 1        |
|            |                                                                         |            |              |          |                  |       |                |              |         |                     | 11       |
|            |                                                                         |            |              |          |                  |       |                |              |         |                     |          |
|            |                                                                         |            |              |          |                  |       |                |              |         |                     |          |
|            |                                                                         |            |              |          |                  |       |                |              |         |                     | Ŧ        |
| Target M   | odules                                                                  |            |              |          |                  | -     |                |              |         |                     |          |
| Dev No.    | Device Type                                                             | IP Address | 3            | Firmwa   | re Version       | Locat | ion Mode       | Device State | Upgrade | Status              |          |
| 35         | BRIM2 GW                                                                | 10.45.67.1 | 6            | F.0Aa    |                  | Local |                | Active       |         |                     |          |
| 36         | BRIM4 GW                                                                | 10.45.67.1 | 7            | F.0Aa    |                  | Local |                | Active       |         |                     | 1        |
|            |                                                                         |            |              |          |                  |       |                |              |         |                     |          |
|            |                                                                         |            |              |          |                  |       |                |              |         |                     |          |
|            |                                                                         |            |              |          |                  |       |                |              |         |                     | 11       |
|            |                                                                         |            |              |          |                  |       |                |              |         |                     | v        |

When [Get System List] button is clicked, the systems to which the upgradable devices are

registered will be listed in the 'System List' table. The upgradable modules that are registered to a specific system will be listed in 'Target Modules' when clicking on the system in the 'System List'. ('Target Modules' does not display MFIM(MPB) items when upgrading MFIM(MPB) firmware.) 'System List' and 'Target Modules' tables display detailed information of the systems and target devices. The types and meanings of the table fields are as listed in the following table.

| Table Name        | Field Name       | Description                                                                                                    |  |  |  |  |
|-------------------|------------------|----------------------------------------------------------------------------------------------------|--|--|--|--|
|                   | System Name      | The name of the system configured when registering to iPECS-NMS.                                                                                                    |  |  |  |  |
|                   | IP Address       | The IP address of MFIM(MPB) that is the main call processing module of iPECS system.                                                                                                    |  |  |  |  |
|                   | Firmware Version | The firmware version of MFIM(MPB).                                                                                                    |  |  |  |  |
|                   | Status           | The connection (communication) status between iPECS-<br>NMS and iPECS system.                                                                                                    |  |  |  |  |
|                   | No. of Modules   | The number of devices that can be upgraded with the selected firmware file.                                                                                                    |  |  |  |  |
| System<br>List    | Upgrade Status   | Upgrade Status shows the process status of firmware<br>upgrade of the system, and includes the status values of<br>'Connecting FTP', 'Transferring by FTP', 'Transferring by<br>HTTP', 'Upgrade MFIM(MPB)', 'Upgrading Device',<br>'Finished', and 'Failed'.<br>In normal cases, the status will display 'Connecting FTP'<br>when the firmware upgrade is started, and the FTP<br>connection is made between NMS server and MFIM(MPB).<br>After the FTP connection is established, the status changes<br>to 'Transferring by FTP' and the firmware file is<br>transferred from NMS server to MFIM(MPB). After the file<br>transfer is completed, the status becomes 'Upgrading<br>MFIM(MPB)' or 'Upgrading Device' and performs the<br>firmware upgrade for MFIM(MPB) or target devices. When<br>firmware upgrade is finished, the displays as 'Finished'<br>status.<br>NOTE - 'Transferring by HTTP' status may be shown when<br>firmware upgrade is being performed by Web Admin. |  |  |  |  |
|                   | Upgrade Time     | When the firmware upgrade for the system is finished.                                                                                                    |  |  |  |  |
|                   | Dev. No.         | Device Number is the device sequence number on iPECS<br>Web Admin.; a unique number is assigned to each registered<br>device.                                                                                                    |  |  |  |  |
|                   | Device Type      | The type of the device                                                                                                    |  |  |  |  |
|                   | IP Address       | The IP address of the device                                                                                                    |  |  |  |  |
|                   | Firmware Version | The firmware (software) version of the device                                                                                                    |  |  |  |  |
| Target<br>Modules | Location Mode    | Location of the device that was configured when the device<br>was registered on system (For iPECS-LiK system, Local,<br>Remote, Local-Remote, and Remote RSGM. iPECS-MG<br>system displays only Internal Slot).                                                                                                    |  |  |  |  |
|                   | Device Status    | Device Status shows the operation and registration status of<br>the device (Disconnect, Active, T-Net, Downloading, Out-of<br>Service and N/A).                                                                                                    |  |  |  |  |
|                   | Upgrade Status   | Upgrade Status shows the process status of firmware upgrade of the device (Ready, Started, Transferring,                                                                                                    |  |  |  |  |

|  | Transfer Completed, Success, and Failed.                     |
|--|--------------------------------------------------------------|
|  | In normal cases, the status of all the target devices will   |
|  | display 'Ready' when the firmware upgrade for the system     |
|  | is started. After the firmware upgrade is started for each   |
|  | device, the firmware file is transferred to the device under |
|  | 'Transferring' status. After the firmware transfer is        |
|  | completed, the status changes to 'Transfer Completed', and   |
|  | then becomes 'Success' when the firmware upgrade is          |
|  | finished.                                                    |

Because a system can be configured for one firmware upgrade at a time, only the systems that are not already scheduled for other firmware upgrade can be selected in 'System List'.

| Execute     | Cancel Status             | Firmware File         | File Uploaded: EU95BF0Aa.rom | Browse |
|-------------|---------------------------|-----------------------|------------------------------|--------|
| Date / Time | 2012-02-15 📰 1 🛨 0 🛨 Modu | le Type BRIM4 Gateway | ý                            |        |

In order to schedule a firmware upgrade at a specific date and time, configure the target date and time for firmware upgrade in 'Date/Time' field, and then click on the [Execute] button. The firmware upgrade will be automatically started at the designated date and time for the selected systems. If the 'Date/Time' field is configured with the current date/time or a past date/time, the firmware upgrade will immediately start after clicking on the [Execute] button.

If the [Cancel] button is clicked while the firmware upgrade is in process for multiple systems, the schedules for waiting systems can only be canceled, and the systems that are performing firmware upgrade at that moment proceed the firmware upgrade to the end and finish their upgrade procedure.

| Execute Cancel Finished                 | Firmware File      | File Uploaded: EU95BF0Aa.rom Browse |
|-----------------------------------------|--------------------|-------------------------------------|
| Date / Time 2012-02-15 📰 1 🔹 0 🔹 Module | Type BRIM4 Gateway | /                                   |

The 'Status' field on the left shows the overall process status of the firmware upgrade for all the selected systems (Transferring to NMS, Scheduled, Upgrading, and Finished).

'Transferring to NMS' designates the status of the transferring firmware file from the NMS client browser to NMS server; this is performed immediately after clicking on the [Execute] button. After firmware file transfer to NMS server is completed, the 'Status' will change to 'Scheduled' if the 'Date/Time' field is configured with future date and time, or will change to 'Upgrading' if the firmware upgrade is started after the current time has exceeded the date and time configured in the 'Date/Time' field. When the firmware upgrade for all selected systems is finished, the 'Status' field will display 'Finished' to show that the overall firmware upgrade procedure is finished.

## **15.2 System DB Management**

'System DB Management' provides the means to upload or download system a DB file to/from the iPECS system, and also periodically backup the system database to the NMS server. The pages for these features can be located by clicking on the [System DB] tab under 'Maintenance' sub-menu.

### 15.2.1 System DB Upload

'System DB Upload' function is for uploading a system DB file stored in the NMS client PC or in the NMS server to selected iPECS systems. The page for this function can be opened by clicking on the [Upload] tab under 'System DB'.

| 🗧 System                                                            | 🔚 Switch | System Info | Status Call Sta  | it iPECS Traffic Ma | intenance English 🔻 🛃 Log-out |
|---------------------------------------------------------------------|----------|-------------|------------------|---------------------|-------------------------------|
| Paca 🙌 0 🎮 0 🦏                                                      |          |             |                  | 0 🎮 0 📣             |                               |
| Firmware U                                                          | pgrade 📘 | System DB   | Prompt Upload    | System Greeting     |                               |
| Uplo                                                                | ad       | Download    | Scheduled Backup |                     |                               |
| Upload Cancel DB File DB_ALL1200.admgz (Local) Browse DB Type All I |          |             |                  |                     | DB Type All Database          |

In order to upload a system DB file stored in the NMS user's PC to the iPECS system, the system DB file should be selected first. Click [Browse...] button to select the system DB file, then the selected file name is displayed in the 'DB File' field. The appended string '(Local)' means that the file is selected from the NMS user's PC. The 'DB Type' field displays the type of the selected system DB file.

| Upload Download Scheduled Backup                             |       |                 |           |                |                 |             |   |  |  |  |
|--------------------------------------------------------------|-------|-----------------|-----------|----------------|-----------------|-------------|---|--|--|--|
| Upload Cancel                                                |       |                 |           |                |                 |             |   |  |  |  |
| DB File DB_ALL1200.admgz (Local) Browse DB Type All Database |       |                 |           |                |                 |             |   |  |  |  |
| System List                                                  |       |                 |           |                |                 |             |   |  |  |  |
| 🗌 Sel                                                        | Reset | System Name     | Status    | Upgrade Status | IP Address      | Model Name  |   |  |  |  |
|                                                              |       | Main System     | Connected |                | 150.150.150.2   | iPECS-600   |   |  |  |  |
|                                                              |       | Sales System    | Connected |                | 150.150.131.91  | IPECS-50B   |   |  |  |  |
|                                                              |       | Customer System | Connected |                | 192.168.123.85  | iPECS-MG300 |   |  |  |  |
|                                                              |       | Branch System   | Connected |                | 192.168.123.103 | iPECS-1200  |   |  |  |  |
|                                                              |       |                 |           |                |                 |             |   |  |  |  |
|                                                              |       |                 |           |                |                 |             | v |  |  |  |

After a system DB file is selected, the check-boxes of the systems that can be uploaded with the selected file become enabled, and for other systems that cannot accept the selected file, the check-boxes become disabled.

Select the 'Sel' check-boxes of the systems to be uploaded with the selected DB file. If system reset is needed after completing system DB upload, click the 'Reset' check-boxes of those systems as well. After completing the configuration, click [Upload] button to start the system DB upload process.
#### **iPECS NMS User Guide**

| Uploa               | ıd                                                                                  | Download Sch    | eduled Backup |                |                 |             |  |  |  |  |
|---------------------|-------------------------------------------------------------------------------------|-----------------|---------------|----------------|-----------------|-------------|--|--|--|--|
| Upload<br>DB File ( | Upload Cancel Finished DB File DB_ALL1200.admgz (Local) Browse DB Type All Database |                 |               |                |                 |             |  |  |  |  |
| System I            | .ist                                                                                |                 |               |                |                 |             |  |  |  |  |
| 🗌 Sel               | 🗌 Reset                                                                             | System Name     | Status        | Upgrade Status | IP Address      | Model Name  |  |  |  |  |
|                     |                                                                                     | Main System     | Connected     |                | 150.150.150.2   | IPECS-600   |  |  |  |  |
|                     |                                                                                     | Sales System    | Connected     |                | 150.150.131.91  | iPECS-50B   |  |  |  |  |
|                     |                                                                                     | Customer System | Connected     |                | 192.168.123.85  | iPECS-MG300 |  |  |  |  |
|                     |                                                                                     | Branch System   | Connected     | Finished       | 192.168.123.103 | iPECS-1200  |  |  |  |  |
|                     |                                                                                     |                 |               |                |                 |             |  |  |  |  |
|                     |                                                                                     |                 |               |                |                 |             |  |  |  |  |

After the upload process is initiated, the system DB file is transferred to the NMS server first, and then uploaded to selected systems. As the upload process is proceeding, the status string of the 'Status' edit-box changes from 'File transferring to NMS' to 'Uploading'. and when the uploads for all the selected systems are completed, it displays 'Finished'. The 'Upload Status' field in system list displays 'Transferring by FTP (xx%)' ('xx' is the rate of file transfer process) after file upload for a specific system is started. Then it displays 'Updating' when file transfer is finished and the transferred system DB file is applied to the iPECS system database. After applying the system DB file, the 'Upload Status' changes to 'Finished'.

Some types of system DB files such as 'All Database' require iPECS system reset to complete applying the uploaded DB file. Therefore, in this case, the 'Reset' check-box should be selected so that the iPECS system can be automatically restarted after uploading and applying the system DB file.

| System I | ist                   |                                   |                         |     |                                  |            |                            |             |          |  |  |
|----------|-----------------------|-----------------------------------|-------------------------|-----|----------------------------------|------------|----------------------------|-------------|----------|--|--|
| 🗌 Sel    | 🗌 Reset               | System Name                       | Status                  | Upg | arade Status                     | IP Address |                            | Model Name  |          |  |  |
|          |                       | Main System                       | Connected               |     |                                  | 150.1      | 50.150.2                   | iPECS-600   |          |  |  |
|          |                       | Sales System                      | Connected               |     |                                  | 150.1      | 50.131.91                  | IPECS-50B   |          |  |  |
|          |                       | Customer System                   | Connected               |     |                                  | 192.1      | 68.123.85                  | iPECS-MG300 |          |  |  |
|          |                       | Branch System                     | Connected               |     |                                  | 192.1      | 68.123.103                 | iPECS-1200  |          |  |  |
|          |                       |                                   |                         |     |                                  |            |                            |             |          |  |  |
|          |                       |                                   |                         |     |                                  |            |                            |             | Ŧ        |  |  |
| Delete   | Delete Download       |                                   |                         |     |                                  |            |                            |             |          |  |  |
|          |                       |                                   |                         |     |                                  |            |                            |             |          |  |  |
| Del      | File Name             | 9                                 | DB Type                 |     | File Date                        |            | File Size(Byte)            |             |          |  |  |
| Del      | File Name             | 9<br>9<br>200_4_1_@20120215.admg; | DB Type<br>z DB_ALL1200 |     | File Date 2012-02-15 16:36:13    |            | File Size(Byte)<br>1995357 |             |          |  |  |
| Del      | File Name<br>DB_ALL1: | 9<br>9<br>200_4_1_@20120215.admg; | DB Type<br>z DB_ALL1200 |     | File Date<br>2012-02-15 16:36:13 |            | File Size(Byte)<br>1995357 |             |          |  |  |
| Del      | File Name             | 300_4_1_@20120215.admg;           | DB Type<br>z DB_ALL1200 |     | File Date<br>2012-02-15 16:36:13 |            | File Size(Byte)<br>1995357 |             |          |  |  |
| Del      | File Name             | 200_4_1_@20120215.admg            | DB Type<br>z DB_ALL1200 |     | File Date<br>2012-02-15 16:36:13 |            | File Size(Byte)<br>1995357 |             |          |  |  |
| Del      | File Name             | 200_4_1_@20120215.admg;           | DB Type<br>z DB_ALL1200 |     | File Date                        |            | File Size(Byte)<br>1995357 |             | <b>A</b> |  |  |

In the case that 'All Database' files are backed-up in NMS server using the 'Scheduled Backup' feature, a system DB backup file can be uploaded to the iPECS system. Before performing this, select a system that has been configured to use 'Scheduled Backup' from the system list to check if the system DB file to be uploaded has been backed-up in the NMS server.

#### **iPECS NMS User Guide**

| Upload   | Can                  | cel                      |                  |                 |          |                 |             |          |
|----------|----------------------|--------------------------|------------------|-----------------|----------|-----------------|-------------|----------|
| DB File  | OB_ALL120            | 0_4_1_@20120215.admgz (I | VMS Server) Brow | /se DB Type All | Database |                 |             |          |
| System I | _ist                 |                          |                  |                 |          |                 |             |          |
| 🗌 Sel    | 🗌 Reset              | System Name              | Status           | Upgrade Status  | IP Ad    | idress          | Model Name  |          |
|          | ] 🔲 Main System 🖸    |                          | Connected        |                 | 150.     | 150.150.2       | iPECS-600   | <b>A</b> |
|          | ] 🔲 Sales System Con |                          | Connected        |                 | 150.     | 150.131.91      | IPECS-50B   |          |
|          |                      | Customer System          | Connected        |                 | 192.     | 168.123.85      | iPECS-MG300 |          |
|          | . ∑                  | Branch System            | Connected        |                 | 192.     | 168.123.103     | iPECS-1200  |          |
|          |                      |                          |                  |                 |          |                 |             |          |
|          |                      |                          |                  |                 |          |                 |             | v        |
|          |                      |                          |                  | =               |          |                 |             |          |
| Delete   | Downlo               | oad                      |                  |                 |          |                 |             |          |
| Del      | File Name            | 9                        | DB Type          | File Date       |          | File Size(Byte) |             |          |
|          | DB_ALL1:             | 200_4_1_@20120215.admgz  | : DB_ALL1200     | 2012-02-15 16:  | 36:13    | 1995357         |             | ▲        |
|          |                      |                          |                  |                 |          |                 |             |          |
|          |                      |                          |                  |                 |          |                 |             |          |
|          |                      |                          |                  |                 |          |                 |             |          |
|          |                      |                          |                  |                 |          |                 |             |          |
|          |                      |                          |                  |                 |          |                 |             | v        |

When a system DB file is selected for uploading in the 'System DB in NMS Server', the selected file name is displayed in 'DB File' field. The appended string '(NMS Server)' means that the file is selected from the backup files stored in NMS server. After DB file is selected, select the 'Sel' check-boxes of the systems to be uploaded with the selected DB file. If system reset is needed after completing system DB upload, selected 'Reset' check-boxes of those systems as well. After finishing all the configurations, click on the [Upload] button to start the system DB upload process.

Selecting target systems needs to be done carefully especially when uploading 'All Database' file as well as other types of system DB files so that improper or unwanted systems are not to be selected and uploaded by mistake.

| Delete | elete Download                 |            |                     |                 |   |  |  |  |  |
|--------|--------------------------------|------------|---------------------|-----------------|---|--|--|--|--|
| 🗌 Del  | File Name                      | DB Type    | File Date           | File Size(Byte) |   |  |  |  |  |
|        | DB_ALL1200_4_1_@20120215.admgz | DB_ALL1200 | 2012-02-15 16:36:13 | 1995357         |   |  |  |  |  |
|        |                                |            |                     |                 |   |  |  |  |  |
|        |                                |            |                     |                 |   |  |  |  |  |
|        |                                |            |                     |                 |   |  |  |  |  |
|        |                                |            |                     |                 |   |  |  |  |  |
|        |                                |            |                     |                 | W |  |  |  |  |

In order to delete system DB files stored in NMS server, select the 'Del' check-boxes of the files to be deleted, and then click [Delete] button.

| Delete | Download                       |            |                     |                 |   |
|--------|--------------------------------|------------|---------------------|-----------------|---|
| 🗌 Del  | File Name                      | DB Туре    | File Date           | File Size(Byte) | Γ |
|        | DB_ALL1200_4_1_@20120215.admgz | DB_ALL1200 | 2012-02-15 16:36:13 | 1995357         | ٨ |
|        |                                |            |                     |                 |   |
|        |                                |            |                     |                 |   |
|        |                                |            |                     |                 |   |
|        |                                |            |                     |                 |   |
|        |                                |            |                     |                 | W |

In order to download a system DB file stored in NMS server into NMS user's PC, select the system DB file to be downloaded, and then click [Download...] button.

#### 15.2.2 System DB Download

'System DB Download' function is for downloading system DB file of selected iPECS system into the NMS client PC. The page for this function can be opened by clicking on the [Download] tab under 'System DB'.

| Firmware Upgrade                                                                                                    | Syste | m DB        | Prompt Upload    | System Greeting |                 |             |  |
|----------------------------------------------------------------------------------------------------|-------|-------------|------------------|-----------------|-----------------|-------------|--|
| Upload                                                                                                    | Dow   | nload       | Scheduled Backup | ]               |                 |             |  |
| System List DB Type All Database  Download  System Name All Database All Database A |       |             |                  |                 |                 |             |  |
| System Name                                                                                                    | _     | All Databa  | se 🔺             |                 | IP Address      | Model Name  |  |
| Main System                                                                                                    |       | LCR Table   | Ч                |                 | 150.150.150.2   | iPECS-600   |  |
| Sales System                                                                                                    |       | System Sp   | eed Dial         |                 | 150.150.131.91  | IPECS-50B   |  |
| Customer System                                                                                                    |       | Station Sp  | eed Dial         |                 | 192.168.123.85  | IPECS-MG300 |  |
| Branch System                                                                                                    |       | Networkin   | g Data           |                 | 192.168.123.103 | IPECS-1200  |  |
|                                                                                                    |       | Station Gro | oup Data 🔻       |                 |                 |             |  |

At first, select the type of system DB to be downloaded using the combo-box in 'DB Type' field (refer to the iPECS System manual for details and explanation of each database type).

| Upload          | Download Scheduled Backup                   |           |                 |             |  |  |  |  |  |
|-----------------|---------------------------------------------|-----------|-----------------|-------------|--|--|--|--|--|
| System List     | System List DB Type All Database V Download |           |                 |             |  |  |  |  |  |
| System Name     |                                             | Status    | IP Address      | Model Name  |  |  |  |  |  |
| Main System     |                                             | Connected | 150.150.150.2   | iPECS-600   |  |  |  |  |  |
| Sales System    |                                             | Connected | 150.150.131.91  | iPECS-50B   |  |  |  |  |  |
| Customer System |                                             | Connected | 192.168.123.85  | iPECS-MG300 |  |  |  |  |  |
| Branch System   |                                             | Connected | 192.168.123.103 | iPECS-1200  |  |  |  |  |  |
|                 |                                             |           |                 |             |  |  |  |  |  |

After selecting a system from which the DB file is to be downloaded, click [Download] button to start downloading the system DB file to NMS user's PC.

### 15.2.3 System DB Scheduled Backup

'System DB Scheduled Backup' function is for automatic downloading of 'All Database' DB files of selected iPECS systems with predefined backup period. The downloaded backup files are stored in the NMS server. The page for this function can be opened by clicking on the [Scheduled Backup] tab under 'System DB'.

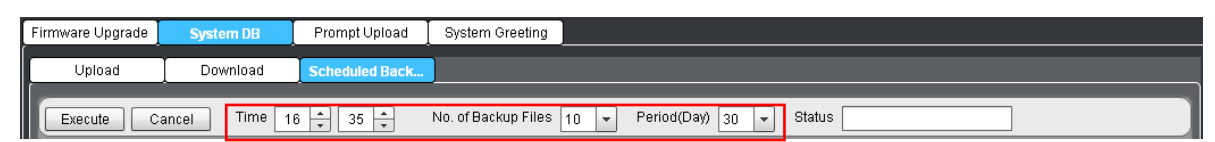

In the 'Time' field, configure the backup time when 'All Database' file is downloaded to NMS server, and in 'Period (Day)' field, the backup period in days. 'No. of Backup Files' is for setting the maximum number of backup files stored in NMS server per system. After this number of files has been backed-up, the oldest file is deleted when new system DB file is downloaded.

#### **iPECS NMS User Guide**

| Uploa   | ad 🛛 Download 📗 | Scheduled Back |                          |                 |             |
|---------|-----------------|----------------|--------------------------|-----------------|-------------|
| Execute | Cancel Time 16  | No. of Backu   | p Files 10 👻 Period(Day) | 30 🔻 Status     |             |
| 🗌 Sel   | System Name     | Status         | Download Status          | IP Address      | Model Name  |
|         | Main System     | Connected      |                          | 150.150.150.2   | iPECS-600   |
|         | Sales System    | Connected      |                          | 150.150.131.91  | iPECS-50B   |
|         | Customer System | Connected      |                          | 192.168.123.85  | iPECS-MG300 |
|         | Branch System   | Connected      |                          | 192.168.123.103 | iPECS-1200  |
|         |                 |                |                          |                 |             |
|         |                 |                |                          |                 |             |
|         |                 |                |                          |                 |             |
|         |                 |                |                          |                 | v           |

Select the check-boxes of the systems from which 'All Database' files are to be backed-up, and then click [Execute] button. Afterwards, 'All Database' files are downloaded from the selected systems and stored in NMS server periodically when the configured period and time has come. The maximum number of backup files per system follows the number in the 'No. of Backup Files' field.

| Execute | Cancel Time 16          | ÷ 35 ÷    | No. of Backu | p Files 1 | ) 🔻 Period(Day)     | 30     | ✓ Status        |             |     |
|---------|-------------------------|-----------|--------------|-----------|---------------------|--------|-----------------|-------------|-----|
| 🗌 Sel   | System Name             | Status    |              | Downloa   | d Status            | IP Add | Iress           | Model Name  | T   |
|         | Main System             | Connected |              |           |                     | 150.19 | 50.150.2        | IPECS-600   |     |
|         | Sales System            | Connected |              |           |                     | 150.19 | 50.131.91       | iPECS-50B   |     |
|         | Customer System         | Connected |              |           |                     | 192.16 | 58.123.85       | iPECS-MG300 |     |
|         | Branch System           | Connected |              |           |                     | 192.16 | 68.123.103      | iPECS-1200  |     |
|         |                         |           |              |           |                     |        |                 |             |     |
|         |                         |           |              |           |                     |        |                 |             |     |
|         |                         |           |              |           |                     |        |                 |             |     |
|         |                         |           |              |           |                     |        |                 |             | Ŧ   |
| Delete  | Download DB File        |           |              |           |                     |        |                 |             |     |
| 🗌 Del   | File Name               |           | DB Type      |           | File Date           |        | File Size(Byte) |             |     |
|         | DB_ALL1200_4_1_@2012021 | 5.admgz   | DB_ALL1200   |           | 2012-02-15 16:36:13 |        | 1995357         |             |     |
|         |                         |           |              |           |                     |        |                 | -           |     |
|         |                         |           |              |           |                     |        |                 |             |     |
|         |                         |           |              |           |                     |        |                 |             |     |
|         |                         |           |              |           |                     |        |                 |             |     |
|         |                         |           |              |           |                     |        |                 |             |     |
|         |                         |           |              |           |                     |        |                 |             | - T |

After the DB file backup is performed, selecting a system in system list shows the 'All Database' files downloaded to NMS server in 'System DB in NMS Server'.

| Delete | Download DB File               |            |                     |                 |   |
|--------|--------------------------------|------------|---------------------|-----------------|---|
| 🗌 Del  | File Name                      | DB Type    | File Date           | File Size(Byte) | Γ |
|        | DB_ALL1200_4_1_@20120215.admgz | DB_ALL1200 | 2012-02-15 16:36:13 | 1995357         | * |
|        |                                |            |                     |                 |   |
|        |                                |            |                     |                 |   |
|        |                                |            |                     |                 |   |
|        |                                |            |                     |                 |   |
|        |                                |            |                     |                 |   |
|        |                                |            |                     |                 | 1 |

In order to delete system DB files stored in NMS server, select the 'Del' check-boxes of the files to be deleted, and click [Delete] button.

| Delete | Download DB File              |            |                     |                 |   |
|--------|-------------------------------|------------|---------------------|-----------------|---|
| 🗌 Del  | File Name                     | DB Type    | File Date           | File Size(Byte) |   |
|        | DB_AL1200_4_1_@20120215.admgz | DB_ALL1200 | 2012-02-15 16:36:13 | 1995357         |   |
|        |                               |            |                     |                 |   |
|        |                               |            |                     |                 |   |
|        |                               |            |                     |                 |   |
|        |                               |            |                     |                 |   |
|        |                               |            |                     |                 | Ŧ |

In order to download a system DB file stored in NMS server into the NMS user's PC, click on the system DB file to be downloaded, and click [Download DB File] button.

## 15.3 Prompt Upload

'Prompt Upload' provides the means to upload entire or individual prompt files to VSF (Voice Store-and-Forward) of selected iPECS system. The page for this feature can be viewed by clicking [Prompt Upload] tab under 'Maintenance' sub-menu. In case of UVMU of iPECS UCP supports 'entire/ Indivisual Prompt Upload'. In case of AAFU of iPECS-MG system, 'Individual Prompt Upload' function is not supported.

\* This feature applies only to VSF inside iPECS-LiK MFIM and to AAFU inside iPECS-MG MPB and to UVMU inside iPECS UCP, and does not support to VMIM of iPECS-LiK and AAIB/VMIB of iPECS-MG.

### 15.3.1 Entire Prompt Upload

'Entire Prompt Upload' function is for uploading an entire prompt file to VSF (AAFU,UVMU) of selected iPECS system.

| Firmware Upgrade | System DB   | Prompt Upload | System Greeting    |                 |        |  |  |
|------------------|-------------|---------------|--------------------|-----------------|--------|--|--|
| Upload Ca        | ncel Status | Pro           | ompt File KR96W10E | Ba.rom uploaded | Browse |  |  |

In order to upload an entire prompt file stored in NMS user's PC to the VSF (AAFU,UVMU) of iPECS system, the prompt file should be selected first. Select a target prompt file by clicking [Browse...] button, then the selected file name is displayed in 'Prompt File' field. The name of entire prompt file must have the file extension of 'rom' as in 'xxxx.rom'.

| Sales System Connected E.5Go(1:KR10Ca)(2:KR10Ba)(3:KR10Ca)(4:NO-PPT)(6:NO-PPT)(6:KR10Ca)   | First 💌 | 150.150.150.80 |
|--------------------------------------------------------------------------------------------|---------|----------------|
| Customer         Connected         E.5Go(1:KR10Ca)(2:IT10Aa)(3:SW10Aa)(4:NO-PPT)(5:NO-PPT) | First 🔺 | 150.150.150.76 |
|                                                                                            | Second  |                |
|                                                                                            | Third   |                |
|                                                                                            | Fourth  |                |
|                                                                                            | Fifth 🔻 |                |

Select the check-box of the target system to be uploaded with the entire prompt file, and select the position of the prompt in VSF (AAFU,UVMU) with 'Position' combo-box.

| Upload Cancel Status Prompt File Browse |              |           |                |                                                                   |          |                |    |
|-----------------------------------------|--------------|-----------|----------------|-------------------------------------------------------------------|----------|----------------|----|
| 🗌 sel                                   | System Name  | Status    | Upgrade Status | VSF Version                                                       | Position | IP Address     |    |
|                                         | Sales System | Connected | Finished       | E.5Go(1:KR10Ba)(2:KR10Ba)(3:KR10Ca)(4:NO-PPT)(5:NO-PPT)(6:KR10Ca) | First 💌  | 150.150.150.80 | iF |
|                                         | Customer     | Connected |                | E.5Go(1:KR10Ca)(2:IT10Aa)(3:SW10Aa)(4:NO-PPT)(5:NO-PPT)(6:NO-PPT) | First 💌  | 150.150.150.76 | iF |
|                                         |              |           |                |                                                                   |          |                |    |

After completing the configuration, click [Upload] button to start prompt file upload process. After the upload process is initiated, the prompt file is transferred to NMS server first, and then uploaded to the selected systems. As the upload process is proceeding, the status string in 'Status' edit-box changes from 'File transferring to NMS' to 'Uploading', and when the uploads for all the selected systems are completed, it displays 'Finished'. The 'Upload Status' field in system list displays 'Transferring by FTP (xx%)' ('xx' is the rate of file transfer process) after file upload for a specific system is started. Then it displays 'Updating' when file transfer is finished and the transferred prompt file is applied to VSF (AAFU,UVMU). After the prompt file is applied, the 'Upload Status' changes to 'Finished'.

#### 15.3.2 Individual Prompt Upload

'Individual Prompt Upload' function is for uploading an individual prompt file to the VSF of the selected iPECS-LiK system and the UVMU of the selected iPECS UCP system. (This function does not support iPECS-MG.)

| Firmware Upgrade System DB Prompt Upload S |                                                        |           |                | System Greeting                                                   |          |                |    |  |  |  |
|--------------------------------------------|--------------------------------------------------------|-----------|----------------|-------------------------------------------------------------------|----------|----------------|----|--|--|--|
| Upload                                     | Upload Cancel Status Prompt File 1.wav uploaded Browse |           |                |                                                                   |          |                |    |  |  |  |
| 🗌 sel                                      | System Name                                            | Status    | Upgrade Status | VSF Version                                                       | Position | IP Address     | 1  |  |  |  |
|                                            | Sales System                                           | Connected |                | E.5Go(1:KR10Ba)(2:KR10Ba)(3:KR10Ca)(4:NO-PPT)(5:NO-PPT)(6:KR10Ca) | First 💌  | 150.150.150.80 | iP |  |  |  |
|                                            | Customer                                               | Connected |                | E.5Go(1:KR10Ca)(2:IT10Aa)(3:SW10Aa)(4:NO-PPT)(5:NO-PPT)(6:NO-PPT) | First 💌  | 150.150.150.76 | iP |  |  |  |
|                                            |                                                        |           |                |                                                                   |          |                |    |  |  |  |

In order to upload an individual prompt file stored in the NMS user's PC to the VSF, the prompt file has to be selected first. Select a target prompt file by clicking on the [Browse...] button; the selected file name is displayed in 'Prompt File' field. The individual prompt file must have the 'wav' file extension (ex., xxx.wav). Here, 'xxx' is the prompt number of the file, and can have the value of 1 ~255. In addition to the 'wav' file format, the file should be encoded with G.711  $\mu$ -Law (or CCITT  $\mu$ -Law) at 8kHz sampling rate.

| 🗌 sel | System Name  | Status    | Upgrade Status | VSF Version                                                       | Position |   | IP Address     |   |
|-------|--------------|-----------|----------------|-------------------------------------------------------------------|----------|---|----------------|---|
|       | Sales System | Connected |                | E.5Go(1:KR10Ca)(2:KR10Ba)(3:KR10Ca)(4:NO-PPT)(5:NO-PPT)(6:KR10Ca) | First    | • | 150.150.150.80 | i |
|       | Customer     | Connected |                | E.5Go(1:KR10Ca)(2:IT10Aa)(3:SW10Aa)(4:NO-PPT)(5:NO-PPT)(6:NO-PPT) | First    | 4 | 150.150.150.76 | i |
|       |              |           |                |                                                                   | Second   |   |                |   |
|       |              |           |                |                                                                   | Third    |   |                |   |
|       |              |           |                |                                                                   | Fourth   | Ц |                |   |
|       |              |           |                |                                                                   | Fifth    | Ŧ |                |   |
|       |              |           |                |                                                                   |          |   |                |   |

Select the check-box of the target system to which the individual prompt file is to be uploaded, and select the position of the prompt in VSF with the 'Position' combo-box.

| Upload Cancel Status Prompt File Browse |              |           |                |                                                                   |          |                |    |  |  |
|-----------------------------------------|--------------|-----------|----------------|-------------------------------------------------------------------|----------|----------------|----|--|--|
| 🗌 sel                                   | System Name  | Status    | Upgrade Status | VSF Version                                                       | Position | IP Address     | 1  |  |  |
|                                         | Sales System | Connected | Finished       | E.5Go(1:KR10Ba)(2:KR10Ba)(3:KR10Ca)(4:NO-PPT)(5:NO-PPT)(6:KR10Ca) | First 🔻  | 150.150.150.80 | iP |  |  |
|                                         | Customer     | Connected |                | E.5Go(1:KR10Ca)(2:IT10Aa)(3:SW10Aa)(4:NO-PPT)(5:NO-PPT)(6:NO-PPT) | First 💌  | 150.150.150.76 | iP |  |  |
|                                         |              |           |                |                                                                   |          |                |    |  |  |

After completing the configuration, click [Upload] button to start prompt file upload process.

After the upload process is initiated, the prompt file is transferred to NMS server first, and then uploaded to the selected systems. As the upload process is proceeding, the status string in 'Status' edit-box changes from 'File transferring to NMS' to 'Uploading'. and when the uploads for all the selected systems are completed, it displays 'Finished'. The 'Upload Status' field in system list displays 'Transferring by FTP (xx%)' ('xx' is the rate of file transfer process) after file upload for a specific system is started. Then it displays 'Updating' when file transfer is finished and the transferred prompt file is applied to VSF. After the prompt file is applied, the 'Upload Status' changes to 'Finished'.

#### 15.4 System Greeting Management

'System Greeting Management' provides the means to upload/download all or individual system greeting files to/from the VSF (Voice Store-and-Forward) of selected iPECS-LiK system or to/from the AAFU of selected iPECS-MG system or to/from the UVMU of selected iPECS UCP system. The page for this feature can be viewed by clicking [System Greeting] tab under 'Maintenance' sub-menu.

\* This feature applies only to VSF inside iPECS-LiK MFIM and to AAFU inside iPECS-MG MPB and to UVMU inside iPECS UCP, and is not applicable to VMIM of iPECS-LiK and AAIB/VMIB of iPECS-MG.

#### 15.4.1 Entire System Greeting Management

'Entire System Greeting Management' function is for uploading/downloading entire system greeting file to/from the VSF (AAFU,UVMU) of selected iPECS system.

| 📮 System 🛛 📰 S   | witch System Info | Status Call St | at iPECS Traffic   | Maintenance                 | English 💌 🋃 Log-out |
|------------------|-------------------|----------------|--------------------|-----------------------------|---------------------|
|                  |                   | ۴ 0 🖪          | 0 🏴 0 📣            |                             |                     |
| Firmware Upgrade | System DB         | Prompt Upload  | System Greeting    |                             |                     |
| Upload           | ancel Status      | Sy             | stem Greeting File | SGType1.rom uploaded Browse |                     |

In order to upload an entire system greeting file stored in NMS user's PC to VSF (AAFU,UVMU) of the iPECS system, the system greeting file has to be selected first. Select a system greeting file by clicking on the [Browse...] button, then the selected file name is displayed in the 'System Greeting File' field. The system greeting file must have the 'rom' file extension (ex., 'SGTYPEx.rom'). Here, 'x' is the position of the system greeting in VSF (AAFU,UVMU), and can have the value of 1~3. However, this position value does not have meaning when executing the upload process.

| s | SGTYPE1.rom <ul> <li>Download</li> <li>SGTYPE2.rom</li> <li>Download</li> <li>SGTYPE4.rom</li> <li>Download</li> <li>SGTYPE5.rom</li> <li>Download</li> <li>SGTYPE6.rom</li> <li>Download</li> <li>Download</li> <li>SGTYPE6.rom</li> <li>Download</li> <li>SGTYPE6.rom</li> <li>SGTYPE6.rom</li> <li>SGTYPE6.rom</li></ul> |              |           |                |          |   |                |                  |  |  |  |  |
|---|----------------------------------------------------------------------------------------------------|--------------|-----------|----------------|----------|---|----------------|------------------|--|--|--|--|
|   | sel                                                                                                    | System Name  | Status    | Upgrade Status | Position |   | IP Address     | Model Name       |  |  |  |  |
|   | 1                                                                                                    | Sales System | Connected |                | First    | - | 150.150.150.80 | iPECS-100(E.5Go) |  |  |  |  |
|   |                                                                                                    | Customer     | Connected |                | First    |   | 150.150.150.76 | iPECS-100(E.5Go) |  |  |  |  |
|   |                                                                                                    |              |           |                | Second   |   |                |                  |  |  |  |  |
|   |                                                                                                    |              |           |                | Third    |   |                |                  |  |  |  |  |
|   |                                                                                                    |              |           |                | Fourth   | 4 |                |                  |  |  |  |  |
|   |                                                                                                    |              |           |                | Fifth    | T |                |                  |  |  |  |  |

Select the check-box of the target system to be uploaded with the entire system greeting file, and select the position of the system greeting in VSF (AAFU,UVMU) using the 'Position' combo-box.

| Firmware U | Jpgrade 📘 Sys                                                                                                    | tem DB 📗 Pr | rompt Upload   | System Greeting |                |                  |  |  |  |  |  |
|------------|----------------------------------------------------------------------------------------------------|-------------|----------------|-----------------|----------------|------------------|--|--|--|--|--|
| Upload     | Upload Cancel Status System Greeting File Browse                                                                                                    |             |                |                 |                |                  |  |  |  |  |  |
| SGTYPE     | SGTYPE1.rom <ul> <li>Download</li> <li>SGTYPE2.rom</li> <li>Download</li> <li>SGTYPE4.rom</li> <li>Download</li> <li>SGTYPE5.rom</li> <li>Download</li> <li>SGTYPE6.rom</li> <li>Download</li> <li>SGTYPE6.rom</li> <li>Download</li> <li>SGTYPE6.rom</li> <li>SGTYPE6.rom</li> <li>SGTYPE6.ro</li></ul> |             |                |                 |                |                  |  |  |  |  |  |
| 🗌 sel      | System Name                                                                                                    | Status      | Upgrade Status | Position        | IP Address     | Model Name       |  |  |  |  |  |
|            | Sales System                                                                                                    | Connected   | Finished       | Third 🔻         | 150.150.150.80 | iPECS-100(E.5Go) |  |  |  |  |  |
|            | Customer                                                                                                    | Connected   |                | First 🔻         | 150.150.150.76 | iPECS-100(E.5Go) |  |  |  |  |  |
|            |                                                                                                    |             |                |                 |                |                  |  |  |  |  |  |

After completing the configuration, click [Upload] button to start the system greeting upload process. After the upload process is initiated, the system greeting file is transferred to the NMS server first, and then uploaded to selected systems. As the upload process is proceeding, the status string in the 'Status' edit-box changes from 'File transferring to NMS' to 'Uploading', and when the uploads for all the selected systems are completed, it displays 'Finished'. The 'Upload Status' field in the system list displays 'Transferring by FTP (xx%)' ('xx' is the rate of file transfer process) after file upload for a specific system is started. The field will display 'Updating' when file transfer is finished and the transferred system greeting file will be applied to VSF (AAFU,UVMU). After the system greeting file is applied, the 'Upload Status' changes to 'Finished'.

| SGTYPE | 1.rom 🔻 Do   | wnload SGTYF | E2.rom 💌 🚺     | Download | SGTYPE3.rom | • |     | Download         |
|--------|--------------|--------------|----------------|----------|-------------|---|-----|------------------|
| SGTYPE | 4.rom 🔻 Do   | wnload SGTYF | 'E5.rom 🔻 🕻    | Download | SGTYPE6.rom | - |     | ownload          |
| 🗌 sel  | System Name  | Status       | Upgrade Status | Positi   | SGTYPE6.rom | 4 | 6   | Model Name       |
|        | Sales System | Connected    | Finished       | Third    | 1.wav       |   | .80 | iPECS-100(E.5Go) |
|        | Customer     | Connected    |                | First    | Z.wav       | н | .76 | iPECS-100(E.5Go) |
|        |              |              |                |          | 9.wav       |   |     |                  |
|        |              |              |                |          | 10.wav      | Ŧ |     |                  |

The entire system greeting file stored in VSF (AAFU,UVMU) can be downloaded to the NMS user's PC. In system list, click on the system from which entire system greeting file is to be downloaded, then entire system greeting files of each position are displayed in the corresponding combo-boxes. Select a file of the format 'SGTYPEx.rom' using the combo-box, and click [Download] button on the right to download the file into NMS user's PC.

#### 15.4.2 Individual System Greeting Management

'Individual System Greeting Management' function is for uploading/downloading individual system greeting files to/from the VSF (AAFU,UVMU) of a selected iPECS system.

| System 🔡 S       | vitch System Info | Status Call St | at iPECS Traffic 📕     | Maintenance English 💌 🌅 Log-out |
|------------------|-------------------|----------------|------------------------|---------------------------------|
|                  |                   | ۴ 0 🖪          | 10 <mark>PN</mark> 0 📣 |                                 |
| Firmware Upgrade | System DB         | Prompt Upload  | System Greeting        |                                 |
| Upload C         | ancel Status      | S)             | rstem Greeting File    | 3.wav uploaded Browse           |

In order to upload an individual system greeting file stored in the NMS user's PC to the VSF (AAFU,UVMU) of the iPECS system, the system greeting file has to be selected first. Select a target system greeting file by clicking on the [Browse...] button, then the selected file name is displayed in the 'System Greeting File' field. The name of individual system greeting file must have the 'wav' file extension (Ex., 'yy.rom' or 'x\_yy.wav). Here, 'x' is the position of the system greeting in VSF (AAFU,UVMU), and can have the value of  $1\sim3$ . However, this position value does not have meaning when executing the upload process. 'yy' is the individual system greeting number, and can have the value of  $1\sim72$ . In addition, the file should be encoded with G.711 µ-Law (or CCITT µ-Law) at 8kHz sampling rate.

| S | SGTYPE1.rom <ul> <li>Download</li> <li>SGTYPE2.rom</li> <li>Download</li> <li>SGTYPE4.rom</li> <li>Download</li> <li>SGTYPE5.rom</li> <li>Download</li> <li>SGTYPE5.rom</li> <li>Download</li> <li>SGTYPE6.rom</li> <li>Download</li> <li>SGTYPE5.rom</li> <li>Download</li> <li>SGTYPE5.rom<!--</th--></li></ul> |              |           |                |          |   |                |                  |  |  |  |  |
|---|----------------------------------------------------------------------------------------------------|--------------|-----------|----------------|----------|---|----------------|------------------|--|--|--|--|
|   | sel                                                                                                    | System Name  | Status    | Upgrade Status | Position |   | IP Address     | Model Name       |  |  |  |  |
| ⊻ |                                                                                                    | Sales System | Connected |                | First    | • | 150.150.150.80 | iPECS-100(E.5Go) |  |  |  |  |
|   |                                                                                                    | Customer     | Connected |                | First    | * | 150.150.150.76 | iPECS-100(E.5Go) |  |  |  |  |
|   |                                                                                                    |              |           |                | Second   |   |                |                  |  |  |  |  |
|   |                                                                                                    |              |           |                | Third    |   |                |                  |  |  |  |  |
|   |                                                                                                    |              |           |                | Fourth   |   |                |                  |  |  |  |  |
|   |                                                                                                    |              |           |                | Fifth    | v |                |                  |  |  |  |  |
|   |                                                                                                    |              |           |                | Fifth    | ۷ |                |                  |  |  |  |  |

Click on the check-box of the target system to be uploaded with the individual system greeting

file, and select the position of the system greeting in VSF (AAFU,UVMU) using the 'Position' combo-box.

| Firmware U       | Jpgrade 📔 Sys                                                                                                    | tem DB PI | rompt Upload 📘 | System Greeting |                |                  |  |  |  |  |  |
|------------------|----------------------------------------------------------------------------------------------------|-----------|----------------|-----------------|----------------|------------------|--|--|--|--|--|
| Upload           | Upload         Cancel         Greeting File         Browse                                                                                                    |           |                |                 |                |                  |  |  |  |  |  |
| SGTYPE<br>SGTYPE | SGTYPE1.rom <ul> <li>Download</li> <li>SGTYPE2.rom</li> <li>Download</li> <li>SGTYPE3.rom</li> <li>Download</li> <li>SGTYPE5.rom</li> <li>Download</li> <li>SGTYPE6.rom</li> <li>Download</li> <li>SGTYPE5.rom</li> <li>Download</li> <li>SGTYPE6.rom</li> <li>Download</li> <li>SGTYPE5.rom</li> <li>SGTYPE6.rom</li> <li>Download</li> <li>SGTYPE5.rom</li> <li>SGTYPE6.rom</li> <li>Download</li> <li>SGTYPE5.rom</li> <li>SGTYPE6.rom</li> <li>SGTYPE5.rom</li> <li>SGTYPE5.rom</li></ul> |           |                |                 |                |                  |  |  |  |  |  |
| 🗌 sel            | System Name                                                                                                    | Status    | Upgrade Status | Position        | IP Address     | Model Name       |  |  |  |  |  |
|                  | Sales System                                                                                                    | Connected | Finished       | First 🔻         | 150.150.150.80 | iPECS-100(E.5Go) |  |  |  |  |  |
|                  | Customer                                                                                                    | Connected |                | First 🔻         | 150.150.150.76 | iPECS-100(E.5Go) |  |  |  |  |  |
|                  |                                                                                                    |           |                |                 |                |                  |  |  |  |  |  |

After completing the configuration, click [Upload] button to start the system greeting upload process. After the upload process is initiated, the system greeting file is transferred to the NMS server first, and then uploaded to selected systems. As the upload process is proceeding, the status string in the 'Status' edit-box changes from 'File transferring to NMS' to 'Uploading', and when the uploads for all the selected systems are completed, it displays 'Finished'. The 'Upload Status' field in the system list displays 'Transferring by FTP (xx%)' ('xx' is the rate of file transfer process) after file upload for a specific system is started. The field will display 'Updating' when file transfer is finished and the transferred system greeting file will be applied to VSF (AAFU). After the system greeting file is applied, the 'Upload Status' changes to 'Finished'.

| SGTYPE1.rom   Download SGTYPE2.rom   Download SGTYPE3.rom   Download SGTYPE3.rom |                                                                      |           |                |        |             |   |                      |
|----------------------------------------------------------------------------------|----------------------------------------------------------------------|-----------|----------------|--------|-------------|---|----------------------|
| SGTYPE                                                                           | SGTYPE4.rom 👻 Download SGTYPE5.rom 👻 Download SGTYPE6.rom 💌 Download |           |                |        |             |   |                      |
| 🗌 sel                                                                            | System Name                                                          | Status    | Upgrade Status | Positi | SGTYPE6.rom | - | Model Name           |
| M                                                                                | Sales System                                                         | Connected | Finished       | First  | 1.wav       |   | .80 iPECS-100(E.5Go) |
|                                                                                  | Customer                                                             | Connected |                | First  | 7 wav       | ₽ | .76 iPECS-100(E.5Go) |
|                                                                                  |                                                                      |           |                |        | 9.wav       |   |                      |
|                                                                                  |                                                                      |           |                |        | 10.wav      | v | 7                    |

The individual system greeting file stored in VSF (AAFU,UVMU) can be downloaded to the NMS user's PC. In system list, click on the system from which individual system greeting file is to be downloaded, then individual system greeting files of each position are displayed in the corresponding combo-boxes. Select a file of the format '\*.wav' using the combo-box, and click [Download] button on the right to download the file into NMS user's PC.

## **16. Switch Information**

'Switch Information' is used for checking device information such as general switch information, board & version information and network address information. Real-time monitoring functions for CPU and memory usage information are also provided. The page for this feature can be viewed by clicking [System] sub-menu under 'Swtich' menu.

### **16.1 Device Information**

'Device Information' provides general information, board & version information and address information of a switch selected in 'Registered Devices'.

| iPECS NMS The Common Version 2.0 | 🚰 System 🔚 Switch System Inter   | face VLAN Spanning Tree Traffi | ic Control LLDP English 🔻 🛃 Log-out                    |
|----------------------------------|----------------------------------|--------------------------------|--------------------------------------------------------|
| Registered Devices 🔹             | PECE ES-30246<br>192.168.123.100 |                                | ]                                                      |
| 🔻 🗁 Branch Group                 | Switch Info                      |                                |                                                        |
| Branch Switch 01                 | Name                             | Value                          | CPU 🕞 Start 间 Stop 🔗 Live 🧐 60 Minutes 🥺 24 Hours      |
| Branch Switch 02                 | I.General Information            |                                |                                                        |
| Branch Switch 04                 | System Description               | ES-3024G Managed GE Switch     | 16                                                     |
| Branch Switch 05                 | System Object ID                 | .1.3.6.1.4.1.572.17389.102     | 12                                                     |
|                                  | System Up Time                   | 287193009                      | -                                                      |
|                                  | System Name                      | SWLee 3024G                    | 8 -                                                    |
|                                  | System Location                  | ES Office                      | 4                                                      |
|                                  | System Contact                   | 4033                           | 0                                                      |
|                                  | Cariol Number                    | 00400067                       | 01:51                                                  |
|                                  | Number of Ports                  | 24                             | Memory 🕞 Start 🔳 Stop 🛛 🙆 Live 🞯 60 Minutes 🔕 24 Hours |
|                                  | Internal Power Status            | 1                              | 140000000                                              |
|                                  | ▼ 🛱 3.Version Information        |                                | 120000000                                              |
|                                  | Boot Loader Version              | 1.0.1.8                        | 100000000                                              |
|                                  | 🗋 Software Version               | 0.00                           | 80000000                                               |
|                                  | 🗋 Hardware Version               | R01                            | 60000000 -                                             |
|                                  | 4.Address Information            |                                | 2000000                                                |
|                                  | 🗋 IP Address Mode                | Static                         | 0                                                      |
|                                  | P Address                        | 192.168.123.100                | 01:51                                                  |
|                                  |                                  |                                |                                                        |

### 16.1.1 General Information

'General Information' shows the information for system description, system object ID, system up time, system name, system location and system contact of a device selected 'Registered Devices'.

| Table Name             | Field Name                                           | Description                                                 |  |  |
|------------------------|------------------------------------------------------|-------------------------------------------------------------|--|--|
|                        | System Description Brief description of device type. |                                                             |  |  |
| General<br>Information | System Object ID                                     | MIB II object ID for switch's network management subsystem. |  |  |
|                        | System Up Time                                       | Length of time the management agent has been up.            |  |  |

| System Name Name assigned to the switch system. |                                                      |
|-------------------------------------------------|------------------------------------------------------|
| System Location                                 | Specifies the switch location.                       |
| Swatom Contact                                  | Contact information of the administrator responsible |
| System Contact                                  | for the switch.                                      |

#### 16.1.2 Board Information

'Board Information' shows the information for serial number, number of ports, internal power status of a device selected in 'Registered Devices'.

The types and meanings of the table fields are as follows.

| Table Name      | Field Name            | Description                                       |  |
|-----------------|-----------------------|---------------------------------------------------|--|
| Doord           | Serial Number         | The serial number of the switch.                  |  |
| Doard           | Number of Ports       | Number of built-in ports.                         |  |
| IIIIOIIIIatioii | Internal Power Status | Displays the status of the internal power supply. |  |

#### 16.1.3 Version Information

'Version Information' shows the information for boot loader version, software version and hardware version of a device selected in 'Registered Devices'.

The types and meanings of the table fields are as follows.

| Table Name  | Field Name          | Description                         |  |
|-------------|---------------------|-------------------------------------|--|
| Version     | Software Version    | Version number of runtime code.     |  |
| Information | Boot Loader Version | Version number of loader code.      |  |
| Information | Hardware Version    | Hardware version of the main board. |  |

### 16.1.4 Address Information

'Address Information' shows the information for IP address mode, IP address, subnet mask, gateway IP address and MAC address of a device selected in 'Registered Devices'.

| Table Name | Field Name         | Description                                                                                                    |  |  |
|------------|--------------------|----------------------------------------------------------------------------------------------------|--|--|
|            | IP Address Mode    | Specifies whether IP functionality is enabled via<br>manual configuration (Static), Dynamic Host<br>Configuration Protocol (DHCP), or Boot Protocol<br>(BOOTP). |  |  |
| Address    | IP Address         | IP address assigned to the switch                                                                                                    |  |  |
| mormation  | Subnet Mask        | This mask identifies the host address bits used for routing to specific subnets.                                                                                |  |  |
|            | Gateway IP Address | IP address of the gateway router                                                                                                    |  |  |
|            | MAC Address        | The physical layer address for this switch.                                                                                                    |  |  |

### **16.2 CPU and Memory Usage Information**

'CPU and Memory Usage Information' provides CPU and memory usage information of a switch selected in 'Registered Devices'.

| iPECS NMS 🌄 Common   | 🚰 System 🔚 Switch System Inter | face VLAN Spanning Tree Traffic C                                                                                                    | ontrol LLDP English 🔻 🛃 Log-out                                   |
|----------------------|--------------------------------|----------------------------------------------------------------------------------------------------|-------------------------------------------------------------------|
| Registered Devices 🔛 | iPece ES-3024G                 |                                                                                                    |                                                                   |
| 🔻 🦢 Groups           | 192.168.123.100                |                                                                                                    |                                                                   |
| 🔻 🗁 Branch Group     | Switch Info                    |                                                                                                    |                                                                   |
| 🚟 Branch Switch 01   |                                |                                                                                                    |                                                                   |
| 🚟 Branch Switch 02   | Name                           | Value                                                                                                    | CPU 🕞 Start 💽 Stop                                                |
| 🚟 Branch Switch 03   | Inclusion                      |                                                                                                    | 24 Supervision Current Use                                        |
| Branch Switch 04     | System Description             | ES-3024G Managed GE Switch                                                                                                    | 24 V O Max Use                                                    |
| 🚟 Branch Switch 05   | System Object ID               | .1.3.6.1.4.1.572.17389.102                                                                                                    | Average Use                                                       |
|                      | 🗋 System Up Time               | 287193009                                                                                                    |                                                                   |
|                      | 🗋 System Name                  | SWLee 3024G                                                                                                    | 12                                                                |
|                      | System Location                | ES Office                                                                                                    | 8                                                                 |
|                      | 🗋 System Contact               | 4633                                                                                                    | 4                                                                 |
|                      | 🔻 🗁 2.Board Information        |                                                                                                    | 4533 4538 4543 4548 4543 4548 4683 4683 4613 4613 4613 4614 4614  |
|                      | 🗋 Serial Number                | 09400067                                                                                                    |                                                                   |
|                      | Number of Ports                | 24                                                                                                    | Memory 🕞 Start 💽 Stop 💮 Live 🔯 60 Minutes 🥹 24 Hours              |
|                      | 🗋 Internal Power Status        | 1                                                                                                    | 140000000 🗸 🗸 🗸 Total                                             |
|                      | 🔻 🗁 3.Version Information      |                                                                                                    | 120000000 - Allocated                                             |
|                      | Deot Loader Version            | 1.0.1.8                                                                                                    | 100000000 -                                                       |
|                      | Software Version               | 0.00                                                                                                    | 80000000                                                          |
|                      | 🗋 Hardware Version             | R01                                                                                                    | 60000000                                                          |
|                      | 🔻 🗁 4.Address Information      |                                                                                                    | 2000000                                                           |
|                      | IP Address Mode                | Static                                                                                                    | 2000000                                                           |
|                      | IP Address                     | 192.168.123.100                                                                                                    | 4530 45144 4539 4539 4539 4519 4619 4619 4629 4634 4619 4619      |
|                      | <u> </u>                       | i de la constante de la constante de la consta | 40004 40007 40009 40004 40007 40009 40114 40009 40009 40009 40044 |

### 16.2.1 CPU Usage Information

'CPU Usage Information' shows CPU usage information in graph format for a switch selected in 'Registered Devices'.

| CPU  | 🕞 Start 📔 🔳 Stop | 🔗 Live 🛛 👰 60 Minutes | 🔕 24 Hours      |
|------|------------------|-----------------------|-----------------|
|      |                  |                       | 🗹 🧿 Current Use |
| 16 — |                  |                       | 🗹 🔾 Max Use     |
| 12 — |                  |                       | 🗹 💿 Average Use |

To display CPU usage information, click [Start] button to initiate data display, and [Stop] to finish it. CPU usage display will be automatically finished without using [Stop] button if the polling count reaches 65545 times.

| CPU 🕞 Start 🔳 Stop | 🖄 Live | 🞯 60 Minutes | 24       | Hours       |
|--------------------|--------|--------------|----------|-------------|
|                    |        |              | ✓ 0      | Current Use |
| 16 —               |        |              | ✓ 0      | Max Use     |
| 12 -               |        |              | <b>v</b> | Average Use |

The graph that shows the CPU usage can be displayed in three types of time period such as 'Live

Data', 'Last 60 Minutes' and 'Last 24 Hours'. The real-time graph is displayed by clicking [Live] button. [60 Minutes] and [24 Hours] buttons are used for displaying the graph for last 60 minutes and 24 hours from the moment the corresponding button was clicked.

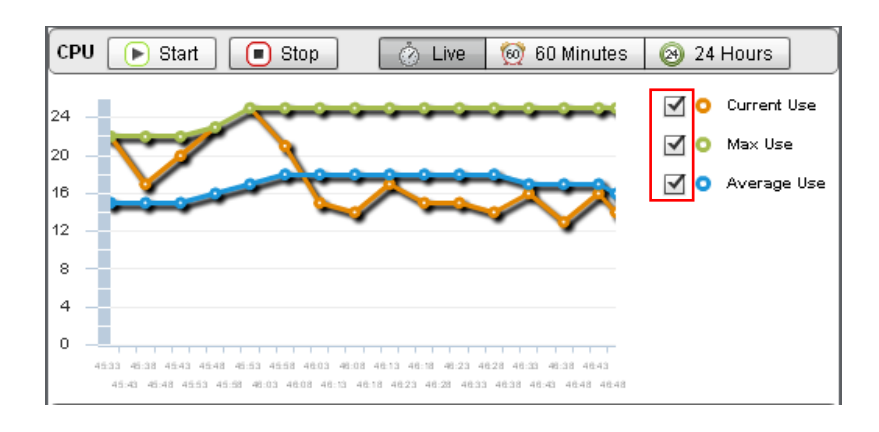

By using the check boxes on the right side, graphs for 'Current Use', 'Max Use' and 'Average Use' can be selectively displayed.

### 16.2.2 Memory Usage Information

'Memory Usage Information' shows memory usage information in graph format for a switch selected in 'Registered Devices'.

| Memory    | 🕞 Start 🔳 Stop | 🖉 Live | 🞯 60 Minutes | 24 Hours      |
|-----------|----------------|--------|--------------|---------------|
| 140000000 | 1              |        |              | 🗹 Օ Total     |
| 120000000 | +              |        |              | 🗹 💿 Allocated |
| 100000000 |                |        |              | 🗹 💿 Freed     |

To display memory usage information, click [Start] button to initiate data display, and [Stop] to finish it. Memory usage display will be automatically finished without using [Stop] button if the polling count reaches 65545 times.

| Memory 🕞 Start 🔳 Stop | 💍 Live | 🔯 60 Minutes | 24 Hours      |
|-----------------------|--------|--------------|---------------|
| 14000000              |        |              | 🗹 Օ Total     |
| 120000000             |        |              | 🗹 🗿 Allocated |
| 100000000             |        |              | 🗹 💿 Freed     |

The graph that shows the memory usage can be displayed in three types of time period such as 'Live Data', 'Last 60 Minutes' and 'Last 24 Hours'. The real-time graph is displayed by clicking [Live] button. [60 Minutes] and [24 Hours] buttons are used for displaying the graph for last 60 minutes and 24 hours from the moment the corresponding button was clicked.

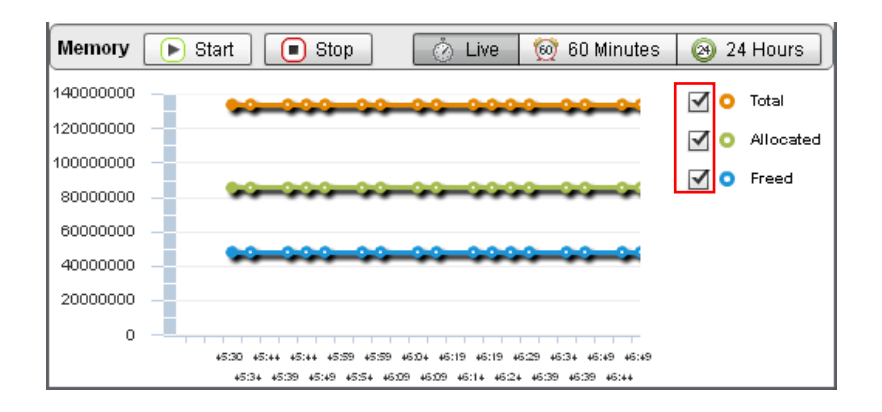

By using the check boxes on the right side, graphs for 'Total', 'Allocated' and 'Freed' can be selectively displayed.

# **17. Switch Interface Information**

'Switch Interface Information' provides interface information of a registered switch such as port information, port mirroring information and statistics information. The pages for these features can be viewed by clicking [Interface] sub-menu under 'Swtich' menu.

## **17.1 Port Information**

'Port Information' shows port information of a selected switch such as port type, name admin status, media type, autonegotiation and operational information. The page for this feature can be viewed by clicking [Port Information] tab under 'Interface' sub-menu.

| iPECS NMS            | 🚰 System 🛛 📰 S   | witch System                               | Interface | VLAN Spanni  | ng Tree 🛛 Traffic ( | ontrol LLDP     |        |                | English 🔻 🋃 Log-out |  |  |
|----------------------|------------------|--------------------------------------------|-----------|--------------|---------------------|-----------------|--------|----------------|---------------------|--|--|
| Registered Devices 🔛 |                  |                                            |           |              |                     |                 |        |                |                     |  |  |
| 🔻 🗁 Groups           | 192.168.123.10   |                                            |           |              |                     |                 |        |                |                     |  |  |
| 🔻 🚞 Branch Group     | Port Information | Port Information Port Mirroring Statistics |           |              |                     |                 |        |                |                     |  |  |
| 🚟 Branch Switch 01   |                  |                                            |           |              |                     |                 |        | One            | ration              |  |  |
| 🚟 Branch Switch 02   | Port             | Туре                                       | Name      | Admin Status | Media Type          | Autonegotiation | Statue | Sneed/Dunley   | Elow Control        |  |  |
| 🚟 Branch Switch 03   | 1                | 1000Base-T                                 |           | Disabled     | Conner-Forced       | Enabled         | Lin    | fullDunlex1000 | none                |  |  |
| 🚟 Branch Switch 04   | 2                | 1000Base-T                                 |           | Disabled     | Copper-Forced       | Enabled         | Oown   | fullDuplex1000 | none                |  |  |
| 🚟 Branch Switch 05   | 3                | 1000Base-T                                 |           | Disabled     | Copper-Forced       | Enabled         | Up     | fullDuplex100  | none                |  |  |
|                      | 4                | 1000Base-T                                 |           | Disabled     | Copper-Forced       | Enabled         | Down   | fullDuplex1000 | none                |  |  |
|                      | 5                | 1000Base-T                                 |           | Disabled     | Copper-Forced       | Enabled         | Up     | fullDuplex100  | none                |  |  |
|                      | 6                | 1000Base-T                                 |           | Disabled     | Copper-Forced       | Enabled         | Down   | fullDuplex1000 | none                |  |  |
|                      | 7                | 1000Base-T                                 |           | Disabled     | Copper-Forced       | Enabled         | Down   | fullDuplex1000 | none                |  |  |
|                      | 8                | 1000Base-T                                 |           | Disabled     | Copper-Forced       | Enabled         | Down   | fullDuplex1000 | none                |  |  |
|                      | 9                | 1000Base-T                                 |           | Disabled     | Copper-Forced       | Enabled         | Up     | fullDuplex100  | none                |  |  |
|                      | 10               | 1000Base-T                                 |           | Disabled     | Copper-Forced       | Enabled         | Down   | fullDuplex1000 | none                |  |  |
|                      | 11               | 1000Base-T                                 |           | Disabled     | Copper-Forced       | Enabled         | Up     | fullDuplex1000 | none                |  |  |
|                      | 12               | 1000Base-T                                 |           | Disabled     | Copper-Forced       | Enabled         | Down   | fullDuplex1000 | none                |  |  |
|                      | 13               | 1000Base-T                                 |           | Disabled     | Copper-Forced       | Enabled         | Down   | fullDuplex1000 | none                |  |  |
|                      | 14               | 1000Base-T                                 |           | Disabled     | Copper-Forced       | Enabled         | Down   | fullDuplex1000 | none                |  |  |
|                      | 15               | 1000Base-T                                 |           | Disabled     | Copper-Forced       | Enabled         | Down   | fullDuplex1000 | none                |  |  |
|                      | 16               | 1000Base-T                                 |           | Disabled     | Copper-Forced       | Enabled         | Down   | fullDuplex1000 | none                |  |  |
|                      | 17               | 1000Base-T                                 |           | Disabled     | Copper-Forced       | Enabled         | Down   | fullDuplex1000 | none                |  |  |

| Table Name  | Field Name      | Description                                                                       |  |  |  |  |  |
|-------------|-----------------|-----------------------------------------------------------------------------------|--|--|--|--|--|
|             | Туре            | Indicates the port type. (e.g. 100Base-TX, 1000Base-T, 100Base SFP, 1000Base SFP) |  |  |  |  |  |
|             | Name            | Interface label.                                                                  |  |  |  |  |  |
|             | Admin Status    | Shows if the port is enabled or disabled.                                         |  |  |  |  |  |
| Port        | Modia Typo      | Media type used. (e.g. Copper-Forced, SFP-Forced, SFP-                            |  |  |  |  |  |
| Information | Media Type      | Preferred-Auto)                                                                   |  |  |  |  |  |
| mormation   | Autonegotiation | Shows if auto-negotiation is enabled or disabled.                                 |  |  |  |  |  |
|             | Operation       | Shows the status of the link (e.g. Up, Down)                                      |  |  |  |  |  |
|             | Status          |                                                                                   |  |  |  |  |  |
|             | Speed/Duplex    | Shows the current speed and duplex mode.                                          |  |  |  |  |  |
|             | Flow Control    | Shows if flow control is enabled or disabled.                                     |  |  |  |  |  |

## **17.2 Port Mirroring Information**

'Port Mirroring Information' shows port mirroring configuration information of a switch selected in 'Registered Devices'. The page for this feature can be viewed by clicking [Port Mirroring] tab under 'Interface' sub-menu.

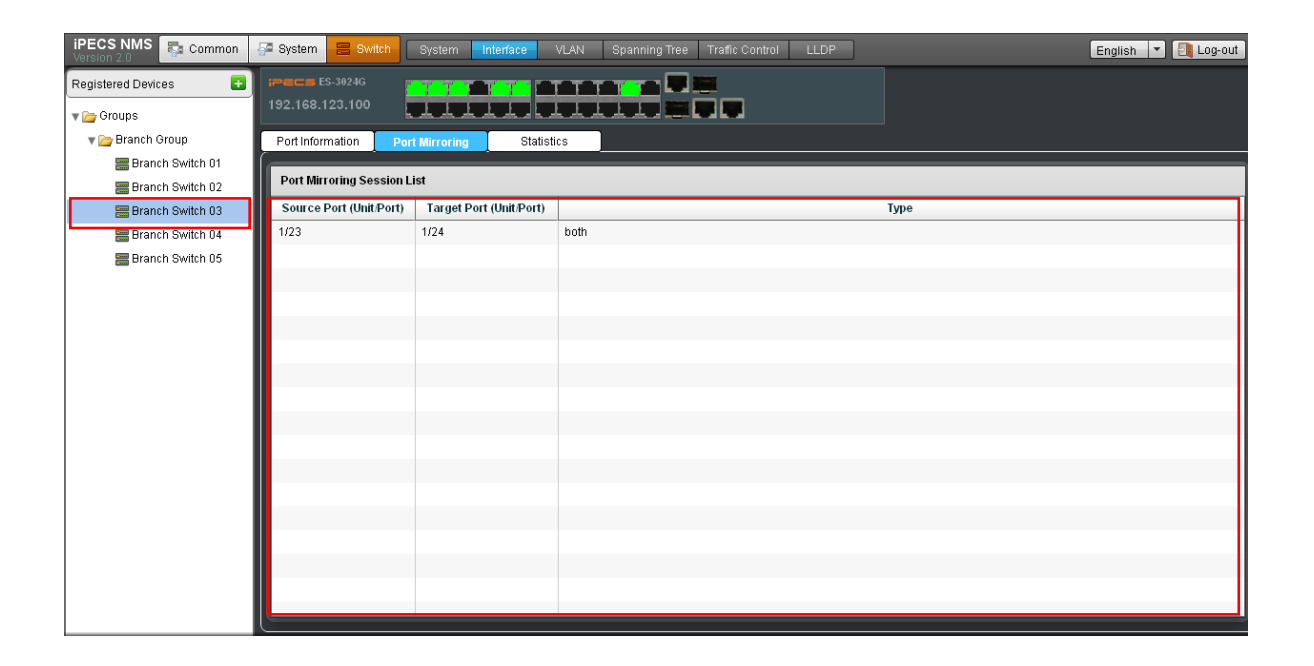

The types and meanings of the table fields are as follows.

| Table Name     | Field Name                 | Description                                                          |
|----------------|----------------------------|----------------------------------------------------------------------|
|                | Source Port<br>(Unit/Port) | The port whose traffic will be monitored.                            |
| Port Mirroring | Target Port<br>(Unit/Port) | The port that will mirror the traffic on the source port.            |
|                | Туре                       | Shows which traffic to mirror to the target port (e.g. Rx, Tx, Both) |

## **17.3 Port Statistics Information**

'Port Statistics Information' shows the traffic statistics information of a selected switch port with graph and table. The page for this feature can be viewed by clicking [Statistics] tab under 'Interface' sub-menu.

| Port Information | Port Mirroring | Statistics |                       |                          |                                             |
|------------------|----------------|------------|-----------------------|--------------------------|---------------------------------------------|
| Port             | 🕞 Start        | Stop       | 60 Minutes 🙆 24 Hours | Port 1 Interval(sec) 5 🚽 | R× Octets                                   |
| 1 4              | 10 -           |            |                       |                          | 🗹 💿 R× Errors                               |
| 2                | 8 -            |            |                       |                          | Rx Unicast Packets     Ry Discorded Packets |

Before displaying port statistics information, a target port and the polling interval should be configured. A target port can be selected using the 'Port' list on the left. For 'Interval' field, one of 5, 10, 20, 30 second options can be selected using the combo-box. Aftering finishing configuration, click [Start] button to initiate displaying port statistics information, and [Stop] to finish it. Port statistics display will be automatically finished without using [Stop] button if the polling count reaches 65545 times.

| Port Mirroring | Statistics |                           |                        |
|----------------|------------|---------------------------|------------------------|
| 🕞 Start        | Stop       | 🖗 60 Minutes 🛛 🔗 24 Hours | Port 1 Interval(sec) 5 |

The graph that shows the port statistics information can be displayed in three types of time period such as 'Live Data', 'Last 60 Minutes' and 'Last 24 Hours'. The real-time graph is displayed by clicking [Live] button. [60 Minutes] and [24 Hours] buttons are used for displaying the graph for last 60 minutes and 24 hours from the moment the corresponding button was clicked.

| Port Information | Port Mirroring      | Statistics  |                                 |                               |                                 |                |                          |          |                               |              |
|------------------|---------------------|-------------|---------------------------------|-------------------------------|---------------------------------|----------------|--------------------------|----------|-------------------------------|--------------|
|                  |                     |             |                                 |                               |                                 |                |                          |          |                               | _            |
| Port             | 🕞 Start 📄 Stop      | 🖉 Live      | 🔞 60Mins 🧕 🧕                    | 24Hours                       | F                               | ort 1 Interval | (sec) 5 👻                | ] ⊻      | <ul> <li>R× Octets</li> </ul> | ;            |
| 1                |                     | •           |                                 |                               |                                 |                |                          | ∎        | R× Errors                     |              |
| 2                | 40000               | X           |                                 |                               |                                 |                |                          | ☑        | <ul> <li>Rx Unica:</li> </ul> | st Packets   |
| 3                |                     |             |                                 |                               |                                 |                |                          | ☑        | 🔘 Rx Disca                    | ded Packets  |
| 4                | 30000 -             |             | _                               |                               |                                 |                |                          |          | R× Multic                     | ast Packets  |
| 5                | 20000               |             | 7                               |                               |                                 | ~              |                          |          | <ul> <li>R× Broad</li> </ul>  | cast Packets |
| 6                | 10000               |             |                                 |                               | ~ ~                             |                | $\land$                  |          | <ul> <li>Rx Unkno</li> </ul>  | wn Packets   |
| 7                |                     | 4/ V/       | $\sim$                          |                               | $\sim$                          |                |                          |          | <ul> <li>Tx Octets</li> </ul> |              |
| 8                |                     |             |                                 |                               |                                 |                |                          |          |                               |              |
| 9                | 55:34 55:44 55:     | 55:59 56:09 | 4 50:24 50:34<br>56:19 56:29 50 | 50:44 50:54<br>3:39 56:49 56: | 57:04 57:14 5<br>59 57:09 57:19 | 57:29 57:34 57 | :44 57:54<br>57:49 57:59 |          | <ul> <li>Tx Unicas</li> </ul> | st Packets   |
| 10               |                     |             |                                 |                               | Pacabood Dackate                |                |                          |          | 🔾 Tx Discar                   | ded Packets  |
| 11               | Time                | Ostata      | France                          | Unicest                       | Discorded                       | Multicast      | Dreadear                 |          | Tx Multic:                    | ast Packets  |
| 12               |                     | Octets      | Errors                          | Unicast                       | Discarded                       | Multicast      | Broadcas                 |          | O Tx Broade                   | ast Packets  |
| 13               | 2012-02-15 20:57:59 | 4260        | 0                               | 5                             | 0                               | 14             | 96                       |          | -                             |              |
| 14               | 2012-02-15 20:57:54 | 9434        | 0                               | 4                             | 0                               | 18             | 105                      |          |                               |              |
| 15               | 2012-02-15 20:57:49 | 17897       | 0                               | 6                             | 0                               | 14             | 60                       |          |                               |              |
| 16               | 2012-02-15 20:57:44 | 8773        | 0                               | 3                             | 0                               | 32             | 108                      |          |                               |              |
| 17               | 2012-02-15 20:57:39 | 13685       | 0                               | 10                            | 0                               | 24             | 124                      |          |                               |              |
| 18               | 2012-02-15 20:57:34 | 11366       | 0                               | 17                            | 0                               | 8              | 48                       | 2        |                               |              |
| 10               | 4                   |             |                                 |                               |                                 |                | Þ                        | <u> </u> |                               |              |

By using the check boxes on the right side, graphs can be selectively displayed for various types of network traffic.

Below the graph is the table that shows the data of the port statistics information. The types and meanings of the table fields are as follows.

| Table Name      | Field Name | Description                                                                                                    |  |  |  |  |  |
|-----------------|------------|----------------------------------------------------------------------------------------------------|--|--|--|--|--|
|                 | Px Octoto  | The total number of octets received on the interface,                                                                        |  |  |  |  |  |
|                 | IX OCIEIS  | including framing characters.                                                                                                |  |  |  |  |  |
| Port Statistics | Rx Errors  | The number of inbound packets that contained errors<br>preventing them from being deliverable to a higher-layer<br>protocol. |  |  |  |  |  |
|                 | Rx Unicast | The number of subnetwork-unicast packets delivered to a                                                                      |  |  |  |  |  |

|  | Packets                 | higher-layer protocol.                                                                                                    |
|--|-------------------------|----------------------------------------------------------------------------------------------------|
|  |                         | The number of inbound packets which were chosen to be                                                                                                    |
|  | Rx Discarded<br>Packets | discarded even though no errors had been detected to<br>prevent their being deliverable to a higher-layer protocol.<br>One possible reason for discarding such a packet could be<br>to free up buffer space.                             |
|  | Rx Multicast<br>Packets | The number of packets, delivered by this sub-layer to a higher (sub-)layer, which were addressed to a multicast address at this sub-layer.                                                                                               |
|  | Rx Broadcast<br>Packets | The number of packets, delivered by this sub-layer to a higher (sub-)layer, which were addressed to a broadcast address at this sub-layer.                                                                                               |
|  | Rx Unknown<br>Packets   | The number of packets received via the interface which<br>were discarded because of an unknown or unsupported<br>protocol.                                                                                                    |
|  | Tx Octets               | The total number of octets transmitted out of the interface, including framing characters.                                                                                                    |
|  | Tx Errors               | The number of outbound packets that could not be transmitted because of errors.                                                                                                    |
|  | Tx Unicast<br>Packets   | The total number of packets that higher-level protocols<br>requested be transmitted to a subnetwork-unicast address,<br>including those that were discarded or not sent.                                                                 |
|  | Tx Discarded<br>Packets | The number of outbound packets which were chosen to be<br>discarded even though no errors had been detected to<br>prevent their being transmitted. One possible reason for<br>discarding such a packet could be to free up buffer space. |
|  | Tx Multicast<br>Packets | The total number of packets that higher-level protocols<br>requested be transmitted, and which were addressed to a<br>multicast address at this sub-layer, including those that<br>were discarded or not sent.                           |
|  | Tx Broadcast<br>Packets | The total number of packets that higher-level protocols<br>requested be transmitted, and which were addressed to a<br>broadcast address at this sub-layer, including those that<br>were discarded or not sent.                           |

## **18. Switch VLAN Information**

'Switch VLAN Information' provides Voice VLAN information configured for a selected switch such as telephony OUI information, VoIP port information and static VLAN port mode. The page for these features can be viewed by clicking [VLAN] sub-menu under 'Swtich' menu.

## **18.1 Telephony OUI Information**

'Telephony OUI Information' shows telephony OUI information configured in a switch selected in 'Registered Devices'. OUI (Organizationally Unique Identifier) uniquely identifies a network equipment vendor or manufacturer, and corresponds to the first 3 octets of MAC address. A configured switch checks sender's MAC address of a packet to see if its OUI part matches with the telephony OUI value. If it matches, the switch determines that the packet is sent from a VoIP device.

| iPECS NMS 🔂 Common | 🚰 System 🛛 📰 Switch               | System Interf | ace VLAN Spann | ing Tree 🛛 Tr | affic Control L | LDP               |                       |                | English 🔻 🎒 Log-out    |
|--------------------|-----------------------------------|---------------|----------------|---------------|-----------------|-------------------|-----------------------|----------------|------------------------|
| Registered Devices | ;>=== ES-3024G<br>192.168.123.100 |               |                |               |                 |                   |                       |                |                        |
| 🔻 🗁 Branch Group   | Voice VLAN                        |               |                |               |                 |                   |                       |                |                        |
| Branch Switch 01   | Telephony OUI Inform              | ation         |                | Static VL     | AN Port Mode    | Hybrid            | 1Q Trunk A            | ccess          |                        |
| Branch Switch 02   | Telephony OUI                     | Mask          | Description    | 1 2 3         | 4 5 6 7         | 8 9 10 11 10      | 2 13 14 15 16         | 17 18 19 20 21 | 22 23 24               |
| Branch Switch 04   | b40edc000000                      | mm000000      | LG-Ericsson    | VOIP Por      | tList VoiceVLA  | N :1000 Aaina Tir | ne:1440               |                |                        |
| 🚟 Branch Switch 05 |                                   |               |                | Port          | VLAN Mode       | Security          | Discovery<br>Protocol | Priority(0-6)  | Remaining Age(minutes) |
|                    |                                   |               |                | 1             | None            | Disabled          | OUI                   | 6              |                        |
|                    |                                   |               |                | 2             | Auto            | Disabled          | OUI                   | 6              |                        |
|                    |                                   |               |                | 3             | None            | Disabled          | OUI                   | 6              |                        |
|                    |                                   |               |                | 4             | Auto            | Disabled          | OUI                   | 6              |                        |
|                    |                                   |               |                | 5             | None            | Disabled          | OUI                   | 6              |                        |
|                    |                                   |               |                | 6             | None            | Disabled          | OUI                   | 6              |                        |
|                    |                                   |               |                | 7             | None            | Disabled          | OUI                   | 6              |                        |
|                    |                                   |               |                | 8             | None            | Disabled          | OUI                   | 6              |                        |
|                    |                                   |               |                | 9             | None            | Disabled          | OUI                   | 6              |                        |
|                    |                                   |               |                | 10            | None            | Disabled          | OUI                   | 6              |                        |
|                    |                                   |               |                | 11            | None            | Disabled          | OUI                   | 6              |                        |
|                    |                                   |               |                | 12            | None            | Disabled          | OUI                   | 6              |                        |
|                    |                                   |               |                | 13            | None            | Disabled          | OUI                   | 6              |                        |
|                    |                                   |               | 1              | 14            | None            | Disabled          | - OUI                 | 6              | V                      |

| Table Name                   | Field Name    | Description                                                                                                    |
|------------------------------|---------------|----------------------------------------------------------------------------------------------------|
|                              | Telephony OUI | Specifies MAC address or MAC address range                                                                                                    |
| Telephony OUI<br>Information | Mask          | Identifies a range of MAC addresses. Selecting a mask<br>of FF-FF-FF-00-00-00 identifies all devices with the<br>same OUI (the first three octets). Other masks restrict<br>the MAC address range. Selecting FF-FF-FF-FF-FF-<br>FF specifies a single MAC address. |
|                              | Description   | User-defined text that identifies the VoIP devices.                                                                                                    |

### 18.2 Static VLAN Port Mode

'Static VLAN Port Mode' shows the type of VLAN membership for a port of a selected switch, and may have 'Hybrid', '1Q Trunk' or 'Access'.

| Sta | atic ' | VLA | ΝP | ort I | lod | e |   |   | Hybri | ± [ |    | 1Q 1 | Frunk |    |    | Access |    |    |    |    |    |    |  |
|-----|--------|-----|----|-------|-----|---|---|---|-------|-----|----|------|-------|----|----|--------|----|----|----|----|----|----|--|
| 1   | 2      | 3   | 4  | 5     | 6   | 7 | 8 | 9 | 10    | 11  | 12 | 13   | 14    | 15 | 16 | 17 18  | 19 | 20 | 21 | 22 | 23 | 24 |  |

The types and meanings of the table fields are as follows.

| Table Name       | Field Name | Description                                              |  |  |  |  |  |  |  |  |
|------------------|------------|----------------------------------------------------------|--|--|--|--|--|--|--|--|
|                  | Hubrid     | Specifies a hybrid VLAN interface. The port may          |  |  |  |  |  |  |  |  |
|                  | TTYDIId    | transmit tagged or untagged frames.                      |  |  |  |  |  |  |  |  |
|                  |            | Specifies a port as an end-point for a VLAN trunk. A     |  |  |  |  |  |  |  |  |
| Static VLAN Port | 1Q Trunk   | trunk is a direct link between two switches, so the port |  |  |  |  |  |  |  |  |
| Mode             |            | transmits tagged frames that identify the source VLAN.   |  |  |  |  |  |  |  |  |
|                  |            | Specifies the port to operate as an untagged interface.  |  |  |  |  |  |  |  |  |
|                  | Access     | The port transmits and receives untagged frames on a     |  |  |  |  |  |  |  |  |
|                  |            | single VLAN only.                                        |  |  |  |  |  |  |  |  |

## **18.3 VoIP Port Information**

'VoIP Port Information' shows Voice VLAN configuration information of a port of a selected switch such as VLAN mode, security, discovery protocol, priority and remaining age.

| VOIP Port List Voice VLAN:1000 Aging Time:1440 |           |          |                       |               |                        |   |  |  |
|------------------------------------------------|-----------|----------|-----------------------|---------------|------------------------|---|--|--|
| Port                                           | VLAN Mode | Security | Discovery<br>Protocol | Priority(0-6) | Remaining Age(minutes) | 4 |  |  |
| 1                                              | None      | Disabled | OUI                   | 6             |                        |   |  |  |
| 2                                              | Auto      | Disabled | OUI                   | 6             |                        |   |  |  |
| 3                                              | None      | Disabled | OUI                   | 6             |                        |   |  |  |
| 4                                              | Auto      | Disabled | OUI                   | 6             |                        |   |  |  |
| 5                                              | None      | Disabled | OUI                   | 6             |                        |   |  |  |
| 6                                              | None      | Disabled | OUI                   | 6             |                        |   |  |  |
| 7                                              | None      | Disabled | OUI                   | 6             |                        | I |  |  |
| 8                                              | None      | Disabled | OUI                   | 6             |                        |   |  |  |
| 9                                              | None      | Disabled | OUI                   | 6             |                        | L |  |  |
| 10                                             | None      | Disabled | OUI                   | 6             |                        | l |  |  |
| 11                                             | None      | Disabled | OUI                   | 6             |                        | L |  |  |
| 12                                             | None      | Disabled | OUI                   | 6             |                        |   |  |  |
| 13                                             | None      | Disabled | OUI                   | 6             |                        |   |  |  |
| 14                                             | None      | Disabled | 011                   | 6             |                        |   |  |  |

| Table Name               | Field Name | Description                                                                                                    |
|--------------------------|------------|----------------------------------------------------------------------------------------------------|
| VoIP Port<br>Information | VLAN Mode  | <ul><li>Specifies if the port will be added to the Voice VLAN when VoIP traffic is detected.</li><li>- None : The Voice VLAN feature is disabled on the port. The port will not detect VoIP traffic or be added to</li></ul> |

|   |               | the Voice VI AN                                            |
|---|---------------|------------------------------------------------------------|
|   |               | - Auto : The port will be added as a tagged member to      |
|   |               | the Voice VI AN when VoID traffic is detected on the       |
|   |               | the voice vLAN when voip traine is detected on the         |
|   |               | port.                                                      |
|   |               | - Manual : The Voice VLAN feature is enabled on the        |
|   |               | port, but the port must be manually added to the Voice     |
|   |               | VLAN.                                                      |
|   |               | Specifies security filtering that discards any non-VoIP    |
|   |               | packets received on the port that are tagged with the      |
|   | Cit           | voice VLAN ID.                                             |
|   | Security      | VoIP traffic is identified by source MAC addresses         |
|   |               | configured in the Telephony OUI list, or through LLDP      |
|   |               | that discovers VoIP devices attached to the switch.        |
| - |               | Specifies a method to use for detecting VoIP traffic on    |
|   |               | the port.                                                  |
|   |               | - OUI : Traffic from VoIP devices is detected by the OUI   |
|   |               | of the source MAC address MAC address OIII numbers         |
|   | Discovery     | must be configured in the Telephony OIII list so that the  |
|   | Protocol      | switch recognizes the traffic as being from a VoIP         |
|   | 11010001      | device                                                     |
|   |               | LIDD: Hass LIDD (IEEE 200.1AD) to discover WelD            |
|   |               | - LLDP · USes LLDP (IEEE 802.1AB) to discover voir         |
|   |               | devices attached to the port. LLDP checks that the         |
|   |               | 'telephone bit' in the system capability TLV is turned on. |
|   |               | Specifies a CoS priority for port traffic on the Voice     |
|   | Priority      | VLAN. The priority of any received VoIP packet is          |
|   | 1 1101103     | overwritten with the new priority when the Voice VLAN      |
|   |               | feature is active for the port.                            |
|   | Remaining Age | Number of minutes before this entry is aged out.           |
|   | (minutes)     |                                                            |

# **19. Switch Spanning Tree Information**

'Switch Spanning Tree Information' provides STP/RSTP status and configuration information of a registered switch. The pages for these features can be viewed by clicking [Spanning Tree] submenu under 'Switch' menu.

## **19.1 Spanning Tree Information**

'Spanning Tree Information' shows STP/RSTP information of a switch selected in 'Registered Devices' such as spanning tree enable/disable status, STA status, forward transitions, designated cost, designated bridge, designated port, operational path cost, operational link type, operational edge port and port role.

| iPECS NMS 🛼 Common | 🚰 System 🛛 📰 S | witch System  | Interface     | VLAN Spanni            | ng Tree Trafic (   | Control LLDP         |                 |                          | [                        | English 🔻 📳              | Log-out |
|--------------------|----------------|---------------|---------------|------------------------|--------------------|----------------------|-----------------|--------------------------|--------------------------|--------------------------|---------|
| Registered Devices |                |               | <u>T T T </u> |                        |                    |                      |                 |                          |                          |                          |         |
| 🔻 🦢 Groups         | 192.168.123.10 | °             |               | LIII                   |                    |                      |                 |                          |                          |                          |         |
| 🔻 🗁 Branch Group   | Spanning Tree  |               |               |                        |                    |                      |                 |                          |                          |                          |         |
| 📟 Branch Switch 01 | [              | +             |               | -                      |                    |                      |                 |                          | 1                        |                          |         |
| Branch Switch 02   | Port           | Spanning Tree | STA Status    | Forward<br>Transitions | Designated<br>Cost | Designated<br>Bridge | Designated Port | Operational<br>Path Cost | Operational<br>Link Type | Operational<br>Edge Port | Ĥ       |
| Branch Switch 03   | 9              | Disabled      | Forwarding    | 7                      | 110000             | 8000001a7ea82        | 8009            | 100000                   | Point-to-Point           | Enabled                  | Desi    |
| Branch Switch 04   | 10             | Disabled      | Discarding    | 0                      | 110000             | 8000001a7ea82        | 800a            | 10000                    | Point-to-Point           | Enabled                  | Disa    |
| Branch Switch 05   | 11             | Disabled      | Forwarding    | 17                     | 110000             | 8000001a7ea82        | 800b            | 10000                    | Point-to-Point           | Enabled                  | Desi    |
|                    | 12             | Disabled      | Discarding    | 0                      | 110000             | 8000001a7ea82        | 800c            | 10000                    | Point-to-Point           | Enabled                  | Disa    |
|                    | 13             | Disabled      | Discarding    | 0                      | 110000             | 8000001a7ea82        | 800d            | 10000                    | Point-to-Point           | Enabled                  | Disa    |
|                    | 14             | Disabled      | Discarding    | 0                      | 110000             | 8000001a7ea82        | 800e            | 10000                    | Point-to-Point           | Enabled                  | Disa    |
|                    | 15             | Disabled      | Discarding    | 0                      | 110000             | 8000001a7ea82        | 800f            | 10000                    | Point-to-Point           | Enabled                  | Disa    |
|                    | 16             | Disabled      | Discarding    | 0                      | 110000             | 8000001a7ea82        | 8010            | 10000                    | Point-to-Point           | Enabled                  | Disa    |
|                    | 17             | Disabled      | Discarding    | 0                      | 110000             | 8000001a7ea82        | 8011            | 10000                    | Point-to-Point           | Enabled                  | Disa    |
|                    | 18             | Disabled      | Discarding    | 0                      | 110000             | 8000001a7ea82        | 8012            | 10000                    | Point-to-Point           | Enabled                  | Disa    |
|                    | 19             | Disabled      | Discarding    | 0                      | 110000             | 8000001a7ea82        | 8013            | 10000                    | Point-to-Point           | Enabled                  | Disa    |
|                    | 20             | Disabled      | Discarding    | 0                      | 110000             | 8000001a7ea82        | 8014            | 10000                    | Point-to-Point           | Enabled                  | Disa    |
|                    | 21             | Disabled      | Forwarding    | 1                      | 110000             | 8000001a7ea82        | 8015            | 10000                    | Point-to-Point           | Enabled                  | Desi    |
|                    | 22             | Disabled      | Discarding    | 0                      | 110000             | 8000001a7ea82        | 8016            | 10000                    | Point-to-Point           | Enabled                  | Disa    |
|                    | 23             | Disabled      | Discarding    | 0                      | 110000             | 8000001a7ea82        | 8017            | 10000                    | Point-to-Point           | Enabled                  | Disa    |
|                    | 24             | Disabled      | Discarding    | 0                      | 110000             | 8000001a7ea82        | 8018            | 10000                    | Point-to-Point           | Enabled                  | Disa    |
|                    |                |               |               |                        |                    |                      |                 |                          |                          |                          | V<br>V  |

| Table Name                   | Field Name    | Description                                                                                                    |
|------------------------------|---------------|----------------------------------------------------------------------------------------------------|
|                              | Spanning Tree | Shows if STA has been enabled on this interface.                                                                                                    |
| Spanning Tree<br>Information | STA Status    | <ul> <li>Displays current state of this port within the Spanning Tree.</li> <li>Discarding : Port receives STA configuration messages, but does not forward packets.</li> <li>Learning : Port has transmitted configuration messages for an interval set by the Forward Delay parameter without receiving contradictory information. Port address table is cleared, and the port begins learning addresses.</li> <li>Forwarding : Port forwards packets, and continues learning addresses.</li> </ul> |

|  | Forward                  | The number of times this port has transitioned from the                                                                                                    |
|--|--------------------------|----------------------------------------------------------------------------------------------------|
|  | Transitions              | Learning state to the Forwarding state.                                                                                                    |
|  | Designated<br>Cost       | The cost for a packet to travel from this port to the root in<br>the current Spanning Tree configuration. The slower the<br>media, the higher the cost.                                                                                                    |
|  | Designated<br>Bridge     | The bridge priority and MAC address of the device<br>through which this port must communicate to reach the<br>root of the Spanning Tree.                                                                                                    |
|  | Designated<br>Port       | The port priority and number of the port on the designated<br>bridging device through which this switch must<br>communicate with the root of the Spanning Tree.                                                                                                    |
|  | Operational              | The contribution of this port to the path cost of paths                                                                                                    |
|  | Path Cost                | towards the spanning tree root which include this port.                                                                                                    |
|  | Operational<br>Link Type | The operational point-to-point status of the LAN segment<br>attached to this interface. This parameter is determined by<br>manual configuration or by auto-detection                                                                                                    |
|  | Operational<br>Edge Port | This parameter is initialized to the setting for Admin Edge<br>Port in STA Port Configuration (i.e., true or false), but will<br>be set to false if a BPDU is received, indicating that<br>another bridge is attached to this port.                                                                                                    |
|  | Port Role                | Roles are assigned according to whether the port is part of<br>the active topology connecting the bridge to the root<br>bridge (i.e., root port), connecting a LAN through the<br>bridge to the root bridge (i.e., designated port), is the<br>MSTI regional root (i.e., master port), or is an alternate or<br>backup port that may provide connectivity if other bridges,<br>bridge ports, or LANs fail or are removed. The role is set<br>to disabled (i.e., disabled port) if a port has no role within<br>the spanning tree. |

## **20.** Switch Traffic Control Information

'Switch Traffic Control Information' provides traffic control information of a registered switch such as DiffServ information, rate control information and storm control information. The pages for these features can be viewed by clicking [Traffic Control] sub-menu under 'Switch' menu.

### **20.1 DiffServ Information**

'DiffServ Information' provides DiffServ configuration information of a switch selected in 'Registered Devices' such as interface information, policy information and class information. The pages for these features can be viewed by clicking [DiffServ] tab under 'Traffic Control' submenu.

| IPECS NMS          | 🚰 System  | Switch      | System I | nterface VL | AN Spanning Tree Traffic | Control LLDP |                                        |                   | E                                 | inglish 💌 <u>ग</u> Log-out |
|--------------------|-----------|-------------|----------|-------------|--------------------------|--------------|----------------------------------------|-------------------|-----------------------------------|----------------------------|
| Registered Devices | ipecs ES  |             |          |             |                          |              |                                        |                   |                                   |                            |
| 🕨 📴 Groups         |           |             |          |             |                          |              |                                        |                   |                                   |                            |
|                    | DiffSer   | v Rat       | e Limit  | Storm Cont  | rol                      |              |                                        |                   |                                   |                            |
|                    |           | ice         | Policy   | Class       |                          |              |                                        |                   |                                   |                            |
|                    | Interface | List        |          |             | Rule List                |              |                                        |                   |                                   |                            |
|                    | Port      | Policy Name | Dese     | cription    |                          |              | C                                      | Meter             | Deals                             |                            |
|                    |           |             |          | _           | Class Name               | Meter Mode   | Committed<br>Information<br>Rate(kbps) | Commited<br>Burst | Peak<br>Information<br>Rate(kbps) | Peak Burst<br>Size(bytes)  |
|                    |           |             |          |             |                          |              |                                        |                   |                                   |                            |
|                    |           |             |          |             |                          |              |                                        |                   |                                   |                            |
|                    |           |             |          |             |                          |              |                                        |                   |                                   |                            |
|                    |           |             |          |             |                          |              |                                        |                   |                                   |                            |
|                    |           |             |          |             |                          |              |                                        |                   |                                   |                            |
|                    |           |             |          | _           |                          |              |                                        |                   |                                   | _                          |
|                    |           |             |          |             |                          |              |                                        |                   |                                   |                            |
|                    |           |             |          |             |                          |              |                                        |                   |                                   |                            |
|                    |           |             |          |             |                          |              |                                        |                   |                                   |                            |
|                    |           |             |          |             |                          |              |                                        |                   |                                   |                            |

### 20.1.1 Interface Information

'Interface Information' shows diffServ configuration information for each interface of selected switch. This view is comprised of 'Interface List' panel and 'Rule List' panel. This page can be viewed by clicking [Interface] tab under 'DiffServ'.

#### **iPECS NMS User Guide**

| IPECS NMS<br>Version ELOAb | 🚰 System  | 📰 Switch 🛛 S   | ystem Interface VL    | AN Spanning Tree Traffic Con | trol LLDP    |                                       |                   | E                                 | nglish 💌 🎒 Log-out        |  |
|----------------------------|-----------|----------------|-----------------------|------------------------------|--------------|---------------------------------------|-------------------|-----------------------------------|---------------------------|--|
| Registered Devices         | ipecs ES  |                |                       |                              |              |                                       |                   |                                   |                           |  |
| 🔻 🗁 Groups                 | 192.168.1 | 23.100         |                       |                              |              |                                       |                   |                                   |                           |  |
| 🔻 🗁 Branch Group           | DiffSe    | rv Rate        | Limit Storm Cont      | rol                          |              |                                       |                   |                                   |                           |  |
| 🔚 Branch Switch 01         |           | Page P         | Palicy Class          |                              |              |                                       |                   |                                   |                           |  |
| 🔚 Branch Switch 02         |           | ace į F        |                       |                              |              |                                       |                   |                                   |                           |  |
| 🚟 Branch Switch 03         | Interface | e List         |                       | Rule List                    |              |                                       |                   |                                   |                           |  |
| 🔚 Branch Switch 04         | Port      | Policy Name    | Description           |                              |              |                                       | Meter             |                                   |                           |  |
| 🔚 Branch Switch 05         | 1<br>2    | DBServerPolicy | Policy for Database   | Class Name                   | Meter Mode   | Commited<br>Information<br>Rate(kbps) | Commited<br>Burst | Peak<br>Information<br>Rate(kbps) | Peak Burst<br>Size(bytes) |  |
|                            | 3         | DBServerPolicy | Policy for Database { | DBServerClass                | default      | 500000                                | 900000            |                                   |                           |  |
|                            | 4         |                |                       | 63746f7261676553657276657243 | srTcmColorAw | 400000                                | 800000            |                                   |                           |  |
|                            | 5         |                |                       |                              |              |                                       |                   |                                   |                           |  |
|                            | 0         |                |                       |                              |              |                                       |                   |                                   |                           |  |
|                            | 1         |                |                       |                              |              |                                       |                   |                                   |                           |  |
|                            | 8         |                |                       |                              |              |                                       |                   |                                   |                           |  |
|                            | 9         |                |                       |                              |              |                                       |                   |                                   |                           |  |
|                            | 10        |                |                       |                              |              |                                       |                   |                                   |                           |  |
|                            | 11        |                |                       |                              |              |                                       |                   |                                   |                           |  |
|                            | 12        |                |                       |                              |              |                                       |                   |                                   |                           |  |
|                            | 13        |                |                       |                              |              |                                       |                   |                                   |                           |  |
|                            | 14        |                |                       |                              |              |                                       |                   |                                   |                           |  |
|                            | 15        |                | V                     |                              |              |                                       |                   |                                   |                           |  |
|                            |           |                |                       |                              |              |                                       |                   |                                   |                           |  |

When a switch is selected in 'Registered Deivces', port list of the switch is displayed in 'Interface List' with the fields of 'Policy Name' and 'Description'. The types and meanings of the table fields are as follows.

| Table Name     | Field Name  | Description                                          |
|----------------|-------------|------------------------------------------------------|
|                | Dort        | Port number of a switch selected in 'Registered      |
|                | TOIL        | Devices'                                             |
|                |             | Name of policy map.                                  |
| Interface List |             | (A policy map is used to group one or more class map |
| Interface List | Policy Name | statements, modify service tagging, and enforce      |
|                |             | bandwidth policing. A policy map can then be bound   |
|                |             | by a service policy to one or more interfaces.)      |
|                | Description | A brief description of a policy map.                 |

When a policy is selected in 'Interface List', the rules related to the policy are displayed in 'Rule List' on the right. The types and meanings of the table fields are as follows.

| Table Name | Field Name | Description                                                                                                    |
|------------|------------|----------------------------------------------------------------------------------------------------|
|            | Class Name | Name of a class map that defines a traffic classification upon which a policy can act.                                                                                                    |
| Rule List  | Action     | This attribute is used to set an internal QoS value for<br>matching packets.<br>- Set CoS : Configures the service provided to ingress<br>traffic by setting an internal CoS value for a matching<br>packet (as specified in rule settings for a class map).<br>(0-7)<br>- Set PHB : Configures the service provided to<br>ingress traffic by setting the internal per-hop<br>behavior for a matching packet (as specified in rule<br>settings for a class map). (0~7)<br>- Set IP DSCP : Configures the service provided to<br>ingress traffic by setting an IP DSCP value for a |

|  |                               | matching packet (as specified in rule settings for a class map). (0~63)                                                                                                    |
|--|-------------------------------|----------------------------------------------------------------------------------------------------|
|  | Meter Mode                    | Shows one of the following policing methods, and may<br>have 'Flow', 'SRTCM-Color-Aware', 'SRTCM-Color-<br>Blind', 'TRTCM-Color-Aware' or 'TRTCM-Color-<br>Blind'.                                                                                                    |
|  | Committed<br>Information Rate | Rate in kilobits per second. (Range: 64-10000000 kbps at a granularity of 64 kbps or maximum port speed, whichever is lower) The rate cannot exceed the configured interface speed.                                                                                                    |
|  | Committed Burst<br>Size       | Burst in bytes. (Range: 4000-16000000 at a granularity of 4k bytes)                                                                                                    |
|  | Exceeded Burst<br>Size        | Burst in excess of committed burst size. (Range: 4000-16000000 at a granularity of 4k bytes) The burst size cannot exceed 16 Mbytes.                                                                                                    |
|  | Peak Information<br>Rate      | Rate in kilobits per second. (Range: 64-1000000 kbps<br>at a granularity of 64 kbps or maximum port speed,<br>whichever is lower) The rate cannot exceed the<br>configured interface speed.                                                                                                    |
|  | Peak Burst Size               | Burst size in bytes. (Range: 4000-16000000 at a granularity of 4k bytes)                                                                                                    |
|  | Conform                       | Specifies that traffic conforming to the maximum rate<br>(CIR) will be transmitted without any change to the<br>DSCP service level.<br>- Transmit : Transmits in-conformance traffic without<br>any change to the DSCP service level.                                                                                               |
|  | Exceed                        | <ul> <li>Specifies whether traffic that exceeds the maximum rate (CIR) but is within the peak information rate (PIR) will be dropped or the DSCP service level will be reduced.</li> <li>Set IP DSCP : Decreases DSCP priority for out of conformance traffic. (0~63).</li> <li>Drop : Drops out of conformance traffic.</li> </ul> |
|  | Violate                       | <ul> <li>Specifies whether the traffic that exceeds the peak information rate (PIR) will be dropped or the DSCP service level will be reduced.</li> <li>Set IP DSCP : Decreases DSCP priority for out of conformance traffic. (0~63).</li> <li>Drop : Drops out of conformance traffic.</li> </ul>                                  |

### 20.1.2 Policy Information

'Policy Information' shows traffic policy information configured in the switch selected in 'Registered Devices'. This page can be viewed by clicking [Policy] tab under 'DiffServ'.

#### **iPECS NMS User Guide**

| Registered Devices | IPECS ES-3024G<br>192.168.123.100 | Rate Limit | Storm Control             |             |
|--------------------|-----------------------------------|------------|---------------------------|-------------|
| Branch Switch 01   | Interface                         | Policy     | Class                     |             |
| Branch Switch 03   | Policy List                       |            |                           |             |
| 🚟 Branch Switch 04 | Policy N                          | lame       |                           | Description |
| 🚟 Branch Switch 05 | DBServerPolicy                    |            | Policy for Database Serve | ver         |
|                    | StorageServerPol2                 | 201        | Policy for Storage Server | r           |
|                    |                                   |            |                           |             |
|                    |                                   |            |                           |             |
|                    |                                   |            |                           |             |
|                    |                                   |            |                           |             |
|                    |                                   |            |                           |             |
|                    |                                   |            |                           |             |
|                    |                                   |            |                           |             |
|                    |                                   |            |                           |             |
|                    |                                   |            |                           |             |
|                    |                                   |            |                           |             |
|                    |                                   |            |                           |             |
|                    |                                   |            |                           |             |

When a switch is selected in 'Registered Devices', the name and description of the traffic policy configured in the switch are displayed. The types and meanings of the table fields are as follows.

| Table Name  | Field Name  | Description                                |
|-------------|-------------|--------------------------------------------|
| Policy List | Policy Name | Name of policy map.                        |
|             | Description | A brief description of the traffic policy. |

#### 20.1.3 Class Information

'Class Information' shows class map information configured in the switch selected in 'Registered Devices'. This page can be viewed by clicking [Class] tab under 'DiffServ'.

| Registered Devices 🕒 | Fecs ES-3024G  |                |           |                     |    |           |
|----------------------|----------------|----------------|-----------|---------------------|----|-----------|
| 🔻 🗁 Groups           |                | <u> </u>       |           |                     |    |           |
| 🔻 🗁 Branch Group     | DiffServ       | Rate Limit     | Storm Cor | ntrol               |    |           |
| 🚟 Branch Switch 01   | Interface      | Policy         | Class     |                     |    |           |
| 📰 Branch Switch 02   |                | 1 0110)        | Cius      |                     |    |           |
| 📰 Branch Switch 03   | Class List     |                |           |                     |    |           |
| 🔚 Branch Switch 04   | Class          | Name           | Туре      |                     | De | scription |
| 📰 Branch Switch 05   | DBServerClass  |                | matchAny  | For Database Server |    |           |
|                      | 53746172616765 | 53657276657243 | matchAny  | For Storage Server  |    |           |
|                      |                |                |           |                     |    |           |
|                      |                |                |           |                     |    |           |
|                      |                |                |           |                     |    |           |
|                      |                |                |           |                     |    |           |
|                      |                |                |           |                     |    |           |
|                      |                |                |           |                     |    |           |
|                      |                |                |           |                     |    |           |
|                      |                |                |           |                     |    |           |
|                      |                |                |           |                     |    |           |
|                      |                |                |           |                     |    |           |
|                      |                |                |           |                     |    |           |
|                      |                |                |           |                     |    |           |
|                      |                |                |           |                     |    |           |
|                      |                |                |           |                     |    | )         |

When a switch is selected in 'Registered Devices', the name, type and description of the class map configured in the switch are displayed. The types and meanings of the table fields are as follows.

| Table Name | Field Name  | Description                                                                                                    |
|------------|-------------|----------------------------------------------------------------------------------------------------|
|            | Class Name  | Name of the class map.                                                                                                    |
| Class List | Туре        | Only one match command is permitted per class map,<br>so the match-any field refers to the criteria specified<br>by the lone match command. |
|            | Description | A brief description of the class map.                                                                                                    |

## 20.2 Rate Limit Information

'Rate Limit Information' shows the rate limit configuration information of a switch selected in 'Registered Devices'. This page can be viewed by clicking [Rate Limit] tab under 'Traffic Control' sub-menu.

| Registered Devices | ipecs ES-30246<br>192.168.123.10 |                                   |          |            |          |            |      |  |  |
|--------------------|----------------------------------|-----------------------------------|----------|------------|----------|------------|------|--|--|
| v 🗁 Branch Group   | DiffServ                         | DiffServ Rate Limit Storm Control |          |            |          |            |      |  |  |
| Branch Switch 01   | Port Rate Limit I                | Port Rate Limit List              |          |            |          |            |      |  |  |
| 📰 Branch Switch 03 | Port                             | Type                              | In       | put        |          | Output     | *    |  |  |
| 🔚 Branch Switch 04 | FOIL                             | Type                              | Status   | Rate(kbps) | Status   | Rate(kbps) |      |  |  |
| 🚟 Branch Switch 05 | 1                                | 1000Base-T                        | Disabled | 64         | Disabled | 1000000    |      |  |  |
|                    | 2                                | 1000Base-T                        | Enabled  | 100001     | Enabled  | 1000000    |      |  |  |
|                    | 3                                | 1000Base-T                        | Disabled | 64         | Disabled | 1000000    |      |  |  |
|                    | 4                                | 1000Base-T                        | Enabled  | 100000     | Enabled  | 1000000    |      |  |  |
|                    | 5                                | 1000Base-T                        | Disabled | 64         | Disabled | 1000000    |      |  |  |
|                    | 6                                | 1000Base-T                        | Enabled  | 100000     | Enabled  | 1000000    |      |  |  |
|                    | 7                                | 1000Base-T                        | Disabled | 64         | Disabled | 1000000    |      |  |  |
|                    | 8                                | 1000Base-T                        | Disabled | 64         | Disabled | 1000000    |      |  |  |
|                    | 9                                | 1000Base-T                        | Disabled | 64         | Disabled | 1000000    |      |  |  |
|                    | 10                               | 1000Base-T                        | Disabled | 64         | Disabled | 1000000    | - 18 |  |  |
|                    | 11                               | 1000Base-T                        | Disabled | 64         | Disabled | 1000000    |      |  |  |
|                    | 12                               | 1000Base-T                        | Disabled | 64         | Disabled | 1000000    |      |  |  |
|                    | 13                               | 1000Base-T                        | Disabled | 64         | Disabled | 100000     |      |  |  |
|                    | 14                               | 1000Base-T                        | Disabled | 64         | Disabled | 1000000    |      |  |  |
|                    | 15                               | 1000Base-T                        | Disabled | 64         | Disabled | 1000000    |      |  |  |
|                    | 16                               | 1000Base-T                        | Disabled | 64         | Disabled | 1000000    | ٣    |  |  |

When a switch is selected in 'Registered Devices', rate limit configuration information for each port is displayed in 'Port Rate Limit List' such as port type, input & output status and rate. The types and meanings of the table fields are as follows.

| Table Name      | Field Name    | Description                                                                                                    |
|-----------------|---------------|----------------------------------------------------------------------------------------------------|
|                 | Туре          | Indicates the port type. (e.g. 100Base-TX, 1000Base-<br>T, or SFP)                                                                                         |
|                 | Input Status  | Shows enable/disable status of the rate limit for input.                                                                                                   |
| Port Rate Limit | Input Rate    | Shows the rate limit level for input. (64 - 100,000 kbits per second for Fast Ethernet ports; 64 - 1,000,000 kbits per second for Gigabit Ethernet ports)  |
| LISt            | Output Status | Shows enable/disable status of the rate limit for output.                                                                                                  |
|                 | Output Rate   | Shows the rate limit level for output. (64 - 100,000 kbits per second for Fast Ethernet ports; 64 - 1,000,000 kbits per second for Gigabit Ethernet ports) |

## 20.3 Storm Control Information

'Storm Control Information' shows the storm control configuration information of a switch selected in 'Registered Devices'. This page can be viewed by clicking [Storm Control] tab under 'Traffic Control' sub-menu.

| Registered Devices 🔹                     | iPecs ES-30240<br>192.168.123.10 |            |          |            |          |            |          |            |   |
|------------------------------------------|----------------------------------|------------|----------|------------|----------|------------|----------|------------|---|
| 🔻 🗁 Branch Group                         | DiffServ                         | Rate Limit | Storm Co | ntrol      |          |            |          |            |   |
| 📟 Branch Switch 01<br>📟 Branch Switch 02 | Storm Control Li                 | ist        |          |            |          |            |          |            |   |
| 🚟 Branch Switch 03                       | Port                             | Тупе       | Unknowr  | n Unicast  | Mult     | icast      |          | Broadcast  | * |
| 🚟 Branch Switch 04                       |                                  | iype       | Status   | Rate(kbps) | Status   | Rate(kbps) | Status   | Rate(kbps) |   |
| 🚟 Branch Switch 05                       | 1                                | 6          | Disabled |            | Disabled |            | Disabled |            |   |
|                                          | 2                                | 6          | Disabled |            | Enabled  |            | Enabled  |            |   |
|                                          | 3                                | 6          | Disabled |            | Disabled |            | Disabled |            |   |
|                                          | 4                                | 6          | Enabled  |            | Enabled  |            | Enabled  |            |   |
|                                          | 5                                | 6          | Disabled |            | Disabled |            | Disabled |            |   |
|                                          | 6                                | 6          | Enabled  |            | Enabled  |            | Enabled  |            |   |
|                                          | 7                                | 6          | Disabled |            | Disabled |            | Disabled |            |   |
|                                          | 8                                | 6          | Disabled |            | Disabled |            | Disabled |            |   |
|                                          | 9                                | 6          | Disabled |            | Disabled |            | Disabled |            |   |
|                                          | 10                               | 6          | Disabled |            | Disabled |            | Disabled |            |   |
|                                          | 11                               | 6          | Disabled |            | Disabled |            | Disabled |            |   |
|                                          | 12                               | 6          | Disabled |            | Disabled |            | Disabled |            |   |
|                                          | 13                               | 6          | Disabled |            | Disabled |            | Disabled |            |   |
|                                          | 14                               | 6          | Disabled |            | Disabled |            | Disabled |            |   |
|                                          | 15                               | 6          | Disabled |            | Disabled |            | Disabled |            |   |
|                                          | 16                               | 6          | Disabled |            | Disabled |            | Disabled |            | • |

When a switch is selected in 'Registered Devices', storm control configuration information for each port is displayed in 'Storm Control List' such as port type, status & rate of unknown unicast, multicast and broadcast. The types and meanings of the table fields are as follows.

| Table Name         | Field Name                                                    | Description                                                     |  |  |  |  |  |
|--------------------|---------------------------------------------------------------|-----------------------------------------------------------------|--|--|--|--|--|
|                    | Туре                                                          | Indicates interface type. (e.g. 100Base-TX, 1000Base-T, or SFP) |  |  |  |  |  |
|                    | Unknown Unicast Specifies enable/disable status of storm cont |                                                                 |  |  |  |  |  |
|                    | Status                                                        | unknown unicast traffic.                                        |  |  |  |  |  |
|                    |                                                               | Threshold level for unknown unicast as a rate; i.e.,            |  |  |  |  |  |
|                    | Unknow Unicast                                                | kilobits per second. (64-100000 Kbps for Fast                   |  |  |  |  |  |
|                    | Rate                                                          | Ethernet ports, 64-1000000 Kbps for Gigabit Ethernet            |  |  |  |  |  |
|                    |                                                               | ports)                                                          |  |  |  |  |  |
| Storm Control List | Multicent Status                                              | Specifies enable/disable status of storm control for            |  |  |  |  |  |
| Storm Control List | Multicast Status                                              | multicast traffic.                                              |  |  |  |  |  |
|                    | Multicast Rate                                                | Threshold level for multicast as a rate; i.e., kilobits         |  |  |  |  |  |
|                    |                                                               | per second. (64-100000 Kbps for Fast Ethernet ports,            |  |  |  |  |  |
|                    |                                                               | 64-1000000 Kbps for Gigabit Ethernet ports)                     |  |  |  |  |  |
|                    | Broadcast Status                                              | Specifies enable/disable status of storm control for            |  |  |  |  |  |
|                    | Di Vaucast Status                                             | broadcast traffic.                                              |  |  |  |  |  |
|                    |                                                               | Threshold level for broadcast as a rate; i.e., kilobits         |  |  |  |  |  |
|                    | Broadcast Rate                                                | per second. (64-100000 Kbps for Fast Ethernet ports,            |  |  |  |  |  |
|                    |                                                               | 64-1000000 Kbps for Gigabit Ethernet ports)                     |  |  |  |  |  |

# 21. Switch LLDP Information

'Switch LLDP Information' provides LLDP device information and configuration information of a registered switch. LLDP device information shows information for both LLDP local device information and LLDP remote device information. The page for this feature can be viewed by clicking [LLDP] sub-menu under 'Switch' menu.

### **21.1 LLDP Device Information**

'LLDP Device Information' retrieves LLDP MIB information from a switch selected in 'Registered Devices', and provides 'LLDP Local Device Information', 'LLDP Configuration Information' and 'LLDP Remote Device Information'. The page for this feature can be viewed by clicking [LLDP Information] tab under 'LLDP' sub-menu.

| iPECS NMS          | 🚰 System 🛛 🔚 Switc                                                                                                    | N System Interface VLAN                                                                                                    | Spanning Tree                                                       | Traffic Control                                                                                                   | LLDP                                                                                                    |                                                                                                   |                                                                   | English                                                                                      | 💌 🛃 Log-out                                                                                 |
|--------------------|----------------------------------------------------------------------------------------------------|----------------------------------------------------------------------------------------------------|---------------------------------------------------------------------|----------------------------------------------------------------------------------------------------|----------------------------------------------------------------------------------------------------|---------------------------------------------------------------------------------------------------|-------------------------------------------------------------------|----------------------------------------------------------------------------------------------|---------------------------------------------------------------------------------------------|
| Registered Devices |                                                                                                    |                                                                                                    |                                                                     |                                                                                                    |                                                                                                    |                                                                                                   |                                                                   |                                                                                              |                                                                                             |
| 🔻 🦢 Groups         | 192.168.123.100                                                                                                    |                                                                                                    |                                                                     |                                                                                                    |                                                                                                    |                                                                                                   |                                                                   |                                                                                              |                                                                                             |
| 🔻 🗁 Branch Group   | LLDP Information                                                                                                    |                                                                                                    |                                                                     |                                                                                                    |                                                                                                    |                                                                                                   |                                                                   |                                                                                              |                                                                                             |
| 🔚 Branch Switch 01 |                                                                                                    |                                                                                                    |                                                                     |                                                                                                    |                                                                                                    |                                                                                                   |                                                                   |                                                                                              |                                                                                             |
| Branch Switch 02   | LLDP Local Device I                                                                                                    | nformation                                                                                                    |                                                                     |                                                                                                    |                                                                                                    |                                                                                                   |                                                                   |                                                                                              |                                                                                             |
| 🔚 Branch Switch 03 | System Name                                                                                                    | SWLee 3024G                                                                                                    | ]                                                                   |                                                                                                    | Transmission Inte                                                                                                    | rval 30 Sec                                                                                       |                                                                   |                                                                                              |                                                                                             |
| 🔚 Branch Switch 04 | System Description                                                                                                    | ES-3024G Managed GE Switch                                                                                                    | ]                                                                   |                                                                                                    | Hold Time Multiplie                                                                                                    | er 4                                                                                              |                                                                   |                                                                                              |                                                                                             |
| 🔚 Branch Switch 05 |                                                                                                    |                                                                                                    |                                                                     |                                                                                                    | Delay Interval                                                                                                    | 2 Sec                                                                                             |                                                                   |                                                                                              |                                                                                             |
|                    | Chassis ID                                                                                                    | 001a7ea82d71                                                                                                    | ]                                                                   |                                                                                                    | Reinitialization Del                                                                                                    | lay 2 Sec                                                                                         |                                                                   | _                                                                                            |                                                                                             |
|                    | Chassis ID Type                                                                                                    | macAddress                                                                                                    | ]                                                                   |                                                                                                    | Notification Interva                                                                                                    | I 5 Sec                                                                                           |                                                                   | _                                                                                            |                                                                                             |
|                    |                                                                                                    |                                                                                                    | 1                                                                   |                                                                                                    |                                                                                                    |                                                                                                   |                                                                   |                                                                                              |                                                                                             |
|                    |                                                                                                    |                                                                                                    |                                                                     |                                                                                                    |                                                                                                    |                                                                                                   |                                                                   |                                                                                              |                                                                                             |
|                    | LLDP Remote Devic                                                                                                    | e Information                                                                                                    |                                                                     |                                                                                                    |                                                                                                    |                                                                                                   |                                                                   |                                                                                              |                                                                                             |
|                    |                                                                                                    | Local Device                                                                                                    |                                                                     |                                                                                                    | Remote Device                                                                                                    |                                                                                                   |                                                                   |                                                                                              |                                                                                             |
|                    | Deat (Deat ID)                                                                                                    |                                                                                                    |                                                                     |                                                                                                    |                                                                                                    |                                                                                                   |                                                                   |                                                                                              |                                                                                             |
|                    | Port (Port ID)                                                                                                    | Port Description                                                                                                    | System Name                                                         | System<br>Description                                                                                             | Chassis ID                                                                                                    | Chassis ID Type                                                                                   | Port<br>Description                                               | Port ID                                                                                      | Port ID Type                                                                                |
|                    | 1 (001a7ea82d72)                                                                                                    | Port Description Ethemet Port on unit 1, port 1                                                                                                    | System Name                                                         | System<br>Description                                                                                             | Chassis ID<br>b40edc349f48                                                                                              | Chassis ID Type<br>macAddress                                                                     | Port<br>Description                                               | Port ID<br>b40edc349f53                                                                      | Port ID Type<br>macAddress                                                                  |
|                    | 1 (001a7ea82d72)<br>5 (001a7ea82d76)                                                                                                    | Port Description Ethemet Port on unit 1, port 1 Ethemet Port on unit 1, port 5                                                                                                    | System Name<br>BRIM2                                                | System<br>Description<br>IPECS BRIM2-F.                                                                           | Chassis ID<br>b40edc349f48<br>010a2d4310                                                                                | Chassis ID Type<br>macAddress<br>networkAddress                                                   | Port<br>Description<br>eth0                                       | Port ID<br>b40edc349f53<br>b40edcb34ff8                                                      | Port ID Type<br>macAddress<br>macAddress                                                    |
|                    | 1 (001a7ea82d72)<br>5 (001a7ea82d76)<br>7 (001a7ea82d78)                                                                                               | Port Description<br>Ethernet Port on unit 1, port 1<br>Ethernet Port on unit 1, port 5<br>Ethernet Port on unit 1, port 7                                                                                          | System Name<br>BRIM2<br>WTIM4                                       | System<br>Description<br>IPECS BRIM2-F.<br>IPECS WTIM4-F.                                                         | Chassis ID<br>b40edc349f48<br>010a2d4310<br>010a835b0e                                                                  | Chassis ID Type<br>macAddress<br>networkAddress<br>networkAddress                                 | Port<br>Description<br>eth0<br>eth0                               | Port ID<br>b40edc349f53<br>b40edcb34ff8<br>00405a2e6701                                      | Port ID Type<br>macAddress<br>macAddress<br>macAddress                                      |
|                    | 1 (001a7ea82d72)<br>5 (001a7ea82d76)<br>7 (001a7ea82d78)<br>9 (001a7ea82d7a)                                                                           | Port Description<br>Ethernet Port on unit 1, port 1<br>Ethernet Port on unit 1, port 5<br>Ethernet Port on unit 1, port 7<br>Ethernet Port on unit 1, port 9                                                       | System Name<br>BRIM2<br>WTIM4<br>BRIM4                              | System<br>Description<br>IPECS BRIM2-F.<br>IPECS WTIM4-F.<br>IPECS BRIM4-F.                                       | Chassis ID<br>b40edc349f48<br>010a2d4310<br>010a835b0e<br>010a2d4311                                                    | Chassis ID Type<br>macAddress<br>networkAddress<br>networkAddress<br>networkAddress               | Port<br>Description<br>eth0<br>eth0<br>eth0                       | Port ID<br>b40edc349f53<br>b40edcb34ff8<br>00405a2e6701<br>b40edcb35044                      | Port ID Type<br>macAddress<br>macAddress<br>macAddress<br>macAddress                        |
|                    | Port (Port ID)           1 (001a7ea82d72)           5 (001a7ea82d76)           7 (001a7ea82d78)           9 (001a7ea82d7a)           11 (001a7ea82d7c) | Port Description Ethernet Port on unit 1, port 1 Ethernet Port on unit 1, port 5 Ethernet Port on unit 1, port 7 Ethernet Port on unit 1, port 9 Ethernet Port on unit 1, port 11                                  | System Name<br>BRIM2<br>WTIM4<br>BRIM4<br>SWLee-2010G               | System<br>Description<br>IPECS BRIM2-F.<br>IPECS WTIM4-F.<br>IPECS BRIM4-F.<br>ES-2010G (stan                     | Chassis ID           b40edc349f48           010a2d4310           010a835b0e           010a2d4311           b40edc39368e | Chassis ID Type<br>macAddress<br>networkAddress<br>networkAddress<br>networkAddress<br>macAddress | Port<br>Description<br>eth0<br>eth0<br>eth0<br>Port#1             | Port ID<br>b40edc349f53<br>b40edcb34ff8<br>00405a2e6701<br>b40edcb35044<br>1                 | Port ID Type<br>macAddress<br>macAddress<br>macAddress<br>macAddress<br>local               |
|                    | Port (Port (b)<br>1 (001a7ea82d72)<br>5 (001a7ea82d76)<br>7 (001a7ea82d78)<br>9 (001a7ea82d7a)<br>11 (001a7ea82d7c)<br>21 (001a7ea82d86)               | Port Description Ethernet Port on unit 1, port 1 Ethernet Port on unit 1, port 5 Ethernet Port on unit 1, port 7 Ethernet Port on unit 1, port 9 Ethernet Port on unit 1, port 11 Ethernet Port on unit 1, port 21 | System Name<br>BRIM2<br>WTIM4<br>BRIM4<br>SWLee-2010G<br>SWLee 2026 | System<br>Description<br>IPECS BRIM2-F.<br>IPECS WTIM4-F.<br>IPECS BRIM4-F.<br>ES-2010G (stan)<br>ES-2026 Advance | Chassis ID<br>b40edc349f48<br>010a2d4310<br>010a835b0e<br>010a2d4311<br>b40edc39368e<br>001a7ea829f1                    | Chassis ID Type<br>macAddress<br>networkAddress<br>networkAddress<br>macAddress<br>macAddress     | Port<br>Description<br>eth0<br>eth0<br>Port#1<br>Ethernet Port on | Port ID<br>b40edc349f53<br>b40edcb34ff8<br>00405a2e6701<br>b40edcb35044<br>1<br>001a7ea82a0a | Port ID Type<br>macAddress<br>macAddress<br>macAddress<br>macAddress<br>local<br>macAddress |

### 21.1.1 LLDP Local Device Information

'LLDP Local Device Information' shows LLDP information of the switch itself selected in 'Registed Devices' such as system name, system description, chassis ID and chassis ID type.

| LLDP Local Device Information |                            |   |  |
|-------------------------------|----------------------------|---|--|
| System Name                   | SWLee 3024G                | ] |  |
| System Description            | ES-3024G Managed GE Switch |   |  |
| Chassis ID                    | 001a7ea82d71               | ] |  |
| Chassis ID Type               | macAddress                 | ] |  |

The types and meanings of the table fields are as follows.

| Table Name        | Field Name      | Description                                                |
|-------------------|-----------------|------------------------------------------------------------|
|                   | System Name     | A string that indicates the system's administratively      |
|                   | System Name     | assigned name.                                             |
| LLDP Local Device | System          | A textual description of the network entity.               |
|                   | Description     |                                                            |
|                   | Chassis ID      | An octet string indicating the specific identifier for the |
| Information       |                 | particular chassis in this system.                         |
|                   |                 | Used to indicate the type of component being               |
|                   |                 | referenced by the chassis ID field. (e.g.                  |
|                   | Chassis ID Type | chassisComponent, interfaceAlias, portComponent,           |
|                   |                 | macAddress, networkAddress, interfaceName, local)          |

### 21.1.2 LLDP Configuration Information

'LLDP Configuration Information' shows the LLDP configuration information of a switch selected in 'Registered Devices' such as transmission interval, hold time multiplier, delay interval, reinitialization delay and notification interval.

| LLDP Configuration Information |        |  |  |
|--------------------------------|--------|--|--|
| Transmission Interval          | 30 Sec |  |  |
| Hold Time Multiplier           | 4      |  |  |
| Delay Interval                 | 2 Sec  |  |  |
| Reinitialization Delay         | 2 Sec  |  |  |
| Notification Interval          | 5 Sec  |  |  |
|                                |        |  |  |

| Table Name                           | Field Name               | Description                                                                                                    |
|--------------------------------------|--------------------------|----------------------------------------------------------------------------------------------------|
| LLDP<br>Configuration<br>Information | Transmission<br>Interval | Shows the periodic transmit interval for LLDP<br>advertisements. (5-32768 seconds)<br>This attribute must comply with the following rule:<br>(Transmission Interval * Hold Time Multiplier) ≤<br>65536, and Transmission Interval >= (4 * Delay<br>Interval) |
|                                      | Hold Time                | Shows the time-to-live (TTL) value sent in LLDP                                                                                                    |
|                                      | Multiplier               | advertisements as shown in the formula below. (2-10)                                                                                                    |

|   |                  | The time-to-live tells the receiving LLDP agent how      |
|---|------------------|----------------------------------------------------------|
|   |                  | long to retain all information pertaining to the sending |
|   |                  | LLDP agent if it does not transmit updates in a timely   |
|   |                  | manner.                                                  |
|   |                  | TTL in seconds is based on the following rule:           |
|   |                  | (Transmission Interval ∗ Holdtime Multiplier) ≤          |
| _ |                  | 65536.                                                   |
|   |                  | Shows a delay between the successive transmission        |
|   |                  | of advertisements initiated by a change in local LLDP    |
|   |                  | MIB variables. (1-8192 seconds)                          |
|   |                  | The transmit delay is used to prevent a series of        |
|   |                  | successive LLDP transmissions during a short period      |
|   | Delay Interval   | of rapid changes in local LLDP MIB objects, and to       |
|   |                  | increase the probability that multiple, rather than      |
|   |                  | single changes, are reported in each transmission.       |
|   |                  | This attribute must comply with the rule:                |
|   |                  | (4 * Delay Interval) < Transmission Interval             |
| - |                  | Shows the delay before attempting to reinitialize after  |
|   |                  | LIDP ports are disabled or the link goes down (1-10      |
|   | Poinitialization | seconds)                                                 |
|   | Deley            | When LLDD is re-initialized on a part all information    |
|   | Delay            | when LLDF is re-initialized on a port, an information    |
|   |                  | In the remote systems LLDP MID associated with this      |
| - |                  | port is deleted.                                         |
|   |                  | Shows the allowed interval for sending SNMP              |
|   |                  | notifications about LLDP MIB changes. (5-3600            |
|   |                  | seconds)                                                 |
|   |                  | This parameter only applies to SNMP applications         |
|   | Notification     | which use data stored in the LLDP MIB for network        |
|   | Interval         | monitoring or management. Information about changes      |
|   |                  | in LLDP neighbors that occur between SNMP                |
|   |                  | notifications is not transmitted. Only state changes     |
|   |                  | that exist at the time of a notification are included in |
|   |                  | the transmission.                                        |

### 21.1.3 LLDP Remote Device Information

'LLDP Remote Device Information' shows the LLDP information of the remote devices connected to the switch selected in 'Registered Devices such as system name & description, chassis ID, chassis ID type, port description, port ID and port ID type.

| LLDP Remote Device Information |                                  |               |                       |              |                 |                     |              |              |
|--------------------------------|----------------------------------|---------------|-----------------------|--------------|-----------------|---------------------|--------------|--------------|
|                                | Local Device                     | Remote Device |                       |              |                 |                     |              |              |
| Port (Port ID)                 | Port Description                 | System Name   | System<br>Description | Chassis ID   | Chassis ID Type | Port<br>Description | Port ID      | Port ID Type |
| 1 (001a7ea82d72)               | Ethernet Port on unit 1, port 1  |               |                       | b40edc349f48 | macAddress      |                     | b40edc349f53 | macAddress   |
| 5 (001a7ea82d76)               | Ethernet Port on unit 1, port 5  | BRIM2         | IPECS BRIM2-F.I       | 010a2d4310   | networkAddress  | eth0                | b40edcb34ff8 | macAddress   |
| 7 (001a7ea82d78)               | Ethernet Port on unit 1, port 7  | WTIM4         | iPECS WTIM4-F.        | 010a835b0e   | networkAddress  | eth0                | 00405a2e6701 | macAddress   |
| 9 (001a7ea82d7a)               | Ethernet Port on unit 1, port 9  | BRIM4         | iPECS BRIM4-F.I       | 010a2d4311   | networkAddress  | eth0                | b40edcb35044 | macAddress   |
| 11 (001a7ea82d7c)              | Ethernet Port on unit 1, port 11 | SWLee-2010G   | ES-2010G (stand       | b40edc39368e | macAddress      | Port #1             | 1            | local        |
| 21 (001a7ea82d86)              | Ethernet Port on unit 1, port 21 | SWLee 2026    | ES-2026 Advanc        | 001a7ea829f1 | macAddress      | Ethernet Port on    | 001a7ea82a0a | macAddress   |

| Table Name                        | Field Name            | Description                                                                                                    |  |
|-----------------------------------|-----------------------|----------------------------------------------------------------------------------------------------|--|
|                                   | Local Device          | The local device (selected in 'Registered Devices') to<br>which a remote LLDP-capable device is attached.<br>This field includes port number, port ID and port<br>description.                     |  |
|                                   | System Name           | A string that indicates the remote system's assigned name.                                                                                                    |  |
|                                   | System<br>Description | A textual description of the remote system.                                                                                                    |  |
| LLDP Remote<br>Device Information | Chassis ID            | An octet string indicating the specific identifier for the particular chassis in the remote system.                                                                                                |  |
|                                   | Chassis ID Type       | Used to indicate the type of component being<br>referenced by the chassis ID field. (e.g.<br>chassisComponent, interfaceAlias, portComponent,<br>macAddress, networkAddress, interfaceName, local) |  |
|                                   | Port Description      | A string that indicates the port's description.                                                                                                    |  |
|                                   | Port ID               | A string that contains the specific identifier for the port from which this LLDPDU was transmitted.                                                                                                |  |
|                                   | Port ID Type          | Indicates the basis for the identifier that is listed in<br>the Port ID field. (e.g. interfaceAlias, portComponent,<br>macAddress, networkAddress, interfaceName,<br>agentCircuitId, local)        |  |

## 22. NMS Local Database Backup & Restore

The iPECS NMS Control program registers iPECS-NMS Service to the Windows Service list and manages the NMS database and program operation. Using the control program, the NMS database can be backed up to a user defined folder and, if needed later, the NMS database can be restored. The control program permits Basic Backup & Restore operation that backs up configuration information and log data, and Entire Backup & Restore includes all the information stored in the local database

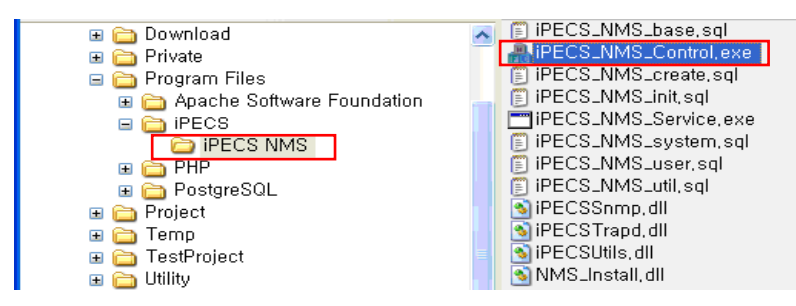

The first step in the basic backup and restore operation is to find and open the iPECS-NMS Control program. The iPECS\_MNS-Control.exe program should be located under the iPECS-NMS folder in the iPECS folder located in the Program Files directory.

When located, double click on the program to open the control window. (Or, from the Windows Start menu, select iPECS > iPECS NMS > Launch iPECS\_NMS\_Control. exe to execute it.)

| 🛔 iPECS NMS Control                                                                          |                                      |
|----------------------------------------------------------------------------------------------|--------------------------------------|
| NMS Service Operation           Start Service         Pause         Run         Stop Service | Load Service<br>Unload Service       |
| Database User Infomation                                                                     |                                      |
| User : postgres Passwrod :                                                                   | Update                               |
| Database Control NMS Client<br>Create database Delete database Korean - (Unifite             | t Character Set<br>ed Hangeul Codi 🖌 |
| Basic Configuration Database                                                                 |                                      |
| Backup Start Service & Re                                                                    | Browse                               |
| Entire Database                                                                              |                                      |
|                                                                                              | Browse                               |
| Backup Restore                                                                               |                                      |
| Debug Settings Attributes                                                                    |                                      |
| ☑ Operation Error □ Snmp □ SNMP Lib                                                          | Apply Debug                          |
| System Trap TRAP Lib                                                                         |                                      |
| Util Util Lib System Number:                                                                 | Print Actions<br>Print SVC Status    |
| Close                                                                                        |                                      |

Backup & restore for both Basic and Entire Databases should be performed after the iPECS-NMS Service stops running, by clicking [Stop Service]. However, in case it is not possible to stop iPECS NMS Service (operational reason), Basic Backup can be performed while iPECS-NMS Service is operating, but the changed information during the backup process may not be applied to the database backup file.

### 22.1 Backup & Restore Basic Configuration Database

'Basic Configuration Database' means the configuration data set by administrator and log data. This includes the configuration information of 'System Management', 'User Management', 'NMS Management', and the log data of 'Alarm/Fault Management' and 'Log Management'.

#### 22.1.1 Basic Configuration Database Backup

It is recommended and desirable to perform Basic Configuration Database backup after stopping 'iPECS-NMS Service' by clicking [Stop Service] button. However, if it is not possible to stop 'iPECS-NMS Service' for operational reason, the next step for configuring backup file name can be performed without stopping 'iPECS-NMS Service'. (However, if the content of NMS local database is changed during the backup process, the changed information may not be applied to the database backup file.)

| iPECS NMS Control                                           |                        |                                 |
|-------------------------------------------------------------|------------------------|---------------------------------|
| NMS Service Operation           Start Service         Pause | Run                    | Stop Service Unload Service     |
| Database User Infomation                                    |                        |                                 |
| User : postgres                                             | Passwrod :             | Update                          |
| Database Control                                            |                        | NMS Client Character Set        |
| Create database                                             | Delete database        | Korean - (Unified Hangeul Cod 😪 |
| Database Backup & Restore                                   | Basic Configuration Da | atabase                         |
|                                                             |                        | Browse                          |
| Backup                                                      |                        | Start Service & Restore         |

After 'iPECS-NMS Service' is stopped, [Start Service] button becomes enabled. Click [Browser...] button to open a file open window and enter a backup file name.
| Open                   |                        |               |              |     |              | ? 🗙          |
|------------------------|------------------------|---------------|--------------|-----|--------------|--------------|
| Look jn:               | C NMS_DB_Ba            | ckup          | ~            | 3 🦻 | <del>ب</del> |              |
| My Recent<br>Documents |                        |               |              |     |              |              |
| Desktop                |                        |               |              |     |              |              |
| My Documents           |                        |               |              |     |              |              |
|                        |                        |               |              |     |              |              |
| My Computer            | File <u>n</u> ame:     | BasicDB_001   |              |     | ~            | <u>O</u> pen |
| My Network             | Files of <u>type</u> : | NMS DB Backup | File (*.std) |     | ~            | Cancel       |

On file open window, browse to a target folder for storing the backup file, and then enter a file name in the 'File name' field. (The file extension of Basic Configuration Database backup file is 'std'.)

| Database Backup & Restore<br>Basic Configuration Database |                               |                    |       |  |  |
|-----------------------------------------------------------|-------------------------------|--------------------|-------|--|--|
| D:#                                                       | NMS_DB_Backup#BasicDB_001.std | Browse             |       |  |  |
| Backup                                                    |                               | Start Service & Re | store |  |  |

After a backup file name is entered, click [Backup] button to start database backup.

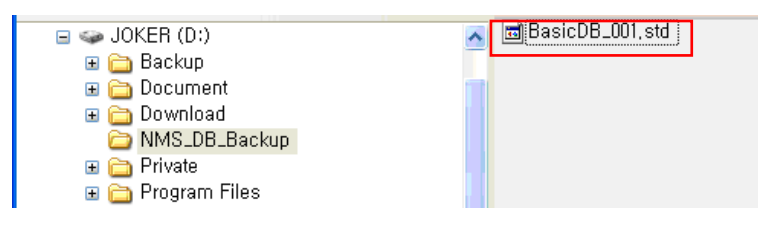

After the operation is finished, the backup file is created in the target folder.

| A IPECS NMS Control                      |                                      |                                              |
|------------------------------------------|--------------------------------------|----------------------------------------------|
| NMS Service Operation Start Service Pau: | se Run Stop Service                  | Load Service<br>Unload Service               |
| Database User Infomation                 |                                      |                                              |
| User : postgres                          | Passwrod :                           | Update                                       |
| Database Control<br>Create database      | NMS C<br>Delete database Korean - (U | lient Character Set<br>Inified Hangeul Cod 💟 |

After checking the creation of the database backup file, click [Start Service] button to start 'iPECS-NMS Service' again.

### 22.1.2 Basic Configuration Database Restore

Before restoring Basic Configuration Database, delete current local database and create a new one, then database backup file can be restored on the newly created database.

| A iPECS NMS Control                                                    |                                                                              |
|------------------------------------------------------------------------|------------------------------------------------------------------------------|
| NMS Service Operation<br>Start Service Pau<br>Database User Infomation | se Run Stop Service Unload Service                                           |
| User : postgres                                                        | Passwrod : ••••••• Update                                                    |
| Database Control Create database                                       | NMS Client Character Set<br>Delete database Korean - (Unified Hangeul Codi v |

If 'iPECS-NMS Service' is in running status, click [Stop Service] button to stop running 'iPECS-NMS Service', and then click [Unload Service] button to unregister 'iPECS-NMS Service' from Windows Service list. (If [Unload Service] button is clicked before clicking [Stop Service] button, it will stop 'iPECS-NMS Service' first, and then unregister it from Windows Service list. So, this does the same thing as clicking [Stop Service] and [Unload Service] in sequence.)

| IPECS NMS Control                        |                                          |                                           |
|------------------------------------------|------------------------------------------|-------------------------------------------|
| NMS Service Operation Start Service Par  | use Run Stop Service                     | Load Service<br>Unload Service            |
| Database User Infomation User : postgres | Passwrod :                               | Update                                    |
| Database Control                         | NMS Clie<br>Delete database Korean - [Un | ent Character Set<br>ified Hangeul Codı 🗸 |

When [Delete Database] button becomes enabled after 'iPECS-NMS Service' is unregistered, click [Delete Database] button to delete existing NMS local database.

| HiPECS NMS Control                            |                     |                                |
|-----------------------------------------------|---------------------|--------------------------------|
| NMS Service Operation<br>Start Service Pau    | se Run Stop Service | Load Service<br>Unload Service |
| Database User Infomation –<br>User : postgres | Passwrod :          | Update                         |
| Database Control<br>Create database           | Delete database     | ient Character Set             |

After the local database is deleted, click [Create Database] button to create a new local database.

### **iPECS NMS User Guide**

| IPECS NMS Control                           |                                             |                                        |
|---------------------------------------------|---------------------------------------------|----------------------------------------|
| NMS Service Operation Start Service Pat     | use Run Stop Service                        | Load Service                           |
| Database User Infomation<br>User : postgres | Passwrod :                                  | Update                                 |
| Database Control<br>Create database         | NMS Clier<br>Delete database Korean - (Unif | nt Character Set<br>ied Hangeul Codı 🗸 |

After the database creation is finished, [Load Service] button becomes enabled. Click [Load Service] button to register 'iPECS-NMS Service' to Windows Service list again.

| 🛔 iPECS NMS Control                       |                                             |                                        |
|-------------------------------------------|---------------------------------------------|----------------------------------------|
| NMS Service Operation Start Service Pause | Run Stop Service                            | Load Service<br>Unload Service         |
| Database User Infomation                  |                                             |                                        |
| User : postgres                           | Passwrod :                                  | Update                                 |
| Database Control Create database          | NMS Clier<br>Delete database Korean - (Unif | nt Character Set<br>ied Hangeul Codi 🕑 |
| Database Backup & Restore                 | Basic Configuration Database                |                                        |
|                                           |                                             | Browse                                 |
| Backup                                    | Start Service & R                           | estore                                 |

Now, it is ready to restore local database from previously saved backup file for 'Basic Configuration Database'. In order to select the target backup file, click [Browse...] button in 'Basic Configuration Database' group.

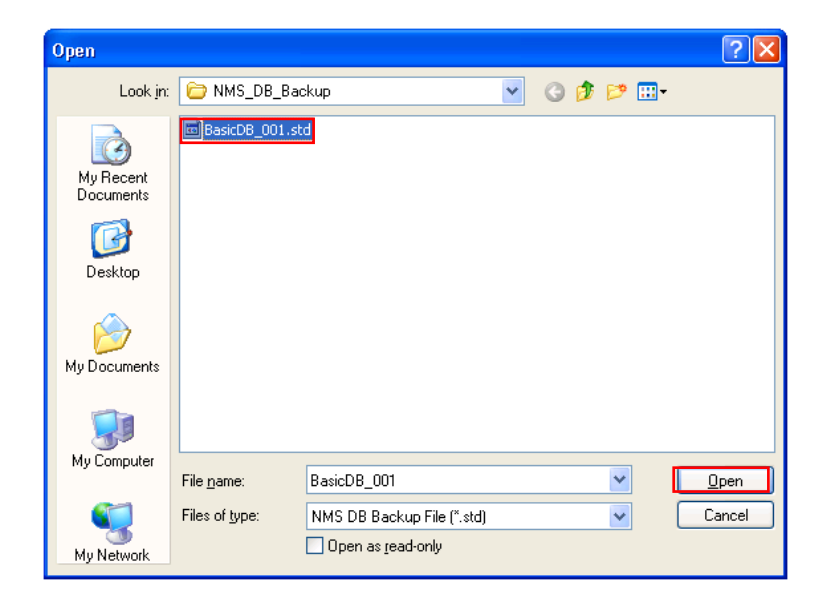

Select the target backup file, and click [Open] button.

| Database Backup & Restore        |                         |
|----------------------------------|-------------------------|
| Basic Configur                   | ration Database         |
| D:#NMS_DB_Backup#BasicDB_001.std | Browse                  |
| Backup                           | Start Service & Restore |

After selecting a database backup file, click [Start Service & Restore] button to start restoring Basic Configuration Database. (Before the restoration, a DOS command prompt window that asks 'PostgreSQL' user account password appears. So, check the account password configured during 'PostgreSQL' installation procedure before clicking [Start Service & Restore] button.)

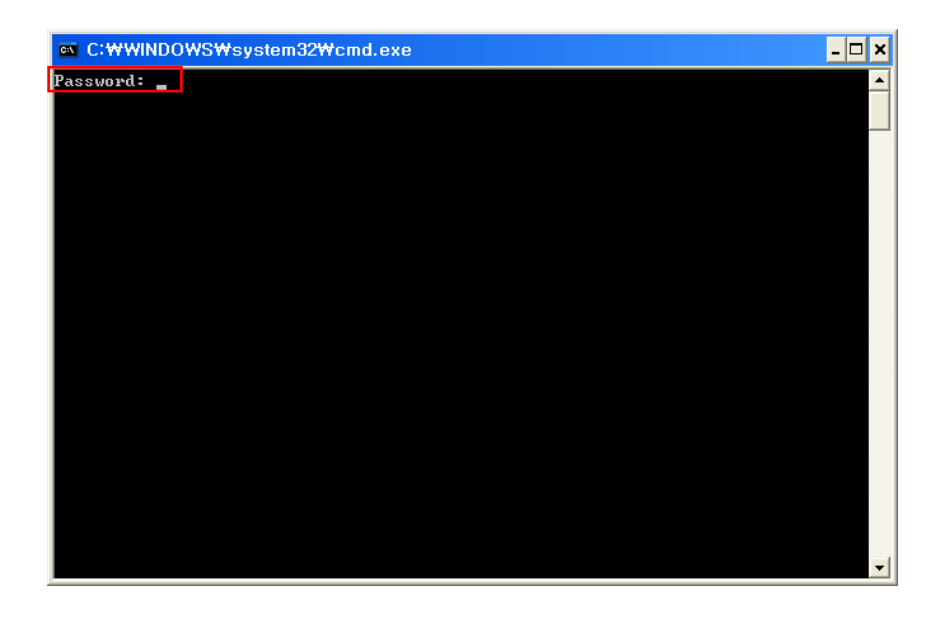

If a DOS command prompt window appears, enter the database account password and press 'Enter' key. (This password is actually same as the value of 'Password' field in 'Database User Information' group.)

| A iPECS NMS Control                                                |                                           |                                        |
|--------------------------------------------------------------------|-------------------------------------------|----------------------------------------|
| NMS Service Operation Start Service Pause Database User Infomation | Run Stop Service                          | Load Service<br>Unload Service         |
| User : postgres                                                    | Passwrod :                                | Update                                 |
| Database Control Create database                                   | NMS Clie<br>Delete database Korean - (Uni | nt Character Set<br>fied Hangeul Cod 🗸 |

After finishing database restoration, 'iPECS-NMS Service' gets into running status. Click [Close] button to close 'iPECS-NMS Control' program.

# 22.2 Backup & Restore Entire Database

'Entire Database' means all the data stored in local database, and it includes all the detailed information received & stored while communicating with MFIM in addition to the information of Basic Configuration Database.

# 22.2.1 Entire Database Backup

Before starting Entire Database backup, 'iPECS-NMS Service' should be stopped and then unregistered from Windows Service list. Therefore, if 'iPECS-NMS Service' is in running status, click [Stop Service] button to stop running 'iPECS-NMS Service' and then click [Unload Service] button to unregister 'iPECS-NMS Service' from Windows Service list. (If [Unload Service] button is clicked before clicking [Stop Service] button, it will stop 'iPECS-NMS Service' first, and then unregister it from Windows Service list. So, this does the same thing as clicking [Stop Service] and [Unload Service] in sequence.)

| NMS Service Operation Start Service Pause      | Run Stop Service Unload Service                                    |
|------------------------------------------------|--------------------------------------------------------------------|
| Database User Infomation User : postgres Passw | vrod : ••••••• Update                                              |
| Database Control Create database Delete        | MMS Client Character Set<br>database Korean - (Unified Hangeul Cod |
| Database Backup & Restore Basic Con            | nfiguration Database Browse                                        |
| Backup                                         | Start Service & Restore                                            |
| Backup                                         | Browse Restore                                                     |

After 'iPECS-NMS Service' is stopped and unregistered, [Browse...] button in 'Entire Database' group becomes enabled. Click [Browser...] button to open a file open window and enter a backup file name.

| Open                                                                                                    |                        |              |                           |   |   |     |   | ? 🗙          |
|----------------------------------------------------------------------------------------------------|------------------------|--------------|---------------------------|---|---|-----|---|--------------|
| Look jn:                                                                                                    | 🗁 NMS_DB_Ba            | ackup        |                           | * | G | 1 🖻 | • |              |
| My Recent<br>Documents                                                                                                    |                        |              |                           |   |   |     |   |              |
| Desktop                                                                                                    |                        |              |                           |   |   |     |   |              |
| My Documents                                                                                                    |                        |              |                           |   |   |     |   |              |
| In the second second se |                        |              |                           |   |   |     | _ |              |
|                                                                                                    | File <u>n</u> ame:     | EntireDB_001 |                           |   |   | *   |   | <u>O</u> pen |
| My Network                                                                                                    | Files of <u>type</u> : | NMS DB Back  | up File (*.all)<br>d-only |   |   | *   |   | Cancel       |

On file open window, browse to a target folder for storing the backup file, and then enter a file name in the 'File name' field. (The file extension of Entire Database backup file is 'all'.)

| Entire Databa                     | ase     |
|-----------------------------------|---------|
| D:#NMS_DB_Backup#EntireDB_001.all | Browse  |
| Backup                            | Restore |
|                                   |         |

After a backup file name is configured, click [Backup] button to start database backup.

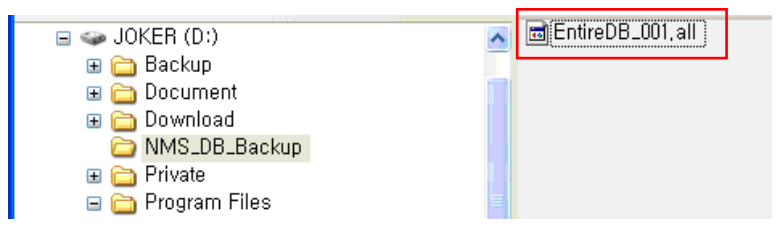

After the operation is finished, the backup file is created in the target folder.

| 8 iPECS NMS Control                      |                                           |                                         |
|------------------------------------------|-------------------------------------------|-----------------------------------------|
| NMS Service Operation Start Service Paus | e Run Stop Service                        | Load Service<br>Unload Service          |
| Database User Infomation User : postgres | Passwrod :                                | Update                                  |
| Database Control Create database         | NMS Clie<br>Delete database Korean - (Uni | nt Character Set<br>fied Hangeul Codı 🗸 |

After checking the creation of the database backup file, click [Load Service] button to register 'iPECS-NMS Service' to Windows Service list, and then [Start Service] button to start 'iPECS-NMS Service' again.

#### 22.2.1 Entire Datqabase Restore

Before restoring Entire Database, delete current local database and create a new one. Then, database backup file can be restored on newly created database.

| 8 iPECS NMS Control                                                     |                                                                          |
|-------------------------------------------------------------------------|--------------------------------------------------------------------------|
| NMS Service Operation<br>Start Service Paus<br>Database User Infomation | e Run Stop Service Unload Service                                        |
| User : postgres                                                         | Passwrod : ••••••• Update                                                |
| Database Control<br>Create database                                     | NMS Client Character Set Delete database Korean - (Unified Hangeul Cod 🛩 |

If 'iPECS-NMS Service' is in running status, click [Stop Service] button to stop running 'iPECS-NMS Service', and then click [Unload Service] button to unregister 'iPECS-NMS Service' from Windows Service list. (If [Unload Service] button is clicked before clicking [Stop Service] button, it will stop 'iPECS-NMS Service' first, and then unregister it from Windows Service list. So, this does the same thing as clicking [Stop Service] and [Unload Service] in sequence.)

| HiPECS NMS Control                       |                                           |                                           |
|------------------------------------------|-------------------------------------------|-------------------------------------------|
| NMS Service Operation Start Service Paus | se Run Stop Service                       | Load Service<br>Unload Service            |
| Database User Infomation User : postgres | Passwrod :                                | Update                                    |
| Database Control<br>Create database      | NMS Clie<br>Delete database Korean - (Uni | ent Character Set<br>ified Hangeul Codı 🗸 |

When [Delete Database] button becomes enabled after 'iPECS-NMS Service' is unregistered, click [Delete Database] button to delete existing NMS local database.

| A iPECS NMS Control                         |                    |                                |
|---------------------------------------------|--------------------|--------------------------------|
| NMS Service Operation<br>Start Service Paus | e Run Stop Service | Load Service<br>Unload Service |
| User : postgres                             | Passwrod :         | Update                         |
| Database Control Create database            | NMS Clie           | ent Character Set              |

After the local database is deleted, click [Create Database] button to create a new local database.

| NMS Service Operation Start Service Pause | Run Stop Service Unload Service                                              |
|-------------------------------------------|------------------------------------------------------------------------------|
| Database User Infomation                  |                                                                              |
| User : postgres                           | Passwrod : •••••••• Update                                                   |
| Database Control<br>Create database       | NMS Client Character Set<br>Delete database Korean - (Unified Hangeul Cody v |
|                                           | Basic Configuration Database                                                 |
| Backup                                    | Start Service & Restore                                                      |
|                                           | Entire Database                                                              |
| Backup                                    | Restore                                                                      |

Now, it is ready to restore local database from previously saved backup file for 'Entire Database'. In order to select the target backup file, click [Browse...] button in 'Entire Database' group.

| Open                   |                        |                                              |   |   |     |   | ? 🛛          |
|------------------------|------------------------|----------------------------------------------|---|---|-----|---|--------------|
| Look jn:               | 🗁 NMS_DB_Bad           | ckup                                         | ~ | G | 3 🖻 | • |              |
| My Recent<br>Documents | EntireDB_001.a         |                                              |   |   |     |   |              |
| Desktop                |                        |                                              |   |   |     |   |              |
| My Documents           |                        |                                              |   |   |     |   |              |
|                        |                        |                                              |   |   |     |   |              |
| My Computer            | File <u>n</u> ame:     | EntireDB_001                                 |   |   | *   | ] | <u>O</u> pen |
| My Network             | Files of <u>type</u> : | NMS DB Backup File (*.all) Open as read-only |   |   | *   | ] | Cancel       |

Select the target backup file, and click [Open] button.

# **iPECS NMS User Guide**

| B iPECS NMS Control                       |                                                            |                                        |  |  |
|-------------------------------------------|------------------------------------------------------------|----------------------------------------|--|--|
| NMS Service Operation Start Service Pause | Run Stop Service                                           | Load Service<br>Unload Service         |  |  |
| Database User Infomation                  |                                                            |                                        |  |  |
| User : postgres                           | Passwrod :                                                 | Update                                 |  |  |
| Database Control<br>Create database       | NMS Cli<br>Delete database<br>Basic Configuration Database | ent Character Set<br>ified Hangeul Cod |  |  |
|                                           |                                                            | Browse                                 |  |  |
| Backup                                    | Start Service &                                            | Restore                                |  |  |
| Entire Database                           |                                                            |                                        |  |  |
| D:#NMS_DB_Backup#E                        | ntireDB_001.all                                            | Browse                                 |  |  |
| Backup                                    | Restore                                                    |                                        |  |  |

After selecting a database backup file, click [Restore] button to start restoring Entire Database.

| H iPECS NMS Control                         |                                 |                                        |
|---------------------------------------------|---------------------------------|----------------------------------------|
| NMS Service Operation Start Service Pause   | Run Stop Service                | Load Service<br>Unload Service         |
| Database User Infomation<br>User : postgres | Passwrod :                      | Update                                 |
| Database Control Create database            | Delete database Korean - (Unifi | it Character Set<br>ied Hangeul Codi 💙 |

After finishing database restoration, click [Load Service] button to register 'iPECS-NMS Service' to Windows Service list, and then [Start Service] button to start 'iPECS-NMS Service' again.

The contents of this document are subject to revision without notice due to continued progress in methodology design and manufacturing. Ericsson-LG Enterprise shall have no liability for any error or damage of any kind resulting from the use of this document.

> www.ericssonlg-enterprise.com © Ericsson-LG Enterprise Co., Ltd. 2008

Posted In Korea